# **INSTALLATION & OPERATION MANUAL**

Gamma Series Digital - High Bandwidth PWM Brush and Brushless Servo Drives

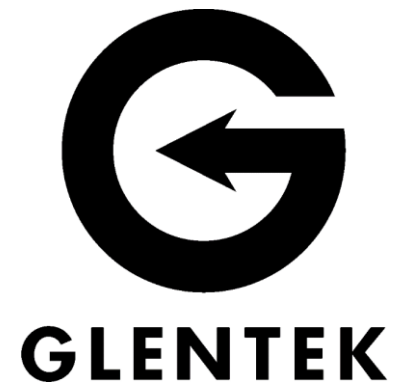

SMB/SMC 9GEXX

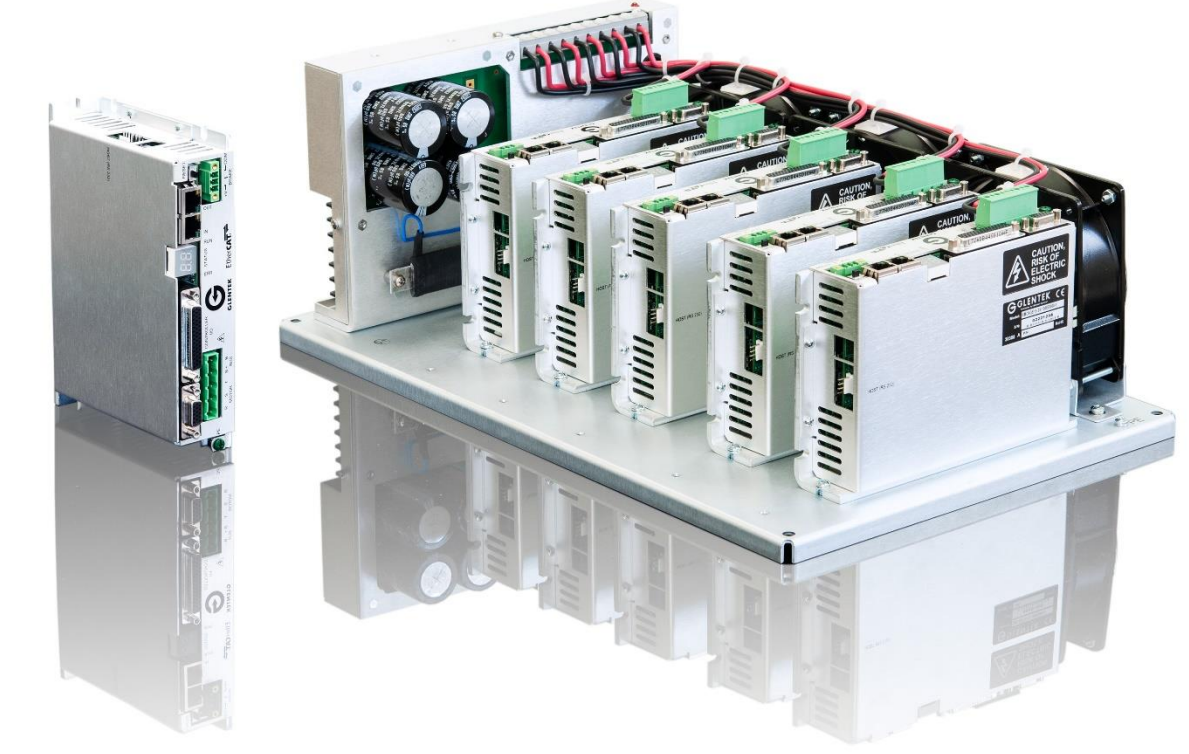

Congratulations, You Cared Enough to Buy the Very Best!

Manual Revision Date: 24 May 2024

# **Revision History**

|      | -   |                                      |      |         | -       | -    |
|------|-----|--------------------------------------|------|---------|---------|------|
| Page | Rev | Description                          | ECO  | Date    | Changes | APPD |
| -    | А   | Initial Release                      | 4899 | 1AUG22  | J.G.    | L.P. |
| 158  | A4  | Updated 6.2.4 Auto Phasing Procedure | 4899 | 24MAY24 | L.L.    | L.P. |

# TABLE OF CONTENTS

| TABLE OF CONTENTS                                   | 3    |
|-----------------------------------------------------|------|
| TABLES                                              | 7    |
| FIGURES                                             | 9    |
| 1. INTRODUCTION                                     | . 11 |
| 1.1 GAMMA SERIES OVERVIEW                           | . 11 |
| 1.2 Features                                        | . 13 |
| 1.2.1 Performance                                   | . 13 |
| 1.2.2 Regulatory                                    | . 14 |
| 1.2.3 Connectivity                                  | . 14 |
| 1.2.4 Feedback                                      | . 14 |
| 1.2.5 I/O                                           | . 15 |
| 1.2.6 Input                                         | . 15 |
| 1.2.7 Build                                         | . 15 |
| 1.3 INSTALLATION INSTRUCTIONS                       | . 16 |
| 1.3.1 Ventilation Keep Out Reservation:             | . 16 |
| 1.3.2 Protective Earthing Connection:               | . 16 |
| 1.3.3 Power Input and Motor Output Cable Selection: | . 16 |
| 1.3.4 Power Input Fuse Selection:                   | . 16 |
| 1.3.5 Logic Power Cable Selection:                  | . 16 |
| 1.3.6 Motor Feedback Cable Selection:               | . 16 |
| 1.3.7 Controller I/O Cable Selection:               | . 17 |
| 1.3.8 Installation Best Practices:                  | . 17 |
| 1.4 ENVIRONMENTAL CONDITIONS                        | . 18 |
| 1.5 WARNINGS                                        | . 19 |
| 2. SMX9GE SPECIFICATIONS                            | . 20 |
| 2.1 ELECTRICAL RATINGS                              | . 21 |
| 2.2 PACKAGE CONFIGURATIONS AND DIMENSIONS           | . 23 |
| 2.2.1 Stand Alone                                   | . 23 |
| 2.2.2 Module                                        | . 24 |
| 2.2.3 Multi-Axis                                    | . 25 |
| 2.3 SMx9GE Model Numbering                          | . 26 |
| 2.3.1 Standalone Model Numbering                    | . 26 |
| 2.3.2 Module Model Numbering                        | . 27 |
| 2.3.3 Multi-Axis Model Numbering                    | . 28 |
| 3. DRIVE INTERFACE                                  | 29   |
|                                                     | 0    |
| 3.1 CONTROLLER I/O                                  | . 29 |
| 3.1.1 Programmable Digital Inputs                   | . 31 |
| 3.1.2 Programmable Digital Outputs                  | . 30 |
| 3.1.3 Analog Inputs                                 | . 39 |
| 3.1.4 Analog Oulpuis                                | .41  |
| 3. 1.3 Encoder Oulpuis                              | . 43 |
| 3.1.0 Programmable Digital Input Functions          | . 44 |
| 3.21 OCIC POWER/BRAKE CONNECTOR                     | . 43 |
| 3 2 1 Logic Power Inputs                            | . 47 |
| 3.2.2 Brake Output                                  | 48   |
| 3.3 STO CONNECTOR                                   | . 49 |
| 3.3.1 STO Inputs                                    | . 49 |
| 3.4 COMMUNICATION INTERFACE                         | . 51 |
| 3.4.1 4-Pin Single Row Connector                    | . 51 |
| 3.4.2 RS-232                                        | . 52 |
| 3.4.3 Multi-Address Drive ID Selector               | . 53 |
| 3.4.4 RS-485                                        | . 55 |
| 3.4.5 CANopen Interface                             | . 57 |

| 3.4.6 EtherCAT Interface                                               |          |
|------------------------------------------------------------------------|----------|
| 3.5 MOTOR FEEDBACK CONNECTOR AND WIRING                                | 61       |
| 3.5.1 TTL Encoder/Hall                                                 |          |
| 3.5.2 Tachometer                                                       |          |
| 3.5.3 Absolute Encoder                                                 |          |
| 3.5.4 Resolver                                                         |          |
| 3.5.5 Analog Sin/Cos Encoder                                           |          |
| 3.6 SERVO DRIVE MOTOR AND POWER CONNECTORS                             | 71       |
|                                                                        |          |
| 4. DRIVE SETUP                                                         | 81       |
|                                                                        | 01       |
|                                                                        | 01       |
| 4.2 CURRENT (TORQUE) WODE TUNING                                       | 01       |
| 4.2.1 Signal Gain                                                      | ð/<br>07 |
| 4.2.2 Tach. Reverse                                                    |          |
| 4.2.3 Signal Offset                                                    |          |
| 4.2.4 Dead Band                                                        |          |
| 4.2.5 Brake Setup                                                      |          |
| 4.3 VELOCITY (RPM) MODE I UNING                                        |          |
| 4.3.1 GVS (Gain Velocity Scale) Setting                                |          |
| 4.3.2 Velocity Loop PID Setting                                        |          |
| 4.3.3 Brake Setup                                                      |          |
| 4.4 Position Mode                                                      | 93       |
| 4.4.1 Pulse Follower Position Mode Tuning                              |          |
| 4.4.2 Configure Pulse and Direction Follower Mode                      |          |
| 4.4.3 Configure Encoder Quadrature A/B (Encoder Follower) Mode         | 97       |
| 4.4.4 Configure CW and CCW Pulse Follower Mode                         |          |
| 4.5 TWO PHASE CURRENT MODE TUNING                                      |          |
| 4.5.1 Preliminary Setup                                                |          |
| 4.5.2 Setup Motor                                                      |          |
| 4.5.3 Configure Command Signal Inputs                                  |          |
| 4.5.4 Drive Running                                                    |          |
| 4.6 TACHOMETER FEEDBACK DEDICATED DRIVE                                |          |
| 4.7 CURRENT LOOP FINE TUNING (MANUAL TUNING)                           |          |
| 4.8 RS-485 SETUP                                                       |          |
| 4.9 BRAKE SETUP                                                        |          |
| 4.9.1 Current Mode Brake Operation                                     |          |
| 4.9.2 Velocity Mode Brake Option                                       |          |
|                                                                        |          |
| 5. MOTIONMAESTRO©                                                      |          |
| 5.1 IMPORTANT INFORMATION REFORE STARTING                              | 111      |
|                                                                        |          |
| 5.2 CONVENTIONS USED IN THIS MANUAL                                    |          |
|                                                                        |          |
| 5.4 1 Main Manu and Toolbar                                            |          |
|                                                                        |          |
| 5.5 COMMUNICATIONS                                                     |          |
| 5.0 INUTOR FARAMETERS                                                  | 110      |
|                                                                        |          |
|                                                                        |          |
| 5.9 COMMUTATION CONFIG TAB                                             |          |
| 5.9.1 Initialization Method (Visible for all motor and feedback types) |          |
| 5.9.2 Selection of a Commutation Initialization Method                 |          |
| 5.9.3 Brushless Configuration                                          |          |
| 5.9.4 Phase Lead                                                       |          |
| 5.9.5 Correction Method                                                | 125      |
| 5.9.6 Smart Commutation                                                | 125      |
| 5.9.7 Simulated Hall                                                   | 126      |
| 5.9.8 Auto-Phase                                                       | 126      |
| 5.10 Drive Mode                                                        | 127      |
| 5.11 FEEDBACK CONFIG TAB                                               | 128      |
| 5.11.1 Encoder Data                                                    | 128      |
|                                                                        |          |

| 5 11 2 Sin/Cos Interpolation                                        |     |
|---------------------------------------------------------------------|-----|
| 5 11 3 Analog Motor Feedback Calibration                            |     |
| 5.11.4 Tachometer Data                                              |     |
| 5.11.5 Absolute Encoder Setup                                       |     |
| 5.12 Setup Digital Inputs                                           |     |
| 5.13 Setup Digital Outputs                                          |     |
| 5.14 Filters                                                        |     |
| 5.15 PROFILE GENERATOR                                              |     |
| 5.16 OSCILLOSCOPE                                                   |     |
| 5 16 1 Adding Scope Channels                                        | 143 |
| 5 16 2 Oscilloscope Channels Settings                               | 144 |
| 5 16 3 Channel List                                                 | 145 |
| 5 16 4 Channel Source Section                                       |     |
|                                                                     |     |
| 6. REFERENCE INFORMATION                                            |     |
| 6.1 ON BOARD STATUS DISPLAY                                         |     |
| 6.2 MATCHING BRUSHLESS MOTOR PHASE LEADS TO MOTOR FEEDBACK          |     |
| 6.2.1 Verify Motor Phasing and Alignment                            |     |
| 6.2.2 Adjusting Alignment                                           |     |
| 6.2.3 Manual Phasing Procedure                                      |     |
| 6.2.4 Auto Phasing Procedure                                        |     |
| 6.3 DETERMINING ENCODER SPECS AND NUMBER OF MOTOR POLES             |     |
| 6.3.1 Encoder Resolution                                            |     |
| 6.3.2 Encoder Reverse                                               |     |
| 6.3.3 Encoder Outputs                                               |     |
| 6.3.4 Number of Poles (Note: Requires Hall sensors)                 |     |
| 6 4 REPLACEMENT FOR ALPHA SERIES DRIVES                             | 163 |
| 6.5 REPLACEMENT FOR OMEGA SERIES DRIVES                             | 164 |
| 6.6 DRIVE TERMS AND TECHNOLOGY                                      |     |
| 6 6 1 Terms                                                         |     |
| 6 6 2 Technology                                                    | 167 |
| 6.7 CONTROL BLOCK DIAGRAMS                                          | 169 |
| 6.7.1 Position Mode Control Diagram                                 |     |
| 6.7.2 Command Input Control Diagram                                 |     |
| 6.7.3 Velocity Control Loop Diagram                                 |     |
| 6.7.4 Current Control Loop Diagram                                  |     |
| 6.8 DIMENSIONS                                                      |     |
| 6.8.1 SMB/SMC 9GE15-1A/1B Standalone: Short Fin                     |     |
| 6.8.2 SMB/SMC 9GE15-1F Standalone: Short Fin                        |     |
| 6.8.3 SMB/SMC9GE15–1A/1B Standalone: Long Fin                       |     |
| 6.8.4 SMB/SMC 9GE15-1F Standalone: Long Fin                         |     |
| 6.8.5 SMB/SMC 9GE30-1A Standalone: Long Fin                         |     |
| 6.8.6 SMB/SMC 9GE45-1A Standalone: Long Fin                         |     |
| 6.8.7 SMB/SMC 9GE75-1A Standalone: Long Fin                         |     |
| 6.8.8 SMB/SMC 9GE15-1F Standalone: L-Bracket                        |     |
| 6.8.9 SMB/SMC 9GE15 Module: Short Fin                               |     |
| 6.8.10 SMB/SMC 9GE15 Module: Long Fin                               |     |
| 6.8.11 SMB/SMC 9GE15 Module: L-Bracket                              |     |
| 6.8.12 SMB/SMC 9GE15 Module: L-Bracket 30A-45A                      |     |
| 6.8.13 SMB/SMC 9GE15 2-Axis Package: Short Fin Modules              |     |
| 6.8.14 SMB/SMC 9GE15 2-Axis Package: Long Fin Modules               |     |
| 6.8.15 SMB/SMC 9GE15 2-Axis Package: L-Bracket Modules              |     |
| 6.8.16 SMB/SMC 9GE15 4-Axis Package: Short Fin Modules              |     |
| 6.8.17 SMB/SMC 9GE15 4-Axis Package: L-Bracket Modules              | 191 |
| 6.8.18 SMB/SMC 9GE15 5-Axis Package: L-Bracket or Short Fin Modules | 192 |
| 6.9 FACTORY REPAIR, MAINTENANCE AND WARRANTY                        |     |
| 6.9.1 Factory Repair                                                | 193 |
| 6.9.2 Maintenance                                                   | 193 |
| 6.9.3 Warranty                                                      | 194 |
| 6.10 EUROPEAN UNION EMC DIRECTIVES                                  |     |
|                                                                     |     |

| 6.10.1 Electromagnetic Compatibility Guidelines For Machine Design        |     |
|---------------------------------------------------------------------------|-----|
| 6.10.2 Filtering                                                          |     |
| 6.10.3 AC Line Filter Selection                                           |     |
| 6.10.4 Grounding                                                          |     |
| 6.10.5 Shielding and Segregation                                          |     |
| 6.10.6 European Union Declaration of Incorporation Motion Control Systems | 201 |

# Tables

| Table 1-1 – Product Features                                                        | 12         |
|-------------------------------------------------------------------------------------|------------|
| Table 1-2 – Power Input and Motor Output Cable Selection                            | 16         |
| Table 1-2 – Fower input and motor Output Cable Ocicetion                            | 18         |
| Table 2-1 - Electrical Ratings                                                      | 21         |
| Table 2-7 – Electrical Ratings                                                      | . 2 1      |
| Table 2-2 - Oldrid Alore Dimensions                                                 | 21         |
| Table 2-0 – Multi-Avis Dimensions                                                   | . 24       |
| Table 2-4 – Multi-Axis Differsions                                                  | 20         |
| Table 3-1 - Controller I/O Configuration                                            | 21         |
| Table 3-2 – Optically Isolated Input Specs                                          | 22         |
| Table 3-5 – Schnill Thyger Input Spece                                              | . JZ       |
| Table 3-4 - Differential Digital Input Specs                                        | . 33       |
| Table 3-5 - MOST LT Output Specs                                                    | . 30       |
| Table 3-0 – Optically Isolated Output Specs                                         | . 37<br>20 |
| Table 3-7 - Reidy Oulput Specs                                                      | . 30<br>20 |
| Table 3-0 – Analog Input Specs                                                      | . 39       |
| Table 3-9 – Analog Output Specs                                                     | .41        |
| Table 3-10 – Analog Oulpul Function List                                            | .42        |
| Table 3-11 – Programmable Digital Input Functions                                   | . 44       |
| Table 3-12 – Programmable Digital Output Functions (Faults)                         | . 45       |
| Table 3-13 – Programmable Digital Output Functions (Status)                         | . 40       |
| Table 3-14 – Logic Power/Break Connector Pin Functions                              | . 47       |
| Table 3-15 – Logic Power Specs                                                      | . 47       |
| Table 3-16 – Brake Output Specs                                                     | . 48       |
| Table 3-17 – STO Connector Pin Functions                                            | . 49       |
| Table 3-18 – STO Inputs                                                             | . 49       |
| Table 3-19 – 4-Pin Single Row (2.54 MM)Connector Pin Functions                      | . 51       |
| Table 3-20 – RS232 Dual RJ45                                                        | . 52       |
| Table 3-21 – Multi-Address Drive ID Selection                                       | . 53       |
| Table 3-22 – Multi-Address Microshunt Settings                                      | . 54       |
| Table 3-23 – RS485                                                                  | . 55       |
| Table 3-24 – RJ45 (CANopen) Communication Designations                              | . 57       |
| Table 3-25 – Serial Speed over Distance                                             | . 57       |
| Table 3-26 – EtherCAT Designations                                                  | . 60       |
| Table 3-27 – Motor Feedback Designations: TTL Encoder/Hall Communication            | . 62       |
| Table 3-28 – TTL Encoder Feedback Specs                                             | . 62       |
| Table 3-29 – Digital Hall Sensor Specs                                              | . 63       |
| Table 3-30 – Tachometer Sensor Specs                                                | . 65       |
| Table 3-31 – Motor FeedBack Designations: Absolute Encoder (BiSS-C)                 | . 66       |
| Table 3-32 – Motor Feedback Designations: Absolute Encoder (EnDat 2.2)              | . 67       |
| Table 3-33 – Motor Feedback Designations: Absolute Encoder (T-Format)               | . 67       |
| Table 3-34 – Motor Feedback Designations: Absolute Encoder & Analog Sin/Cos Encoder | . 68       |
| Table 3-35 – Motor Feedback Designations: Resolver                                  | . 69       |
| Table 3-36 – Motor Feedback Designations: Analog Sin/Cos Encoder                    | . 70       |
| Table 3-37 – Stand Alone SMx9GE15 Motor Output Designations – 3 Pin                 | . 71       |
| Table 3-38 – 9GE15 Stand Alone AC Power Input Designation – 4 Pin                   | . 73       |
| Table 3-39 – Module 5A – 25 A DC Power Input/Motor Output Designation – 5 Pin       | .74        |
| Table 3-40 – 9GE15 Module 30-45 Amp Input/Output Connector – 5-Pin                  | . 75       |
| Table 3-41 – 9GE30 Stand Alone 8-Pin Motor Output/AC Input Connector                | . 76       |
| Table 3-42 – 9GE45 Stand Alone AC/Regen Inputs/Motor Output Terminal Block          | . 77       |
| Table 3-43 – 9GE75 AC Input/Motor Output Terminal Block                             | . 79       |
| Table 3-44 – 3 Pole Regen Terminal Block                                            | . 80       |
| Table 5-1 – MotionMaestro Menu Options                                              | 114        |
| Table 5-2 – Motor Parameter Field Information                                       | 118        |

| Table 5-3 – Motor Safety                                         | 120 |
|------------------------------------------------------------------|-----|
| Table 5-4 – Commutation Initialization Methods                   | 123 |
| Table 5-5 – Data Range by Absolute Encoder Protocols             | 131 |
| Table 5-6 – Filter Parameters                                    | 137 |
| Table 5-7 - Control Type/Mode                                    | 139 |
| Table 5-8 – Actions                                              | 139 |
| Table 5-9 – Action Triggers                                      | 140 |
| Table 5-10 – Truth Table for Profile Address Selector (PAS) Pins | 141 |
| Table 6-1 – Status Display Codes                                 | 148 |

# **Figures**

| Figure 3-1 44-Pin I/O connector                                                    | 29   |
|------------------------------------------------------------------------------------|------|
| Figure 3-2 Optically Isolated Programmable Digital Input                           | 31   |
| Figure 3-3 Schmitt Trigger Digital Input                                           | 32   |
| Figure 3-4 Differential Digital Input                                              | .33  |
| Figure 3-5 Differential Digital Input Single Ended                                 | 34   |
| Figure 3-6 Motor Over Temperature Input                                            | .35  |
| Figure 3-7 MOSFET output                                                           | 36   |
| Figure 3-8 Ontically Isolated Programmable Digital Output                          | 37   |
| Figure 3-9 Relay Output                                                            | 38   |
| Figure 3-10 Differential Analog Input                                              | 39   |
| Figure 3-11 Single Ended Analog Input                                              | 40   |
| Figure 3-12 Analog Outputs                                                         | 41   |
| Figure 3-13 Encoder Outputs                                                        | 43   |
| Figure 3-14 Logic Power/Brake Connector                                            | 47   |
| Figure 3-15 Brake/Stop Sequence Internal Circuit                                   | 48   |
| Figure 3-16 STO Connector                                                          | 49   |
| Figure 3-17 STO Input Circuit                                                      | 50   |
| Figure 3-18 4-Pin Single Row (2.54 MM) Connector                                   | 51   |
| Figure 3-19 4-Pin Single Row Connector                                             | 51   |
| Figure 3-20 R I45 Dual Port /RS-232/RS-485                                         | 52   |
| Figure 3-21 RS-232 Chip Information (R.I-45 Connector)                             | 52   |
| Figure 3-22 Multi-Address Drive ID Selector                                        | 53   |
| Figure 3-23 RS-485 Connections                                                     | 55   |
| Figure 3-24 RS-458 Chin Information (R I-45 Connector)                             | 56   |
| Figure 3-25 CANopen Connection Diagram                                             | 58   |
| Figure 3-26 EtherCAT (Dual R.I45) Connector                                        | 59   |
| Figure 3-27 EtherCAT Connections                                                   | 59   |
| Figure 3-28 Motor Feedback Connector                                               | 61   |
| Figure 3-29 Digital TTL Encoder Interface Circuit                                  | . 63 |
| Figure 3-30 Digital Hall Circuit (Differential)                                    | . 64 |
| Figure 3-31 Digital Hall Circuit (Single Ended)                                    | .64  |
| Figure 3-32 Tachometer Circuit                                                     | 65   |
| Figure 3-33 Absolute Encoder Circuit                                               | . 68 |
| Figure 3-34 Resolver Circuit                                                       | . 69 |
| Figure 3-35 Analog Sin/Cos Encoder Circuit                                         | . 70 |
| Figure 3-36 Stand Alone Motor Output Connector                                     | .71  |
| Figure 3-37 Stand Alone Motor Output Brushless                                     | .71  |
| Figure 3-38 Stand Alone Motor Output Brush Type                                    | .72  |
| Figure 3-39 9GE15 Stand Alone AC Power Input Connector                             | .73  |
| Figure 3-40 9GE15 Stand Alone AC Power Input.                                      | .73  |
| Figure 3-41 Module 5A – 25 A DC Power Input/Motor Output Connector                 | .74  |
| Figure 3-42 Module 5A – 25 A DC Power Input and Motor Output                       | .74  |
| Figure 3-43- 9GE15 Module 30-45 Amp Input/Output Connector                         | .75  |
| Figure 3-44- 9GE15 Module 30-45 DC Power Input and Motor Output                    | .75  |
| Figure 3-45 – 9GE30 Stand Alone 8-Pin Motor Output/AC Input Connector              | .76  |
| Figure 3-46 – 9GE30 Stand Alone AC Input/Motor Output                              | .76  |
| Figure 3-47 – 9GE45 Stand Alone 45 Amp AC/Regen Input/ Motor Output Terminal Block | . 77 |
| Figure 3-48 – 9GE45 Stand Alone AC Input/Regen/Motor Output                        | .78  |
| Figure 3-49 – 9GE75 Stand Alone AC Input/Motor Output Terminal Block               | .79  |
| Figure 3-50 – 9GE75 AC Input/Motor Output                                          | .79  |
| Figure 3-51 – 3 Pole Regen Terminal Block                                          | . 80 |
|                                                                                    |      |

| .80                             |
|---------------------------------|
| .91                             |
| 105                             |
| 106                             |
| 106                             |
| 109                             |
| 110                             |
| 131                             |
| 132                             |
| 161                             |
| 195                             |
| 198                             |
| 1<br>1<br>1<br>1<br>1<br>1<br>1 |

# **1. Introduction**

This manual guides you through the steps necessary for the installation of Gamma Series Digital PWM Servo Drives.

In this manual, all the features of the Gamma Series are explained. Also, it covers the procedures for installation and tuning. The following sections are presented in an order that will make installation easy for first time users of Gamma Series Drives.

The *SMx9GE Specifications* and *Drive Interface* sections provide you with the necessary information for system integration of Gamma Series drives.

You are then guided through a step by step procedure for the setup and tuning of a digital servo system.

Next, Glentek's MotionMaestro software is introduced. Enough material is given here to familiarize you with the software tools to setup, install, and run a motor using a Gamma Series drives. For additional information, refer to the MotionMaestro Software Guide at www.glentek.com. As always, Glentek application engineers are available to help you with your specific application goals. If you have any questions at all, please contact us and we will help in any way we can.

Again, thank you and we look forward to providing you with a product that will make your system perform at its very best.

# 1.1 Gamma Series Overview

The Gamma Series is Glentek's latest offering of higher performance multi-core DSP control of motors. This drive offers expanded command and control modes, accepts feedback from a wider range of devices and protocols, and provides additional programmable I/O. AC powered (stand alone and multi-axis) and DC powered (module) packages are available. These drives incorporate algorithms, which provide optimum control that enable motors to run cooler and at higher velocities. Set-up, tuning, and system diagnostics are accomplished using MotionMaestro (Glentek's Windows-based software).

Glentek can customize a serial port digital interface to adapt to your controller as required to meet your protocols.

|                                                         | Command/Control Modes                                    |  |
|---------------------------------------------------------|----------------------------------------------------------|--|
| +/-10 VDC for current (torque) or velocity (RPM)        |                                                          |  |
| Pulse (step) and direction                              |                                                          |  |
|                                                         | Encoder follower                                         |  |
|                                                         | CW/CCW (up/down mode)                                    |  |
| External s                                              | ine commutation (2-phase current mode)                   |  |
|                                                         | RS-232 & RS-485                                          |  |
| PWM for current (torque)                                | or velocity (RPM) in 50% duty cycle format (one-wire) or |  |
| 10                                                      | 00% duty cycle format (two-wires)                        |  |
|                                                         | Indexer/Point-to-Point                                   |  |
|                                                         | Camming/Gearing                                          |  |
|                                                         | CANopen                                                  |  |
|                                                         | EtherCAT                                                 |  |
|                                                         | Feedback                                                 |  |
| Incremental quadrature encoder                          |                                                          |  |
| Digital Hall sensors or commutation tracks from encoder |                                                          |  |
| Absolute serial encoder (BiSS-C, EnDat and T-Format)    |                                                          |  |
| Analog Sin/Cos encoder                                  |                                                          |  |
| Resolver                                                |                                                          |  |
|                                                         | Analog tachometer                                        |  |
|                                                         | I/O                                                      |  |
| Dedicated Digital I/O                                   | Inputs: 2 STO optically isolated                         |  |
|                                                         | Outputs: STO optically isolated indicator,               |  |
|                                                         | brake (max 2 A @ 24 VDC)                                 |  |
| Programmable Digital I/O                                | Inputs: 5 optically isolated, 6 Schmitt trigger,         |  |
|                                                         | 2 differential                                           |  |
|                                                         | Outputs: 3 MOSFETS (max 1.5 A, 24 VDC),                  |  |
|                                                         | 2 optically isolated (max 10 mA, 24 VDC),                |  |
|                                                         | relay (max 2 A, 30 VDC)                                  |  |
| Analog I/O                                              | Inputs: 2 differential (16-bit A/D)                      |  |
|                                                         | Outputs: 2 Single Ended, Programmable (12-bit A/D)       |  |
|                                                         | Safety Disable                                           |  |
| Safe Torque                                             | Off (STO) in accordance with IEC61800-5-2                |  |

## Table 1-1 – Product Features

# 1.2 Features

# 1.2.1 Performance

| Field Oriented Control:    | All Gamma Series Drives employ a Field Oriented Control (FOC) method, which allows accurate control in both steady state or transient operation and optimal orientation of the magnetic field in a motor.                                                                                                    |
|----------------------------|----------------------------------------------------------------------------------------------------|
| Space Vector Modulation:   | Glentek's advanced algorithms allow for maximum utilization of the DC BUS voltage while generating minimum harmonic distortion of the currents in the winding of 3-phase AC motor.                                                                                                    |
| Digital Current Loops:     | The current loop bandwidths are programmable up to 5 KHz depending on the model.                                                                                                    |
| Digitally Tuned:           | All parameters are set digitally. There are no potentiometers to adjust. DSP control for the ultimate in high performance.                                                                                                    |
| Parametric Filtering:      | All Gamma Series Drive provide control engineers advanced filtering to eliminate un-wanted system mechanical resonance.                                                                                                    |
| Smart-Comm Initialization: | The use of Smart-Comm initialization, which is one of the initialization options, eliminates the need for Hall sensors or commutation tracks for many applications.                                                                                                    |
| Auto Phase Finding:        | The Gamma Series Drives provide a Plug and Play ability for all<br>types of three phase brushless motors. They also provide control<br>engineers the ability to connect any motor leads to any drive motor<br>outputs. The drive's smart algorithm will automatically find and align<br>the motor phases to allow for optimized smoothness and efficient<br>commutation.                                                                             |
| Auto Phase Advance:        | The advanced algorithms incorporated into the Gamma Series<br>Drives automatically provide phase advance, ensuring that the<br>current is delivered at the appropriate time. It also provides the<br>most efficient operation.                                                                                                    |
| Sinusoidal Commutation:    | Sinusoidal commutation provides the ultimate in efficiency and smoothness of motion. Gamma Series Drives can commutate from almost any resolution, linear or rotary encoder, or Hall sensors.                                                                                                    |
| Fault Protection:          | For fault protection, Gamma Series Drives detect shorts from<br>output to output, shorts from output to ground, drive RMS over<br>current, drive under/over voltage, drive over temperature, and<br>motor over temperature.                                                                                                    |
| On-the-Fly Mode Switching: | This feature allows the drive to switch between any operating mode<br>on the fly. That is, the drive can switch modes from current to<br>velocity (or velocity to current), current to position (or position to<br>current), and velocity to position (or position to velocity) while the<br>drive is engaged and the motor is in motion. This feature is<br>available upon request. Please contact Glentek application<br>engineers for assistance. |
| Software Configurable:     | Glentek's Windows based MotionMaestro software provides ease<br>of set-up, monitoring, and tuning with no previous programming<br>experience required. This software is compatible with Windows XP,<br>Vista, and 7/8/10.                                                                                                    |

| Silent Operation:                                                                                         | The Gamma Series Drives operates at a 25 KHz PWM standard.                                                                                                    |  |
|----------------------------------------------------------------------------------------------------|----------------------------------------------------------------------------------------------------|--|
| Command/Control Modes:                                                                                    | The control modes are +/-10 VDC for current (torque) or velocity (RPM), pulse (step) and direction, encoder follower, and external sine commutation (2-phase current mode). The command modes are RS-232, RS-485, EtherCAT, PWM for current (torque) or velocity (RPM), camming/gearing, Indexer/Point-to-Point, and CANopen. |  |
| 1.2.2 Regulatory                                                                                          |                                                                                                    |  |
| CE compliant:                                                                                             | All drives are CE marked                                                                                                    |  |
| RoHS compliant:                                                                                           | All drives are RoHS compliant                                                                                                    |  |
| Safe Torque Off (STO):                                                                                    | The Gamma Series can provide two optically isolated inputs to directly control the gate drivers without involving control software. Implemented in accordance with EC61800-5-2.                                                                                                    |  |
| Note: The STO feature is available upon request only. And requires longer lead times for certain products |                                                                                                    |  |

# 1.2.3 Connectivity

| CANopen:                   | The Gamma drives can maintain high speed (up to 1 Mb/s) serial communication interface for communications between nodes in real-time control applications. The drive device profile is based or IEC61800-7-201/301 (CiA 402).                                                                                           |  |  |  |
|----------------------------|----------------------------------------------------------------------------------------------------|--|--|--|
| RS-232 or RS-485:          | The Gamma drive also provides the ability of high speed (115.2K baud) serial communication interface for setup and tuning.                                                                                                    |  |  |  |
| EtherCAT:                  | The Gamma 9GE drive supports EtherCAT network protocol for communication between master and slave in real-time control applications through the standard Ethernet (according to IEEE 802.3). The drive device profile is based on IEC 61800-7-201 (CiA 402) and the drive can be addressed via CoE (CAN Over EtherCAT). |  |  |  |
| 1.2.4 Feedback             |                                                                                                    |  |  |  |
| Encoder Feedback:          | The Gamma Series accepts feedback from quadrature encoders<br>(up to 5 MHz signal frequency is standard, maximum frequency of<br>up to 10 MHz is possible, but is system dependent), feedback from<br>absolute serial encoders (BiSS, EnDat, and T-Format), and<br>feedback from analog Sin/Cos encoders.               |  |  |  |
| Encoder Output Divider:    | The encoder input signal can be divided by a user selectable integer 1-8 for the encoder output signal.                                                                                                    |  |  |  |
| Note: The e                | ncoder output divider ability is available upon request only.                                                                                                    |  |  |  |
| Tachometer Feedback:       | The Gamma Series accepts analog signals from all types of tachometer feedback.                                                                                                    |  |  |  |
| Absolute Encoder Feedback: | Biss, EnDat, and T-Format feedback accepted.                                                                                                    |  |  |  |

| 1.2.5 I/O               |                                                                                                    |  |  |
|-------------------------|----------------------------------------------------------------------------------------------------|--|--|
| Programmable Functions: | All Gamma Series drives are equipped with an I/O port to comm<br>or view the following functions: analog signal command, +/- limit<br>inhibit/enable, fault, reset, motor temperature, encoder, step, an<br>direction.                       |  |  |
| 1.2.6 Input             |                                                                                                    |  |  |
| Wide Operating Voltage: | Most Gamma Series drive modules can operate at 24-710 VDC. All stand-alone and multi axis versions can be ordered for operation from either 110-130 VAC, 208-240 VAC, 360-400 VAC, and 460-500 VAC main lines (single or 3-phase, 50/60 Hz). |  |  |
| Not                     | e: Non-standard voltages can be ordered on request.                                                                                                    |  |  |
| Direct AC Operation:    | The stand-alone units and multi-axis chassis include DC BUS power supplies, cooling fans, and a regen clamp with a dumping resistor.                                                                                                    |  |  |
| External Logic Supply:  | Some Gamma drives come equipped with an external logic supply<br>of 24 – 48 VDC, 600 mA max @ 24 VDC to power all drive logic<br>and encoder logic. This works as a "keep alive" for the SMC9GE<br>drives.                                   |  |  |
| 1.2.7 Build             |                                                                                                    |  |  |
| Complete Isolation:     | The Gamma drives provide complete optical isolation between the signal and power stage.                                                                                                    |  |  |
| Non-Volatile Memory:    | All parameters are stored in non-volatile memory for reliable start<br>up. In addition, up to two different configurations can be stored in<br>the drive's non-volatile memory.                                                              |  |  |
| Relay Outputs:          | Two programmable pins provide an interface for the relay. They turn on when a desired condition occurs.                                                                                                    |  |  |
| N                       | ote: Relay outputs are available upon request only.                                                                                                    |  |  |
| Status indicator:       | The double 7-segment displays indicate drive status and diagnostics.                                                                                                    |  |  |
| SMT construction:       | Glentek provides ultra-compact size, cost competitive packaging, and high reliability.                                                                                                    |  |  |
|                         |                                                                                                    |  |  |

# **1.3 Installation Instructions**

When installing Glentek servo drives and motors, follow the best practices in this section.

## **1.3.1 Ventilation Keep Out Reservation:**

To ensure proper ventilation for the drive(s), maintain a minimum of two (2) inches of unobstructed space at the top of the drive(s) and at both ends of the drive(s) in the direction of the fan airflow.

# **1.3.2 Protective Earthing Connection:**

Take all the appropriate steps to ensure that the drive and motor are properly bonded to protective earthing (see section 6.10.4 for further detail). If copper wires are used for Protective Earthing, they need to be at a minimum the same size of the largest wire used in the system.

## **1.3.3 Power Input and Motor Output Cable Selection:**

Wire Type: For minimizing interference from electrically noisy environment, it is recommended to use shielded cable for all power wiring. In addition, select insulation type of 105°C rated PVC or better.

Wire Size:

| Drive continuous<br>current (A) | Minimum Wire Gage<br>(AWG) | Minimum Area<br>(mm²) |
|---------------------------------|----------------------------|-----------------------|
| 15 or less                      | 16                         | 1.31                  |
| 25 or less                      | 14                         | 2.10                  |
| 30 or less                      | 12                         | 3.31                  |
| 45 or less                      | 10                         | 5.26                  |
| 75 or less                      | 6                          | 13.29                 |

#### Table 1-2 – Power Input and Motor Output Cable Selection

# **1.3.4 Power Input Fuse Selection:**

Select the appropriate input fuse for the drive based on the current and voltage ratings of the power input cable selected.

# **1.3.5 Logic Power Cable Selection:**

Wire Type: For minimizing interference from electrically noisy environment, it is recommended to use shielded cable for all logic power wiring.

Wire Size: Use minimum of 20 AWG (0.519 mm<sup>2</sup>) for all logic power wiring.

## **1.3.6 Motor Feedback Cable Selection:**

Wire Type: For minimizing interference from electrically noisy environment, it is recommended to use shielded cable for all signal wiring.

Wire Size: Minimum wire size depends on the cable length and feedback device. Contact Glentek for more information.

# **1.3.7 Controller I/O Cable Selection:**

Wire Type: For minimizing interference from electrically noisy environment, it is recommended to use shielded cable for all signal wiring.

Wire Size: Minimum wire size depends on your controller. Contact Glentek for more information.

## **1.3.8 Installation Best Practices:**

Use proper tooling when stripping off the insulation of the wire or attaching the pin on the wire and connector.

Color coding is recommended for all cables for ease of identification and installation. If color coded wires are not used, it is recommended to mark or label both ends of the wires before installation.

It is recommended that all wires of similar domains are bundled together, anchored, and separated from wires of other domains as far apart as possible. For example, route all the power cables away from low logic level signal cables for better noise immunity.

Never ground the outputs of the drives.

If the drive requires external +24 VDC logic power, make sure the logic power is on before applying the main power input to the drive.

If the drive requires force air cooling, make sure the fans are working before attempting to drive high power output to the motor.

# **1.4 Environmental Conditions**

## Table 1-3 – Environmental Conditions

| Storage                   | -40°C to 80°C                                                                                                    |  |  |  |  |
|---------------------------|----------------------------------------------------------------------------------------------------|--|--|--|--|
| Temperature               |                                                                                                    |  |  |  |  |
| Operating                 | Refer to Electrical Ratings                                                                                             |  |  |  |  |
| Temperature               | Table 2-1                                                                                                    |  |  |  |  |
| Humidity Range            | 5 – 95% relative humidity, non-condensing.                                                                              |  |  |  |  |
| Altitude                  | Up to 1000m without derating, derate current 10% per 1000m above 1000m                                                  |  |  |  |  |
| Atmospheric<br>Pollutants | Operate within pollution degree 2.                                                                                      |  |  |  |  |
| Ventilation               | Clearance of 75mm (minimum) above the drive for proper ventilation.<br>Ensure the drive's air vents are not obstructed. |  |  |  |  |

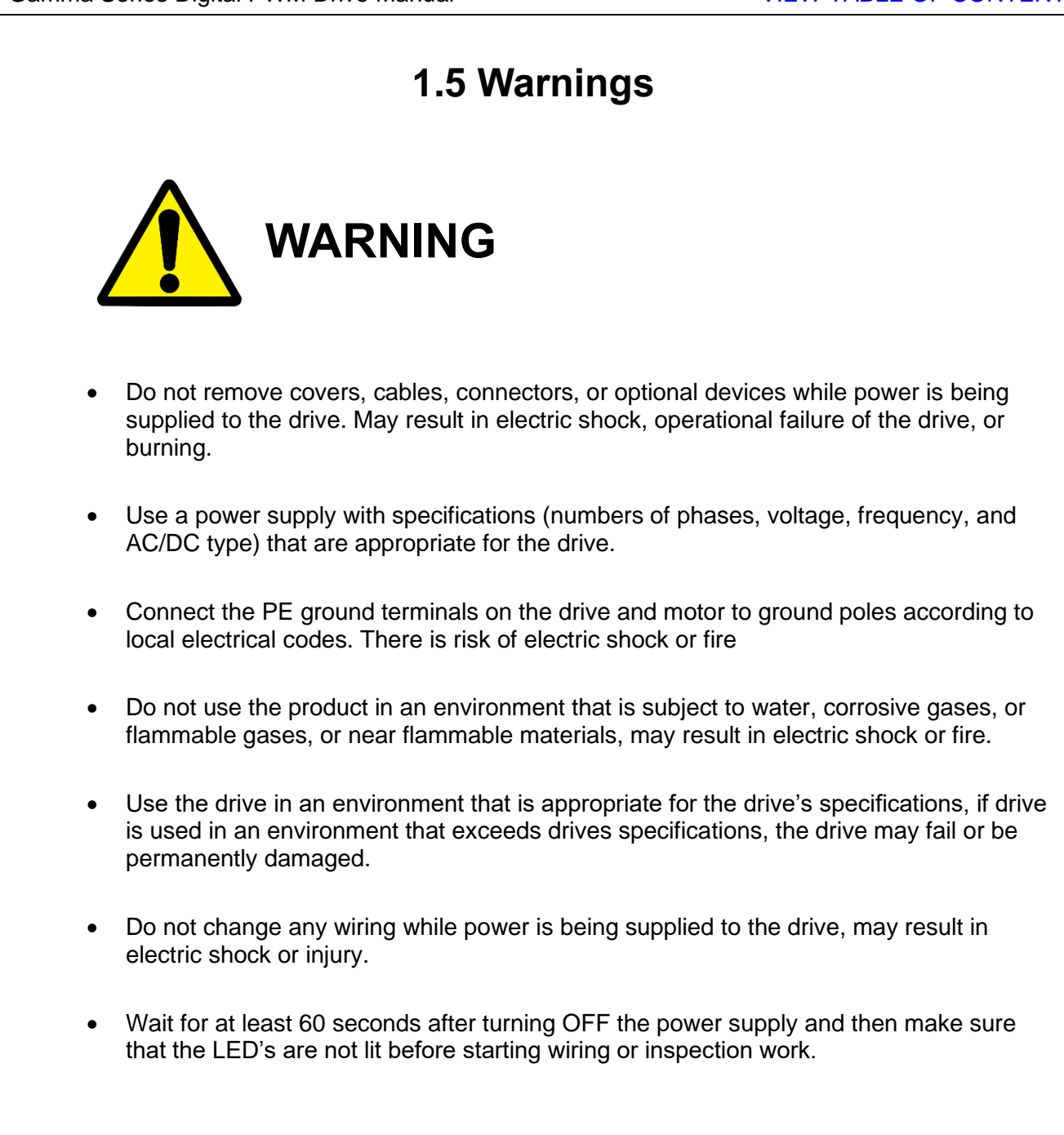

# 2. SMx9GE Specifications

This section explains the model numbering system for Glentek's Gamma Series Digital PWM Servo Drives. The model numbering system is designed so that you, our customer, will be able to quickly and accurately create the model number for the drive that best suits your needs. This manual contains complete model numbering information for the following drive types:

#### SMB/SMC 9GE

To accurately select a complete part number, please follow the steps below:

1. Select the drive type which meets your power requirements (i.e. SMB9GE, SMC9GE, and then select a model that meets your input voltage and output current requirements from Electrical Ratings

#### Table 2-1.

2. Select the industry standard mounting configuration which meets your needs (i.e. Module, Stand Alone, or Multi-Axis).

3. Utilize the model number key in conjunction with the tables at the beginning of each section to select the complete model number for your requirements.

**Note:** A complete model number example follows the model number key and includes a full description of the individual codes which make up the complete model number.

## The difference between SMB9GE and SMC9GE

- 1. SMB9GE uses BUS input to power the logic board.
  - Advantage: Only requires one input power source to operate the drive.
  - Disadvantage: In case of input power failure, the drive will shut down completely.
  - Bus power logic is not available for input voltages of 370-565 VDC (Module) / 360-400 VAC (Stand Alone and Multi-Axis) or greater.
- 2. SMC9GE requires external 24 VDC "Keep Alive" input to power the logic board.
  - Advantage: The logic board power will stay alive due to the external 24 VDC source even if the BUS input shuts down.
  - Disadvantage: The drive needs two separate input power sources (external 24 VDC & BUS input) to operate.

# 2.1 Electrical Ratings

| Model                         | Ir      | nput Voltag | je                                     | Output Curent <sup>(1)</sup>   |                               | Availa<br>Con                          | ble Pad<br>figuratio | kage<br>ons    | Heatsink Type  |                                     |
|-------------------------------|---------|-------------|----------------------------------------|--------------------------------|-------------------------------|----------------------------------------|----------------------|----------------|----------------|-------------------------------------|
| Number<br>Code <sup>(3)</sup> | VDC     | VAC         | Model<br>Number<br>Code <sup>(3)</sup> | Cont.<br>A (A <sub>RMS</sub> ) | Peak<br>A (A <sub>RMS</sub> ) | Model<br>Number<br>Code <sup>(3)</sup> | Module               | Stand<br>Alone | Multi-<br>Axis | (Derating<br>Factor) <sup>(2)</sup> |
| 15                            | 24-60   | N/A         | 0                                      | 5 (3.5)                        | 10 (7.1)                      | 1                                      | •                    |                |                | L-Bracket (1)                       |
| 15                            | 24-60   | N/A         | 0                                      | 10 (7.1)                       | 20 (14.1)                     | 3                                      | •                    |                |                | L-Bracket (1)                       |
| 15                            | 24-60   | N/A         | 0                                      | 15 (10.6)                      | 30 (21.2)                     | 4                                      | •                    |                |                | L-Bracket (1)                       |
| 15                            | 24-60   | N/A         | 0                                      | 20 (14.1)                      | 40 (28.3)                     | 5                                      | •                    |                |                | L-Bracket (1)                       |
| 15                            | 24-60   | N/A         | 0                                      | 25 (17.7)                      | 50 (35.4)                     | 6                                      | •                    |                |                | L-Bracket (1)                       |
| 15                            | 24-60   | N/A         | 0                                      | 30 (21.2)                      | 60 (42.4)                     | 7                                      | •                    |                |                | L-Bracket (2)                       |
| 15                            | 24-60   | N/A         | 0                                      | 45 (31.8)                      | 80 (56.6)                     | 8                                      | •                    |                |                | L-Bracket (3)                       |
| 15                            | 60-190  | 110-130     | 1                                      | 5 (3.5)                        | 10 (7.1)                      | 1                                      | •                    | •              | •              | L-Bracket (1)                       |
| 15                            | 60-190  | 110-130     | 1                                      | 10 (7.1)                       | 20 (14.1)                     | 3                                      | •                    | •              | •              | L-Bracket (1)                       |
| 15                            | 60-190  | 110-130     | 1                                      | 15 (10.6)                      | 30 (21.2)                     | 4                                      | •                    | •              | •              | L-Bracket (2)                       |
| 15                            | 60-190  | 110-130     | 1                                      | 20 (14.1)                      | 40 (28.3)                     | 5                                      | •                    | •              | •              | Short Fin (2)                       |
| 15                            | 60-190  | 110-130     | 1                                      | 25 (17.7)                      | 50 (35.4)                     | 6                                      | •                    | •              | •              | Short Fin (3)                       |
| 15                            | 190-370 | 208-240     | 2                                      | 5 (3.5)                        | 10 (7.1)                      | 1                                      | •                    | •              | •              | L-Bracket (1)                       |
| 15                            | 190-370 | 208-240     | 2                                      | 10 (7.1)                       | 20 (14.1)                     | 3                                      | •                    | •              | •              | L-Bracket (2)                       |
| 15                            | 190-370 | 208-240     | 2                                      | 15 (10.6)                      | 30 (21.2)                     | 4                                      | •                    | •              | •              | L-Bracket (3)                       |
| 15                            | 190-370 | 208-240     | 2                                      | 20 (14.1)                      | 40 (28.3)                     | 5                                      | •                    | •              | •              | Short Fin (3)                       |
| 15                            | 190-370 | 208-240     | 2                                      | 25 (17.7)                      | 50 (35.4)                     | 6                                      | •                    | •              | •              | Short Fin (4)                       |
| 15                            | 370-565 | 360-400     | 3                                      | 5 (3.5)                        | 10 (7.1)                      | 1                                      | •                    | •              | •              | L-Bracket (2)                       |
| 15                            | 370-565 | 360-400     | 3                                      | 10 (7.1)                       | 20 (14.1)                     | 3                                      | •                    | •              | •              | Short Fin (2)                       |
| 15                            | 370-565 | 360-400     | 3                                      | 15 (10.6)                      | 30 (21.2)                     | 4                                      | •                    | •              | •              | Short Fin (3)                       |
| 15                            | 370-565 | 360-400     | 3                                      | 20 (14.1)                      | 40 (28.3)                     | 5                                      | •                    | •              | •              | Long Fin (3)                        |
| 15                            | 370-565 | 360-400     | 3                                      | 25 (17.7)                      | 50 (35.4)                     | 6                                      | •                    | •              | •              | Long Fin (4)                        |
| 30                            | N/A     | 110-130     | 1                                      | 30 (21.2)                      | 60 (42.4)                     | 7                                      |                      | •              |                | Long Fin (2)                        |
| 30                            | N/A     | 208-240     | 2                                      | 30 (21.2)                      | 60 (42.4)                     | 7                                      |                      | •              |                | Long Fin (3)                        |
| 45                            | N/A     | 110-130     | 1                                      | 45 (31.8)                      | 80 (56.6)                     | 8                                      |                      | •              |                | Long Fin (2)                        |
| 45                            | N/A     | 208-240     | 2                                      | 45 (31.8)                      | 80 (56.6)                     | 8                                      |                      | •              |                | Long Fin (3)                        |
| 75                            | N/A     | 110-130     | 1                                      | 75 (53)                        | 120 (84.9)                    | 9                                      |                      | •              |                | Long Fin (3)                        |
| 75                            | N/A     | 208-240     | 2                                      | 75 (53)                        | 120 (84.9)                    | 9                                      |                      | •              |                | Long Fin (4)                        |

#### Table 2-1 – Electrical Ratings

Notes:

<sup>(1)</sup> The column Cont. Output Current is the continuous current and the column Peak Output Current is the intermittent peak current. For output current ratings in brushless mode, ratings for each model are listed as peak of the sine wave phase current values followed by the equivalent RMS phase current values (in parentheses). In brush or voicecoil mode, A is the current, and the RMS values (in parentheses) can be ignored. All output current ratings are for three-phase VAC inputs or VDC inputs. If a single-phase VAC input is used, the total output current for all axes is limited to a maximum of 15 A cont. / 30 A peak.

<sup>(2)</sup> Three heatsink types (L-Bracket, Short Fin, and Long Fin) are available depending on the input voltage and output current. For dimensions, refer to (pgs. 23-25). There are 4 standard categories for ambient operating temperature and current derating denoted by the number following the heatsink type. All categories require forced air cooling.

Category 1: 0 to 60 °C without derating. Derate current 10% per °C over 60 °C.

Category 2: 0 to 50 °C without derating. Derate current 5% per °C over 50 °C.

Category 3: 0 to 40 °C without derating. Derate current 3% per °C over 40 °C.

Category 4: 0 to 30 °C without derating. Derate current 2.5% per °C over 30 °C.

Special: Contact Glentek for models with a lower operating temperature limit of -40  $^\circ$ C.

<sup>(3)</sup> Model Codes are used on (pgs. 26-28) for model numbering

<sup>(5)</sup> Bus power logic (SMB models) not available for input voltages of greater than 370 VDC (Module) or 240 VAC (Stand Alone and Multi-Axis).

# 2.2 Package Configurations and Dimensions

# 2.2.1 Stand Alone

This package consists of a drive, DC bus power supply, optional regen clamp with dumping resistor, inrush current limiting protection at power-on, and one or more cooling fans. This type of package is typically used for one or multi-axis applications. Models with regen option code 1A feature a built in regen clamp and dissipation resistor, while models with a code of 1B feature don't feature a built in regen clamp nor dissipation resistor, and models with a code of 1F only feature a built in regen clamp.

Stand Alone models come in one of two sizes, based upon the input voltage and the output current. They are short fin heatsink, long fin heatsink and L-Bracket. Refer to section 6.8 for more detailed dimensions.

| Medal Number (1) | Heatsink  | Regen  | Dime      | nsions, Inches | (mm)       | Weight      | Fan |
|------------------|-----------|--------|-----------|----------------|------------|-------------|-----|
|                  | Туре      | Option | Width     | Height         | Depth      | lbs. (kg)   | ran |
|                  | L-Bracket | 1F     | 4.0 (102) | 6.2 (156)      | 7.9 (220)  | 4.0 (1.8)   | No  |
|                  | Short Fin | 1A     | 4.0 (102) | 6.2 (156)      | 9.0 (229)  | 4.7 (2.1)   | Yes |
|                  | Short Fin | 1B     | 4.0 (102) | 6.2 (156)      | 9.0 (229)  | 4.7 (2.1)   | Yes |
| SM x9G E15       | Short Fin | 1F     | 4.0 (102) | 6.2 (156)      | 7.9 (220)  | 4.7 (2.1)   | No  |
|                  | Long Fin  | 1A     | 5.4 (138) | 6.2 (156)      | 9.0 (229)  | 6.0 (2.7)   | Yes |
|                  | Long Fin  | 1B     | 5.4 (138) | 6.2 (156)      | 9.0 (229)  | 6.0 (2.7)   | Yes |
|                  | Long Fin  | 1F     | 5.4 (138) | 6.2 (156)      | 7.9 (220)  | 6.0 (2.7)   | No  |
| SM x9G E30       | Long Fin  | 1A     | 5.3 (135) | 9.3 (237)      | 12.5 (317) | 11.0 (4.9)  | Yes |
| SM x9G E45       | Long Fin  | 1A     | 5.3 (135) | 9.4 (238)      | 14.4 (366) | 11.8 (5.4)  | Yes |
| SM x9G E75       | Long Fin  | 1A     | 5.9 (149) | 12.6 (320)     | 17.6 (448) | 25.5 (11.3) | Yes |

## Table 2-2 – Stand Alone Dimensions

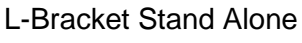

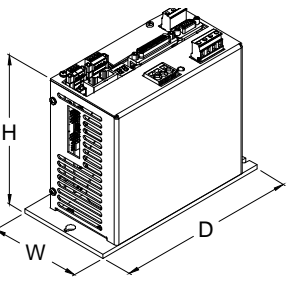

#### Short Fin Stand Alone

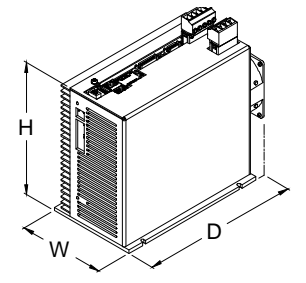

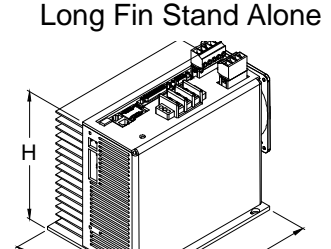

n

# 2.2.2 Module

. ₩<

This package consists of a drive module, without a DC bus power supply. This type of package is typically used for cost sensitive applications where the customer provides DC bus power supply, forced-air cooling, and regen clamp.

Modules come in one of three sizes, based upon the input voltage and the output current. They are Lbracket heatsink, short fin heatsink, and long fin heatsink. Refer to section 6.8 for more detailed dimensions.

| Heateink Two  | Di       | Weight    |           |           |
|---------------|----------|-----------|-----------|-----------|
| Heatsink lype | Width    | Height    | Depth     | lbs. (kg) |
| L-Bracket     | 1.6 (41) | 5.1 (130) | 7.1 (181) | 1.8 (.8)  |
| Short Fin     | 2.4 (60) | 5.1 (130) | 7.1 (181) | 2.8 (1.3) |
| Long Fin      | 3.7 (94) | 5.1 (130) | 7.1 (181) | 4.0 (1.8) |

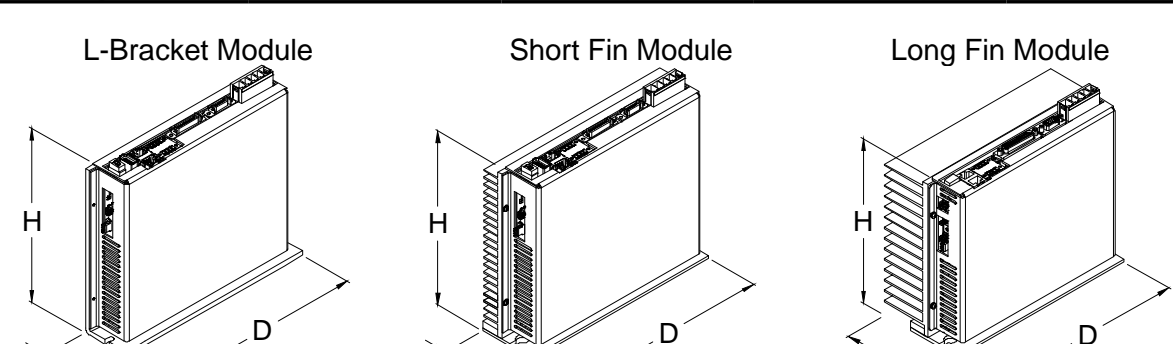

W

#### Table 2-3 – Module Dimensions

## 2.2.3 Multi-Axis

This package consists of an open frame base plate chassis with DC bus power supply, optional regen clamp with dumping resistor, in-rush current limiting protection at power-on, fuses, and cooling fans. Available in a 2, 4, and 5 axis package. Refer to section 6.8 for more detailed dimensions.

| Awaa | Heateink Time | Dim        | Weight    |            |             |
|------|---------------|------------|-----------|------------|-------------|
| Axes | пеатыпк туре  | Width      | Height    | Depth      | lbs. (kg)   |
| 2    | L-Bracket     | 9.0 (229)  | 7.7 (197) | 10.8 (273) | 13.0 (5.9)  |
| 2    | Small Fin     | 9.8 (248)  | 7.7 (197) | 10.8 (273) | 16.0 (7.3)  |
| 2    | Long Fin      | 14.9 (378) | 7.7 (197) | 10.8 (273) | 18.5 (8.4)  |
| 4    | L-Bracket     | 13.0 (330) | 7.7 (197) | 10.8 (273) | 20.0 (9.1)  |
| 4    | Small Fin     | 14.9 (378) | 7.7 (197) | 10.8 (273) | 24.0 (10.9) |
| 5    | L-Bracket     | 18.8 (476) | 7.7 (197) | 11.8 (298) | 23.0 (10.4) |
| 5    | Small Fin     | 18.8 (476) | 7.7 (197) | 11.8 (298) | 30.0 (13.6) |

### Table 2-4 – Multi-Axis Dimensions

L-Bracket Multi-Axis

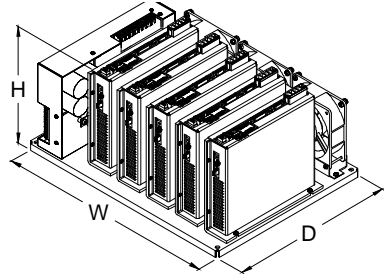

Short Fin Multi-Axis

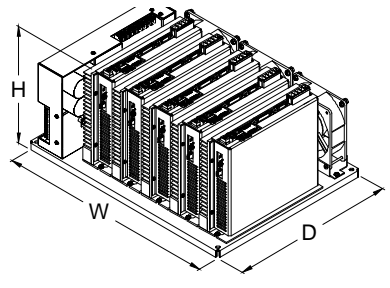

Long Fin Multi-Axis

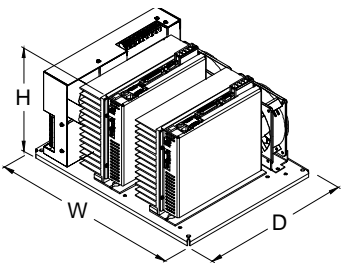

#### 2.3 SMx9GE Model Numbering 2.3.1 Standalone Model Numbering SM 9GE 0 - 1 -1ł On-Board or External Bus Logic (1) **Bus Power Logic** В С 24 VDC External Logic Power, Keep Alive Drive Model (2) 15 5 to 45 A Models 45 45 A Models 30 A Models 75 A Models 30 75 Input Voltage (2) 1 110-130 VAC 2 208-240 VAC 3 360-400 VAC **Continuous Output Current** 4 15 A 6 25 A 8 45 A 1 5 A 3 10 A 5 20 A 7 30 A 9 75 A **Operation Modes** (Insert a 0 if the option is not included, or a 1 if it is included) Brushless Mode - Analog & PWM Input, Current, Velocity, or Position Mode (Pulse Follower) Brush Mode - Analog & PWM Input, Current, Velocity, or Position Mode (Pulse Follower) External Sine Commutation / 2 Phase Current Mode<sup>(3)</sup> **Feedback Options** No feedback devices В TTL Quadrature Encoder and/or Hall Sensor/Commutation Track С Analog Sn/Cos Encoder and/or Hall Sensor/Commutation Track D Resolver Absolute Encoder without Analog Sn/Cos Channels Ε Tachometer (3) F G Absolute Encoder with Analog Sin/Cos Channels Special 7 **Communication Options** Α RS-232 (Standard) С CANopen в D EtherCAT RS-485 Special Features (Available at additional cost) (Insert a 0 if the option is not included, or a 1 if it is included) Safe Torque Off (STO) (4) Encoder Divider Stand Alone Package Configuration Built In Regen Clamp with dissipation resistor and fan(s) Α (Standard for drives with a cont. current $\geq$ 20 amps) В No Built In Regen Clamp Custom (Contact Glentek) С Built in Regen Clamp without dissipation resistor nor fan (5) F Fan Voltage 0 No Fan 115 VAC 230 VAC 2 1

Notes:

<sup>(1)</sup> Bus power logic (SMB models) not available for input voltages of greater than 240 VAC.

- <sup>(2)</sup> Refer to the Electrical Ratings on (pg.20-21) for available combinations of voltage and current.
- <sup>(3)</sup> External sine commutation and tachometer may not both be selected.
- <sup>(4)</sup> Safe Torque Off (STO) option might require longer lead times, depending on the model.
- <sup>(5)</sup> External forced air cooling must be supplied for rated current.

| 2.3.2                                | Module Model Numbering                                                                                                    |                                                                         |
|--------------------------------------|----------------------------------------------------------------------------------------------------|-------------------------------------------------------------------------|
|                                      |                                                                                                    | SM 9GE15 0 - 1                                                          |
| Or<br>B<br>C                         | n-Board or External Bus Logic <sup>(1)</sup><br>Bus Power Logic<br>24 VDC External Logic Power, Keep Alive<br>Input Voltage <sup>(2)</sup><br>24-60 VDC 2 190-370 VDC<br>60-190 VDC 3 370-565 VDC                                                                                                    |                                                                         |
| 1<br>3<br>4                          | Continuous Output Current (2)           5 A         5         20 A         8           10 A         6         25 A         -           15 A         7         30 A         -                                                                                                    | 45 A<br>-<br>-                                                          |
| <mark>(Insert a</mark><br>Brus<br>Br | Operation Modes<br>0 if the option is not included, or a 1 if it is i<br>ishless Mode - Analog & PWM Input, Current, Veloci<br>or Position Mode (Pulse Follower)<br>rush Mode - Analog & PWM Input, Current, Velocit<br>or Position Mode (Pulse Follower)<br>dernal Sine Commutation / 2 Phase Current Mode            | included)<br>city,<br>ty,<br>(3)                                        |
| A<br>B<br>C<br>D<br>E<br>F<br>G<br>Z | Feedback Options           No feedback devices           TTL Quadrature Encoder and/or Hall Sensor/           Analog Sin/Cos Encoder and/or Hall Sensor/           Resolver           Absolute Encoder without Analog Sin/Co           Tachometer <sup>(3)</sup> Absolute Encoder with Analog Sin/Co           Special | /Commutation Track<br>/Commutation Track<br>Cos Channels<br>os Channels |
| A<br>B                               | Communication OptionsRS-232 (Standard)CEtherCATD                                                                                                    | CANopen<br>RS-485                                                       |
| (In                                  | Special Features (Available at addition<br>isert a 0 if the option is not included, or a 1 i<br>Safe Torque Off (STO) <sup>(4)</sup><br>Encoder Divider                                                                                                    | if it is included)                                                      |

Notes (For 9GE Stand Alone, Module, and Multi-Axis models):

<sup>(1)</sup> Bus power logic (SMB models) not available for input voltages of greater than 370 VDC (Module) or 360 VAC (Stand Alone and Multi-Axis).

(2) Refer to the Electrical Ratings on (pg.20-21) for available combinations of voltage and current.
 (3) External sine commutation and tachometer may not both be selected.

## 2.3.3 Multi-Axis Model Numbering

|                                      | SM 9GE15 - 9 - 9 - 9 - 9 - 9 - 9 - 9 - 9 - 9 -                                                                                                    |
|--------------------------------------|----------------------------------------------------------------------------------------------------|
| B<br>C<br>1<br>2                     | On-Board or External Bus Logic <sup>(1)</sup> Bus Power Logic         24 VDC External Logic Power, Keep Alive         Input Voltage <sup>(2)</sup> 110-130 VAC       3         360-400 VAC         208-240 VAC       -         Continuous Output Current <sup>(2)</sup> 5 A       5         20 A       8                                                     |
| 3<br>4<br>(Insert                    | 10 A       6       25 A       -       -         15 A       7       30 A       -       -         Operation Modes         a 0 if the option is not included, or a 1 if it is included)         Brushless Mode - Analog & PWM Input, Current, Velocity,<br>or Position Mode (Pulse Follower)                                                                    |
| A<br>B<br>C<br>D<br>E<br>F<br>G<br>Z | Feedback Options         No feedback devices         TTL Q uadrature Encoder and/or Hall Sensor/Commutation Track         Analog Sn/Cos Encoder and/or Hall Sensor/Commutation Track         Resolver         Absolute Encoder without Analog Sn/Cos Channels         Tachometer <sup>(3)</sup> Absolute Encoder with Analog Sn/Cos Channels         Special |
| A<br>B                               | Communication Options         RS-232 (Standard)       C       CANopen         EtherCAT       D       RS-485         Special Features (Available at additional cost)       Insert a 0 if the option is not included, or a 1 if it is included)                                                                                                    |
|                                      | Encoder Divider  Mounting Configuration                                                                                                    |
| 2<br>A<br>B<br>C                     | 2-Axis Chassis       4       4-Axis Chassis       5       5-Axis Chassis         Multi-Axis Package Configuration         Built In Regen Clamp with Dissipation Resistor (Standard)         No Built In Regen Clamp       Custom (Contact Glentek)                                                                                                    |
| 1<br>2<br>3                          | Number of Drive Modules Installed         1 Drive Module (2-Axis Chassis)       4       4 Drive Modules (4-Axis Chassis)         2 Drive Modules (2-Axis Chassis)       5       5 Drive Modules (5-Axis Chassis)         3 Drive Modules (4-Axis Chassis)       -       -                                                                                    |
|                                      |                                                                                                    |

Notes (For 9GE Stand Alone, Module, and Multi-Axis models):

<sup>(1)</sup> Bus power logic (SMB models) not available for input voltages of greater than 370 VDC (Module) or 360 VAC (Stand Alone and Multi-Axis).

(2) Refer to the Electrical Ratings on (pg.20-21) for available combinations of voltage and current.
 (3) External sine commutation and tachometer may not both be selected.

# **3. Drive Interface**

This section describes 9GE drive connections and pin specific functions. Refer to the drive's installation drawings in the Appendix to locate the connectors on the drives.

Table 3-1 describes each pin of the I/O connector, whether they are programmable or dedicated, input or output, optical, differential, MOSFET, encoder, etc.

The connector pin numbering and assignment shown are per Glentek designation. It maybe different than the pin numbering from the manufacturer of the connector being used

# 3.1 Controller I/O

The 44-pin I/O connector allows you to connect additional hardware to the drive. The table on the next page (Table 3-1) highlights the function and type of each pin and whether the pin is dedicated for a specific purpose or is programmable. Each type of programmable pin has certain functions which can be assigned. These functions are listed within this chapter as well.

For the I/O mating connector, the recommended wire size is 28 AWG, but the crimp pins can accommodate wire sizes from 22 to 28 AWG.

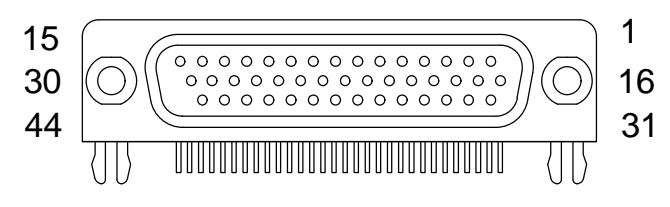

Figure 3-1 44-Pin I/O connector

| Pin # | Pin Name           | Pin Function                    | Ded./PGM | Pin Type | Group #'s |
|-------|--------------------|---------------------------------|----------|----------|-----------|
| 1     | Signal 1-          | Analog Command Signal 1-        | Ded.     | Input    | N/A       |
| 2     | Signal 1+          | Analog Command Signal 1+        | Ded.     | Input    | N/A       |
| 3     | Signal 2-          | Analog Command Signal 2-        | Ded.     | Input    | N/A       |
| 4     | Signal 2+          | Analog Command Signal 2+        | Ded.     | Input    | N/A       |
| 5     | Analog Out 1       | Analog Output 1                 | PGM      | Output   | N/A       |
| 6     | MOSFET Out 2       | MOSFET Output 2                 | PGM      | Output   | 1,2       |
| 7     | Schmitt In 2       | Schmitt Trigger Input 2         | PGM      | Input    | 1,2       |
| 8     | Schmitt In 4       | Schmitt Trigger Input 4         | PGM      | Input    | 1,2,3     |
| 9     | MOSFET Out 1       | MOSFET Output 1                 | PGM      | Output   | 1,2       |
| 10*   | +5 V               | +5 Volt Output                  | Ded.     | Output   | N/A       |
| 11    | Common Digital     | Common (Digital)                | Ded.     | Common   | N/A       |
| 12    | Differential In 2- | Differential Input 2-           | PGM      | Input    | 1,2,3     |
| 13    | Differential In 2+ | Differential Input 2+           | PGM      | Input    | 1,2,3     |
| 14    | Enc A Out-         | Encoder Output A-               | Ded.     | Output   | 3         |
| 15    | Enc A Out+         | Encoder Output A+               | Ded.     | Output   | 3         |
| 16    | Reserved           | Reserved                        | Ded.     | Reserved | N/A       |
| 17    | MOSFET Out 3       | MOSFET Output 3                 | PGM      | Output   | 1,2       |
| 18    | Common Analog      | Common (Analog)                 | Ded.     | Common   | N/A       |
| 19    | Analog Out 2       | Analog Output 2                 | PGM      | Output   | N/A       |
| 20    | Motor Temp         | Motor Temperature Sensor        | Ded.     | Input    | 3         |
| 21    | Schmitt In 6       | Schmitt Trigger Input 6         | PGM      | Input    | 1,2,3     |
| 22    | Schmitt In 3       | Schmitt Trigger Input 3         | PGM      | Input    | 1,2       |
| 23    | Schmitt In 5       | Schmitt Trigger Input 5         | PGM      | Input    | 1,2,3     |
| 24    | Schmitt In 1       | Schmitt Trigger Input 1         | PGM      | Input    | 1,2       |
| 25*   | +5 V               | +5 Volt Output                  | Ded.     | Output   | N/A       |
| 26    | Common Digital     | Common (Digital)                | Ded.     | Common   | N/A       |
| 27    | Differential In 1- | Differential Input 1- (digital) | PGM      | Input    | 1,2,3     |
| 28    | Differential In 1+ | Differential Input 1+ (digital) | PGM      | Input    | 1,2,3     |
| 29    | Enc B Out-         | Encoder Output B-               | Ded.     | Output   | 3         |
| 30    | Enc B Out+         | Encoder Output B+               | Ded.     | Output   | 3         |
| 31    | Relay Out 1        | Relay Output 1                  | PGM      | Output   | 1,2       |
| 32    | Relay Out 2        | Relay Output 2                  | PGM      | Output   | 1,2       |
| 33    | Opto In 5          | Optical Input 5                 | PGM      | Input    | 1,2,3     |
| 34    | Opto In 4          | Optical Input 4                 | PGM      | Input    | 1,2,3     |
| 35    | Opto In 2          | Optical Input 2                 | PGM      | Input    | 1,2,3     |
| 36    | Opto In 1          | Optical Input 1                 | PGM      | Input    | 1,2,3     |
| 37    | Opto In 3          | Optical Input 3                 | PGM      | Input    | 1,2,3     |
| 38    | Opto In Common     | Optical Input COM               | PGM      | Input    | N/A       |
| 39    | Opto Out 1 C       | Optical Output 1 Collector      | PGM      | Input    | 1,2       |
| 40    | Opto Out 1 E       | Optical Output 1 Emitter        | PGM      | Input    | 1,2       |
| 41    | Opto Out 2 C       | Optical Output 2 Collector      | PGM      | Input    | 1,2       |
| 42    | Opto Out 2 E       | Optical Output 2 Emitter        | PGM      | Output   | 1,2       |
| 43    | Enc Z Out -        | Encoder Output Z-               | Ded.     | Output   | 3         |
| 44    | Enc Z Out +        | Encoder Output Z+               | Ded.     | Output   | 3         |

#### Table 3-1 – Controller I/O Configuration

#### Notes:

- 1. Pins 10\* and 25\* are 5V default outputs. 5V as an input is optional.
- 2. The "Ded./PGM" column denotes if a pin is "Dedicated" or "Programmable".
- 3. More information on the Group #'s is found on Table 3-11.

# **3.1.1 Programmable Digital Inputs**

#### 3.1.1.1 Optically Isolated Programmable Digital Input

There are five optically isolated inputs available which share the same opto-common. These inputs are electrically isolated from the drive, allowing signals from devices that are not connected to the drive common to be received. Most drive functions may be assigned to these inputs.

| Input Voltage     | Opto On     | 5 V to 24 V |  |
|-------------------|-------------|-------------|--|
|                   | Opto Off    | < 1.5 V     |  |
|                   | Max Reverse | -5 V        |  |
| Cut off Frequency | 100 KHz     |             |  |
| Input Current Max | 7 mA        |             |  |

## Table 3-2 – Optically Isolated Input Specs

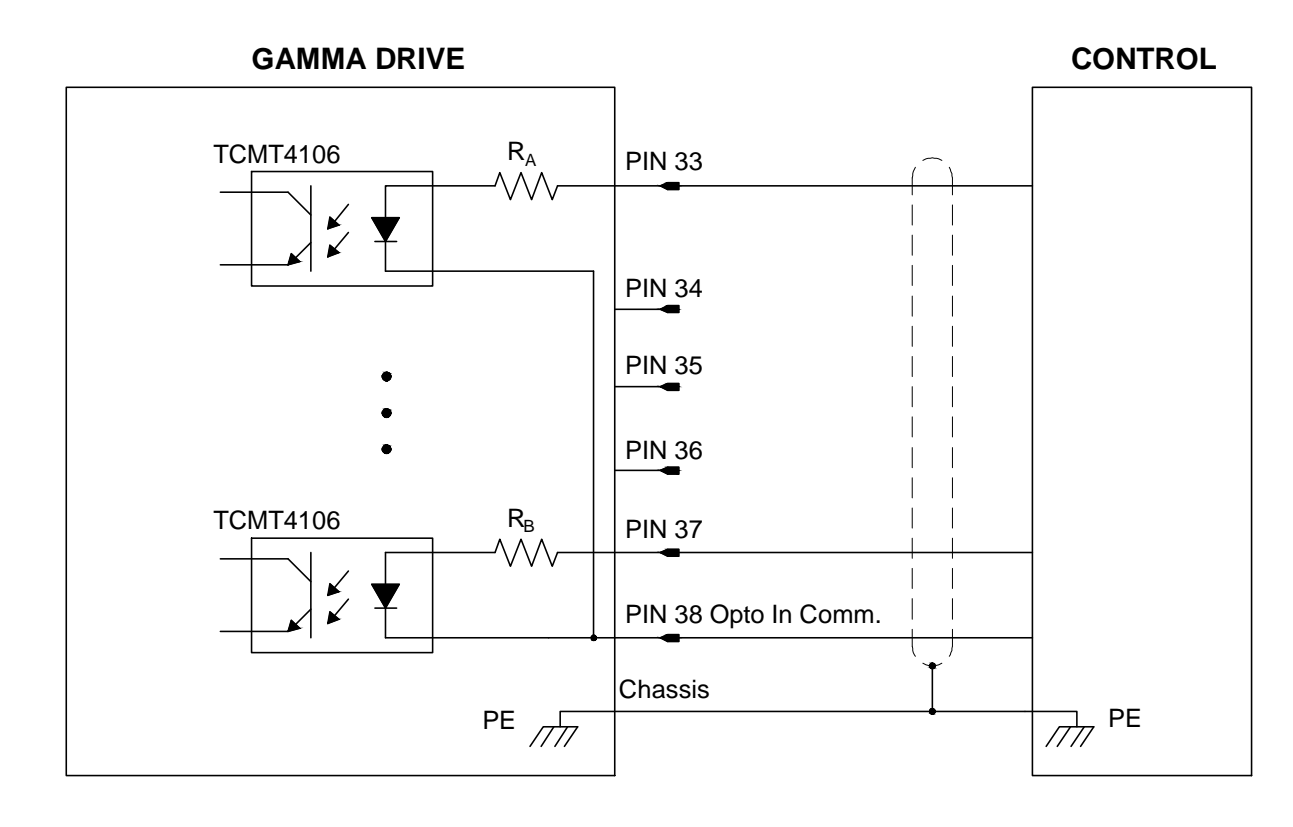

## Figure 3-2 Optically Isolated Programmable Digital Input

 $\mathbf{R}_{\mathrm{A}}\text{,}~\mathbf{R}_{\mathrm{B}}$  = 3.3K  $\Omega$  1/4 W

### 3.1.1.2 Schmitt Trigger Programmable Digital Input

There are six Schmitt trigger inverter logic inputs. These inputs may be programmed as a group to be pulled up to 5V or pulled down to common. Most functions may be assigned to these inputs.

Table 3-3 – Schmitt Trigger Input Specs

| Input Voltage     | Logic High | 2.5 VDC to 24 VDC |
|-------------------|------------|-------------------|
|                   | Logic Low  | < 0.9 V           |
| Cut off Frequency | 2 MHz      |                   |

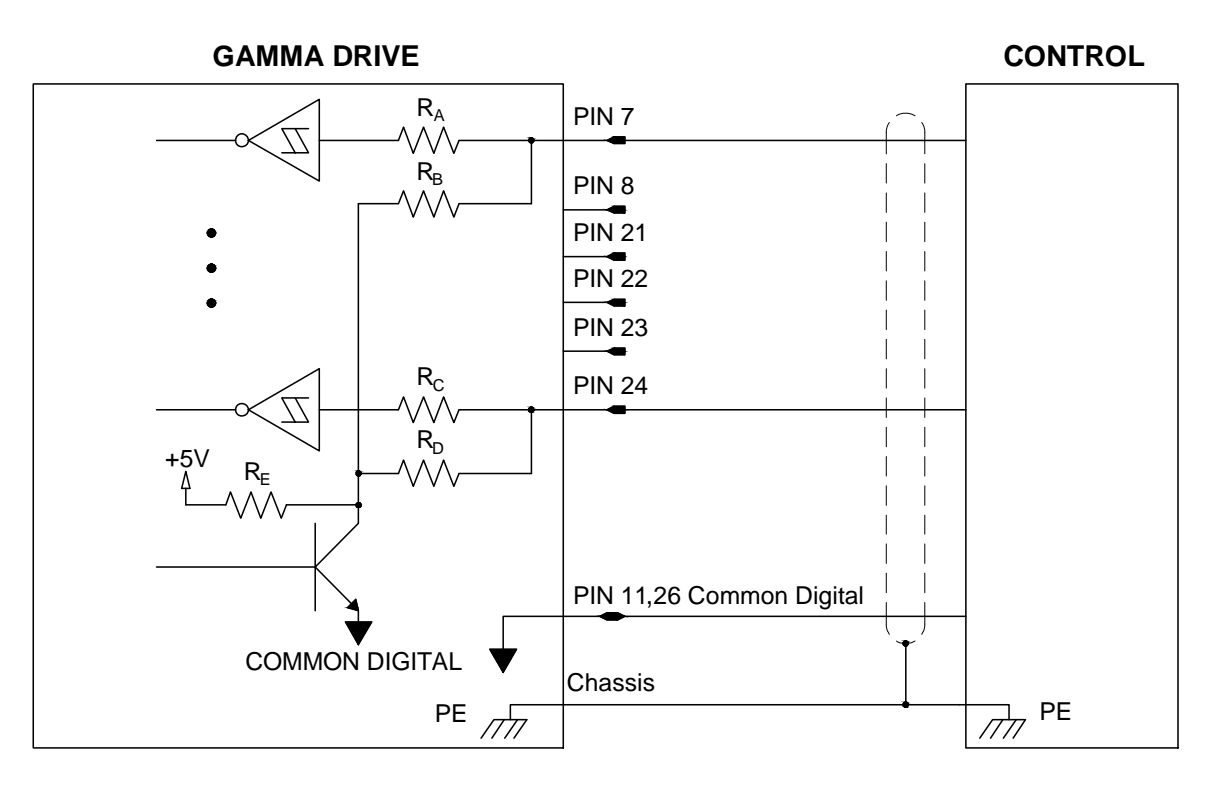

#### Figure 3-3 Schmitt Trigger Digital Input

 $\mathbf{R}_{\mathbf{A}}, \, \mathbf{R}_{\mathbf{B}}, \, \mathbf{R}_{\mathbf{C}}, \, \mathbf{R}_{\mathbf{D}} = 10.0 \, \mathrm{K} \, \Omega$ 

 $R_E$  value is 2.0 K  $\Omega$ 

#### 3.1.1.3 Differential Digital Input

Differential digital inputs are used to overcome line noise introduced in a system by distance or proximity with other signals. If the noise is large enough, it will cause the signal to be interpreted in error leading to physical errors and possibly even system failure. If your control system provides differential output, these outputs are preferable to a standard signal vs ground comparison. However, if you need additional inputs and are not able to provide a differential output these inputs can also be used as a single ended input compared to the differential minus 2.5 VDC.

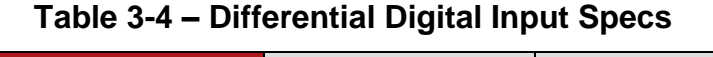

| Input Voltage     | Logic High   | Differential > 200 mV  |  |
|-------------------|--------------|------------------------|--|
|                   | Logic Low    | Differential < -200 mV |  |
|                   | Common Range | -7 V to 12 V           |  |
| Cut off Frequency | 5 MHz        |                        |  |

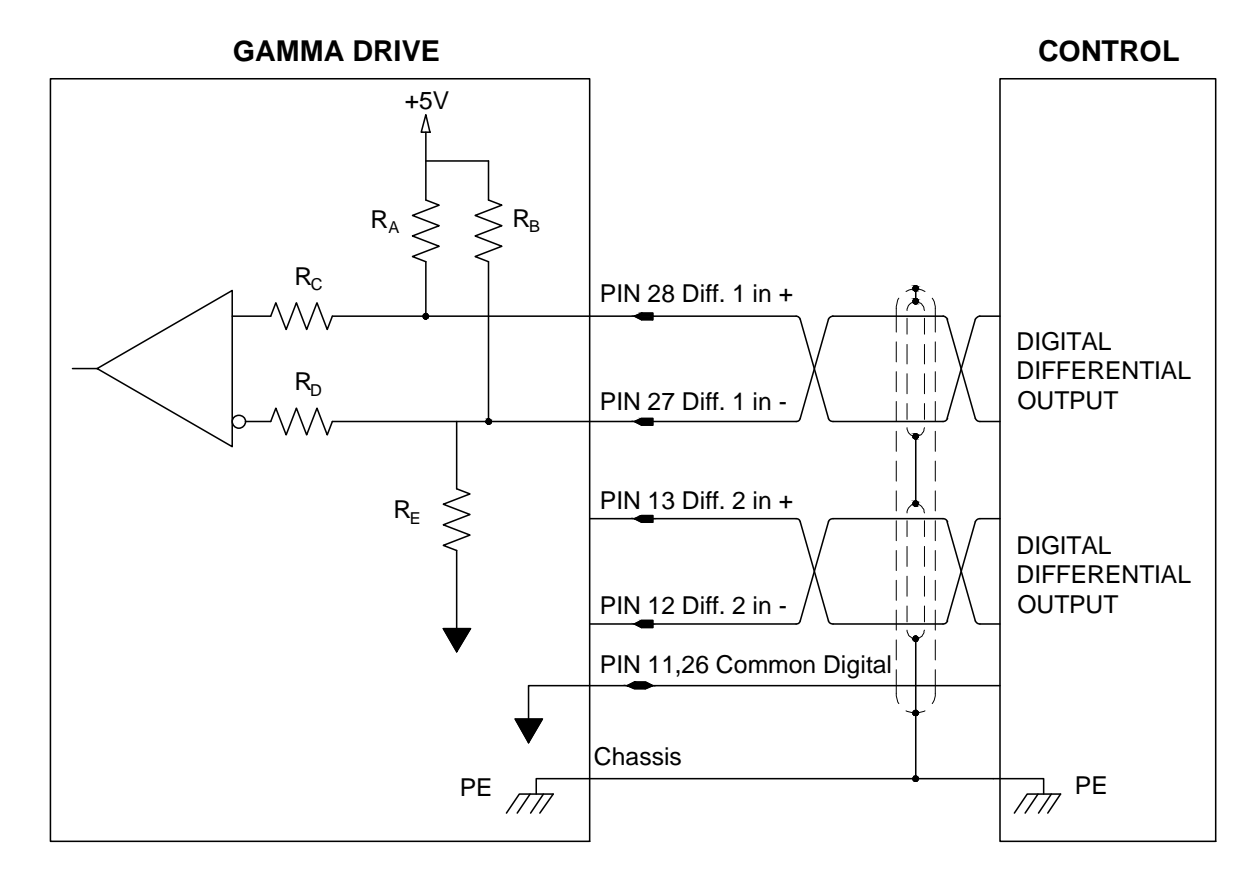

Figure 3-4 Differential Digital Input

 $\mathbf{R}_{A}$ ,  $\mathbf{R}_{C}$ ,  $\mathbf{R}_{D}$  = 1.00K Ω  $\mathbf{R}_{B}$ ,  $\mathbf{R}_{E}$  = 2.00K Ω

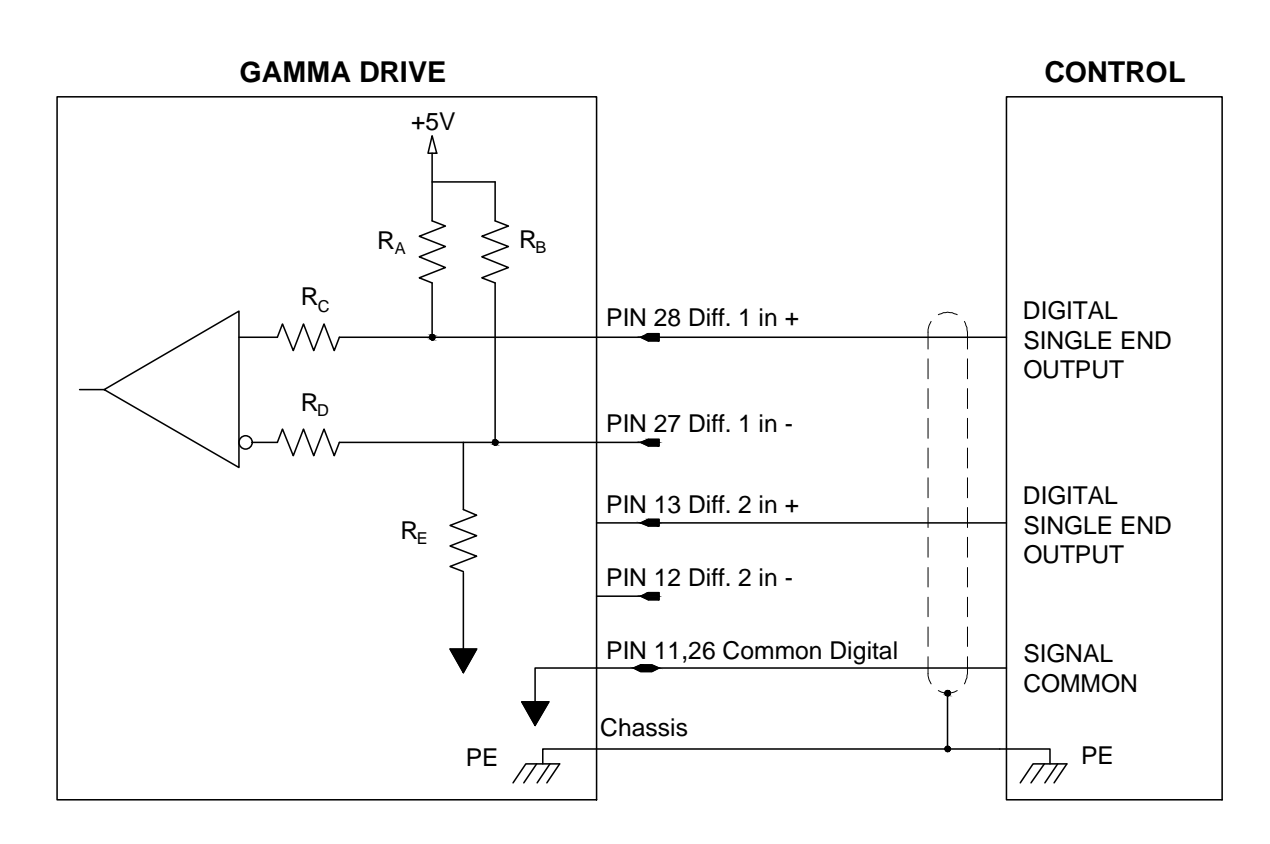

Figure 3-5 Differential Digital Input Single Ended

 $\mathbf{R}_{A}$ ,  $\mathbf{R}_{C}$ ,  $\mathbf{R}_{D}$  = 1.00K Ω  $\mathbf{R}_{B}$ ,  $\mathbf{R}_{E}$  = 2.00K Ω

#### 3.1.1.4 Motor Over Temperature Input

Pin 20 is dedicated as a motor over temp input. This pin can be configured as active high or low. When this signal is active, the drive displays a lower case "h", latches the fault, and disables the drive.

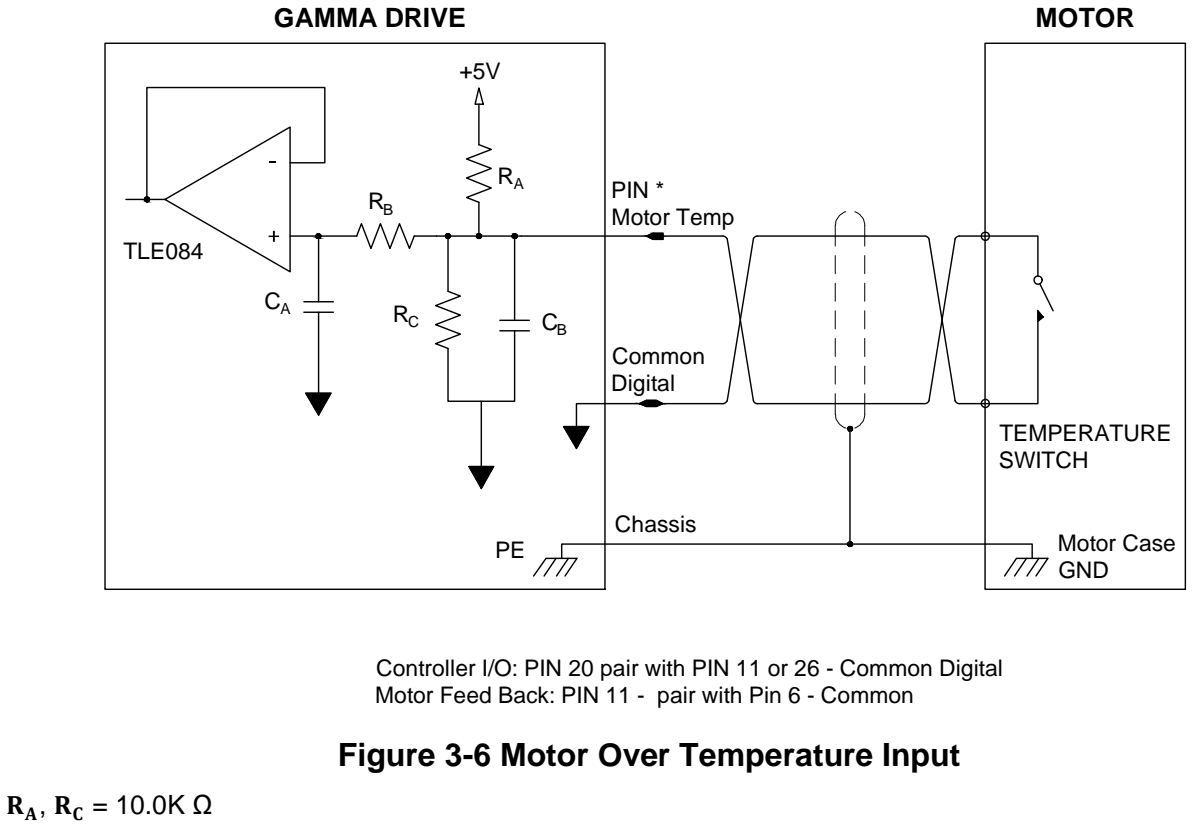

 $\mathbf{R}_{A}$ ,  $\mathbf{R}_{C} = 10.0$  m  $\mathbf{R}_{B} = 100 \ \Omega$   $\mathbf{C}_{A} = 0.1$  uF  $\mathbf{C}_{B} = 0.33$  uF

## **3.1.2 Programmable Digital Outputs**

### 3.1.2.1 MOSFET Programmable Output

There are three general purpose programmable MOSFET outputs. The outputs have a pull-up resistor in series with a diode connected to the drive's internal +5 VDC supply. The diode prevents current flow from an externally supplied DC voltage source. Most functions may be assigned to these outputs.

Table 3-5 – MOSFET Output Specs

| Sink Current (Max)             | 1.5 A @ 25°C |
|--------------------------------|--------------|
| Max External Voltage (Pull Up) | 24 VDC       |

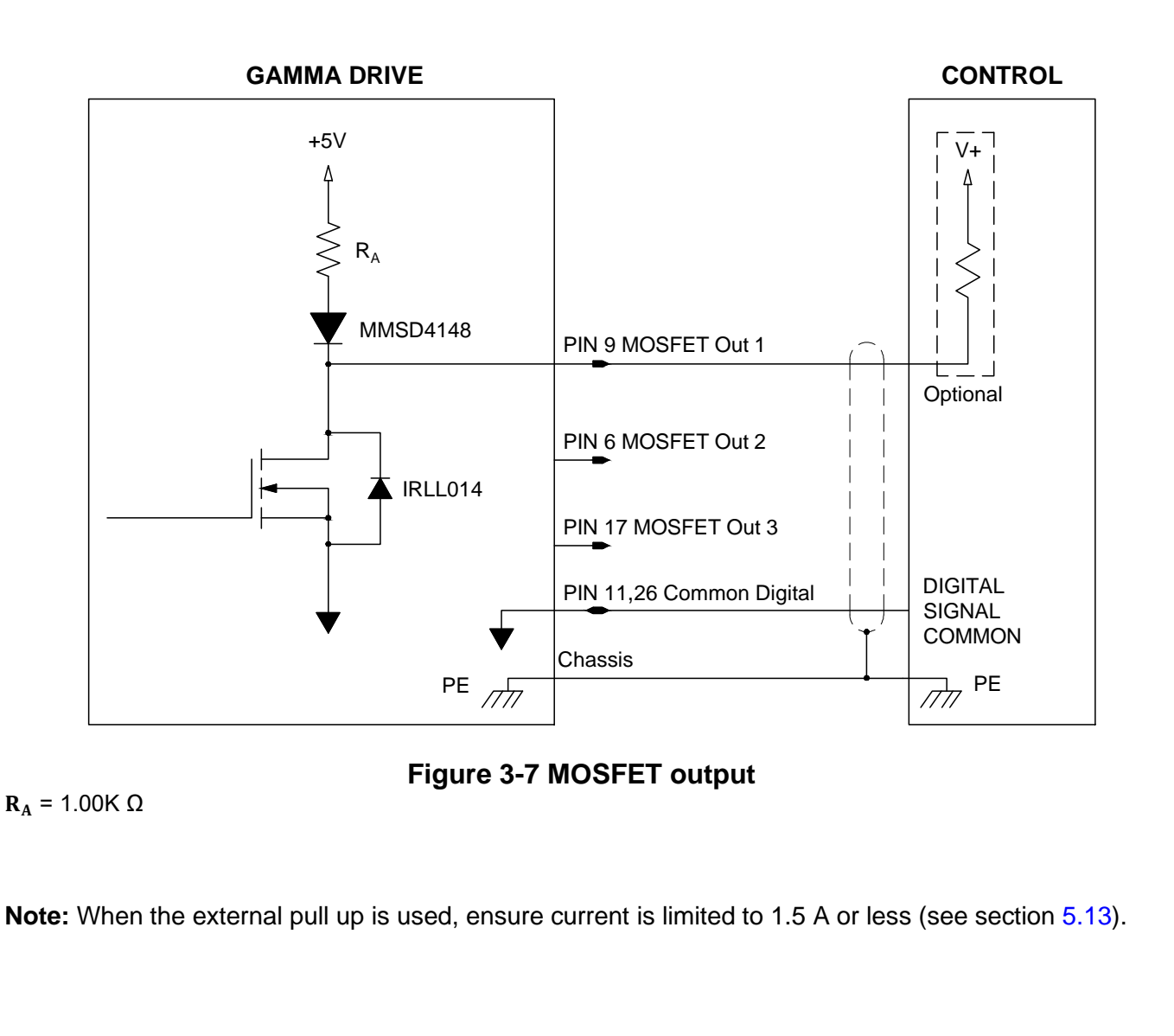
### 3.1.2.2 Optically Isolated Programmable Digital Outputs

There are two independent optical outputs.

#### Table 3-6 – Optically Isolated Output Specs

| Output Sink Current (Max)      | 10 mA |
|--------------------------------|-------|
| Output Voltage Saturation      | 0.3 V |
| Max External Voltage (Pull Up) | 24 V  |

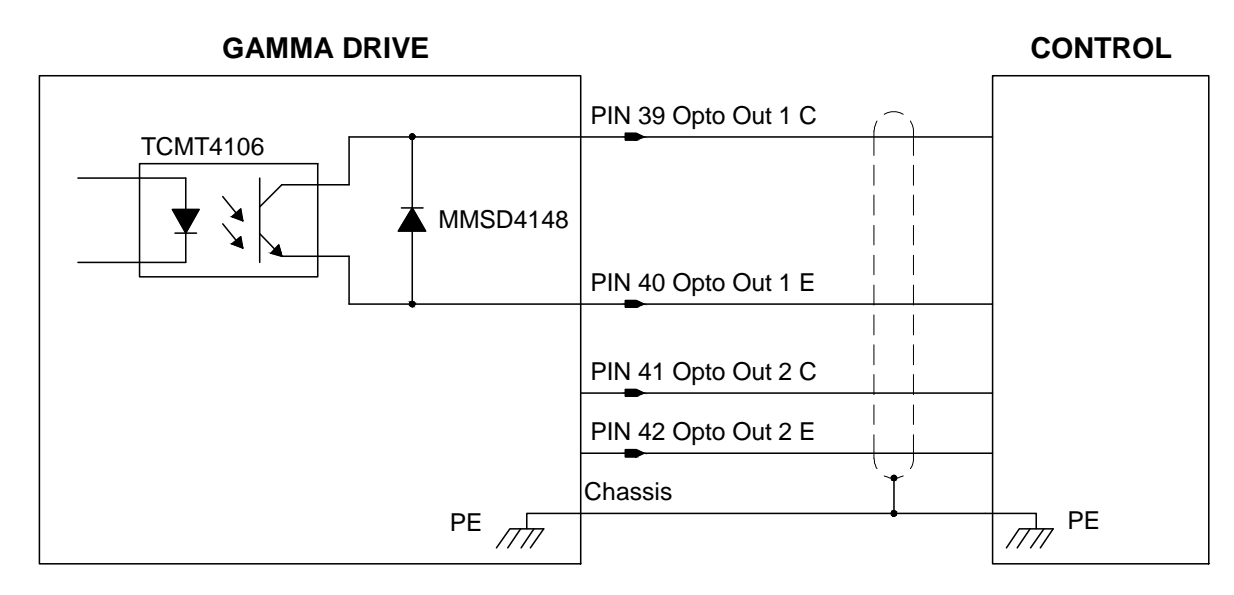

### Figure 3-8 Optically Isolated Programmable Digital Output

### 3.1.2.3 Relay Output

A relay output is available on request. Consult a Glentek application engineer for more information.

Table 3-7 – Relay Output Specs

| Relay Current | 2 A    |
|---------------|--------|
| Relay Voltage | 30 VDC |

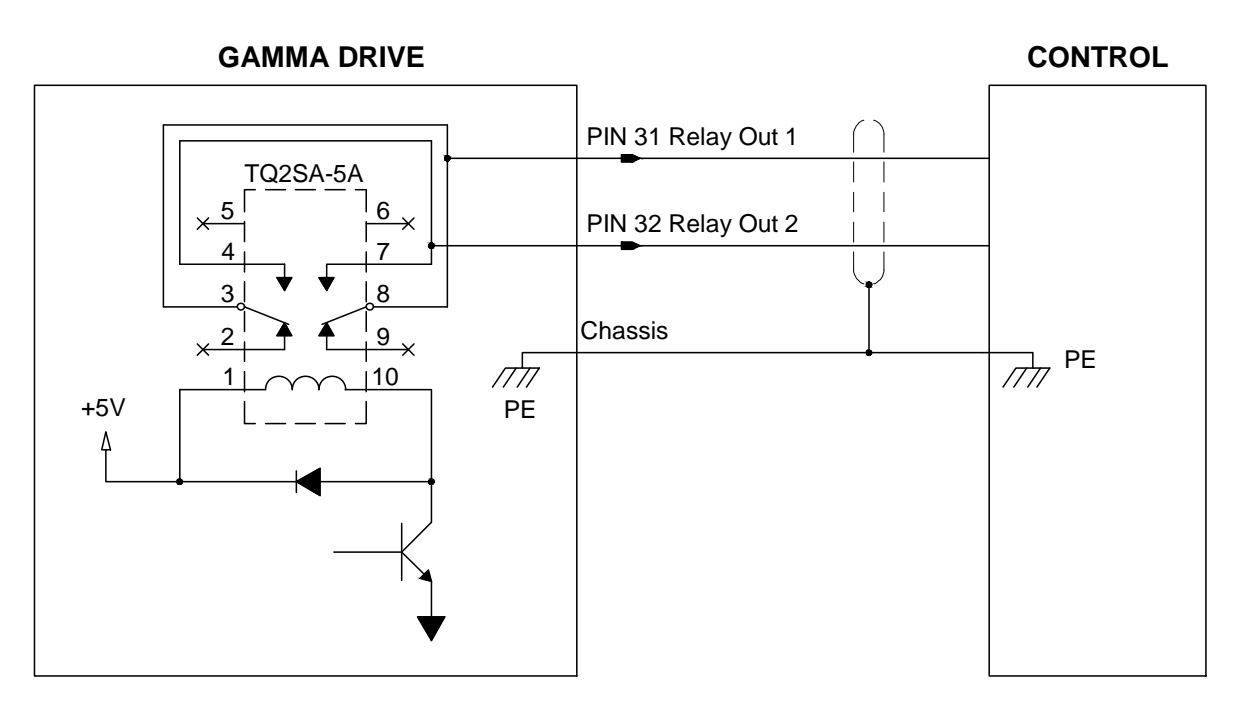

Figure 3-9 Relay Output

### 3.1.3 Analog Inputs

There are two differential analog inputs. A 16-bit analog to digital converter digitizes the signal for processing by the DSP. If a single-ended input is desired, then Signal (-) should be connected to Signal common, and the command input should be connected to Signal (+). This will maintain the proper input gain for a +/-10 V input range. If the signal polarity is incorrect, the signal gain may be inverted in the software setup using MotionMaestro (change "Signal Gain" to -300 RPM/Volt instead of +300 RPM/Volt).

| Input Voltage Range * | -10 VDC < Signal Total < 10 VDC |
|-----------------------|---------------------------------|
| Resolution            | 16-bit                          |
| Cut off Frequency *   | 5 KHz                           |
| Input Impedance *     | 10 KΩ                           |

\* Other configurations can be ordered per request **Note:** Signal Total = Signal <sup>+</sup> – Signal <sup>-</sup>

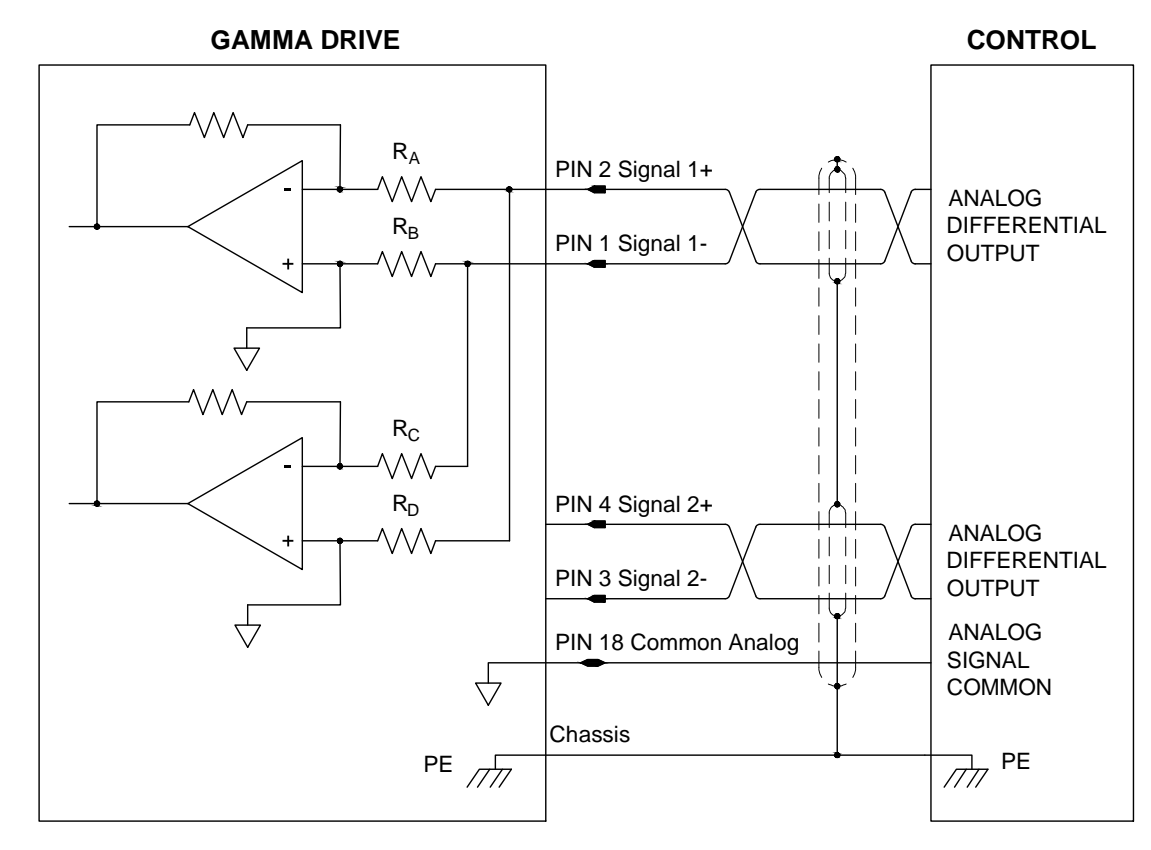

Figure 3-10 Differential Analog Input

 $\mathbf{R}_{\mathbf{A}}, \mathbf{R}_{\mathbf{B}}, \mathbf{R}_{\mathbf{C}}, \mathbf{R}_{\mathbf{D}} = 10.0 \text{ K} \Omega$ 

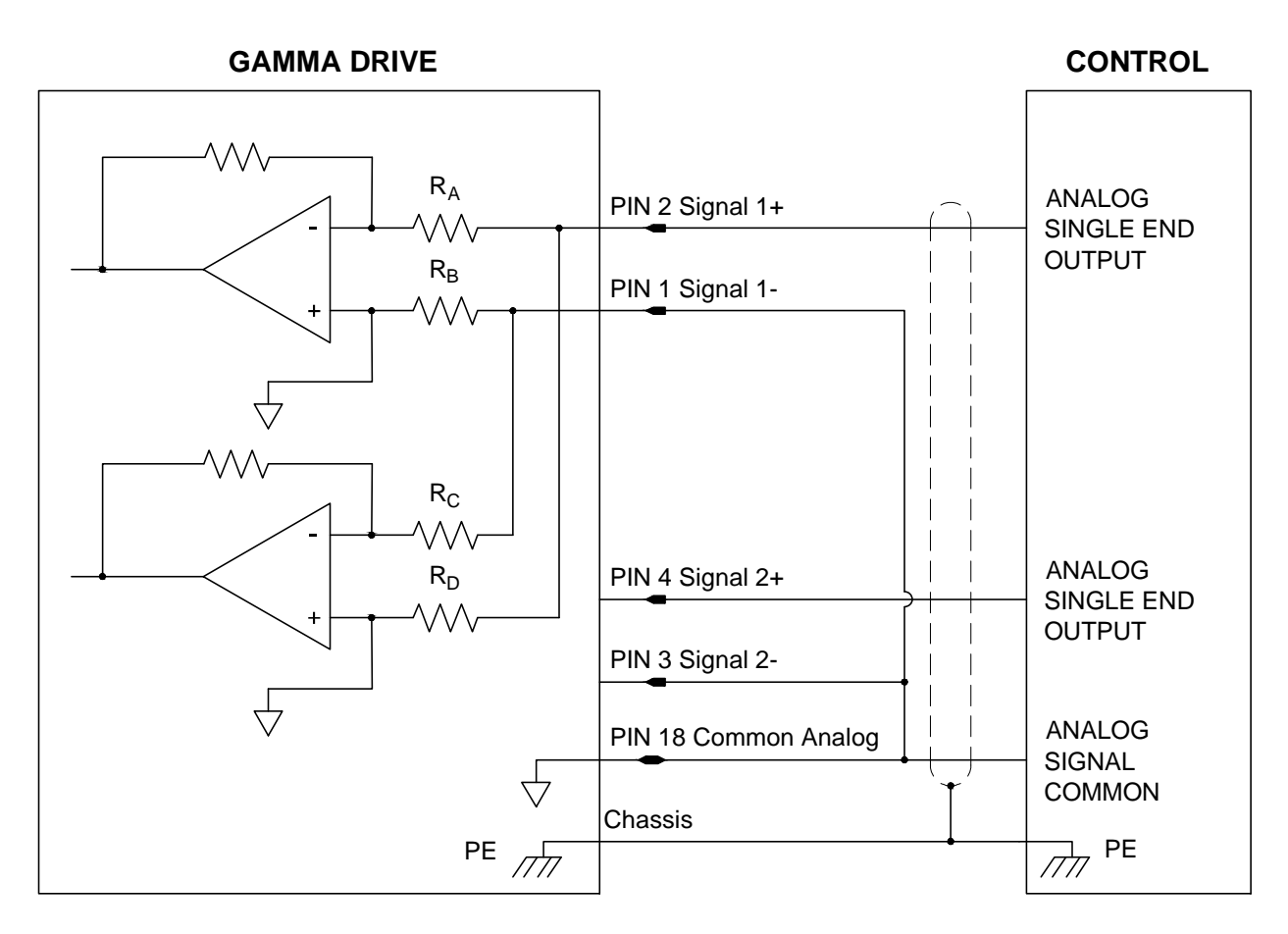

Figure 3-11 Single Ended Analog Input

 $\mathbf{R}_{\mathbf{A}}, \, \mathbf{R}_{\mathbf{B}}, \, \mathbf{R}_{\mathbf{C}}, \, \mathbf{R}_{\mathbf{D}} = 10.0 \text{ K} \, \Omega$ 

### 3.1.4 Analog Outputs

There are two programmable analog output channels (see Table 3-1). The digital to analog converter has 12-bit resolution. The output range is -10 V to +10 V with 12-bit resolution. The analog output can be used to monitor drive signals at the servo update frequency. By doing so, the application engineer can determine the drive's true response to commanded signals. The analog output is for reference use only and is not intended for control purposes. At power on, its value is undetermined until the power-on reset is completed. During some drive functions the output is temporarily disabled. These functions include saving and recalling parameters from non-volatile memory. The output is filtered to minimize the switching noise from the PWM drive.

#### Table 3-9 – Analog Output Specs

| Analog Output Voltage<br>(Single Ended) | -10 V to 10 V  |
|-----------------------------------------|----------------|
| Resolution (D/A)                        | 12-bit         |
| Function                                | See Table 3-10 |

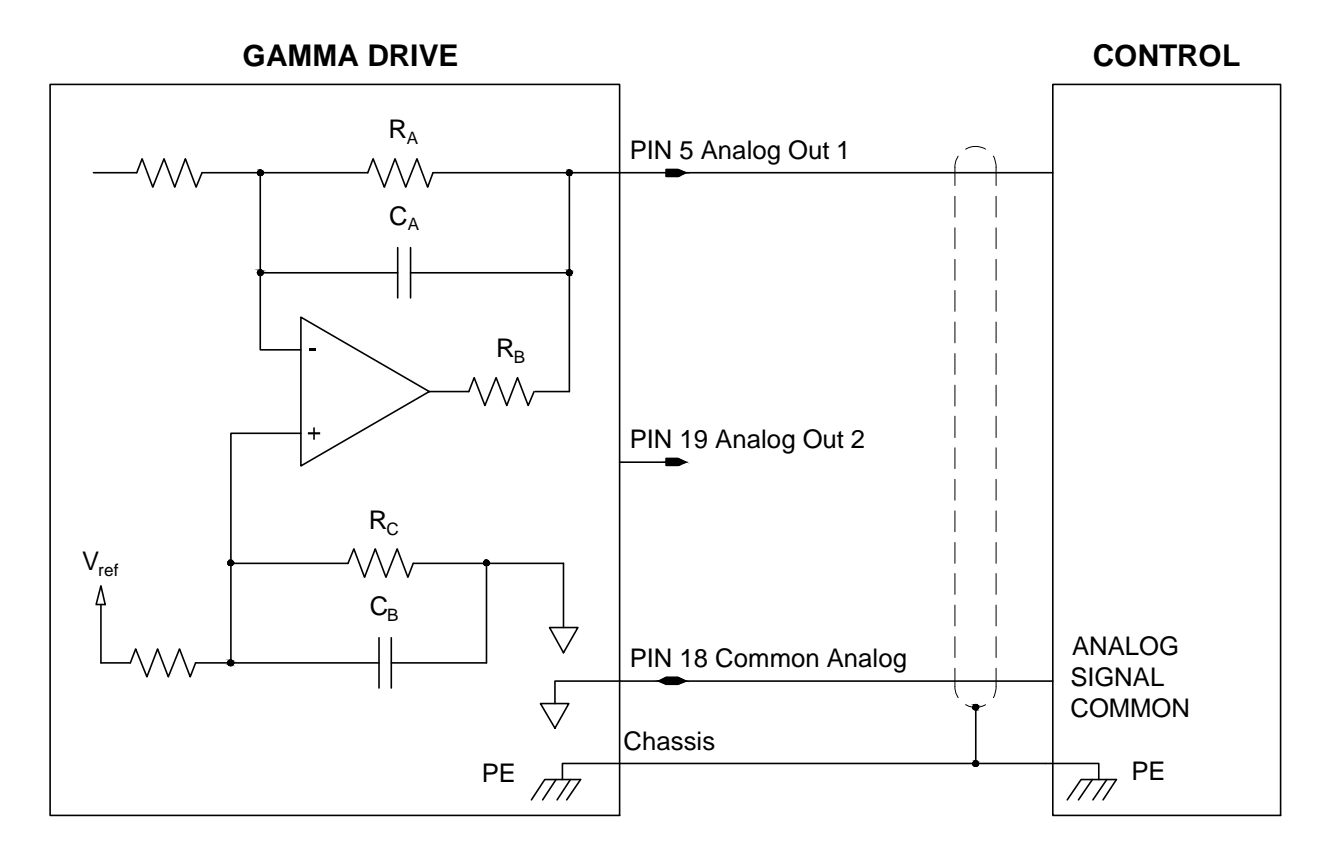

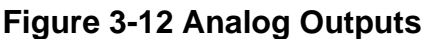

 $\mathbf{R}_{A}$ ,  $\mathbf{R}_{C}$ , = 20.0 K Ω  $\mathbf{R}_{B}$  = 150 Ω  $\mathbf{C}_{A}$ ,  $\mathbf{C}_{B}$  = 220pF

| Analog Output Function List |                         |  |
|-----------------------------|-------------------------|--|
| Test Voltage                | S Current Measured      |  |
| Current Measured            | T Current Measured      |  |
| Velocity Measured           | R Voltage Command       |  |
| Velocity Command            | S Voltage Command       |  |
| Current Command             | T Voltage Command       |  |
| Primary Command             | Auxiliary Command       |  |
| Q Current Command           | DC Bus Voltage Measured |  |
| D Current Command           | Commutation Angle       |  |
| Q Current Measured          | Current Limit           |  |
| R Current Measured          | D Voltage Command       |  |

### Table 3-10 – Analog Output Function List

### 3.1.5 Encoder Outputs

Figure 3-13 shows the encoder output channels on the I/O connector. The drive is capable of dividing a TTL encoder count to a lower count (1,2,4,8) as well as creating different output counts from a resolver or sin/cos encoder. The 26C31 Differential Line Driver receives input signals directly from a TTL encoder, or from simulated encoder signals when a resolver or sin/cos encoder is used.

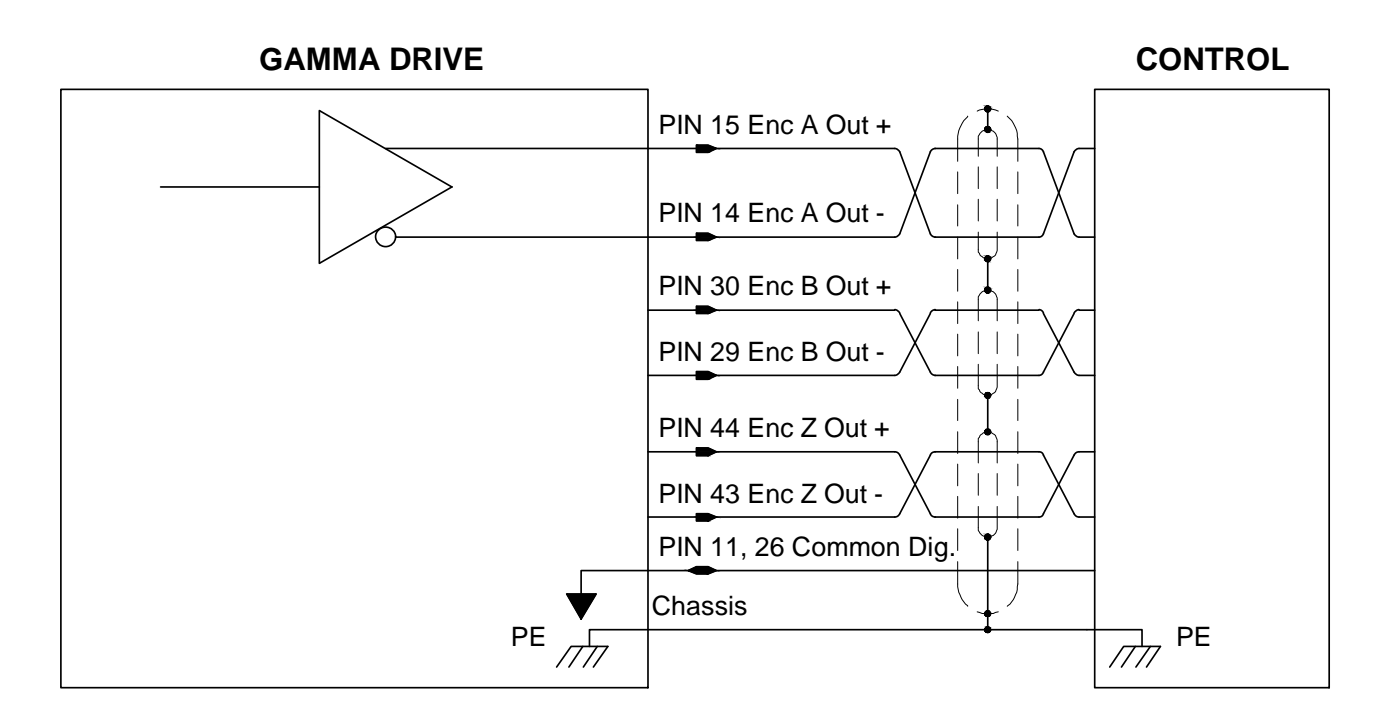

Figure 3-13 Encoder Outputs

### **3.1.6 Programmable Digital Input Functions**

Drive functions are assignable to the digital inputs. There are different function types which segregate the drive functions into 3 groups: multiple inputs, one input only, and specific inputs. See Section 5.12 for more information about setting up digital inputs in MotionMaestro.

|                              | _                             |                                                                                                    |
|------------------------------|-------------------------------|----------------------------------------------------------------------------------------------------|
| Function<br>Group            | Function Name                 | Description                                                                                                    |
| 1: Function is assignable to | External Inhibit              | The drive is disabled, no current is being delivered to the motor.                                                                                                    |
| multiple inputs.             | External Reset                | Clears all faults, resets the DSP, and initializes the drive.                                                                                                    |
|                              | Positive Limit                | Stops motor rotation in the positive direction.                                                                                                    |
|                              | Negative Limit                | Stops motor rotation in the negative direction.                                                                                                    |
|                              | Fault Input                   | Disables the drive by a hardware command.                                                                                                    |
|                              | Stop/Go Control               | The motor decelerates to a specific speed                                                                                                    |
|                              | E-Stop                        | The drive commands the motor to zero speed                                                                                                    |
|                              | Aux Encoder Fault             | An input which indicates an encoder fault.                                                                                                    |
|                              | Drive Operation Control       | Selects mode of operation (current, velocity, position).                                                                                                    |
| 2: Function is assignable to | Profile Start Trigger         | Executes the profile as defined by the <i>Profile Address</i> pins (see section 5.15 for more detail).                                                                      |
| only one input<br>at a time  | Profile Step Stop             | Used in conjunction with <i>Digital Input</i> action trigger from the profile generator.                                                                                    |
|                              | Set Home                      | Sets encoder count to zero. Can be used in conjunction<br>with <i>Profile Step Stop</i> to set a home position and for<br>absolute position moves in the profile generator. |
|                              | Safe Stop 1A                  | The drive decelerate to stop as rapidly and safely in a<br>predetermind deceleration rate and duration                                                                      |
|                              | Profile Address0              | Up to 16 profiles may be stored in NVM. This is bit 0 of the address of the profile.                                                                                        |
|                              | Profile Adress1               | This is bit 1 of the address of the profile.                                                                                                    |
|                              | Profile Adress2               | This is bit 2 of the address of the profile.                                                                                                    |
|                              | Profile Adress3               | This is bit 3 of the address of the profile.                                                                                                    |
| 3: Function is assignable to | Pulse Direction - Pluse       | For pulse mode only (see section 4.4.2 for more detail).<br>Paired with Pulse Direction2                                                                                    |
| only specific                | Pulse Direction - Dir         | For pulse mode only (see section 4.4.2 for more detail).<br>Paired with Pulse Direction1                                                                                    |
|                              | Up Counting - Position Mode   | Counting up. Position Mode Only. Paired with Down<br>Counting                                                                                                    |
|                              | Down Counting - Position Mode | Counting down. Position Mode Only. Paired with Up<br>Counting                                                                                                    |
|                              | PWM Direction Command *       | Selects clockwise or counterclockwise rotation. Paired<br>with PWM duty cycle                                                                                               |
|                              | PWM Duty Cycle<br>Command *   | PWM duty cycle. Paired with PWM Direction                                                                                                    |
|                              | PWM Sync Pulse Input *        | Enables individual drives to sync together to share frequency.                                                                                                    |
|                              | Home Pulse *                  | Signals to drive the home position has been reached.                                                                                                    |

#### Table 3-11 – Programmable Digital Input Functions

\* Available soon

### 3.1.7 Programmable Digital Output Functions

The drive functions in these tables can be assigned to the programmable digital outputs. See section 5.13 for more information about setting up digital outputs in MotionMaestro.

| Table 3-12 – Programmable | Digital Outpu | t Functions | (Faults) |
|---------------------------|---------------|-------------|----------|
|---------------------------|---------------|-------------|----------|

| Function                 | Description                                                                                                |
|--------------------------|----------------------------------------------------------------------------------------------------|
| Bus Under volt           | The Input Bus Voltage is below the minimum<br>required                                                     |
| Commutation Init         | Hall angles do not match encoder counter angle.<br>No Halls: Phase finding routine failed                  |
| Internal Fault           | An Internal Fault has occurred                                                                             |
| EEPROM                   | EEPROM checksum fault – Contact a Glentek<br>application engineer                                          |
| Hall                     | The drive has detected an invalid Hall state on the<br>Hall inputs from the motor                          |
| Motor Over Temp          | The drive has detected a motor over temp signal on the <i>Motor Overtemp</i> Input or on the I/O Connector |
| RX Overflow              | Software overflow                                                                                          |
| Position Following Error | Position Mode Only – Difference between<br>commanded position and actual position is<br>excessive          |
| Over Speed               | The Motor speed has exceeded the specified threshold                                                       |
| Encoder                  | The drive has detected a fault on one or more of the<br>encoder inputs                                     |
| Drive Over Temp          | The drive has exceeded the drive maximum allowed temperature                                               |
| Bus Over Volt            | The Input Bus Voltage to drive has exceeded the allowed max voltage                                        |
| LSECB                    | The drive output current has exceeded the time + current constraints programmed into the drive             |
| HSECB                    | The drive has detected a short circuit on one or more of the output terminals                              |

| Status               | Description                                                      |
|----------------------|------------------------------------------------------------------|
| STO Active           | STO (Safe Torque Off) input activated                            |
| Drive Fault          | One or more of the internal drive faults has occurred            |
| Commutation Init     | The drive is finding the encoder commutation Tracks/Hall         |
|                      | signals and calculating the rotor angle                          |
| Software Inhibit     | The drive is disabled from within MotionMaestro software (see    |
|                      | Hardware Inhibit below)                                          |
| At Zero              | The motor is at zero rpm                                         |
| At Speed             | The motor is at a specified rpm (configurable see section 4.3)   |
| Drive Commutated     | Commutation Initialization was successful                        |
| Encoder Index Sensed | The drive has detected the encoder index signal                  |
| Hardware Inhibit     | An inhibit signal has been received at one of the I/O terminals  |
| Drive Enabled        | The drive is not inhibited and no faults are present             |
| Current Fold back    | The fold back function has occurred, motor current has been      |
|                      | reduced to the configured level                                  |
| Balancing            | The drive is in the process of balancing the motor phase         |
|                      | currents                                                         |
| Stopping             | The drive is decelerating the motor                              |
| External Reset       | The reset terminal of the I/O has been activated from an         |
|                      | external source                                                  |
| Auto Phasing         | The drive's smart algorithm is finding and aligning the motor    |
|                      | phases with respect to the feedback signals to all for optimized |
|                      | smoothness and efficient commutation                             |

### Table 3-13 – Programmable Digital Output Functions (Status)

# 3.2 Logic Power/Brake Connector

For the Logic Power/Brake mating connector, the recommended wire size is 24 AWG, but the mating connector can accommodate wire sizes from 16 to 28 AWG.

### **3.2.1 Logic Power Inputs**

Powers all logic, brake, and feedback devices.

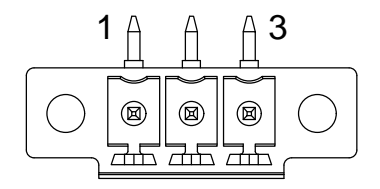

### Figure 3-14 Logic Power/Brake Connector

Mating Connector

Manufacturer: Phoenix

Manufacturer Part Number: 1827716

#### Table 3-14 – Logic Power/Break Connector Pin Functions

| Pin # | Pin Name        | Pin Function   | Pin Type |
|-------|-----------------|----------------|----------|
| 1     | Ext +24 VDC Rtn | +24 VDC Return | Input    |
| 2     | Brake           | Drive Brake    | Output   |
| 3     | Ext +24 VDC In  | +24 VDC Input  | Input    |

### Table 3-15 – Logic Power Specs

| Input Voltage | 24-48 VDC                  |
|---------------|----------------------------|
| Input Current | 600 mA maximum @ 24<br>VDC |

### 3.2.2 Brake Output

There is one optically isolated output available for the brake output. It is internally connected to the +24 VDC input by a flyback diode. Refer to Figure 3-16 for the circuitry.

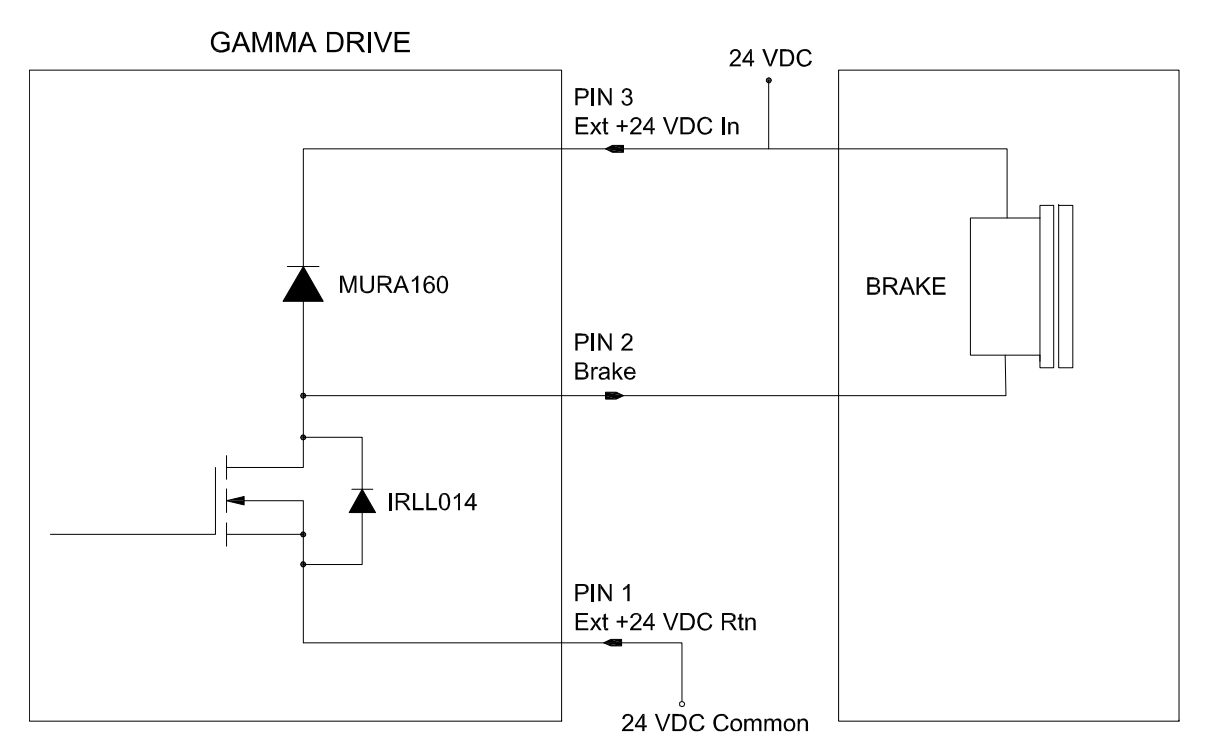

Figure 3-15 Brake/Stop Sequence Internal Circuit

| Output Current                 | 1.5 A @ 25°C |
|--------------------------------|--------------|
| Max External Voltage (Pull Up) | 24 VDC       |

# 3.3 STO Connector

### 3.3.1 STO Inputs

STO (Safe Torque Off) is an optional safety feature that has a dedicated optically isolated physical pathway to the drive output devices allowing these devices to be de-energized to a safe condition independent of all drive control software. (Implemented in accordance with IEC61800-5-2). STO A and STO B are independently operating inputs. Drives with the STO option must have hot STO A and STO B inputs energized in order for the drive to operate (failsafe).

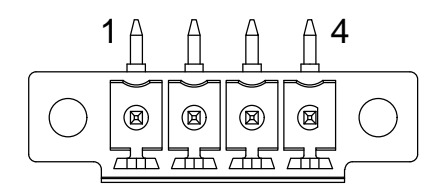

### Figure 3-16 STO Connector

Mating Connector

Manufacturer: Phoenix

Manufacturer Part Number: 1827729

#### Table 3-17 – STO Connector Pin Functions

| Pin # | Pin Name | Pin Function             | Pin Type |
|-------|----------|--------------------------|----------|
| 1     | STO B-   | Safe Torque Off Input B- | Input    |
| 2     | STO B+   | Safe Torque Off Input B+ | Input    |
| 3     | STO A-   | Safe Torque Off Input A- | Input    |
| 4     | STO A+   | Safe Torque Off Input A+ | Input    |

#### Table 3-18 – STO Inputs

| Input Voltago       | STO (Inactive) | 5 V to 24 V |
|---------------------|----------------|-------------|
| input voitage       | STO (Active)   | < 1 V       |
| Max Reverse         | -5 V           |             |
| Input Current (Max) | 10 mA          |             |

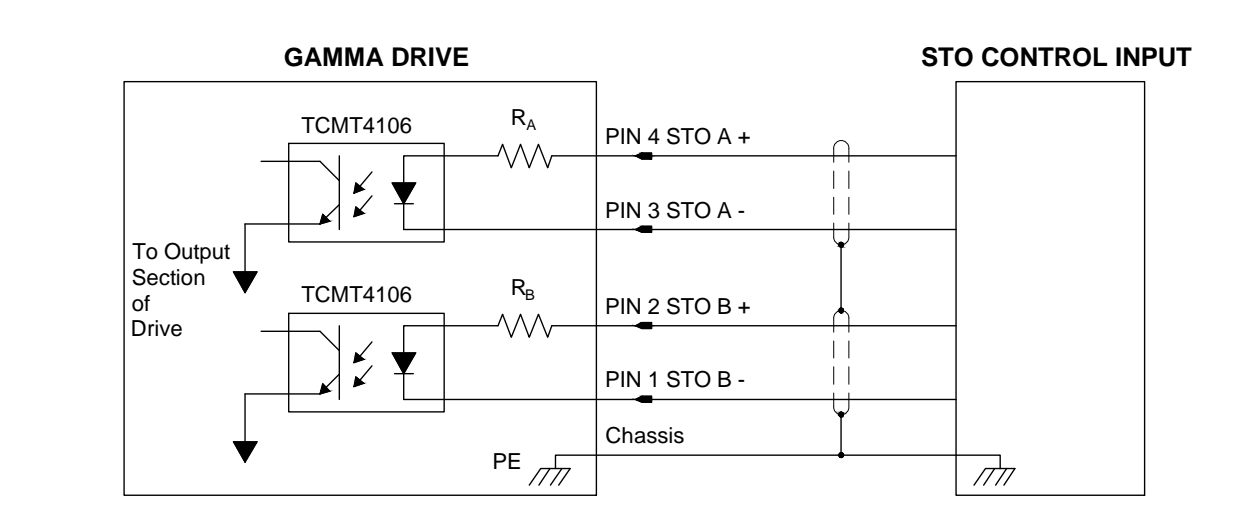

Figure 3-17 STO Input Circuit

 $\mathbf{R}_{\mathbf{A}},\,\mathbf{R}_{\mathbf{B}},$  = 2.5 K  $\Omega$  1/2 W

## **3.4 Communication Interface**

The PC interface can be found at the HOST connector. A RS-232 interface is on the outside of the drive. This port is the primary means of communication with the drive for setup and control. The port utilizes an RJ-45 type connector or 4-pin single row connector.

### 3.4.1 4-Pin Single Row Connector

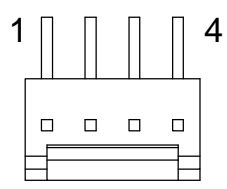

### Figure 3-18 4-Pin Single Row (2.54 MM) Connector

Table 3-19 – 4-Pin Single Row (2.54 MM)Connector Pin Functions

| Pin # | Pin Type | Pin Name       | Pin Function     |
|-------|----------|----------------|------------------|
| 1     | Common   | Common Digital | Common (Digital) |
| 2     | Input    | RX 232         | RS-232 Recieve   |
| 3     | Output   | TX 232         | RS-232 Transmit  |
| 4     | Reserved | Reserved       | Reserved         |

Alternately, when RJ45 connector is used for other functions such as CANOpen, RS-485, or EtherCAT, then a single row 4 pin Molex connector is used for RS-232 interface instead.

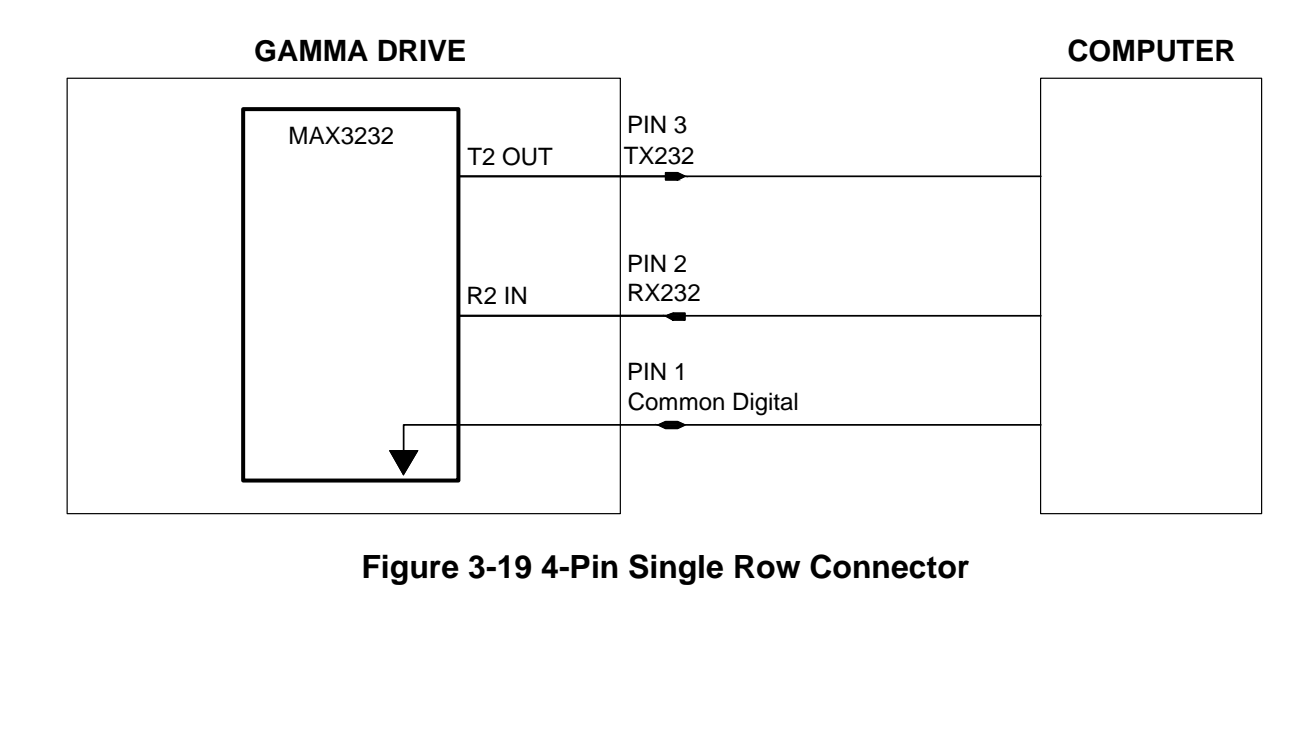

### 3.4.2 RS-232

The following tables are pin directories for the connector that contains circuits involved with communication interface content.

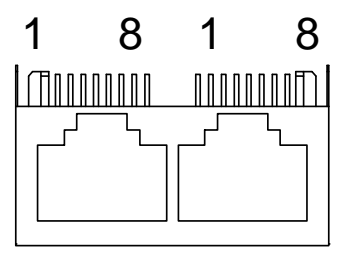

### Figure 3-20 RJ45 Dual Port /RS-232/RS-485

| Pin #      | Pin Type | Pin Name       | Pin Function    |
|------------|----------|----------------|-----------------|
| 1          | Reserved | Reserved       | Reserved        |
| 2          | Reserved | Reserved       | Reserved        |
| 3          | Reserved | Reserved       | Reserved        |
| 4          | Common   | Common Digital | Common Digital  |
| 5          | Output   | TX 232         | RS-232 Transmit |
| 6          | Input    | RX 232         | RS-232 Receive  |
| 7 Reserved |          | Reserved       | Reserved        |
| 8          | Reserved | Reserved       | Reserved        |

#### Table 3-20 – RS232 Dual RJ45

\*Each port of connector, connector contains two ports

#### GAMMA DRIVE

COMPUTER

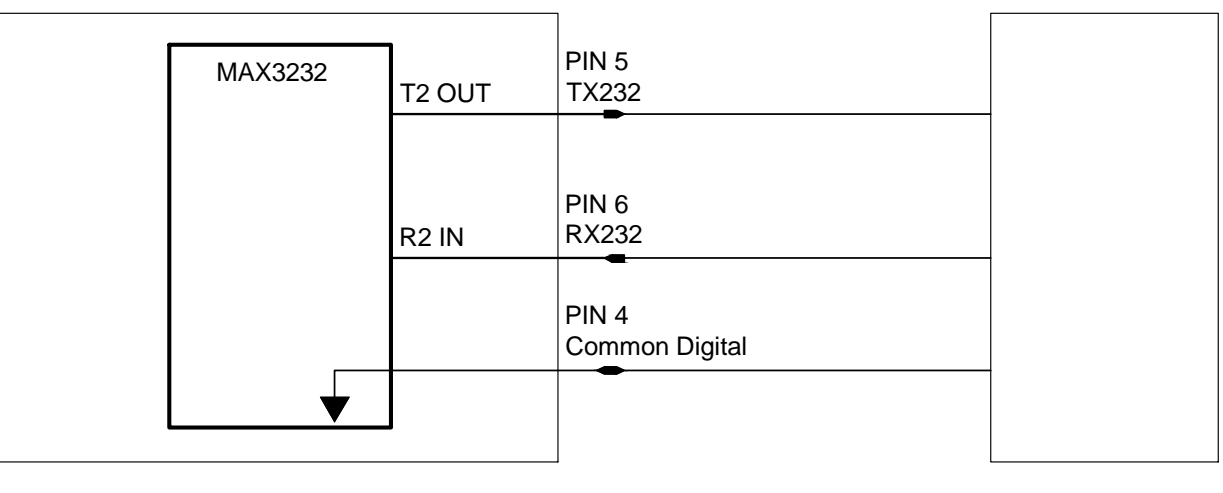

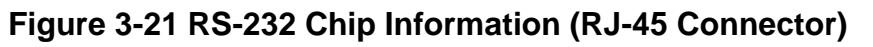

### 3.4.3 Multi-Address Drive ID Selector

This section pertains to RS-485, CANopen Interface, and EtherCAT interface.

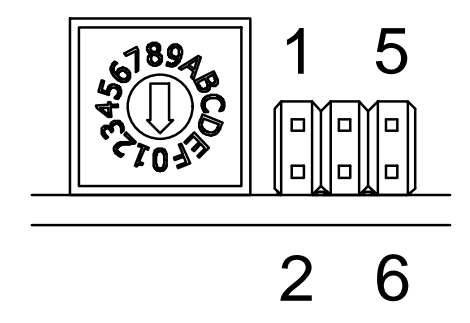

#### Figure 3-22 Multi-Address Drive ID Selector

The valid range of Multi-addresses extend from 1-127. The Drive ID of the Gamma drive can be assigned via the 16-position rotary switch and the address select jumpers located beside the switch.

Drive ID = Rotary Value +  $16 \times$  Jumper Position

The Jumper Position uses the scheme outlined in Table 3-21. For example, setting the Jumper Position = 2 and the Rotary Value = Eh will set the Drive ID to be 46. Special care must be taken so that the chosen Drive ID is unused by other slaves on the multi-address bus and not equal to zero. After power cycling, the gamma drive will assume the configured Drive ID during the reboot state.

| Node-ID # | Rotoary Value | Jumper Position |
|-----------|---------------|-----------------|
| 0-15      | 0h-Fh         | 0               |
| 16-31     | 0h-Fh         | 1               |
| 32-47     | 0h-Fh         | 2               |
| 48-63     | 0h-Fh         | 3               |
| 64-79     | 0h-Fh         | 4               |
| 80-95     | 0h-Fh         | 5               |
| 96-111    | 0h-Fh         | 6               |
| 112-127   | 0h-Fh         | 7               |

#### Table 3-21 – Multi-Address Drive ID Selection

| Address | Pin 7 & 8 | Pin 5 & 6 | Pin 3 & 4 | Pin 1 & 2 |
|---------|-----------|-----------|-----------|-----------|
| 0*      | 0         | 0         | 0         | 0         |
| 1**     | 0         | 0         | 0         | 1         |
| 2       | 0         | 0         | 1         | 0         |
| 3       | 0         | 0         | 1         | 1         |
| 4       | 0         | 1         | 0         | 0         |
| 5       | 0         | 1         | 0         | 1         |
| 6       | 0         | 1         | 1         | 0         |
| 7       | 0         | 1         | 1         | 1         |
| 8       | 1         | 0         | 0         | 0         |
| 9       | 1         | 0         | 0         | 1         |
| 10      | 1         | 0         | 1         | 0         |
| 11      | 1         | 0         | 1         | 1         |
| 12      | 1         | 1         | 0         | 0         |
| 13      | 1         | 1         | 0         | 1         |
| 14      | 1         | 1         | 1         | 0         |
| 15      | 1         | 1         | 1         | 1         |

### Table 3-22 – Multi-Address Microshunt Settings

NOTE: 0 = DO NOT INSTALL MICROSHUNT, 1 = INSTALL MICROSHUNT

\* = FOR SOFTWARE CONFIGURING ADDRESS

\*\* = FACTORY SETTING

### 3.4.4 RS-485

The Gamma 9GE drives support RS-485 (also known as TIA-485(-A) or EIA-485) signals. The drives provide RS-485 electrical interface and physical layer with protocol based on RS-232 standard. There are two RJ45 ports on each drive to facilitate ease of daisy chain multiple drives. Standard twisted pair cables should be used for RS-485 communication. The signals in the two RJ45 connectors on the drive are straight through and either one of the two ports can be used as IN or OUT port. Therefore, any one of the two ports can be connected from Master side and the remaining port is connected to any one of the two ports of the next drive as shown in Figure 3-27. The drives are pre-installed with RS-485 termination resistors. The last drive in the network should be terminated by installing the micro-shunt jumper at the RS-485 Termination connector to minimize signal reflections.

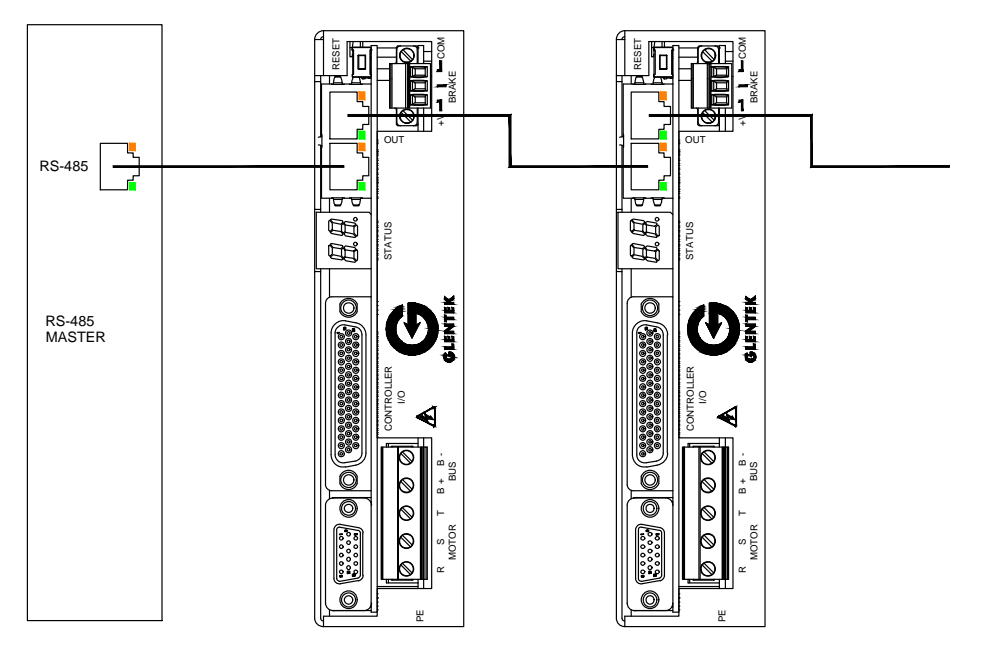

Figure 3-23 RS-485 Connections

| Table | 3-23 | -RS485 |
|-------|------|--------|
|-------|------|--------|

| Pin #   | Pin Type | Pin Name       | Pin Function     |
|---------|----------|----------------|------------------|
| 1       | Reserved | Reserved       | Reserved         |
| 2       | Reserved | Reserved       | Reserved         |
| 3       | Reserved | Reserved       | Reserved         |
| 4       | Common   | Common Digital | Common Digital   |
| 5 Input |          | RX+            | RS-485 Receive+  |
| 6       | Input    | RX-            | RS-458 Receive-  |
| 7       | Output   | TX+            | RS-485 Transmit+ |
| 8       | Output   | TX-            | RS-485 Transmit- |

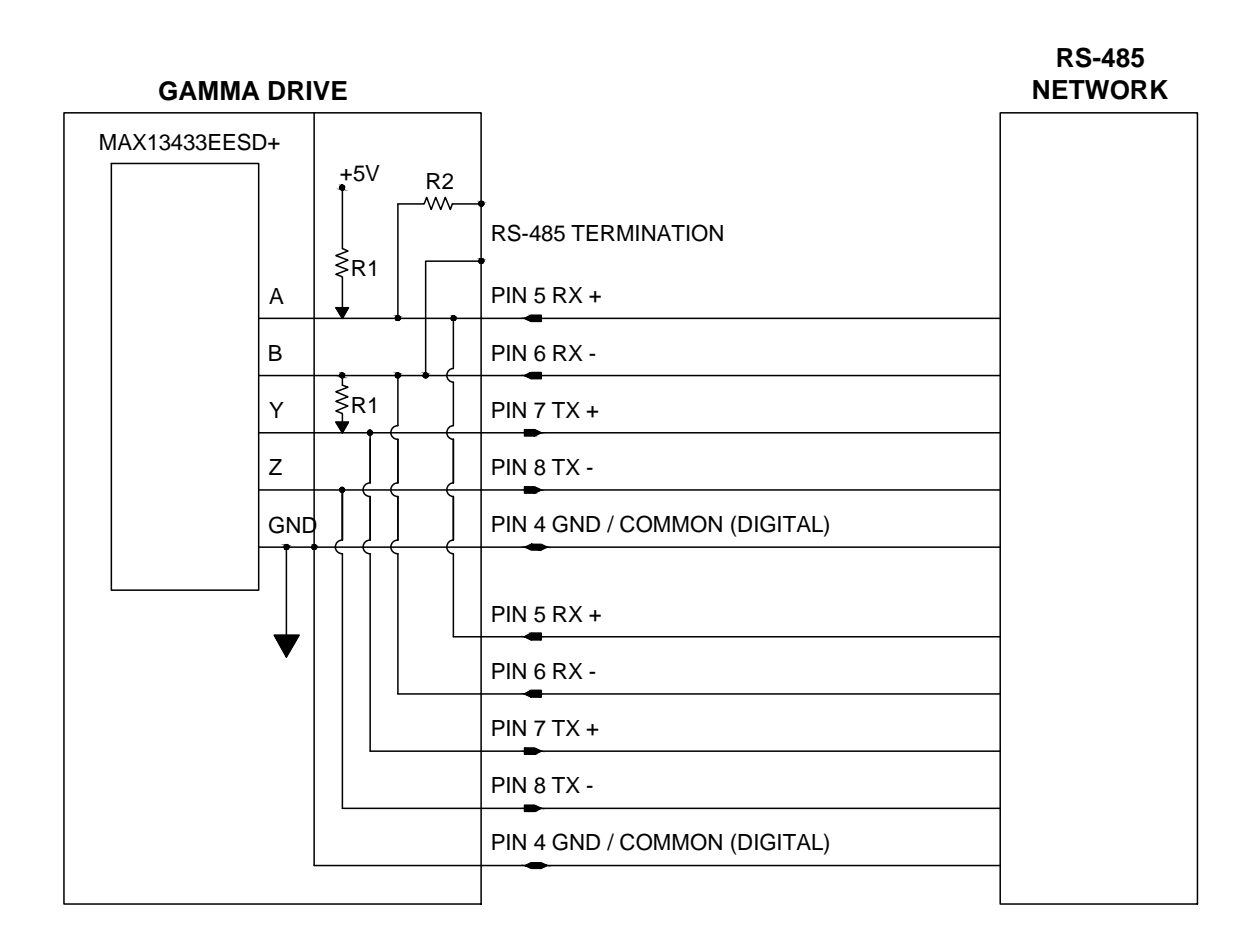

### Figure 3-24 RS-458 Chip Information (RJ-45 Connector)

 $\mathbf{R}_1$ ,= 3.32K  $\Omega$ 

 $\mathbf{R}_2 = 480 \ \Omega$ 

### 3.4.5 CANopen Interface

The CANopen interface can be used via the HOST, COM1, or COM2 connector. Glentek Gamma Series Drives employ the CANopen protocol that is based on the CAN Physical Layer as described in the CAN in Automation (CiA) standard DS-301 V4.02. This port is the primary means of communication with the CANopen network for real-time control. The port utilizes an RJ45 type connector. The rate of data transmission (bit rate) depends on the total overall length of the bus and the delays associated with the transceivers. Under normal conditions, all the devices in a system transfer at uniform and fixed bit-rates. The CANopen BUS must be terminated at both ends so that reflections of signals are avoided. A 120  $\Omega$  termination resistor is required at the last drive node in the CANopen network. This resistor is provided inside the drive for convenience. The drive is terminated by placing a two-pin micro-shunt jumper across the termination jumper connector. The following bit rate is capable of being achieved by matching the indicated total system bus length:

| Pin # | Pin Type     | Pin Name | Pin Function<br>(Isolated Version) | Pin Function (Non-<br>Isolated Version |
|-------|--------------|----------|------------------------------------|----------------------------------------|
| 1     | Input/output | CAN_H    | Dominant High                      | Dominant High                          |
| 2     | Input/output | CAN_L    | Dominant Low                       | Dominant Low                           |
| 3     | Common       | CAN GND  | Ground                             | Common (Digital)                       |
| 4     | Reserved     | Reserved | Reserved                           | Reserved                               |
| 5     | Reserved     | Reserved | Reserved                           | Reserved                               |
| 6     | Reserved     | Reserved | Reserved                           | Reserved                               |
| 7     | Common       | CAN GND  | Ground                             | Common (Digital)                       |
| 8     | Reserved     | Reserved | Reserved                           | Reserved                               |

#### Table 3-24 – RJ45 (CANopen) Communication Designations

#### Table 3-25 – Serial Speed over Distance

| Bits/second | Length (meters) |
|-------------|-----------------|
| 1 M         | 25 (82 ft)      |
| 800 K       | 50 (164 ft)     |
| 500 K       | 100 (328 ft)    |
| 250 K       | 250 (820 ft)    |
| 125 K       | 500 (1640 ft)   |
| 50 K        | 1000 (3280 ft)  |
| 20 K        | 2500 (8200 ft)  |

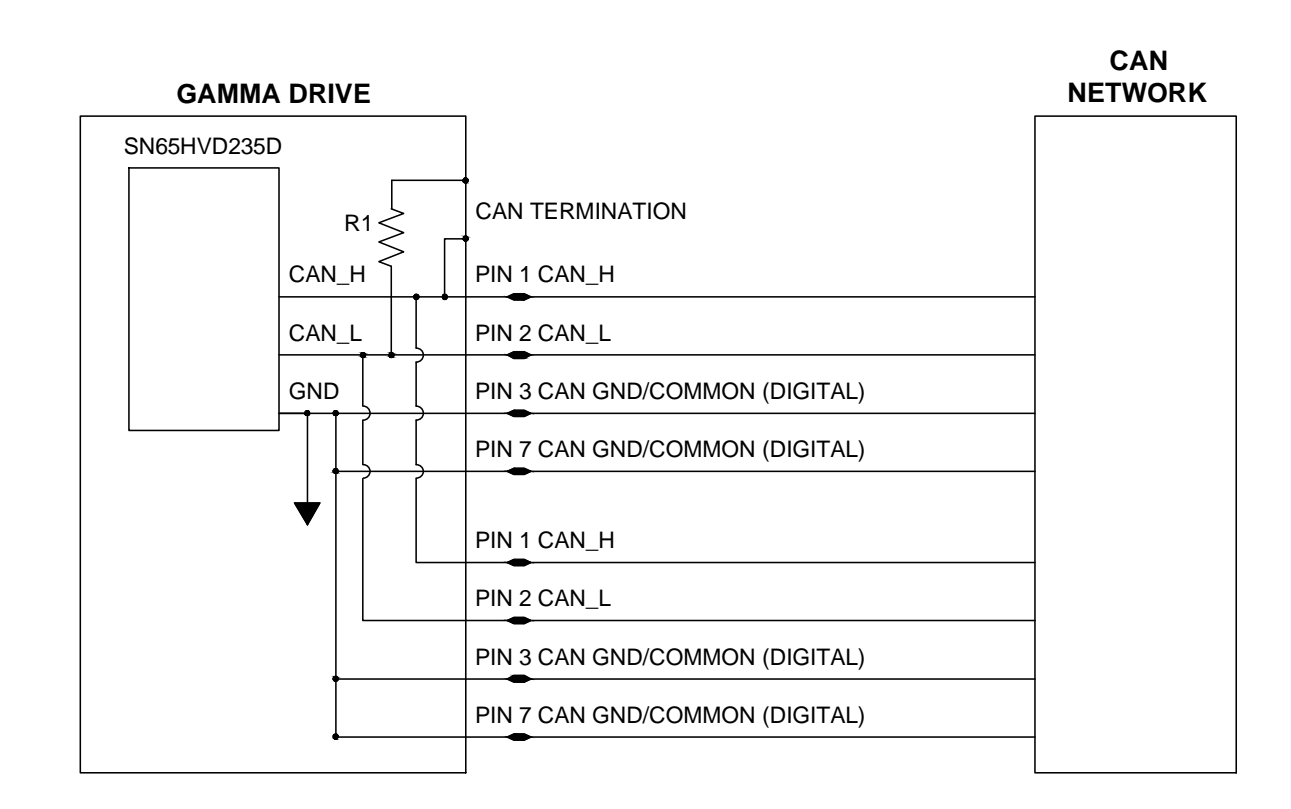

### Figure 3-25 CANopen Connection Diagram

**R**<sub>1</sub>,= 468 Ω

### 3.4.6 EtherCAT Interface

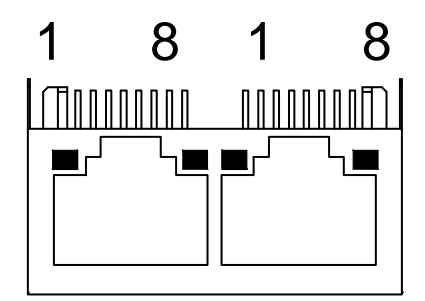

### Figure 3-26 EtherCAT (Dual RJ45) Connector

The Gamma 9GE drive supports CANOpen Over EtherCAT (CoE). The drive device profile is based on IEC 61800-7-201 (CiA 402/DS 402). There are one IN and one OUT port on each drive. Standard Ethernet cables (CAT5 or higher Rating) should be used for EtherCAT communication. Multiple Gamma 9GE drives can be connected as line topology or ring topology. The IN port is connected from Master side and the OUT port is connected to IN port of next drive as shown in Figure 3-27

The supported drive profiles are: Cyclic Synchronous Position (CSP) mode Cyclic Synchronous Velocity (CSV) mode Cyclic Synchronous Torque (CST) mode

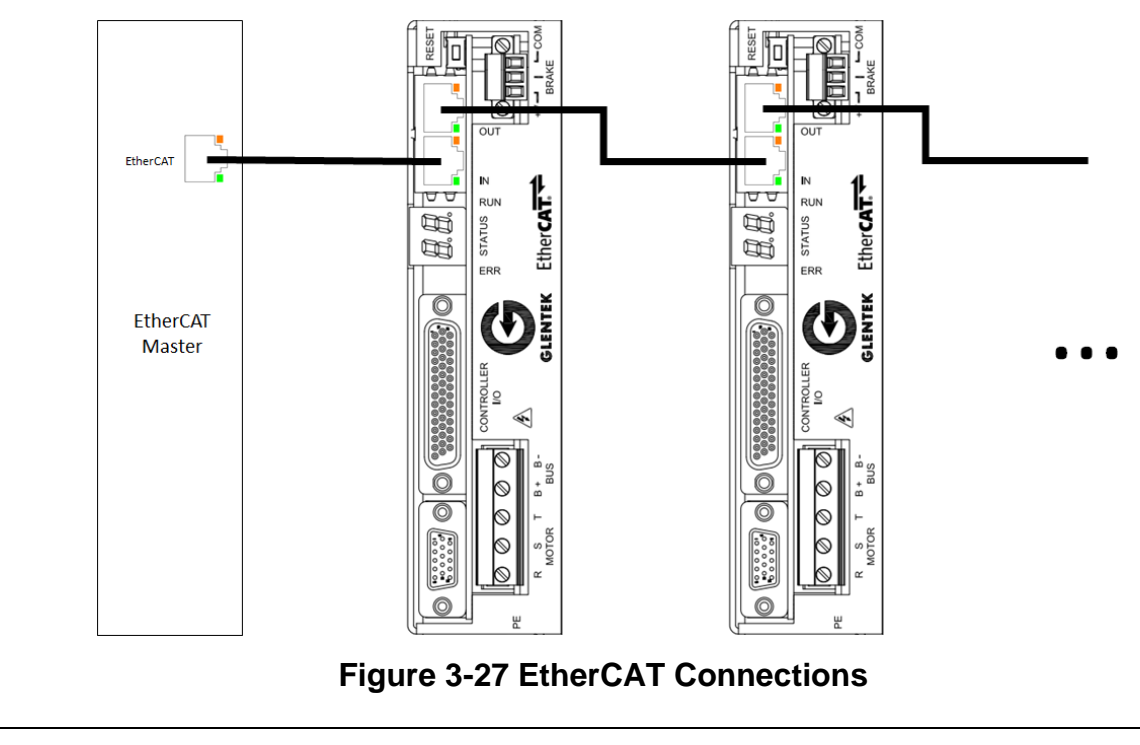

| Pin # | Pin Type | Pin Name | Pin Function<br>(Isolated Version) |
|-------|----------|----------|------------------------------------|
| 1     | Output   | TX+      | Transmission Data +                |
| 2     | Output   | TX-      | Transmission Data -                |
| 3     | Input    | RX+      | Receive Data +                     |
| 4     | Common   | C1       | Common for Tx<br>(optional)        |
| 5     | Common   | C2       | Common for Rx<br>(optional)        |
| 6     | Input    | RX-      | Receive Data -                     |
| 7     | NC       | NC       | Not Connected                      |
| 8     | Common   | GND      | Signal Ground                      |

| Table | 3-26 - | EtherCAT | Designations |
|-------|--------|----------|--------------|
|-------|--------|----------|--------------|

For further technical questions, please refer to the latest **GTK EtherCAT Manual** at <u>www.glentek.com</u>.

# 3.5 Motor Feedback Connector and Wiring

For the motor feedback mating connector, the recommended wire size is 28 AWG, but the crimp pins can accommodate wire sizes from 22 to 28 AWG.

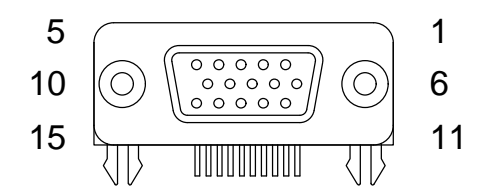

### Figure 3-28 Motor Feedback Connector

Manufacture/Part Number :

| FCI -10090769-P154ALF | MTR Feedback 15 Pin, Solder |
|-----------------------|-----------------------------|
| FCI - 8655MH0901BLF   | Backshell (Solder or Crimp) |
| TE - 748364-1         | MTR Feedback 15, Crimp      |
| TE - 1658670-2        | Crimp Pin                   |

### 3.5.1 TTL Encoder/Hall

### Table 3-27 – Motor Feedback Designations: TTL Encoder/Hall Communication

| Pin # | Pin Name              | Pin Function                           |
|-------|-----------------------|----------------------------------------|
| 1     | +5 VDC                | Encoder +5 VDC Power Out               |
| 2     | Enc A In-             | Encoder A Input-                       |
| 3     | Enc B In-             | Encoder B Input-                       |
| 4     | Enc Z In- / Tach<br>- | Encoder Z Input- / Tachometer Signal - |
| 5     | W In- / Tach-         | Hall 3 Input- / Tachometer Signal-     |
| 6     | +5 VDC Com            | Common (Digital)                       |
| 7     | Enc A In+             | Encoder A Input+                       |
| 8     | Enc B In+             | Encoder B Input+                       |
| 9     | Enc Z In+             | Encoder Z Input+ / Tachometer Signal + |
| 10    | W In+ / Tach+         | Hall 3 Input+ / Tachometer Signal+     |
| 11    | Motor Temp            | Motor Temperature Sensor Input         |
| 12    | U In-                 | Hall 1 Input-                          |
| 13    | U In+                 | Hall 1 Input+                          |
| 14    | V In-                 | Hall 2 Input-                          |
| 15    | V In+                 | Hall 2 Input+                          |

\* Tachometer requires special order Motor Feedback Specs

| Table 3-26 – TTL Encoder Feedback Specs | Table | 3-28 – | TTL | Encoder | Feedback | Specs |
|-----------------------------------------|-------|--------|-----|---------|----------|-------|
|-----------------------------------------|-------|--------|-----|---------|----------|-------|

|                   | Voltage         | +5 V                   |
|-------------------|-----------------|------------------------|
| Oulput vollage    | Maximum Current | 150 mA                 |
|                   | Logic High      | Differential > 200 mV  |
| Input Voltage     | Logic Low       | Differential < -200 mV |
|                   | Common Range    | -7 V to 12 V           |
| Cut off Frequency | 5 MHz           |                        |

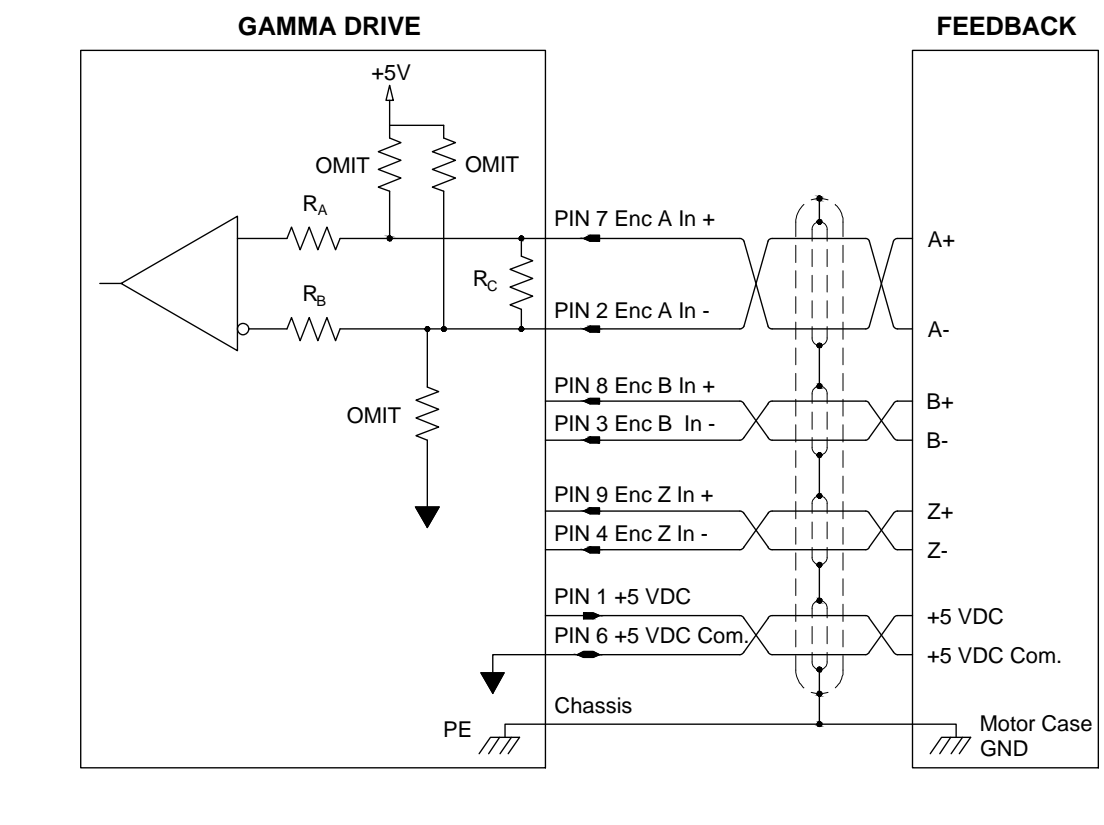

Figure 3-29 Digital TTL Encoder Interface Circuit

 $R_A$ ,  $R_B$  = 1.00 K Ω  $R_C$  = 150 Ω 1/4 W

The drive can supply +5 V of encoder/Hall power. It is accessible at the +5 V pin. The TTL Encoder and Hall input uses a DS26LV32AT differential line receiver input. Compatible with differential or singleended commutation tracks or Hall sensors. TTL Encoder Feedback is configured for differential signals feedback by default.

|                   | Voltage           | +5 V                   |
|-------------------|-------------------|------------------------|
| Output voltage    | Maximum Current   | 150 mA                 |
|                   | Logic High        | Differential > 200 mV  |
| (Differential)    | Logic Low         | Differential < -200 mV |
| (Differential)    | Common Range      | -7 V to 12 V           |
| Input Voltage     | Logic High        | > 3.0 V                |
| (Single Ended)    | Logic Low < 2.0 V |                        |
| Cut off Frequency | 100 KHz           |                        |

 Table 3-29 – Digital Hall Sensor Specs

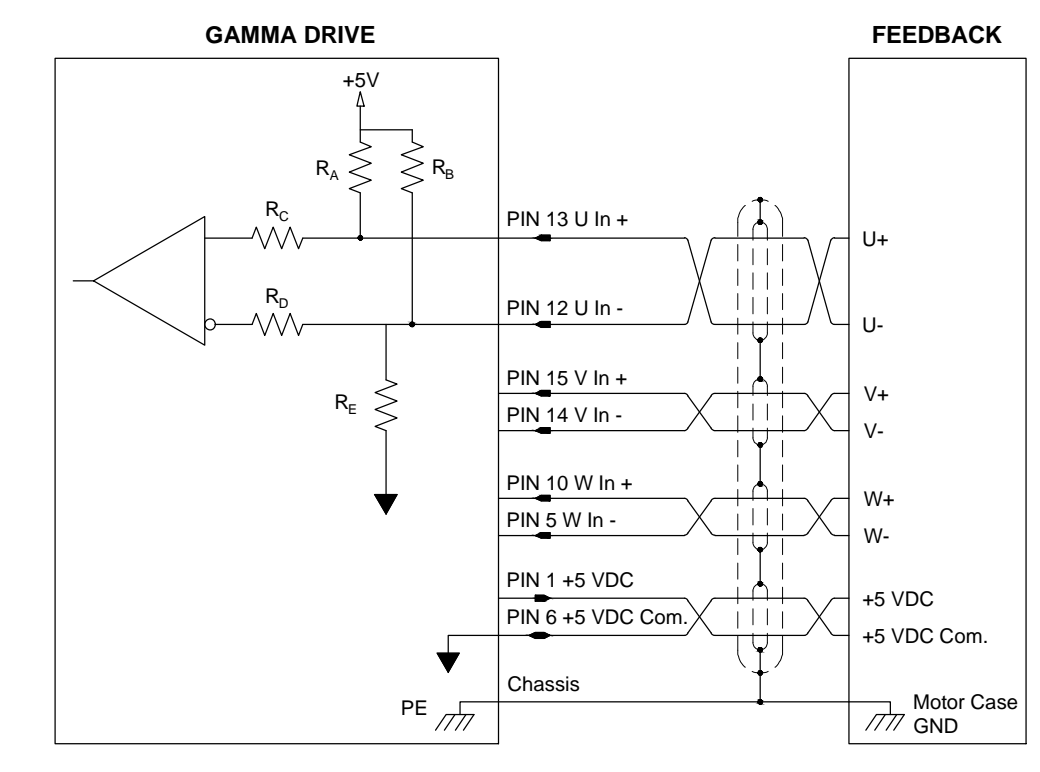

Figure 3-30 Digital Hall Circuit (Differential)

 $\mathbf{R}_{A}$ ,  $\mathbf{R}_{C}$ ,  $\mathbf{R}_{D}$  = 1.00 K Ω  $\mathbf{R}_{B}$ ,  $\mathbf{R}_{E}$  = 2.00 K Ω

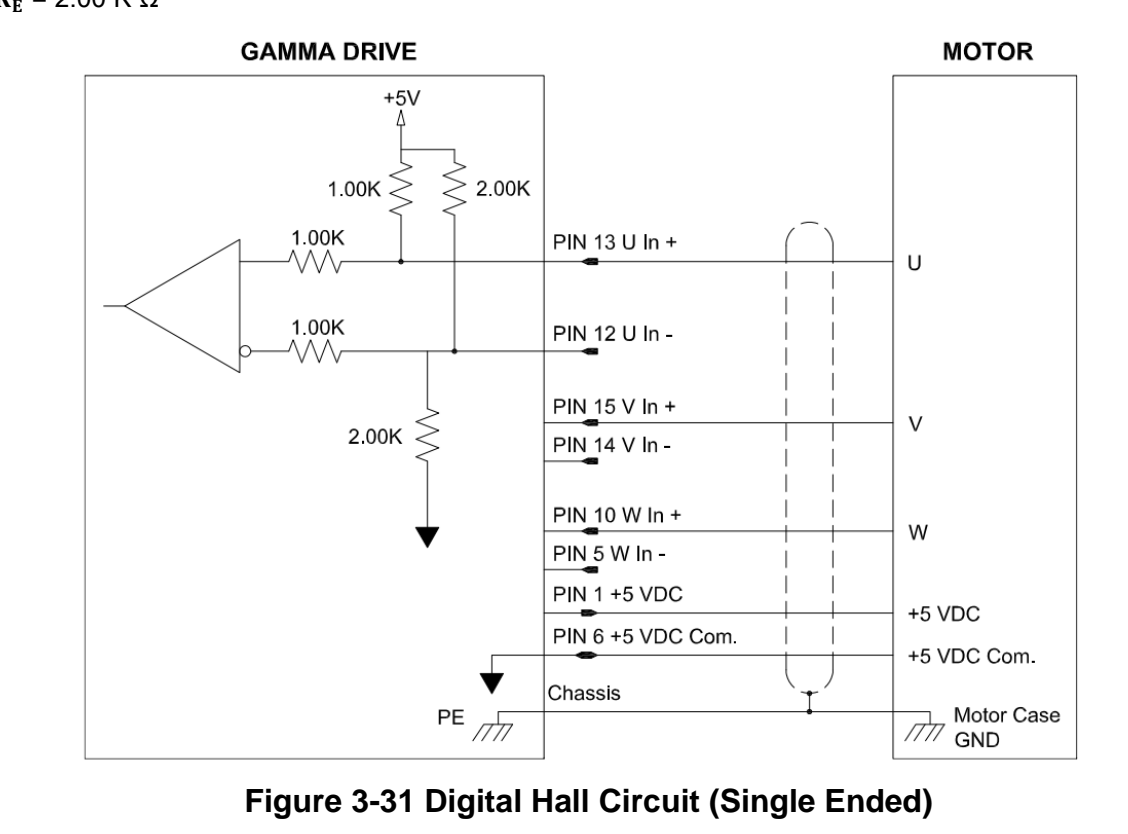

 $\mathbf{R}_{A}$ ,  $\mathbf{R}_{C}$ ,  $\mathbf{R}_{D}$  = 1.00 K Ω  $\mathbf{R}_{B}$ ,  $\mathbf{R}_{E}$  = 2.00 K Ω

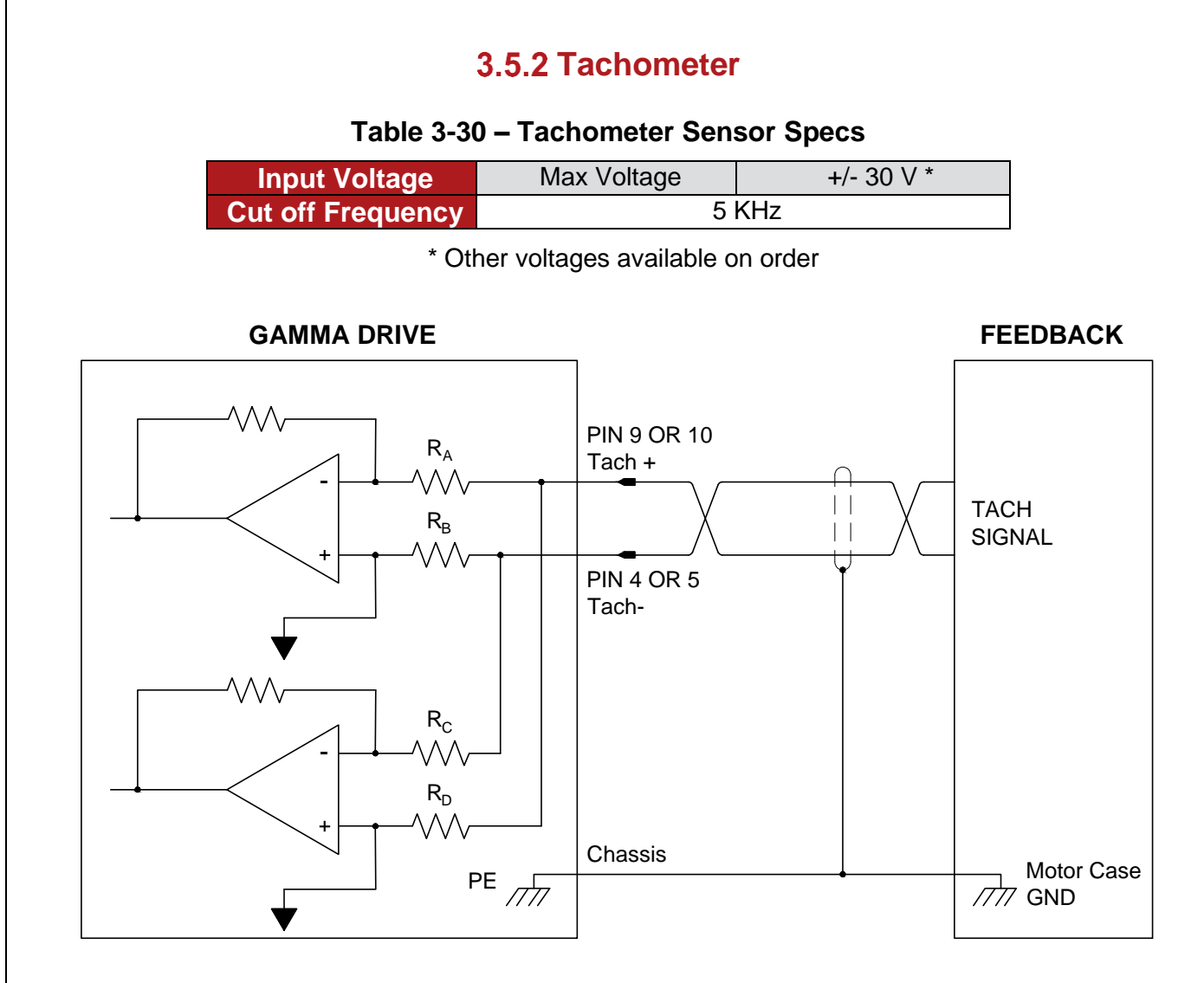

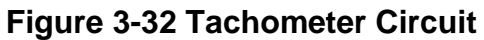

 $\textbf{R}_{\textbf{A}},\,\textbf{R}_{\textbf{B}},\,\textbf{R}_{\textbf{C}},\,\textbf{R}_{\textbf{D}}=30.00~\textrm{K}~\Omega$ 

### 3.5.3 Absolute Encoder

In systems that demand higher accuracy, minimize homing routines and ability to withstand noisy environments, absolute encoder is chosen as a mean to provide position feedback. Gamma Series drives are designed to work with feedback from a wide range of absolute encoders integrated with various protocols. When in operation, absolute position data is updated continuously from the encoder to the Gamma Series drive for processing. With Gamma Series drive, up to 32 bits (single turn and/or multi-turns total bits) of absolute position data can be read. When an encoder provides more than 32 bits of position data, the user can choose to down shift low bits resolution for single turn or high bits resolution for total multi-turns as required through MotionMaestro. The excess total bits (greater than 32 bits) will be discarded for a lesser encoder resolution per revolution or total number of revolutions (see section 5.11.5 for further detail).

Gamma Series supports the three absolute encoder protocols namely BiSS-C,EnDat2.2, and T-Format.:

#### 3.5.3.1 BiSS-C

BiSS-C is a continuous mode of BiSS that is a bidirectional digital interface. It is a high-speed protocol that supports speed of up to 10 [MHz]. (See Table 3-31 for the pin description of BiSS-C interface)

| Pin # | Pin Name   | Pin Function             |
|-------|------------|--------------------------|
| 1     | +5 VDC     | Encoder +5 VDC Power Out |
| 2     | Reserved   | Reserved                 |
| 3     | Reserved   | Reserved                 |
| 4     | Reserved   | Reserved                 |
| 5     | Reserved   | Reserved                 |
| 6     | +5 VDC Com | Common (Digital)         |
| 7     | Reserved   | Reserved                 |
| 8     | Reserved   | Reserved                 |
| 9     | Reserved   | Reserved                 |
| 10    | Reserved   | Reserved                 |
| 11    | Reserved   | Reserved                 |
| 12    | SLO -      | Serial Data -            |
| 13    | SLO +      | Serial Data +            |
| 14    | MA -       | Master/Clock Signal -    |
| 15    | MA +       | Master/Clock Signal +    |

#### Table 3-31 – Motor FeedBack Designations: Absolute Encoder (BiSS-C)

#### 3.5.3.2 EnDat2.2

The EnDat from HEIDENHAIN is a bidirectional digital interface. It is a high-speed protocol that supports speed of up to 16 [MHz]. (See Table 3-32 for the pin description of EnDat2.2 interface)

#### Table 3-32 – Motor Feedback Designations: Absolute Encoder (EnDat 2.2)

| Pin # | Pin Name   | Pin Function             |
|-------|------------|--------------------------|
| 1     | +5 VDC     | Encoder +5 VDC Power Out |
| 2     | Reserved   | Reserved                 |
| 3     | Reserved   | Reserved                 |
| 4     | Reserved   | Reserved                 |
| 5     | Reserved   | Reserved                 |
| 6     | +5 VDC Com | Common (Digital)         |
| 7     | Reserved   | Reserved                 |
| 8     | Reserved   | Reserved                 |
| 9     | Reserved   | Reserved                 |
| 10    | Reserved   | Reserved                 |
| 11    | Reserved   | Reserved                 |
| 12    | DATA -     | Serial Data -            |
| 13    | DATA +     | Serial Data +            |
| 14    | CLOCK -    | Clock Signal -           |
| 15    | CLOCK +    | Clock Signal +           |

#### 3.5.3.3 T-Format

The T-format from Tamagawa is a bidirectional digital interface. It is a high-speed protocol that supports speed of up to 5 [MHz]. (See Table 3-33 for the pin description of T-format interface)

| Pin # | Pin Name   | Pin Function             |
|-------|------------|--------------------------|
| 1     | +5 VDC     | Encoder +5 VDC Power Out |
| 2     | Reserved   | Reserved                 |
| 3     | Reserved   | Reserved                 |
| 4     | Reserved   | Reserved                 |
| 5     | Reserved   | Reserved                 |
| 6     | +5 VDC Com | Common (Digital)         |
| 7     | Reserved   | Reserved                 |
| 8     | Reserved   | Reserved                 |
| 9     | Reserved   | Reserved                 |
| 10    | Reserved   | Reserved                 |
| 11    | Reserved   | Reserved                 |
| 12    | SD -       | Serial Data -            |
| 13    | SD +       | Serial Data +            |
| 14    | Reserved   | Reserved                 |
| 15    | Reserved   | Reserved                 |

#### Table 3-33 – Motor Feedback Designations: Absolute Encoder (T-Format)

| Pin # | Pin Name    | Pin Function                   |
|-------|-------------|--------------------------------|
| 1     | +5 VDC      | Encoder +5 VDC Power Out       |
| 2     | Sin - *     | Sine Signal Input -            |
| 3     | Cos - *     | Cosine Signal Input -          |
| 4     | Reserved    | Reserved                       |
| 5     | Reserved    | Reserved                       |
| 6     | +5 VDC Com  | Common (Digital)               |
| 7     | Sin + *     | Sine Signal Input +            |
| 8     | Cos + *     | Cosine Signal Input +          |
| 9     | Reserved    | Reserved                       |
| 10    | Reserved    | Reserved                       |
| 11    | Motor Temp  | Motor Temperature Sensor Input |
| 12    | Abs SL - ** | Encoder Data -                 |
| 13    | Abs SL + ** | Encoder Data +                 |
| 14    | Abs MA -    | Clock Signal -                 |
| 15    | Abs MA +    | Clock Signal +                 |

# Table 3-34 – Motor Feedback Designations:Absolute Encoder & Analog Sin/Cos Encoder

\* used if utilizing the Analog Sin/Cos Channels

\*\* Not used for Tamagawa TS5702N141

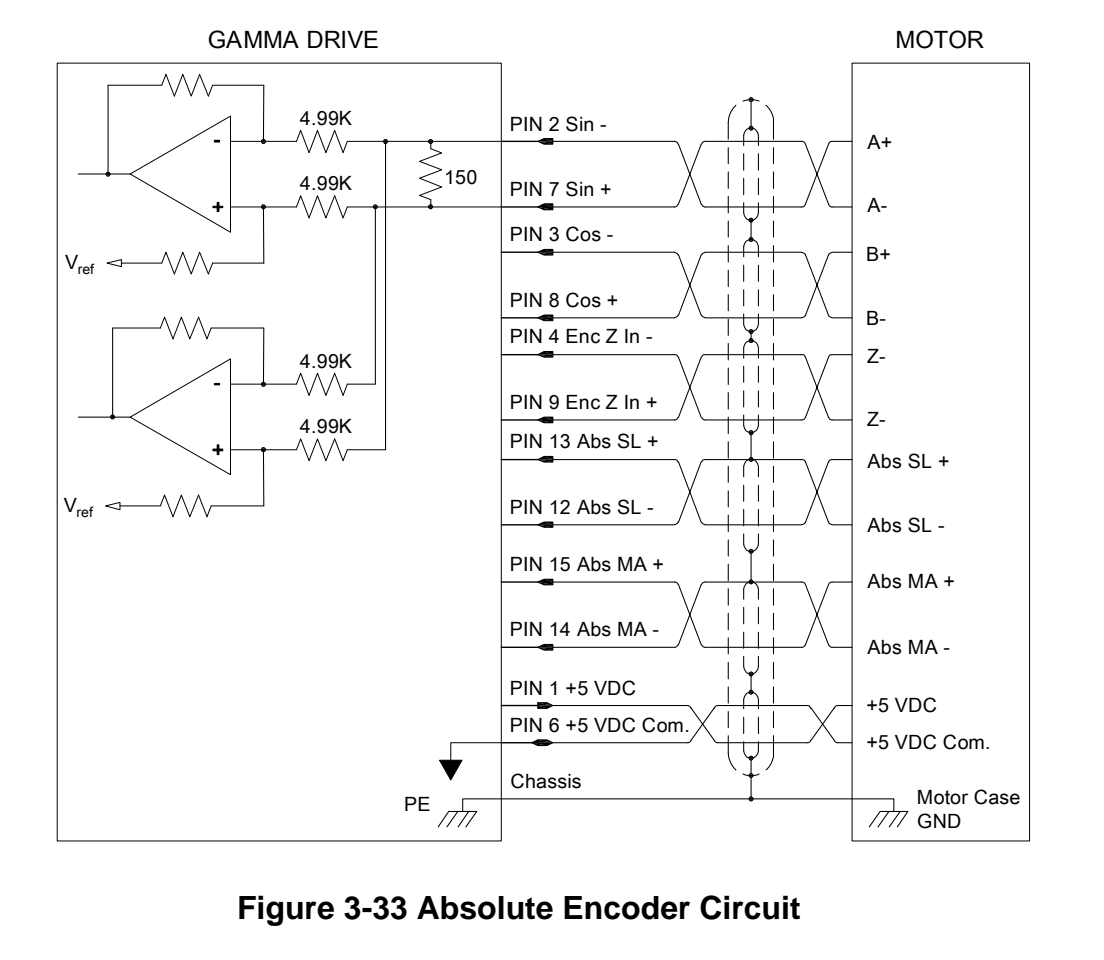

### 3.5.4 Resolver

#### Table 3-35 – Motor Feedback Designations: Resolver

| Pin # | Pin Name       | Pin Function                   |
|-------|----------------|--------------------------------|
| 1     | Reserved       | Reserved                       |
| 2     | Sin -          | Sine Signal Input -            |
| 3     | Cos -          | Cosine Signal Input -          |
| 4     | Exc_Out -      | Resolver Reference Output -    |
| 5     | Reserved       | Reserved                       |
| 6     | Common Digital | Common (Digital)               |
| 7     | Sin +          | Sine Signal Input +            |
| 8     | Cos +          | Cosine Signal Input +          |
| 9     | Exc_Out +      | Resolver Reference Output +    |
| 10    | Reserved       | Reserved                       |
| 11    | Motor Temp     | Motor Temperature Sensor Input |
| 12    | Reserved       | Reserved                       |
| 13    | Reserved       | Reserved                       |
| 14    | Reserved       | Reserved                       |
| 15    | Reserved       | Reserved                       |

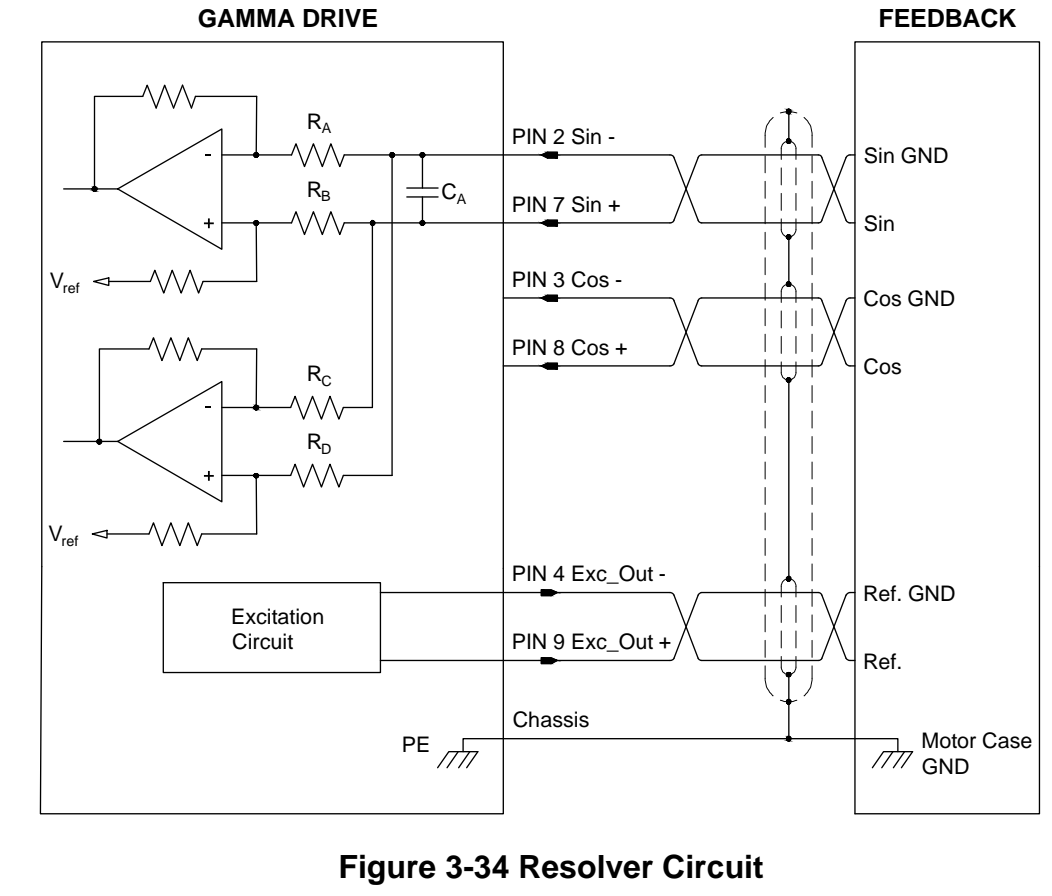

 $\mathbf{R}_{\mathbf{A}}, \mathbf{R}_{\mathbf{B}}, \mathbf{R}_{\mathbf{C}}, \mathbf{R}_{\mathbf{D}} = \Omega$  $\mathbf{C}_{\mathbf{A}} =$ 

### 3.5.5 Analog Sin/Cos Encoder

# Table 3-36 – Motor Feedback Designations: Analog Sin/Cos Encoder

| Pin # | Pin Name   | Pin Function                      |
|-------|------------|-----------------------------------|
| 1     | +5 VDC     | Encoder +5 VDC Power Out          |
| 2     | Sin -      | Sine Signal Input -               |
| 3     | Cos -      | Cosine Signal Input -             |
| 4     | Enc Z In - | Encoder Z Input -                 |
| 5     | W In -     | Hall 3 Input-                     |
| 6     | +5 VDC Com | Common (Digital)                  |
| 7     | Sin +      | Sine Signal Input +               |
| 8     | Cos +      | Cosine Signal Input +             |
| 9     | Enc Z In + | Encoder Z Input +                 |
| 10    | H_W In +   | Hall 2 Input+                     |
| 11    | Motor Temp | Motor Temperature Sensor<br>Input |
| 12    | U In -     | Hall 1 Input-                     |
| 13    | U In +     | Hall 1 Input+                     |
| 14    | V In -     | Hall 2 Input-                     |
| 15    | V in +     | Hall 2 Input+                     |

#### GAMMA DRIVE

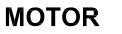

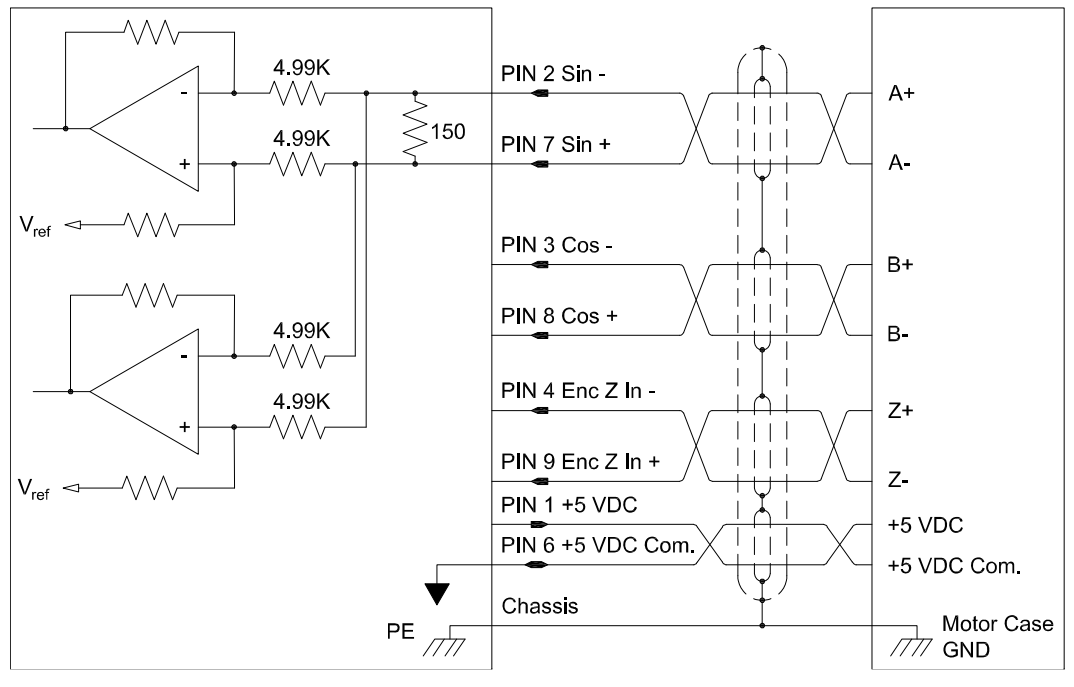

### Figure 3-35 Analog Sin/Cos Encoder Circuit

\*if needed, refer to Figure 3-30 and Figure 3-31 in Motor Feedback Connector and Wiring section for Differential and Single Ended Hall sensor connections.

# 3.6 Servo Drive Motor and Power Connectors

The servo drive motor and power connectors are suitable for field wiring of 24 AWG to 10 AWG solid/stranded wire. Select wire gauge based on continuous current requirement.

#### 3.6.1.1 9GE15 Stand Alone Motor Output Connector

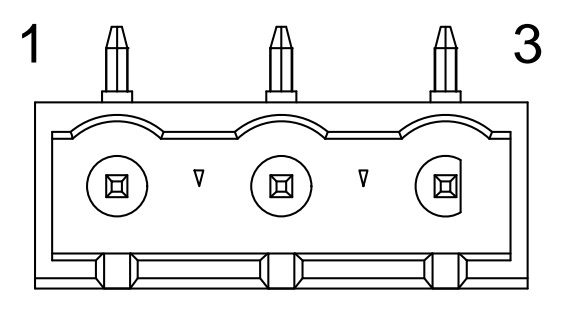

### Figure 3-36 Stand Alone Motor Output Connector

Mating Connector

Manufacturer: Phoenix

Manufacturer Part Number: 1832426

### Table 3-37 – Stand Alone SMx9GE15 Motor Output Designations – 3 Pin

| Pin # | Pin Type | Pin Name | Pin Function                   |
|-------|----------|----------|--------------------------------|
| 1     | Output   | Т        | Motor Phase T / Brush Output B |
| 2     | Output   | S        | Motor Phase S                  |
| 3     | Output   | R        | Motor Phase R / Brush Output A |

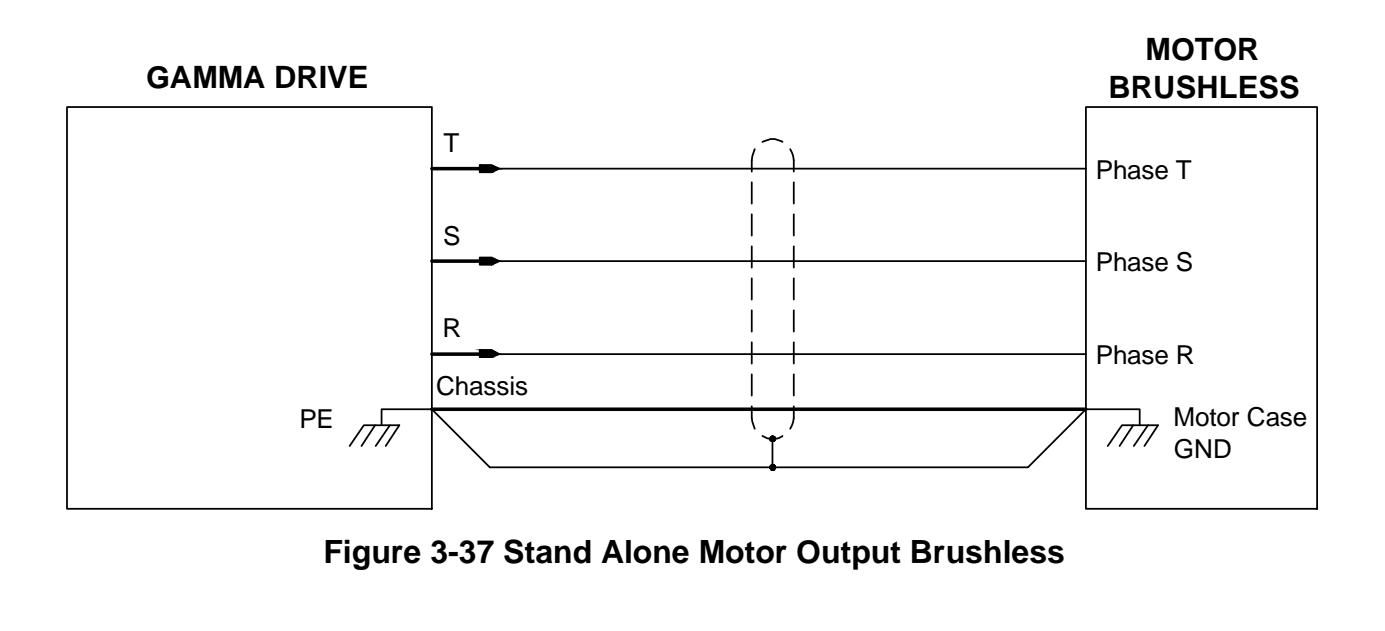

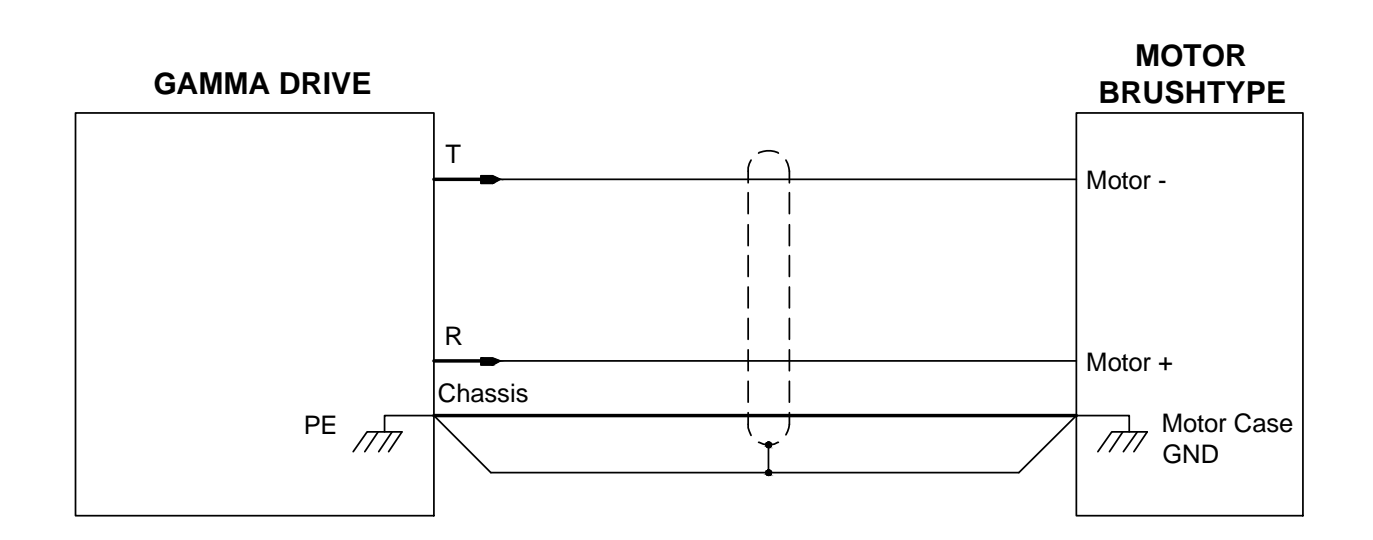

Figure 3-38 Stand Alone Motor Output Brush Type
### 3.6.1.2 9GE15 Stand Alone AC Power Input Connector

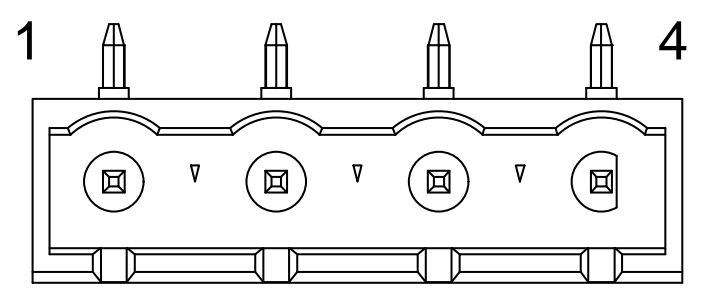

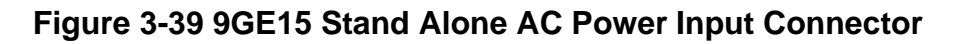

Mating Connector

Manufacturer: Phoenix

Manufacturer Part Number: 1832439

#### Table 3-38 – 9GE15 Stand Alone AC Power Input Designation – 4 Pin

| Pin # | Pin Type | Pin Name | <b>Pin Function</b> |
|-------|----------|----------|---------------------|
| 1     | Input    | L1       | Phase 1 Input       |
| 2     | Input    | L2       | Phase 2 Input       |
| 3     | Input    | L3       | Phase 3 Input       |
| 4     | Input    | PE       | Ground              |

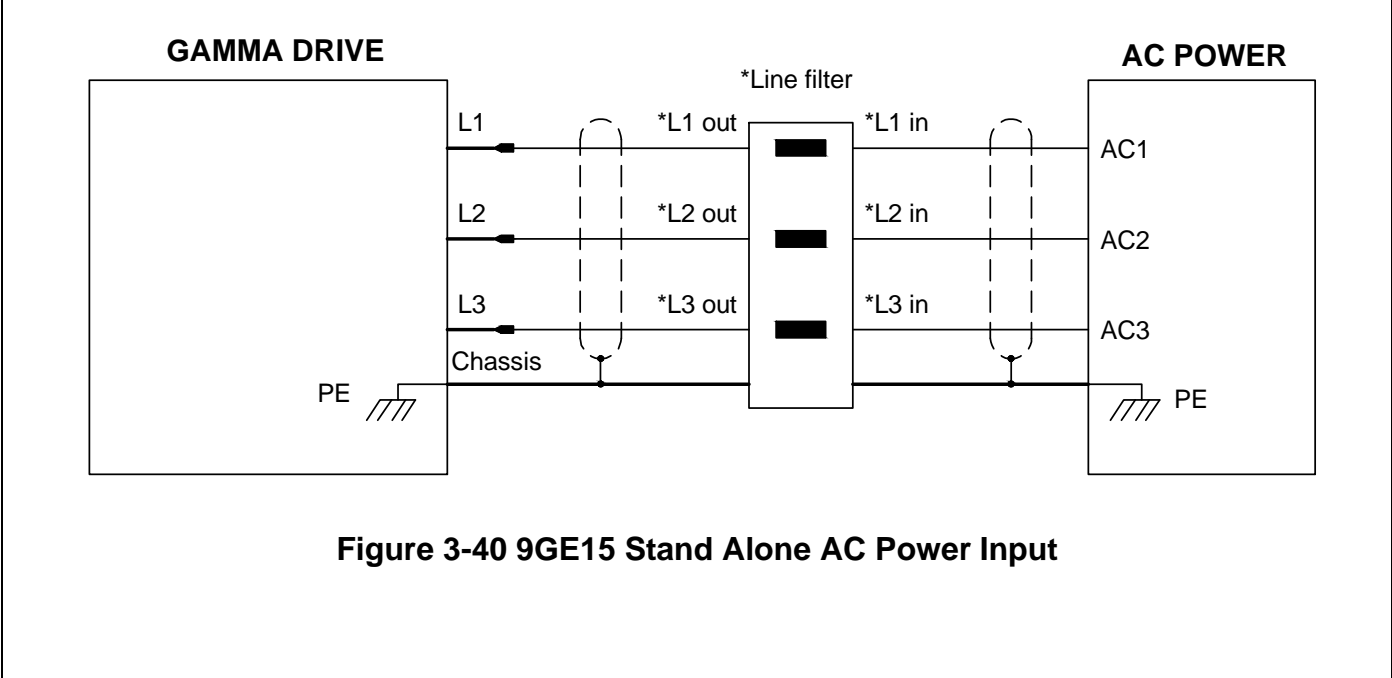

#### 3.6.1.3 9GE15 Module 5A – 25 A DC Power Input and Motor Output Connector

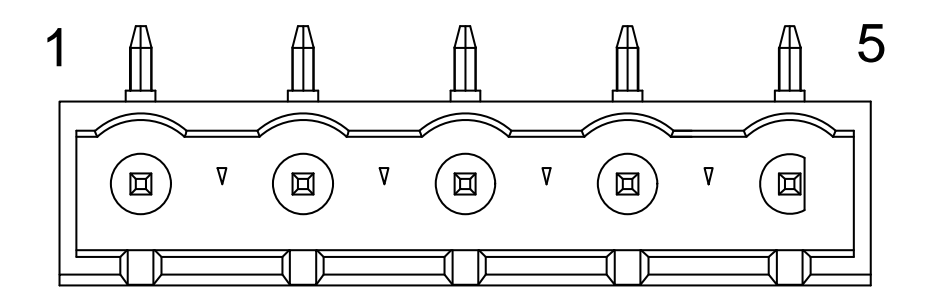

### Figure 3-41 Module 5A – 25 A DC Power Input/Motor Output Connector

Mating Connector

Manufacturer: Phoenix

Manufacturer Part Number: 1832442

### Table 3-39 – Module 5A – 25 A DC Power Input/Motor Output Designation – 5 Pin

| Pin # | Pin Type | Pin Name | Pin Function                   |
|-------|----------|----------|--------------------------------|
| 1     | Input    | B-       | DC Bus Return                  |
| 2     | Input    | B+       | DC Bus+                        |
| 3     | Output   | Т        | Motor Phase T / Brush Output B |
| 4     | Output   | S        | Motor Phase S                  |
| 5     | Output   | R        | Motor Phase R / Brush Output A |

### DC POWER GAMMA DRIVE SUPPLY B+ B+ B-B-MOTOR BRUSHLESS Т Phase T S Phase S R Phase R Chassis Motor Case PE //// GND

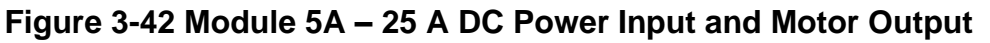

#### Glentek: Solutions for Motion Control

#### 3.6.1.4 9GE15 Module 30A & 45A DC Power Input/Motor Output Connector

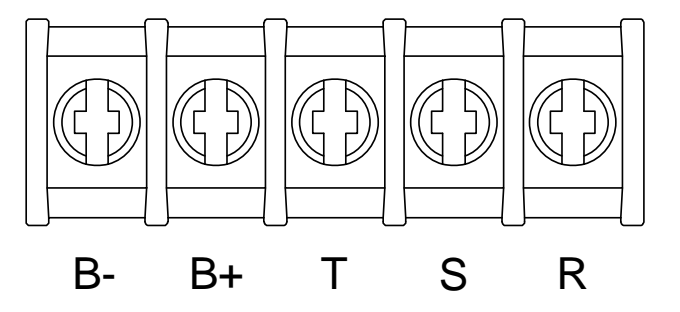

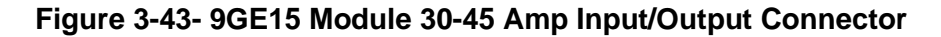

| Pin # | Pin Type | Pin Name | Pin Function  |
|-------|----------|----------|---------------|
| 1     | Input    | B-       | Bus Input     |
| 2     | Input    | B+       | Bus Input     |
| 3     | Output   | Т        | Motor Phase T |
| 4     | Output   | S        | Motor Phase S |
| 5     | Ouput    | R        | Motor Phase R |

Table 3-40 – 9GE15 Module 30-45 Amp Input/Output Connector – 5-Pin

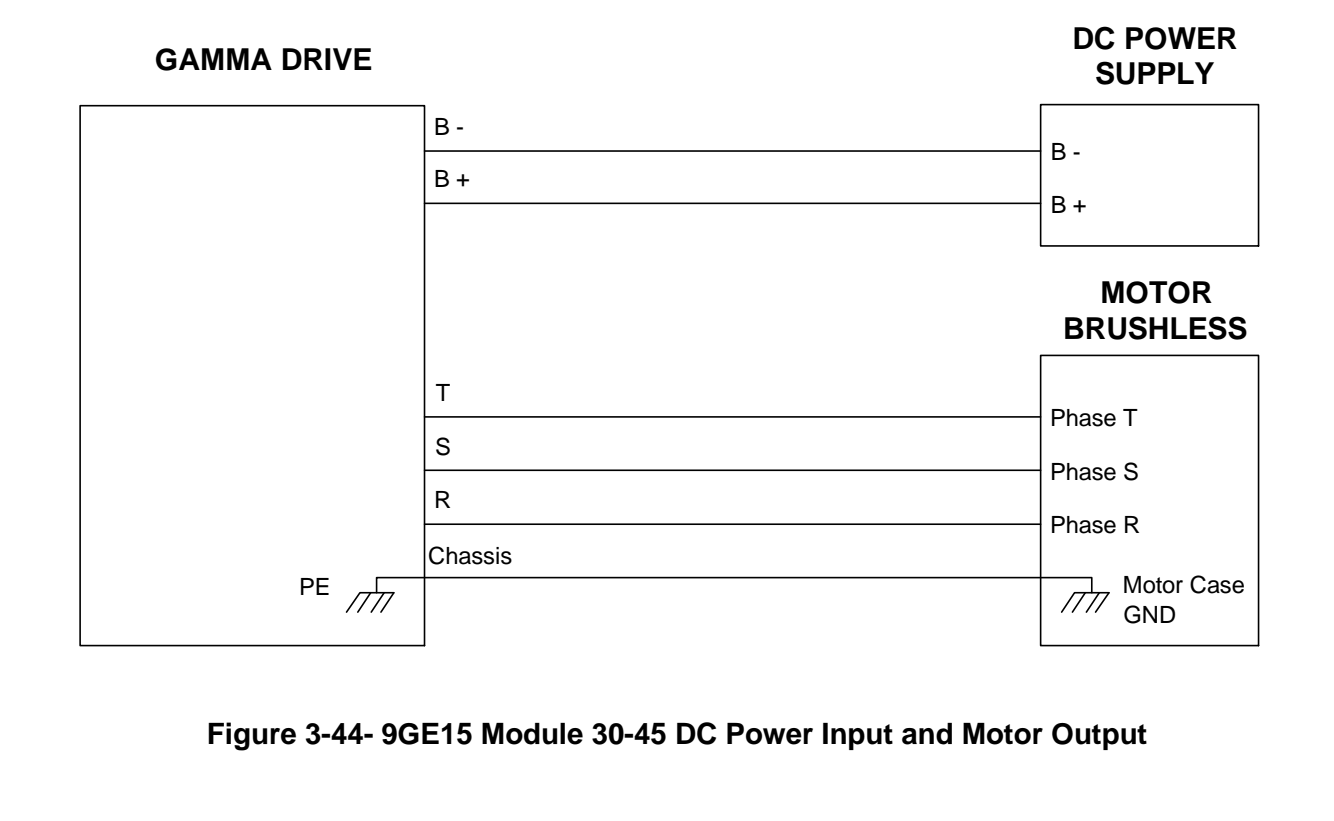

#### 3.6.1.5 9GE30 Stand Alone 8-Pin Connector

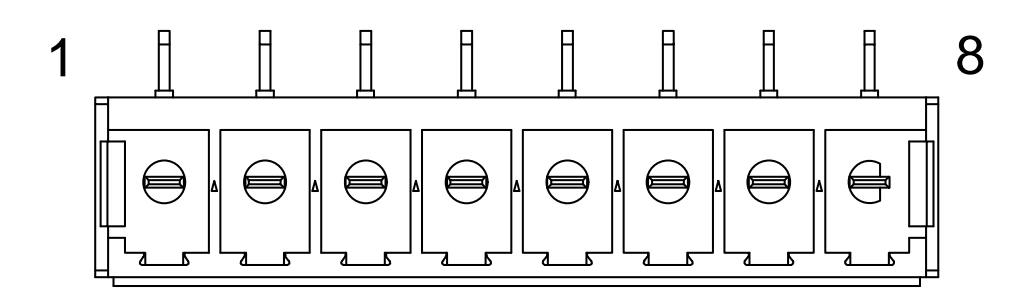

### Figure 3-45 – 9GE30 Stand Alone 8-Pin Motor Output/AC Input Connector

Table 3-41 – 9GE30 Stand Alone 8-Pin Motor Output/AC Input Connector

Manufacturer: Phoenix

Manufacturer Part Number: 1975642

| Pin # | Pin Type | Pin Name | Pin Function  |
|-------|----------|----------|---------------|
| 1     | Output   | Т        | Motor Phase T |
| 2     | Output   | S        | Motor Phase S |
| 3     | Output   | R        | Motor Phase R |
| 4     | N/C      | N/C      | No Connection |
| 5     | N/C      | N/C      | No Connection |
| 6     | Input    | L3       | AC Input      |
| 7     | Input    | L2       | AC Input      |
| 8     | Input    | L1       | AC Input      |

#### MOTOR **GAMMA DRIVE** BRUSHLESS Т Phase T s Phase S R Phase R PE **AC POWER** L3 AC 3 L2 AC 2 L1 AC 1 Chassis PE PE ////

### Figure 3-46 – 9GE30 Stand Alone AC Input/Motor Output

### 3.6.1.6 9GE45 Stand Alone Terminal Block

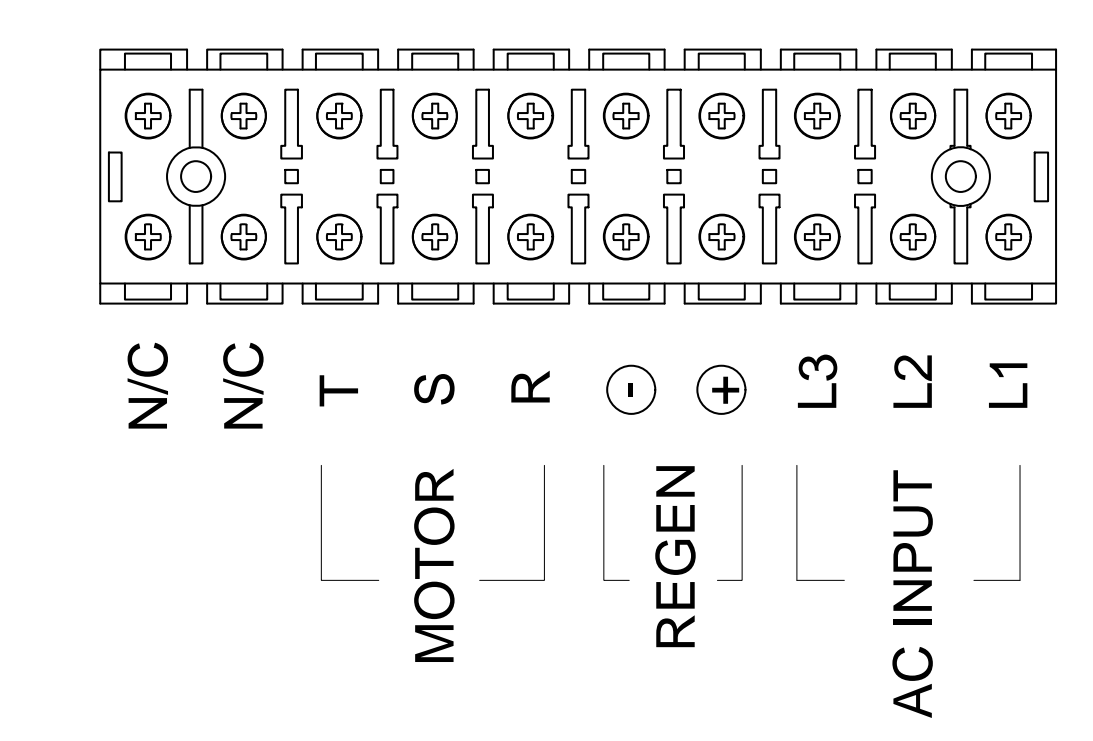

Figure 3-47 – 9GE45 Stand Alone 45 Amp AC/Regen Input/ Motor Output Terminal Block

| Pin # | Pin Type | Pin Name | Pin Function  |
|-------|----------|----------|---------------|
| 1     | Input    | L1       | AC Input      |
| 2     | Input    | L2       | AC Input      |
| 3     | Input    | L3       | AC Input      |
| 4     | Input    | Regen +  | Regen Input   |
| 5     | Input    | Regen -  | Regen Input   |
| 6     | Output   | R        | Motor Phase R |
| 7     | Output   | S        | Motor Phase S |
| 8     | Output   | Т        | Motor Phase T |
| 9     | N/C      | N/C      | No Connection |
| 10    | N/C      | N/C      | No Connection |

#### Table 3-42 – 9GE45 Stand Alone AC/Regen Inputs/Motor Output Terminal Block

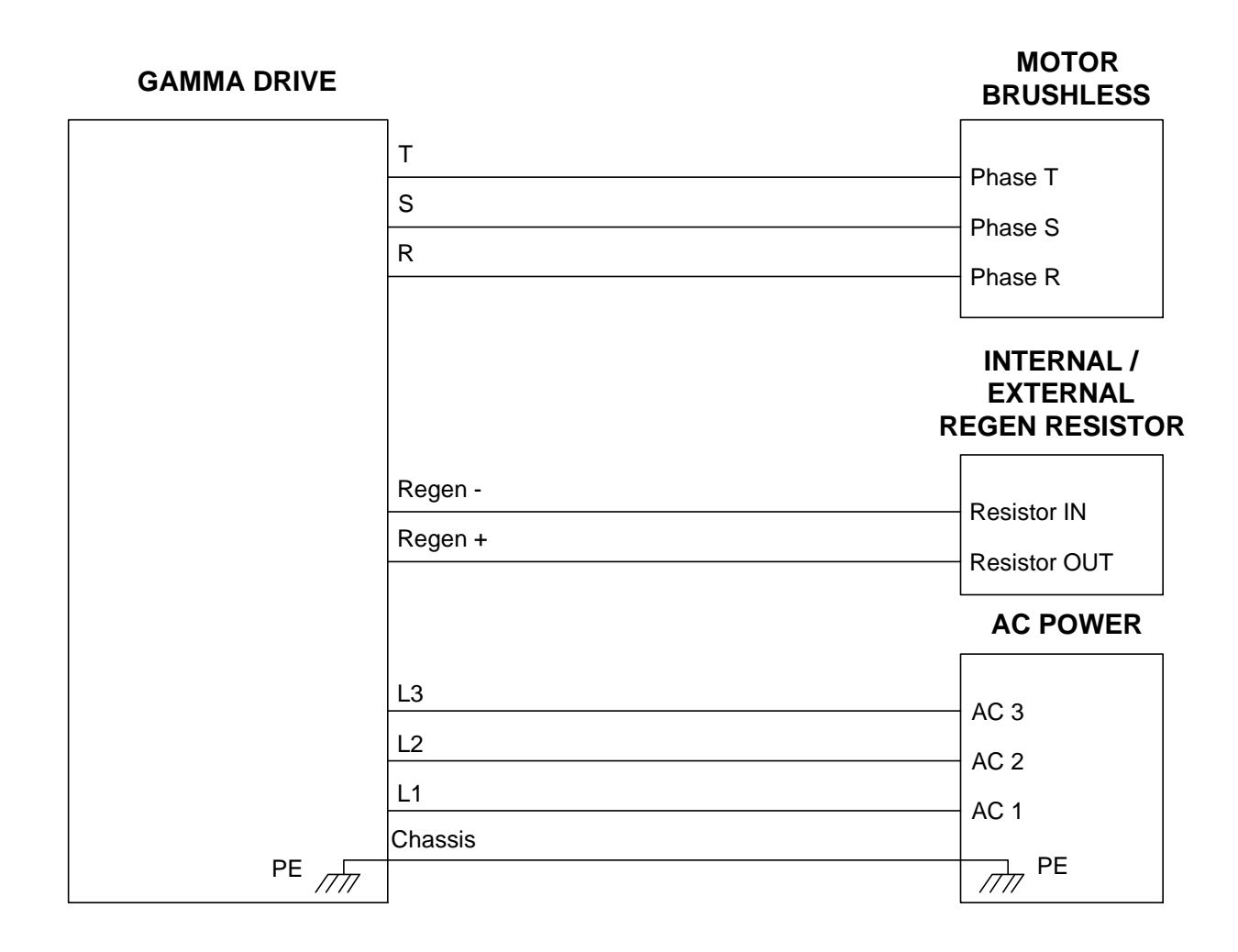

### Figure 3-48 – 9GE45 Stand Alone AC Input/Regen/Motor Output

### 3.6.1.7 9GE75 Stand Alone Terminal Block

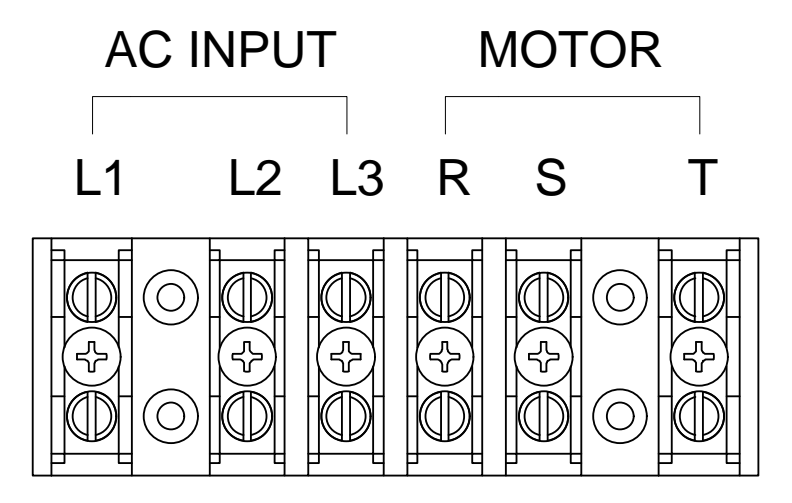

### Figure 3-49 – 9GE75 Stand Alone AC Input/Motor Output Terminal Block

### Table 3-43 – 9GE75 AC Input/Motor Output Terminal Block

| Pin # | Pin Type | Pin Name | Pin Function  |
|-------|----------|----------|---------------|
| 1     | Input    | L1       | AC Input      |
| 2     | Input    | L2       | AC Input      |
| 3     | Input    | L3       | AC Input      |
| 4     | Output   | R        | Motor Phase R |
| 5     | Output   | S        | Motor Phase S |
| 6     | Output   | Т        | Motor Phase T |

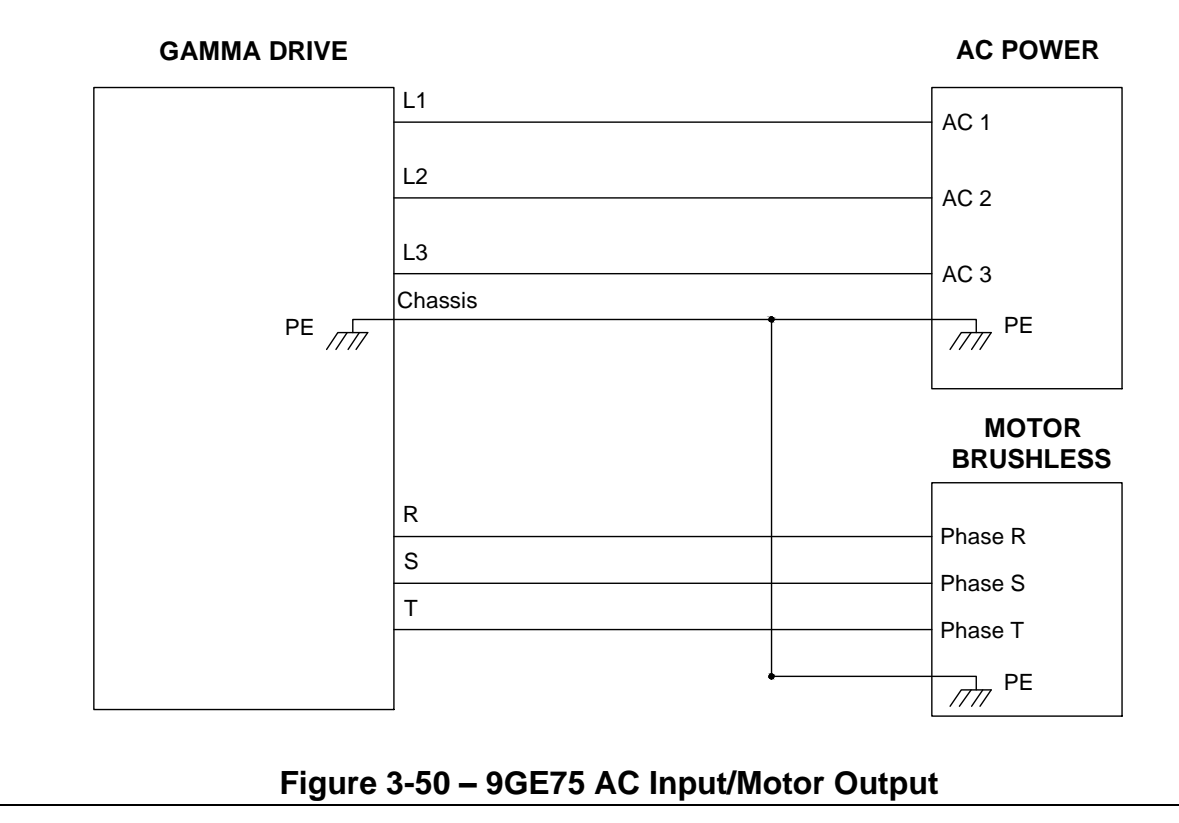

208 Standard Street, El Segundo, California 90245, (310) 322-3026

### 3.6.1.8 9GE15 Stand Alone Regen Connector

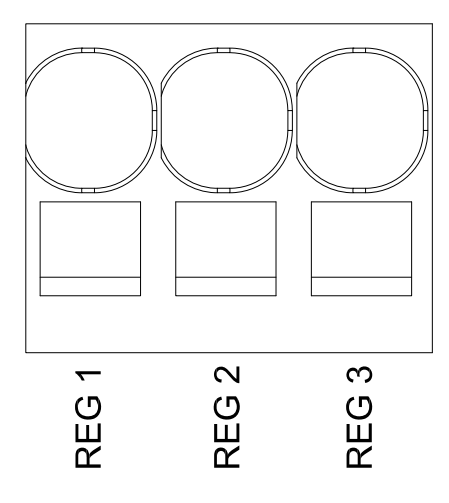

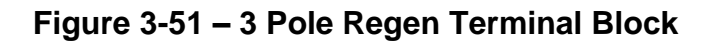

### Table 3-44 – 3 Pole Regen Terminal Block

| Din Nama  | Reg                             | en Resistor Option                              |
|-----------|---------------------------------|-------------------------------------------------|
| FIII Name | Internal Connection             | External Connection                             |
| REG 1     | * Install jumper between REG 2  | * Remove jumper between REG 2 and REG 3.        |
| REG 2     | and REG 3 (installed by default | * Connect resistor(s) between REG 2 and REG 1.  |
| REG 3     | at factory).                    | * Recommended Resistor Conductor Insulation of  |
|           | * REG 1 is not used (left       | type PCV 105°C or better and cross section area |
|           | floating).                      | of 14 AWG (2.08 mm2).                           |

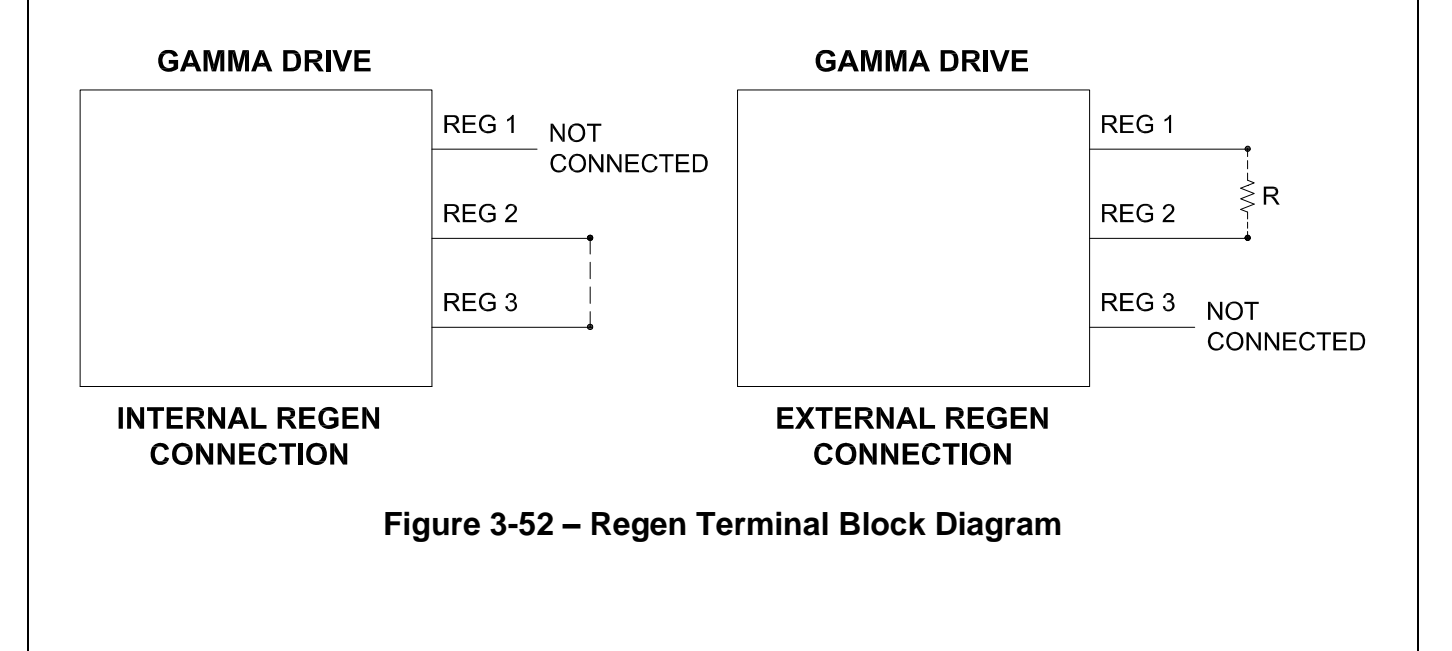

# 4. Drive Setup

Glentek's Gamma Series Digital PWM Servo Drives are tuned utilizing Glentek's proprietary motion control software, MotionMaestro. Tuning is a process where coefficients of the drive's internal equations are optimized to match the motor and the inertial load of the system it is driving. It is important to achieve a high gain, high bandwidth, and critically damped velocity loop. This will result in optimum position loop performance.

When any parameters are changed, it is necessary to send these changes to the drive. To do this, the drive must first be disabled, and then the values can be sent temporarily to the drive. To permanently save these changes, you must save to non-volatile memory after the values are sent to the drive (go to **Setup -> Save to NVM**).

## 4.1 Drive Quick Setup

This guide is intended for users who are looking to quickly setup a Gamma Series Drive. For more detailed information about the various MotionMaestro parameters and windows, please refer to section 5.

#### Caution: Do not apply power to the drive at this time.

- 1. Establish communications with MotionMaestro
  - a. Connect the drive to the PC via serial cable and connect the motor feedback cable to the drive (if applicable).
  - b. Do not connect the motor power cable at this time, and make sure that the controller port has no input. If the controller must be connected to the drive, make sure that it is not sending any signal that will result in undesired behavior (reset, fault, etc.). See section 5.12 for digital inputs, and section 6.1 for on-board status display codes.
  - c. For drives with model numbers that start with SMC, turn on logic power. For SMB drives, turn on bus power.
  - d. Select <u>Communications -> Open</u>, select your drive, then press <u>OK</u>.

| Communication Interface | 2                                                | ?     |
|-------------------------|--------------------------------------------------|-------|
| Select Communication    | on Type                                          |       |
| • Serial - RS232        | Please connect your serial<br>cable to the drive |       |
| O Ethernet - TCP/IP     |                                                  |       |
| 🔿 Omega BUS             |                                                  |       |
| CANopen                 |                                                  |       |
| Available links:        |                                                  |       |
| Serial Port Device      |                                                  |       |
| AX99100 PCIe to High    | n Speed Serial Port (COM1)                       |       |
| Avisa four cie to higi  | Topeed Senart Un (COM2)                          |       |
|                         |                                                  |       |
|                         |                                                  |       |
|                         |                                                  |       |
|                         |                                                  |       |
|                         | ОК                                               | Cance |

- 2. Setup Motor Parameters
  - a. Select <u>Setup -> Motor Parameters</u>.
  - b. Enter values for Motor Resistance and Motor Inductance
  - c. Enter value for *Nominal DC Bus* according to the bus voltage applied to the drive.
  - d. Enter 2000 Hz for Current Loop Bandwidth for a typical application.
  - e. See section 4.2 for information about Fine Tuning. Fine Tuning is required for special applications or when the motor inductance in less than 1 mH. Contact Glentek for assistance.
  - f. Click <u>Send Values to Drive</u> then close the window.

| G Setup Motor Parameters - Drive A                                                         | ? ×                        |
|--------------------------------------------------------------------------------------------|----------------------------|
| O A v                                                                                      | Drive A                    |
| Glentek Motor Part or Model Number<br>* Also opens Commutation<br>Screen and loads values. | Load<br>Default<br>Values* |
| Working                                                                                    | Drive                      |
| Motor Resistance (ohms): 0.20                                                              | 0.20                       |
| Motor Inductance (mH): 0.60                                                                | 0.60                       |
| Nominal DC Bus (volts): 320                                                                | 320                        |
| Current Loop Bandwidth (Hz): 2000                                                          | 2000                       |
| Proportional Current Gain (%): 58.930                                                      | 58.930                     |
| Integral Current Gain (%): 2.96                                                            | 2.96                       |
| Master Gain (GIM): 1                                                                       | 1                          |
| ENABLE DRIVE Send Value<br>Drive                                                           | es to                      |

- 3. Setup Motor Safety
  - a. Select <u>Setup -> Motor Safety</u>.
  - b. For typical applications, set the current limit, overspeed threshold, and low speed electronic circuit breaker (LSECB). Check the appropriate boxes to enable the function. For the other safety methods refer to section 5.7 for details.
  - c. Enter the maximum allowed output current for *Current Limit*. It is the lesser of the motor or drive rated peak current.
  - d. Enter the lesser of the desired operating speed or the maximum motor speed for *Overspeed Threshold*.
  - e. Compare the continuous current ratings of the motor and the drive. Enter the lesser for *Trip Current (amps)*, and enter a time of 2-4 seconds for *Trip Time (sec)*.
  - f. Click <u>Send Values to Drive</u>, then close the window.

| Motor Safety - Drive A |             |         |          |           | f                 |
|------------------------|-------------|---------|----------|-----------|-------------------|
| A ~                    |             |         |          |           | Drive A           |
|                        |             | Workin  | ig (     | Drive     |                   |
| Current Limi           | t (amps):   | 15.000  | 15.0     | 000       | ENABLE DRIVE      |
| Overspeed thresho      | old (rpm):  | 4800.00 | 480      | 0.00      | Send Values to Dr |
|                        |             |         |          |           |                   |
| Position Following     | Error Limi  | t       |          |           |                   |
| Position following e   | rror (cts): | 28321   | 283      | 21        |                   |
|                        |             |         |          |           |                   |
| ∠Low Speed Electro     | nic Circuit | Breaker |          |           |                   |
| Trip Curren            | t (amps):   | 5.000   | 5.00     | 00        |                   |
| TripTi                 | me (sec):   | 1.997   | 1.99     | )7        |                   |
| Current Fold Back      |             |         |          |           |                   |
| Trip Curren            | t (amps):   | 50.000  | 50.0     | 000       |                   |
| Rate (an               | nps/sec):   | 25.43   | 25.4     | 13        |                   |
| □I2T Protection Pred   | iction      |         |          |           |                   |
| Motor Information      |             |         |          |           |                   |
| Thermal time const     | ant (sec):  | 1808    | 1,80     | )8        |                   |
| Max rms Cont Curren    | t (amps):   | 14.999  | 14.9     | 99        |                   |
| Max rms Peak Current   | (amps):     | 30.00   | 30.0     | 0         |                   |
| Operating Condition    |             |         |          |           |                   |
|                        | Desired     | Allo    | wed Time | Allowed C | urrent            |
|                        |             | 40      | 0.0      | 00.00     |                   |
| MAX Time (sec):        | 10          | 10      | .00      | 20.00     |                   |

- 4. Commutation
  - a. Commutation is highly dependent on the feedback devices mounted to the motor and the alignment of the motor. Refer to *Commutation*, section 5.8 of this manual for more information.
  - b. Select <u>Setup -> Commutation</u>.
  - c. Verify/select the motor type, feedback type, resolution, and motor pole information.
  - d. Refer to section 5.9 for details about the commutation config tab and section 5.11 for the feedback config tab.
  - e. Refer to section 6.2 for details about alignment and motor phasing.
  - f. Refer to section 6.3 for details about determing encoder specifications and the number of motor poles.
  - g. Click <u>Send Settings To Drive</u>, then close the window.

| • B ~                                                                                                    | Drive                                                                                                    |
|----------------------------------------------------------------------------------------------------|----------------------------------------------------------------------------------------------------|
| Motor Type and Configuration           Image: Brush less         Working         Drive           Brush         Linear:         Image: Orgen configuration         Image: Orgen configuration           Induction         Position:         21624           Commutation Config         Feedback Config         Image: Orgen configuration                                                                                                    | Feedback Type Selection<br>Select feedback types you wish to enable and use:<br>Quadrature (TTL) Absolute Encoder<br>SIN/COS Encoder Hall<br>Resolver Tachometer |
| Initialization Method<br>Working Drive<br>Select Method: Hall V Hall                                                                                                    | Shaft Rotation Direction<br>Working Drive<br>Reverse Shaft Rotation                                                                                              |
| Brushless Configuration<br>Working Drive<br>Number of Poles 8 8                                                                                                    | Simulated Hall Working Drive Simulated Hall Correction Offset                                                                                                    |
| Phase Lead           Working         Drive           Angle Offset (deg):         0.000         0.000           Phase Lead (deg/krpm)         0.000         0.000           Correction Method         Working         Drive           Hall Edge:         Image: Image: | Auto-Phase       Auto Phasing     Working     Drive       Alignment Offset (degs):     0.0     0.0       Phase Sequence Reverse:                                 |
| Commutation Config Feed<br>Encoder Data                                                                                                    | Working Drive                                                                                                    |
| Lines per Revolution                                                                                                    |                                                                                                    |

EZ Out (Working): Straight Pass Through

Enable

Encoder Fault:

Wkg Drv

(Drive): Straight Pass Through

Encoder Reverse

Additional

Calculations

#### 5. Drive Mode

- a. Select <u>Setup -> Drive Mode</u>.
- b. No matter which mode you will ultimately use (current, velocity, or position) always start by setting up current mode.
- c. On the *Current* tab, ensure that *Enable* is checked, and *Two Phase Current Mode* is not. Ensure that *Enable* is not checked on the *Velocity* tab or the *Position* tab.
- d. Enter the Signal Gain for your system under Analog Input Setup. To determine the maximum Signal Gain, divide your board's full-scale current (I full scale A under <u>Tools -> Model Info</u>) by 10.
- e. Save to Non-Volatile Memory, <u>Setup -> Save to NVM</u>, then close the window.

| [A] C | vurient [] veloci  | ty []Position  |          |                       |  |
|-------|--------------------|----------------|----------|-----------------------|--|
|       | Enable             |                |          |                       |  |
|       | Two Phase C        | urrent Mode    |          |                       |  |
|       | Analog Input Set   | up             |          |                       |  |
|       |                    | Working        | Drive    | 7                     |  |
|       | Signal Gain:       | 1.75           | 1.75     | amp/volt              |  |
|       | Signal Offset:     | -0.3           | -0.3     | mV                    |  |
|       |                    |                |          |                       |  |
|       |                    | Working        | Drive    | 7                     |  |
|       | Dead Band:         | 0.0            | 0.0      | mV                    |  |
|       | -Auv Anolog Innu   | t Sotun        |          |                       |  |
|       | Nov. Milalog liiba | Washing        | Daire    |                       |  |
|       | Signal Gain:       | vvorking       | Drive    | amp/volt              |  |
|       | Signal Offset:     |                |          | mV                    |  |
|       | -                  | •              |          |                       |  |
|       | Braking            |                |          |                       |  |
|       |                    |                | Working  | Drive                 |  |
|       |                    | Enable Braking | j:       |                       |  |
|       | Brake Contro       | FET Switch Or  | 1:       |                       |  |
|       |                    |                | Send Bra | aking Values to Drive |  |
|       |                    |                |          |                       |  |

- 6. Connecting Power to the Motor
  - a. Select <u>Communications -> Close</u>, then turn off all power to the drive. Wait for at least 60 seconds and then make sure that the LED's are not lit before proceeding.
  - b. Ensure that there is no load on the motor. Connect the motor power leads to the servo drive and the ground wire to a grounding point. Next, turn on the logic power for SMC9GE series. Lastly, turn on the motor power.
  - c. Open communications with your drive.
  - d. Ensure that the servo drive has no faults via <u>Status -> Drive Status</u>, then close the window.
- 7. Spin The Motor
  - a. Make sure that there is no signal from the analog input.
  - b. Verify that a positive current results in a positive velocity:
    - i. Select <u>Tools -> Control Panel</u>.
    - ii. Press <u>Options</u> and enter a value of 0.1 for Current Step. Press <u>OK</u>. Press <u>Enable Drive</u>. Increment the current by pressing the <u>>></u> button until the motor starts to spin. The current required should not exceed 20% of the current limit. Both Current (Amps) and Actual Velocity (RPM) should be positive. If not check Tach. Reverse. Press <u>Stop</u>.
  - c. Determine the Signal Offset.
    - i. Open the *Control Signals* window, <u>Status -> Control Loop Signals</u>, and check the *Commanded* and *Measured Current* boxes. Open the *Drive Mode* window, <u>Setup -> Drive Mode</u>.

- ii. Enter a 0 amp command for *Current (Amps)* on the *Control Panel* window. Verify that the *Commanded* and *Measured* values match (within a margin of error that suits your application). If they do not match, adjust the *Signal Offset* under *Analog Input Setup* in the *Drive Mode* window by the difference of the commanded and measured values.
- d. Disable the drive and <u>Save to NVM</u>.

At this point your drive is ready to for current mode tuning. See section 4.2 for more information.

If you will be using velocity mode, current mode tuning must be completed prior to velocity mode tuning. See section 4.3 for more information.

If you will be using position mode, velocity mode tuning must be completed prior to position mode tuning. See section 4.4 for more information.

| 4.                      | 2 Current (Torque) Mode Tuning                                    |
|-------------------------|-------------------------------------------------------------------|
| you wish to run your dr | ive in current (torque) mode, complete the following steps.       |
|                         | G Drive Mode - Drive = A ? ×                                      |
|                         | O A v                                                             |
|                         | [X] Current [] Velocity [] Position                               |
|                         | Enable     Two Phase Current Mode                                 |
|                         | Analog Input Setup                                                |
|                         | Working Drive<br>Signal Gain: 1.75 ADD 1.75 amp/volt              |
|                         | Signal Offset                                                     |
|                         | Working         Drive           Dead Band:         0.0         mV |
|                         | Aux, Analog Input Setup                                           |
|                         | Working Drive                                                     |
|                         | Signal Offset: mV                                                 |
|                         | Braking                                                           |
|                         | Working Drive                                                     |
|                         |                                                                   |

Select <u>Setup -> Drive Mode</u> and click the tab for *Current*. Ensure that the drive is disabled.

Ensure that Enable is checked but Two Phase Current Mode is not.

Also ensure that there is no X in between the brackets next to the *Velocity* tab and the *Position* tab. If there is, click the appropriate tab and uncheck the *Enable* box.

Send Braking Values to Drive

DISABLE DRIVE

### 4.2.1 Signal Gain

In current (torque) mode, the drive receives a +/- 10 VDC analog input signal from the control. The drive takes this signal and multiplies it by the *Signal Gain* parameter to determine the amount of current to output to the motor. Enter the *Signal Gain* for your system under *Analog Input Setup*. To determine the maximum *Signal Gain*, divide your board's full-scale current (*I full scale A* under <u>Tools -> Model Info</u>) by 10 VDC.

### 4.2.2 Tach. Reverse

The *Tach. Reverse* option is used to ensure that a positive current command results in a positive velocity.

Open the *Control Panel* window by selecting <u>*Tools -> Control Panel*</u>. The control panel will be used to issue a current command to the drive and to view the velocity of the motor.

Click the <u>Options</u> button to view and edit the command limits and step increments. For most motors, a value of 0.1 for *Current Step* will be sufficient. Verify that the *Current Min* and *Current Max* values span a large enough range to see movement in your motor. Click <u>OK</u>.

| Options   |          |         | ×      |
|-----------|----------|---------|--------|
|           | Min      | Max     | Step   |
| Position: | -10000   | 10000   | 250    |
| Velocity: | -5000.00 | 5000.00 | 100.00 |
| Current:  | -20.000  | 20.000  | 0.100  |
|           |          | ОК      | Cancel |

Type 0 into the *Current (Amps)* field and press enter to ensure that the motor will not move when enabled. Enable the drive, then press the  $\geq$  button to positively increment the current command. Press the button until you see the motor move. Both the *Current (Amps)* and *Actual Velocity (RPM)* values should be positive. If the *Actual Velocity (RPM)* is negative, check the *Tach. Reverse* box.

| G Control Panel - Drive A | ? ×                    |
|---------------------------|------------------------|
| A ~                       | Drive A                |
| DISABLE DRIVE HW<br>SW    | abled Inhibit STOP     |
| Tach. Reverse: 🗌 🛛 Actua  | I Velocity (rpm): 0.00 |
| Actua                     | Il Position (cts): 0   |
| -20.000 Current (amps)    | ): 0.000 20.000        |
| < <<                      | >> >                   |
|                           |                        |
| Set Zero Pos Fault Reset  | Options                |

When complete, click <u>Stop</u> and <u>Disable Drive</u>. Save to NVM.

### 4.2.3 Signal Offset

When setting up your drive and motor, it is possible that there is a slight bias, positive or negative, in the analog input command signal. The *Signal Offset* parameter counteracts that bias.

To determine the Signal Offset, Open the Control Signals window, <u>Status -> Control Loop Signals</u>, and check the Commanded and Measured boxes in the Current section. Open the Control Panel window, <u>Setup -> Control Panel</u>, as well.

|          | Velocity                                                               |                                                                                                    | Position                                                                                                    |                                                                                                    |                                                                                                    |
|----------|------------------------------------------------------------------------|----------------------------------------------------------------------------------------------------|----------------------------------------------------------------------------------------------------|----------------------------------------------------------------------------------------------------|----------------------------------------------------------------------------------------------------|
| 0.25 🔽   | Commanded:                                                             |                                                                                                    | Commanded:                                                                                                    |                                                                                                    |                                                                                                    |
| 0.00     | Measured:                                                              |                                                                                                    | Measured:                                                                                                    |                                                                                                    |                                                                                                    |
| 22.00    | Error:                                                                 |                                                                                                    | Error:                                                                                                    |                                                                                                    |                                                                                                    |
| -0.01    | Rpm                                                                    | O Counts                                                                                           |                                                                                                    |                                                                                                    |                                                                                                    |
| 0.00     |                                                                        |                                                                                                    |                                                                                                    |                                                                                                    |                                                                                                    |
| 0.01     |                                                                        |                                                                                                    |                                                                                                    |                                                                                                    |                                                                                                    |
| aw Units |                                                                        |                                                                                                    |                                                                                                    |                                                                                                    |                                                                                                    |
|          | 0.25 V<br>0.00 V<br>22.00 V<br>-0.01 V<br>0.00 V<br>0.01 V<br>aw Units | 0.25 Commanded:<br>0.00 C Measured:<br>22.00 C Error:<br>0.01 C 0 Rpm<br>0.00 C<br>0.01 C aw Units | 0.25     ✓     Commanded:       0.00     ✓     Measured:       22.00     ✓     Error:       -0.01     ✓     ●Rpm       0.00     ✓       0.01     ✓       aw Units | 0.25         Commanded:         Commanded:         Commanded:           0.00         Measured:         Measured:         Measured:           22.00         Error:         Error:         Error:           -0.01         Image: Commanded:         Error:         Error:           0.00         Image: Commanded:         Error:         Error:           0.01         Image: Commanded:         Error:         Error:           0.01         Image: Commanded:         Error:         Image: Commanded:           0.01         Image: Commanded:         Image: Commanded:         Image: Commanded:           0.01         Image: Commanded:         Image: Commanded:         Image: Commanded:           0.01         Image: Commanded:         Image: Commanded:         Image: Commanded:           0.01         Image: Commanded:         Image: Commanded:         Image: Commanded:           0.01         Image: Commanded:         Image: Commanded:         Image: Commanded:         Image: Commanded:           0.01         Image: Commanded:         Image: Commanded:         Image: Commanded:         Image: Commanded:           0.01         Image: Commanded:         Image: Commanded:         Image: Commanded:         Image: Commanded:         Image: Commanded:         Image: Comm | 0.25     Commanded:     Commanded:       0.00     Measured:     Measured:       22.00     Error:     Error:       -0.01     Image: Commanded:     Error:       0.00     Image: Commanded:     Error:       0.01     Image: Commanded:     Error:       0.01     Image: Commanded:     Error:       0.01     Image: Commanded:     Error:       0.01     Image: Commanded:     Error:       0.01     Image: Commanded:     Error:       0.01     Image: Commanded:     Error: |

Enter a 0 amp command for *Current (Amps)* on the *Control Panel* window and enable your drive. Verify that the *Commanded* and *Measured* values match (within a margin of error that suits your application). If they do not match, adjust the *Signal Offset* under *Analog Input Setup* in the *Drive Mode* window by the difference of the *Commanded* and *Measured Current* values divided by the *Signal Gain*.

It is also possible to determine the amount of *Signal Offset* by clicking the up and down arrows to the right of *Signal Offset* in the *Drive Mode* window while viewing the *Commanded* and *Measured Currents*. Adjust the *Signal Offset* until the *Commanded* and *Measured Currents* match.

When complete, click <u>Stop</u> and <u>Disable Drive</u>. Save to NVM.

### 4.2.4 Dead Band

Analog input commands will often contain some degree of noise. Therefore, an analog input command of 0 VDC will not be exactly 0 VDC. The drive will read any discrepancy and output a current to the motor. The *Dead Band* parameter (in the *Current* tab of the *Drive Mode* window) is used to prevent that. The drive will treat any input command less than the *Dead Band* voltage as a 0 VDC command.

E.g. Set the *Dead Band* to 10 mV, and any input that is between -10 mVDC and +10 mVDC will be treated as 0 VDC.

### 4.2.5 Brake Setup

If you wish to use the brake function in current mode, refer to section 4.9.

## 4.3 Velocity (RPM) Mode Tuning

For this section, refer to the *Velocity Control Loop Diagram* (section 6.7.3). Before starting this section, be sure you have completed the current mode tuning for the drive as described in the previous section.

### 4.3.1 GVS (Gain Velocity Scale) Setting

- Ensure that the drive is disabled. Click on <u>Setup -> Drive Mode</u>. Verify that only the current mode is active (the velocity and position modes are not enabled).
- Click on <u>Tools -> Control Panel</u>. Click on <u>Enable drive</u> and enter a small positive current value (enough to rotate the motor) in the Current (Amps) field. Verify that the Actual Velocity (RPM) field displays positive velocity value. If the Actual Velocity (RPM) reading is negative for positive current command or vise versa, check or uncheck the Tach. Reverse selection box so that the sign of Current (Amps) and Actual Velocity (RPM) readings match.

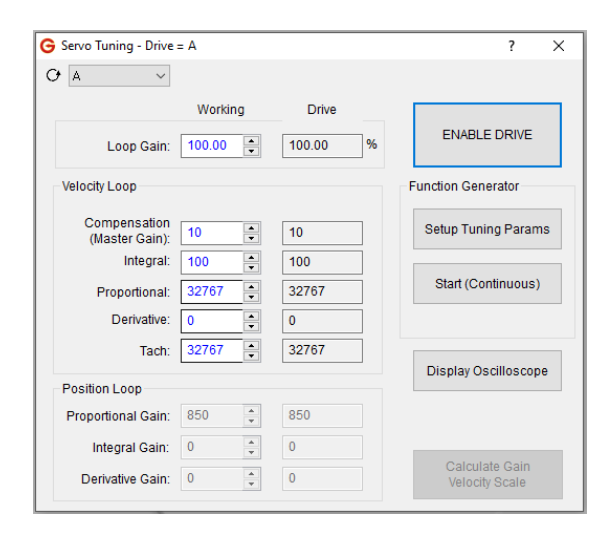

- 3. Click on <u>Setup -> Save to NVM</u>. Click on <u>Yes</u> to save.
- 4. Click on <u>Setup -> Drive Mode</u>. Enable the velocity mode.
- 5. Click on <u>Setup -> Servo Tuning</u>, to open the Servo Tuning window.
- 6. Click on <u>Calculate Gain Velocity Scale</u> to open the Calculate GVS window. Enter the motor maximum velocity in the Max Scaled Velocity field.
- 7. Note: MotionMaestro will adjust the *Max Scaled Velocity* value to the exact velocity associated to the calculated *GVS* value. If the adjusted value is less than the required system operating speed, re-enter a larger *Max Scaled Velocity* value.

| Calculate Gain Velocity Scale (GVS) |                  |                |                        |  |  |  |  |
|-------------------------------------|------------------|----------------|------------------------|--|--|--|--|
| Max Scaled Velocity:                | Working<br>23437 | Drive<br>23437 | Send Value to<br>Drive |  |  |  |  |
| Gain Velocity Scale                 | 5                | 5              | Close                  |  |  |  |  |

8. Click on <u>Send Values to Drive</u> to update the drive values, and then click on <u>Close</u> to close the window.

### 4.3.2 Velocity Loop PID Setting

- 1. At the Servo Tuning window, set the Loop Gain field value to 100%.
- 2. Use the following velocity loop coefficient values for initial tuning:
  - Compensation (Master Gain): 1
  - Integral: 0
  - Proportional: 32767
  - Derivative: 0
  - Tach: 32767

- VIEW TABLE OF CONTENTS
- 3. Click on <u>Setup Tuning Params</u>, to open the *Tuning Function Generator* window to setup an excitation signal needed during velocity tuning:
  - Enter 0 RPM for *Base Velocity (RPM)*.
  - Enter 500 (keep it to about 20% of motor rated) for *Target Velocity (RPM)*.
  - Enter 1 sec for Step Duration (secs).
  - Enter 1 sec for Inter-Step Dwell (secs).
  - In Step Direction section, select Bidirectional.
  - In *Test Mode* section, select *Continuous*.
  - Click <u>OK</u> to close the window.
- Click on <u>Tools -> Oscilloscope</u> to open the oscilloscope to display the system velocity response. Select the Velocity Measured trace to be displayed.

**Note:** The Time range (horizontal axis) and Y-range (vertical axis) may need to be adjusted to properly display the *Velocity Measured* waveform (refer to section 5.16 for more information about MotionMaestro's oscilloscope).

- 5. Go back to the Servo Tuning window, and enable the drive.
- Arrange the Oscilloscope window and the Servo Tuning window so that both can be seen side by side. Click on <u>Start (Continuous)</u> in the Function Generator section. Click <u>Yes</u> to start the step response.
- 7. Slowly increase the *Compensation (Master Gain)* field value until the oscilloscope waveform shows a critically damped response. This should be achieved without the system becoming unstable. The compensation can be increased or decreased by the up and down arrow keys on the keyboard when the cursor is in the *Compensation* edit box.
- 8. The following illustrations provide a reference for the waveforms on the oscilloscope. Note that a critically damped waveform is an ideal response for most applications.

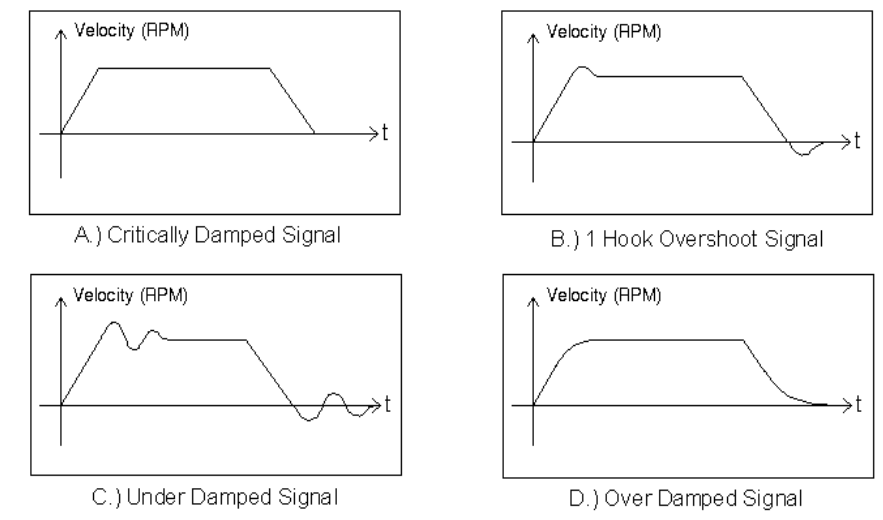

### Figure 4-1 Oscilloscope Waveforms

- 9. Tuning suggestions:
  - In most cases, increasing the compensation value should tune the drive to the application. Try to achieve a compensation value of six or better for high gain loop.
  - Integral gain may be increased to achieve stiffness at zero speed. However, do not add too much, as the system may become unstable. Try to keep the maximum integral gain to less than 1000.

| Tuning Function Generator                                                           |                                                               |
|-------------------------------------------------------------------------------------|---------------------------------------------------------------|
| Step Characteristics<br>Base Velocity (rpm): 0.00<br>Target Velocity (rpm): 2750.00 | Step Direction<br>O Forward<br>O Reverse<br>(i) Bidirectional |
| Step Duration (secs): 1.00 Inter-Step Dwell (secs): 1.00                            | Test Mode<br>© Continuous<br>O Sample<br>Stone Ber Tast       |
| Cancel OK                                                                           | 1                                                             |

- In most cases, derivative gain is not needed. However, in systems with high inertia, you may want to increase derivative gain toward 2,000, and in systems with low inertia, you may want to decrease derivative gain toward 1,000 to achieve a critically damped response.
- When the response is achieved, click on <u>Stop</u> in Function Generator section to stop the motor. Click on <u>Setup -> Save to NVM</u>. Click on <u>Yes</u> to save.

#### The drive is now optimally tuned to run in Velocity Mode.

### 4.3.3 Brake Setup

If you wish to use the brake function in velocity mode, refer to section 4.9.

## 4.4 Position Mode

### 4.4.1 Pulse Follower Position Mode Tuning

The user must first tune the velocity loop before tuning the position loop. See *Velocity (RPM) Mode Tuning* (section 4.3). Be sure to save velocity loop coefficients to NVM.

The position loop must be tuned for the drive and motor before they can be used optimally, regardless of whether the command signal inputs are Pulse and Direction, CW and CCW Pulse, or Encoder Quadrature A/B types.

When tuning, the step function can come from external command signals (through the Controller I/O connector), or MotionMaestro generated step function signal. Use an external position command if possible to tune the position loop and skip steps 5 and 6 below because the built-in *Function Generator* feature in current version of MotionMaestro does not have position trajectory generator. Refer to *Configure Pulse and Direction Follower Mode* (section 4.4.2) for setting up the command signal inputs. The following procedure use MotionMaestro step function.

| Drive Mode - Driv  | e = A            |           |        |            |             | ?   | ×  |
|--------------------|------------------|-----------|--------|------------|-------------|-----|----|
| A                  | ,                |           |        |            |             |     |    |
| ] Current [X] Velo | city [X] Positi  | on        |        |            |             |     |    |
|                    |                  |           |        |            |             |     |    |
| Enable Enable      |                  |           |        |            |             |     |    |
| O Digital Only     |                  |           |        |            |             |     |    |
| Pulse Folio        | wer              |           |        |            |             |     |    |
| Pulse Fol          | ower Inputs      |           |        |            |             |     |    |
| • F                | ulse and Direc   | tion      |        |            |             |     |    |
| 00                 | W and CCW P      | ulse      |        |            |             |     |    |
| OE                 | ncoder Quadra    | iture A/B |        |            |             |     |    |
| Electronic         | Gearing          |           |        |            |             |     |    |
| Liouini            | ocaning          | Marking   |        | Drive      |             |     |    |
| Ge                 | ar Out (PGO):    | 1         | 1      | Dive       | Reve        | rse |    |
|                    | Gear In [PGI]:   | 1         | 1      |            | ]           |     |    |
| Show               | calculated field | s         |        |            |             |     |    |
|                    |                  |           |        |            |             |     |    |
|                    |                  |           |        |            |             |     |    |
|                    |                  |           | Send ( | Gearing Va | ues to Driv | e   |    |
|                    |                  |           |        |            |             |     |    |
|                    |                  |           |        |            |             |     |    |
|                    |                  |           |        |            |             |     |    |
|                    |                  |           |        |            |             |     |    |
|                    |                  |           |        |            |             |     |    |
|                    |                  |           |        |            | -           |     | 15 |

- 1. Click on <u>Setup -> Trajectory Generator</u>. Disable the acceleration and deceleration limits by checking the *Acceleration Disabled* and *Deceleration Disabled* selection boxes. Enter the maximum speed of the motor in the *Velocity Limit* field.
- Click on <u>Setup -> Drive Mode</u>, then the Position tab, enable Pulse Follower mode, and select Pulse and Direction inputs option.
- Click on <u>Tools -> Control Panel</u>. Initialize the position counter to zero by clicking on <u>Set Zero Pos</u> before attempting to tune the drive in position mode.

Note: Failure to clear the counter may result in the motor running away when first pulsing the motor.

- Click on <u>Setup -> Servo Tuning</u>, to open the tuning window where different gain values of the Position Loop section can be changed. Start by setting Proportional Gain to 64, Integral Gain and Derivative Gain to 0 in the Position Loop section.
- 5. Next, setup an excitation signal needed for position mode tuning. Click on <u>Setup Tuning Params</u>, to set the following:
  - Enter 0 for Base Position.
  - Enter a value of encoder edge counts (after quadrature, this should result in a < 45° move) for *Target Position*.
  - Enter 1 for Step Duration and for Inter-Step Dwell.
  - Select Bidirectional in the Step Direction section.
  - Select *Continuous* in the *Test Mode* section.
  - Click <u>OK</u> to close the Tuning Function Generator window.

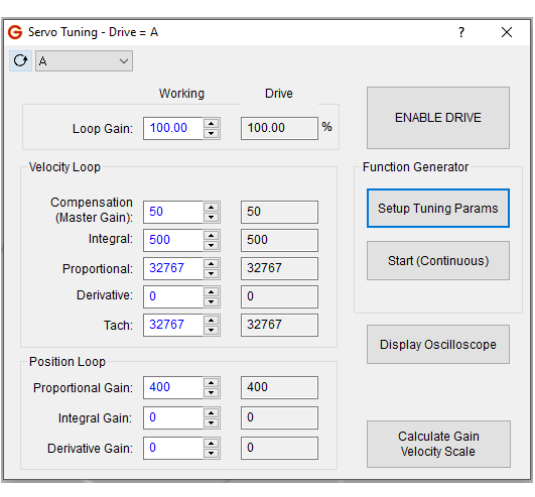

| Tuning Function Generator                                |                                                             |
|----------------------------------------------------------|-------------------------------------------------------------|
| Step Characteristics Base Position 0 Target Position 200 | Step Direction<br>O Forward<br>O Reverse<br>( Bidirectional |
| Step Duration (secs): 1.00 Inter-Step Dwell (secs): 1.00 | Test Mode<br>© Continuous<br>O Sample<br>Steps Per Test     |
| Cancel OK                                                | 1                                                           |

6. In the Servo Tuning window, click on <u>Display Oscilloscope</u> to open the oscilloscope to display the system position response. Select the *Position Measured* trace to be displayed.

Note: The Time range (horizontal axis) and Y-range (vertical axis) may need to be adjusted to properly display the *Position Measured* waveform.

- Arrange the Oscilloscope window and the Servo Tuning window so that both can be seen side by side. Enable the drive and click on <u>Start (Continuous)</u> in the Function Generator section. Click <u>OK</u> to start the step response.
- 8. While the motor pulses back and forth, increase the *Proportional Gain* to as high a value as possible without causing any oscillation. Next, slowly increase *Integral Gain* as much as possible to achieve a quick response. Normally there is no need to add any *Derivative Gain* to the system. However, if the system must have some derivative gains, slowly increase the value in the *Derivative Gain* field to help calm down the oscillation. Observe the response through the oscilloscope. The feedback encoder quadrature edges are counted into a 32-bit position feedback counter and this counter is compared with a scaled input command 32-bit counter. The position difference is then amplified by a proportional gain and used as an error velocity command. This command is used as an input to the velocity loop; see *Command Input Control Diagram* on section 6.7.2.
- When the response is achieved, click on <u>Stop</u> in *Function Generator* section to stop the motor. Click on <u>Setup -> Save to NVM</u>. Click on <u>Yes</u> to save.

The drive is now optimally tuned to run in Pulse Follower Position Mode.

### 4.4.2 Configure Pulse and Direction Follower Mode

The velocity and position mode tuning procedures must be completed prior to the implementation of this section.

When operating in Pulse (Step) and Direction Follower Mode, the first input is a pulse train that establishes the distance and velocity of the motor and the second input is a direction signal (Hi/LO) that establishes the direction of the motor.

Gamma Series Drives can accept pulse and direction inputs through three types of inputs, single ended Schmitt trigger inputs, opto-isolated inputs, or differential digital inputs. It is highly recommended that the user select and use differential digital inputs because they have good immunity to common mode noise. If single ended 24 V signal is provided, use Schmitt trigger inputs as Pulse and Direction Follower command inputs. Opto-isolated inputs are not recommended for high-speed applications due to their slow response rate. Refer to *Programmable Digital Inputs* on section 3.1.1 for more detail.

- A) Setup Programmable Digital Inputs.
  - Click on <u>Setup -> Digital</u> <u>Inputs</u>. In the Function column, click the down arrow that corresponds to pins 27, 28 and select Pulse Direction -Pulse. Pins 27 and 28 are the pulse inputs.
  - In the *Function* column, click the down arrow that corresponds to pins 12, 13 and select *Pulse Direction – Dir.* Pins 12 and 13 are the direction inputs.

| Э В     | ~                    | <unassigned><br/>External Inhibit</unassigned>   | ^ |                           |           |      | Drive        |
|---------|----------------------|--------------------------------------------------|---|---------------------------|-----------|------|--------------|
| Pin(s)  | Pin Description      | Positive Limit                                   |   | Function (Drv)            | Active (V | /rk) | Active (Drv) |
| 24      | Schmitt In1          | Negative Limit                                   |   | <unassigned></unassigned> | N/A       | *    | N/A          |
| 7       | Schmitt In2          | Fault Input<br>Stop/Co. Control                  |   | <unassigned></unassigned> | N/A       | *    | N/A          |
| 22      | Schmitt In3          | E-Stop                                           |   | <unassigned></unassigned> | N/A       |      | N/A          |
| 8       | Schmitt In4          | Aux Encoder Fault                                |   | <unassigned></unassigned> | N/A       |      | N/A          |
| 23      | Schmitt In5          | Drive Operation Control                          | _ | <unassigned></unassigned> | N/A       | *    | N/A          |
| 21      | Schmitt In6          | Pulse Direction-Pulse<br>Profile File Selector() |   | <unassigned></unassigned> | N/A       | *    | N/A          |
| 36      | Opto In1             | Profile File Selector1                           |   | <unassigned></unassigned> | N/A       | *    | N/A          |
| 35      | Opto In2             | Profile File Selector2                           |   | <unassigned></unassigned> | N/A       | *    | N/A          |
| 37      | Opto In3             | Profile File Selector3                           |   | <unassigned></unassigned> | N/A       |      | N/A          |
| 34      | Opto In4             | Un Counting Pulse                                |   | <unassigned></unassigned> | N/A       | *    | N/A          |
| 33      | Opto In5             | Down Counting Pulse                              | 4 | <unassigned></unassigned> | N/A       |      | N/A          |
| 27,28   | Differential In1 -/+ | <unassigned></unassigned>                        | ¥ | <unassigned></unassigned> | N/A       | •    | N/A          |
| 12,13   | Differential In2 -/+ | <unassigned></unassigned>                        | • | <unassigned></unassigned> | N/A       | -    | N/A          |
|         |                      |                                                  |   |                           |           |      |              |
|         |                      |                                                  |   |                           |           |      |              |
|         |                      |                                                  |   |                           |           |      |              |
| Cohmitt |                      |                                                  |   |                           |           | 1    |              |

- 3. Click on <u>Send To Drive</u>, to update the drive values.
- 4. Click on <u>Setup -> Save to NVM</u>. Click on <u>Yes</u> to save.

#### Note: Refer to Control I/O Interface for wiring diagram.

One of the applications for Pulse and Direction Follower Mode is in replacing an existing stepper motor system. Many stepper motor controllers provide this pulse type and allow upgrading a stepper motor system to a servo motor system without the need to change controllers.

It is important to note that to scale an encoder feedback to the typical stepper scale of 1 pulse =  $1.8^{\circ}$  of rotation, the encoder count must be evenly divisible by 200.

An example of pulse system scaling is described as follows:

a. Feedback Encoder = 5,000 lines per revolution

b. Desired motor rotation per input pulse = 1.8°

1 rev (360°) of feedback encoder = 5,000 \* 4 = 20,000 counts

 $1.8^{\circ} / 360^{\circ} * 20,000 = 100$  counts

Therefore, each input pulse to the drive must increment the motor encoder by 100 quadrature counts. To achieve this, in the *Drive Mode* window *Position* tab, set *Gear In [PGI]* to 1 and *Gear Out [PGO]* to 100 such that 1 pulse in = 100 pulses out.

#### VIEW TABLE OF CONTENTS

- B) Setup Position Mode.
  - 1. Click on <u>Setup -> Drive Mode</u>. Disable the drive.
  - 2. In the *Position* tab click *Pulse Follower* and *Pulse* and *Direction*.
  - 3. Note: Ensure that the drive is disabled before proceeding to the next step and changing the PGI and PGO values or clicking on the *Reverse* check box as it may cause undesired motor behaviors.
  - 4. Enter a value for *Gear In [PGI]*, and a value for *Gear Out [PGO Out]*, depending on your system. The parameters are updated on the fly. That is, any changes will take effect immediately after a value is entered.
  - 5. Check or uncheck the *Reverse* box to reverse the motor direction.
  - Click on <u>Setup -> Save to NVM</u>. Click on <u>Yes</u> to save.

| G Drive Mode - Drive = A ?            | х |
|---------------------------------------|---|
| O A ~                                 |   |
| [X] Current [X] Velocity [X] Position |   |
|                                       |   |
| ✓ Enable                              |   |
| Digital Only                          |   |
|                                       |   |
| Pulse Follower Inputs                 |   |
| Pulse and Direction                   |   |
| O CW and CCW Pulse                    |   |
| C Encoder Quadrature A/B              |   |
| Electronic Gearing                    |   |
| Working Drive                         |   |
| Gear Out (PGO): 1 1 Reverse           |   |
| Gear In [PGI]: 1 1                    |   |
| Show calculated fields                |   |
|                                       |   |
|                                       |   |
| Send Gearing Vaues to Drive           |   |
|                                       |   |
|                                       |   |
|                                       |   |
|                                       |   |
|                                       |   |
| DISABLE DRIVE                         | E |

- C) Setup Control Signals.
  - Click on <u>Setup -> Control Signal</u>. In the Position section check the Commanded, Measured, and Error boxes. The following error can also be monitored using the MotionMaestro Oscilloscope window. If the error is less than 100 counts the motor will Always follow within 1.8°. For more info, refer to the MotionMaestro guide at "www.glentek.com".

| The drive is now set up to accept pulse and direction follower command inputs. |  |
|--------------------------------------------------------------------------------|--|
|                                                                                |  |

| G Control Signals - Drive = A                                                        |                        |                                               | ? | × |
|--------------------------------------------------------------------------------------|------------------------|-----------------------------------------------|---|---|
| Α ~                                                                                  |                        |                                               |   |   |
| Current Commanded: Measured: Limit R Command: S Command: T Command: Mage C Raw Units | Velocity<br>Commanded: | Position<br>Commanded:<br>Measured:<br>Error: | 0 |   |
|                                                                                      |                        |                                               |   |   |

### 4.4.3 Configure Encoder Quadrature A/B (Encoder Follower) Mode

When operating in Encoder Follower Mode, the outputs of an incremental encoder or an encoder pot determine distance and direction. This is useful for slaving one motor to another by connecting the master motor's encoder output to the slave motor's drive.

An additional example of encoder follower scaling is described as follows:

- 1. Input command encoder (master) = 2,000 lines per revolution
- 2. Feedback following encoder (slave) = 5,000 lines per revolution
- 3. Desired following ratio = 1 revolution to 1 revolution

Set PGI = 2 and PGO = 5

For every 2 pulses of the input command encoder (master), the input command position counter will be incremented by 5 counts.

To further explain the above scaling example, an additional description is provided as follows:

Let us pick the example where we have a shaft somewhere in a system that has a 2000 line encoder mounted to it and we want to remotely slave another shaft to this encoder. On this remote shaft, we mount a servo motor with a 5000 line encoder. Then, we connect the 2000 line encoder to the inputs of the remote servo drive in the pulse follower mode and set PGI = 2 and PGO = 5. This sets up the ratio for every two counts of the 2000 line encoder the 32-bit input command position counter (see *Position Mode Control Diagram* on section 6.7.1) is incremented by 5 counts. Now the remote servo will follow on a 1 to 1 ratio. That is, the remote motor with 5000 line encoder will rotate one revolution when the 2000 line encoder motor rotates one revolution. When used as an encoder follower, the count (lines) per revolution of the encoder is preferred to have either both binary or both decimal.

D) Programmable Digital Inputs.

- 1. In this mode of operation (Encoder Follower), the drive can only accept command signals through the differential inputs.
- 2. Click on <u>Setup -> Digital Inputs</u>. In the Function column, click the down arrow that corresponds to pins 27, 28 and select Pulse Direction Pulse. Pins 27 and 28 are the pulse inputs.
  In the Function Column, click the down arrow that function column, click the down arrow that corresponds to pins 27, 28 and select Pulse Direction Pulse. Pins 27 and 28 are the pulse inputs.
  - In the Function column, click the down arrow that corresponds to pins 12, 13 and select Pulse Direction – Dir. Pins 12 and 13 are the direction inputs.
- 4. Click on <u>Send To Drive</u>, to update the the drive values.
- Click on <u>Setup -> Save to NVM</u>. Click on <u>Yes</u> to save.

| G Setup                              | Digital Inputs - Drive B |                                                  |                           |              | ? ×           |
|--------------------------------------|--------------------------|--------------------------------------------------|---------------------------|--------------|---------------|
| С                                    | $\sim$                   | <unassigned></unassigned>                        |                           |              | Drive B       |
| Pin(s)                               | Pin Description          | Positive Limit                                   | Function (Drv)            | Active (Wrk) | Active (Drv)  |
| 24                                   | Schmitt In1              | Negative Limit                                   | <unassigned></unassigned> | N/A 🔻        | N/A           |
| 7                                    | Schmitt In2              | Fault Input<br>Stop/Co.Control                   | <unassigned></unassigned> | N/A 🔻        | N/A           |
| 22                                   | Schmitt In3              | E-Stop                                           | <unassigned></unassigned> | N/A 👻        | N/A           |
| 8                                    | Schmitt In4              | Aux Encoder Fault                                | <unassigned></unassigned> | N/A 👻        | N/A           |
| 23                                   | Schmitt In5              | Drive Operation Control                          | <unassigned></unassigned> | N/A 👻        | N/A           |
| 21                                   | Schmitt In6              | Pulse Direction-Pulse<br>Profile File Selector() | <unassigned></unassigned> | N/A 👻        | N/A           |
| 36                                   | Opto In1                 | Profile File Selector1                           | <unassigned></unassigned> | N/A 👻        | N/A           |
| 35                                   | Opto In2                 | Profile File Selector2                           | <unassigned></unassigned> | N/A 👻        | N/A           |
| 37                                   | Opto In3                 | Profile File Selector3                           | <unassigned></unassigned> | N/A 👻        | N/A           |
| 34                                   | Opto In4                 | Un Counting Pulse                                | <unassigned></unassigned> | N/A 🔻        | N/A           |
| 33                                   | Opto In5                 | Down Counting Pulse                              | <unassigned></unassigned> | N/A 👻        | N/A           |
| 27,28                                | Differential In1 -/+     | Pulse Direction-Pulse                            | <unassigned></unassigned> | N/A 👻        | N/A           |
| 12,13                                | Differential In2 -/+     | <unassigned></unassigned>                        | <unassigned></unassigned> | N/A 👻        | N/A           |
|                                      |                          |                                                  |                           |              |               |
|                                      |                          |                                                  |                           |              |               |
|                                      |                          |                                                  |                           |              |               |
|                                      |                          |                                                  |                           |              |               |
|                                      |                          |                                                  |                           |              |               |
|                                      |                          |                                                  |                           |              |               |
|                                      |                          |                                                  |                           |              |               |
| Schmitt Input Pull-up: Working Drive |                          |                                                  |                           |              | Send to Drive |

- 6. Note: Refer to Control I/O Interface for wiring diagram.
- E) Setup Position Mode.

- 1. Click on <u>Setup -> Drive Mode</u>.
- 2. In the Position tab, select Pulse Follower and Encoder Quadrature A/B.

Note: Ensure that the drive is disabled before changing any PGI and PGO values, or click on the *Reverse* check box as it may cause undesired motor behaviors.

- 3. Enter a value for *Gear In [PGI]*, and a value for *Gear Out [PGO Out]*, depending on your system. The parameters are updated on the fly. That is, any changes will take effect immediately after a value is entered.
- 4. Check or uncheck the *Reverse* box to reverse the motor direction.
- 5. Click on <u>Setup -> Send to NVM</u>. Click on yes to save.

The drive is now set up to accept encoder quadrature A/B command inputs.

| G Drive Mode - Drive = A              |             | ?           | ×  |
|---------------------------------------|-------------|-------------|----|
| O A v                                 |             |             |    |
| [X] Current [X] Velocity [X] Position |             |             |    |
|                                       |             |             |    |
| Enable                                |             |             |    |
| O Digital Only                        |             |             |    |
| Pulse Follower                        |             |             |    |
| - Pulso Follower Inputs               |             |             |    |
|                                       |             |             |    |
| O CW and CCW Pulse                    |             |             |    |
| Encoder Quadrature A/B                |             |             |    |
|                                       |             |             |    |
| Electronic Gearing                    |             |             |    |
| Working                               | Drive       |             |    |
| Gear Out [PGO]: 1 1                   |             | Reverse     |    |
| Gear In [PGI]: 1                      |             |             |    |
| Show calculated fields                |             |             |    |
|                                       |             |             |    |
|                                       |             |             |    |
| Send                                  | Gearing Vau | es to Drive |    |
|                                       |             |             |    |
|                                       |             |             |    |
|                                       |             |             |    |
|                                       |             |             |    |
|                                       |             |             |    |
|                                       |             |             | VE |
|                                       |             | ENABLE DRI  | V2 |
|                                       |             |             |    |

### 4.4.4 Configure CW and CCW Pulse Follower Mode

When operating in CW (clockwise) and CCW (counter-clockwise) Mode, two input pulse trains are sent to the drive, one for CW rotation and one for CCW rotation.

The *Electronic Gearing* box is used to set the ratio between pulses into the drive (PGI) from the controller and the pulses into the drive from the encoder (PGO) (quadrature count).

If PGI = 1 and PGO = 1, one input pulse = one encoder pulse.

If PGI = 1 and PGO = 2, one input pulse = two encoder pulses.

If PGI = 2 and PGO = 1, two input pulses = one encoder pulse.

- A) Programmable Digital Inputs.
  - Click on <u>Setup -> Digital Inputs</u>. Assign Pulse Direction Pulse and Pulse Direction Dir to the desired input pins. Any of the three digital input types may be used (Schmitt, opto, or differential).
- B) Setup Drive Mode.
  - 1. Click on <u>Setup -> Drive Mode</u>.
  - 2. In the *Position* tab, select *Pulse Follower*, and *CW* and *CCW Pulse*.

Note: Ensure that the drive is disabled before changing the PGI and PGO values, or clicking on the *Reverse* check box as it may cause undesired motor behaviors.

- 3. Enter a value for *Gear In [PGI]* and a value for *Gear Out [PGO Out],* depending on your system. The parameters are updated on the fly. That is, any changes will take effect immediately after a value is entered.
- 4. Check or uncheck the *Reverse* box to reverse the motor direction.
- 5. Click on <u>Setup -> Save to NVM</u>. Click on <u>Yes</u> to save.

The drive is now set up to accept CW and CCW pulse follower command inputs.

| G Drive Mode - Drive = A                 | ? ×   |
|------------------------------------------|-------|
| O A v                                    |       |
| [X] Current [X] Velocity [X] Position    |       |
| _                                        |       |
| ⊡ Enable                                 |       |
| Pulse Follower                           |       |
|                                          |       |
| Pulse Follower Inputs                    |       |
| Pulse and Direction     OW and COW Rules |       |
| C Encoder Quadrature A/B                 |       |
|                                          |       |
| Electronic Gearing                       |       |
| Working Drive                            |       |
| Gear Out [PGO]: 1 Reven                  | se    |
| Gear In [PGI]: 1                         |       |
|                                          |       |
|                                          |       |
| Send Gearing Vaues to Drive              |       |
|                                          |       |
|                                          |       |
|                                          |       |
|                                          |       |
|                                          |       |
| ENABLE                                   | DRIVE |
|                                          |       |

## 4.5 **Two Phase Current Mode Tuning**

The following procedure details the steps that allow the user to configure the drive to operate in two phase current mode with the most optimized settings. After each step, send the values to the drive and click on <u>Setup -> Save to NVM</u> to save the values to NVM.

### 4.5.1 Preliminary Setup

- 1. With the drive's power off, connect the command signal inputs (Signal 1 +/-, Signal 2 +/-) and the logic common from the controller to the drive. Leave the motor power leads disconnected from the drive.
- 2. Set the system controller command signals to 0 V (at the controller) for both the Signal 1 (Phase R) and the Signal 2 (Phase S) inputs to the drive.
- 3. Apply power to the drive and open communications to the drive with MotionMaestro.
- Click on <u>Setup -> Setup Digital Inputs</u> and <u>Setup -> Setup Digital Outputs</u> to configure the digital I/O's as required by the system.

### 4.5.2 Setup Motor

- Click on <u>Setup -> Motor Parameters</u>, to enter the Motor Resistance and Motor Inductance values of the motor, and the bus voltage for the system. For the Current Loop Bandwidth (Hz), use a value of 2500 as a starting point (values can range up to 4000 maximum). If the Motor Inductance is less than 1 mH, check the Fine Tuning check box to expand the setup options. Refer to the Fine Tuning section for further details (section 4.7).
- Click on <u>Setup -> Motor Safety</u>, to set the Current Limit (amps), LSECB Trip Current (amps), LSECB Trip Tim e (sec), Foldback Trip Current (amps), and Foldback Rate (amps/sec) to the desired operational settings.

| G Setup Motor Parameters - Drive A                   | ? ×                        |
|------------------------------------------------------|----------------------------|
| O A ~                                                | Drive A                    |
| Glentek Motor Part or Model Number                   | Load<br>Default<br>Values* |
| * Also opens Commutation<br>Screen and loads values. |                            |
| Working                                              | Drive                      |
| Motor Resistance (ohms): 0.20                        | 0.20                       |
| Motor Inductance (mH): 0.60                          | 0.60                       |
| Nominal DC Bus (volts): 320                          | 320                        |
| Current Loop Bandwidth (Hz): 2000                    | 2000                       |
| Proportional Current Gain (%): 58.930                | 58.930                     |
| Integral Current Gain (%): 2.96                      | 2.96                       |
| Master Gain (GIM): 1                                 | 1                          |
| Fine Tuning                                          |                            |
| ENABLE DRIVE Send Value                              | ues to<br>e                |

### 4.5.3 Configure Command Signal Inputs

- Click on <u>Tools -> Oscilloscope</u>. Click on Settings and select Primary Command and Auxiliary Command traces to be displayed. Adjust the vertical scale so that the offsets can be observed clearly on the screen.
- 2. Click on <u>Setup -> Drive Mode</u>. Select Two Phase Current Mode.
- 3. Set Signal Gain values for Analog Input Setup (Signal 1 command) and Aux. Analog Input Setup (Signal 2 command) to the desired Amp/Volt parameters based on the system requirement. Set the *Dead Band* value to 0 (this can be set to desired values after command signal input offsets are balanced).
- 4. Verify that the *Primary Command* and *Auxiliary Command* traces are sweeping across the oscilloscope about the 0 value on the vertical axis. Adjust the *Signal Offset* values until the observed offset is zero for both signals.

| G Drive Mode - Drive A              | ? ×         |
|-------------------------------------|-------------|
|                                     | Drive A     |
|                                     | Direr       |
| [X] Current [] Velocity [] Position |             |
| ✓ Enable                            |             |
| ☑ Two Phase Current Mode            |             |
| Analog Input Setup                  |             |
| Working Drive                       |             |
| Signal Gain: 2.00 2.00 amp/volt     |             |
| Signal Offset 1.8 T.8 mV            |             |
|                                     |             |
| Working Drive                       |             |
| Dead Band: 0.0 🔹 0.0 mV             |             |
|                                     |             |
| Aux, Analog Input Setup             |             |
| Working Drive                       |             |
|                                     |             |
| Signal Oliset 1.8                   |             |
| Braking/Safe Ston                   |             |
| Working Drive                       |             |
| Enable Braking:                     |             |
| Brake Control FET Switch On:        |             |
| Send Braking Values to Drive        |             |
|                                     |             |
|                                     |             |
| EM                                  | IABLE DRIVE |
|                                     |             |

### 4.5.4 Drive Running

- 1. Remove the drive's power. Connect the motor phase R, S, and T leads to the drive's R, S, and T terminals respectively.
- 2. Power on the drive. Check, then clear all faults by referring to the *Drive Status* window.
- 3. From the system controller, enable the drive, and command a small signal to the inputs of the drive. Use the MotionMaestro Oscilloscope to verify that the commanded input is as expected. Ensure not to command signals that cause greater current than the motor can handle.
- 4. Set the controller command signals to 0 V.

#### The drive is now optimally tuned to run in Two Phase Current Mode.

## 4.6 Tachometer Feedback Dedicated Drive

This section is only for users who have purchased a dedicated drive to run a brushed motor with an analog DC tachometer. Remember to save all changes (*Setup -> Save to NVM*). This section assumes you are already familiar with sending values to the drive and opening communications.

- 1. The drive is preconfigured at the factory for a brushed motor.
- 2. In the <u>Setup</u> dropdown configure the *Motor Parameters* and the *Motor Safety* sections based on the motor data sheet for your motor.
- Continue to <u>Setup -> Commutation</u> and select the Feedback Config. tab. The Tachometer Data box should be preconfigured for a 7 V/kRPM tachometer. This is a very common tachometer. Change this setting if you are using a tachometer with a different voltage constant. See the Tachometer Data section of this manual for more information on the tachometer data setup (section 5.11.4).
- 4. Turn off the power to the drive and disconnect the motor from the load for a safe start up. Connect the motor wires, tachometer wires, and signal input wires. Turn on the power to the drive. Go to the <u>Tools -> Control Panel</u> and push the <u>Enable/Disable Drive</u> button to enable the drive. The drive is configured from the factory in current (torque) mode. Before changing to velocity mode give a small *positive* current command in the *Control Panel* command bar and observe the velocity polarity. If the velocity polarity is negative, check or uncheck the *Tach. Reverse* box. Repeat the positive current command and confirm that the velocity is now positive.
- 5. In <u>Setup -> Drive Mode</u> select the Velocity tab, check the Enable box and enter a signal gain value in the Signal Gain box that scales your analog input signal to your desired velocity (volts of tachometer feedback). Enable the drive and observe the motor shaft, which will most likely be rotating slowly. Use the Signal Offset to balance the signal and stop any rotation of the motor shaft.
- 6. Apply an input signal and tuning the motor as it responds by accelerating to the commanded speed.
- 7. Go to the *Velocity (RPM) Mode* (section 4.3) of this manual to tune the velocity loop for the desired velocity loop response (damped response).

## 4.7 Current Loop Fine Tuning (Manual Tuning)

This section provides Current Loop Fine tuning information and steps.

Most Glentek drives are shipped with preset Current Loop parameters based on the motor information and operation condition user provided.

For advanced users, the Current loop parameters and gain values can be set manually using Motion Maestro software should needs arisen under the following circumstances.

- The load/motor inductance is less than 1mH or more than 30mH.
- Specific Current Loop Bandwidth is required, such as gain or phase shift.
- Applications utilize high speed, high pole counts spindles.

Perform Current Loop Fine tuning as following:

- 1. Set the First, Second, Third, and Feedback filters to None.
  - a. In <u>Setup -> Filters</u> select the First Filter tab, select NONE in the drop-down box, click the <u>Generate Working Coefficients</u> button, then click the <u>Send Data To Drive</u> button.
  - b. Repeat step 1.a above for the Second Filter tab, the Third Filter tab, and the Feedback Filter tab.
- 2. Setup Baseline Gains
  - a. Start with Auto Tuning to find the baseline gain values and system response before using Fine Tuning feature.

In **Setup -> Motor Parameters**, enter motor resistance, inductance, desired Bandwidth (a good starting value is 2000 Hz), nominal system operating voltage, and click the *Send Values to Drive* button.

This step automatically generates a start up gain values for Fine Tuning section.

- b. Run the Bode plot and observe the system response.
- 3. Fine adjust the Gains

In Setup -> Motor Parameters, check Fine Tuning box and Manual Tuning box as shown below

| G Setup Motor Parameters - Dr                        | ive K                      | ? ×       |  |  |  |
|------------------------------------------------------|----------------------------|-----------|--|--|--|
| О К ∨                                                | K v                        |           |  |  |  |
| Glentek Motor Part or Model * Also opens Commutation | Load<br>Default<br>Values* |           |  |  |  |
| Screen and loads values.                             |                            |           |  |  |  |
|                                                      | Working                    | Drive     |  |  |  |
| Motor Resistance (ohms                               | 3): 0.82                   | 0.82      |  |  |  |
| Motor Inductance (mH                                 | ): 2.80                    | 2.80      |  |  |  |
| Nominal DC Bus (volts                                | ): 50                      | 50        |  |  |  |
| Effective Bandwidth(Hz)                              | ): 1850                    | 1850      |  |  |  |
| Proportional Gain (GIP                               | ): 32036                   | 32036     |  |  |  |
| Integral Gain (GII                                   | ): 1609                    | 1609      |  |  |  |
| Master Gain (GIM                                     | I): 18                     | 18        |  |  |  |
| Fine Tuning                                          |                            |           |  |  |  |
| ③ 3-Phase                                            | Calculate Au               | to Tuning |  |  |  |
| O 1-Phase                                            |                            |           |  |  |  |
|                                                      |                            |           |  |  |  |
|                                                      |                            |           |  |  |  |

In the above figure, GIM is the Master gain, GIP is the proportional gain, and GII is the integral gain. 32,767 is the maximum value for all the gains.

The Overall Proportional Gain = GIP/32767 \* GIM The Overall Integral Gain = GII/32767 \* GIM

Increase or decrease the gains to until the current loop Bandwidth achieved. Running Bode plots after each value change is recommended.

Too high GIM or GIP values may cause current loop unstable, GII is typically 10% or less of the GIP value. More than 10% may cause motor instability.

Motor may make audible sound when the gains are too high.

Gamma drives may achieve the current loop Bandwidth up to 5 kHz.

## 4.8 RS-485 Setup

This section provides the necessary guidelines on how to set up the Motion Maestro software and drives implemented in point-to-point or multidropped configuration for communication with RS-485 signaling.

- 1. Adress Set Up:
  - a. Hardware Setup:
    - Set the Drive Node Address rotary switch and micro-shunt jumpers (for node address 16 and above) to any desired address (see section 3.4.4 for further information) for the first drive. Repeat this step for the next drive in the network and so on until all drives in the system are set.
  - b. Termination Setup:
    - Install a micro-shunt jumper on the RS-485 Termination connector of the last drive only in the chain.
  - c. Assign Drive Name:
    - In Motion Maestro, click on <u>Tools -> Drive Assignments</u> to assign drive names to the address numbers as configured on the drives in step 1.a above (see section 5.5 for further information). The drive name can be any random alpha letters from the drop down list. For example, drive with address "2" can have a drive name of "K", address "3" can have a drive name of "E", etc. as can be seen in Figure 4-2.

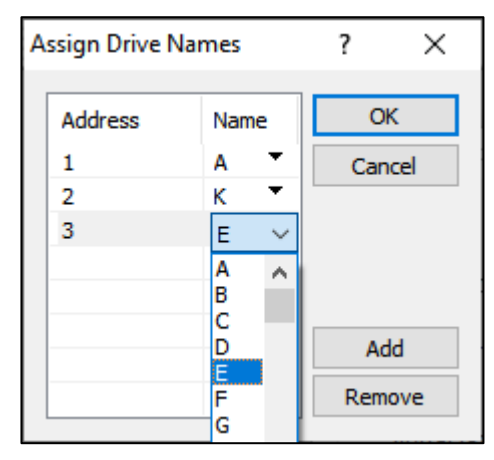

#### Figure 4-2 Assign Drive Names

- 2. Wiring Setup
  - Connect the RS-485 cable between the Host computer to either one of the two RJ45 connectors on the drive (see section 3.4.4 for further information).
  - Connect the daisy chain cable (RJ45 to RJ45 straight through) from the remaining RJ45 connector on the first drive to any one of the two RJ45 connectors on the next drive, and so on for all the drives in the system.
- 3. In Motion Maestro for RS-485 multi-dropped system, when click on <u>Communications -> Open</u> to open Communications Interface window to establish communication, all the drives in the network are communicated with Motion Maestro on the host computer.

4. The user can query and setup any drive in the system at any given time by selecting the desired drive name in the drop-down box in the upper left corner of any opened active window and click on the refresh button next to it. Once selected, the active drive name will be displayed on the upper right corner of the window and its lastest parameter values are displayed as can be seen in Figure 4-3.

| G Motor Safety - Drive B     |         |         | ? ×<br>Drive B       |
|------------------------------|---------|---------|----------------------|
|                              | Working | Drive   |                      |
| Current Limit (amps):        | 15.000  | 15.000  | ENABLE DRIVE         |
| Overspeed threshold (rpm):   | 4800.00 | 4800.00 | Send Values to Drive |
| Motor Over Temp Enable:      |         |         |                      |
| Motor Over Temp Active High: |         |         |                      |

#### Figure 4-3 Motor Safety Active Drive Name

Note: Clicking on <u>Setup -> Save to NVM</u> to save modified parameters, Motion Maestro only saves the parameters for the active drive (not all drives at the same time on the network). The modifed parameters will be saved to non-volatile memory for the drive name that is displayed on the upper righthand corner of the Save to NVM window as can be seen in Figure 4-4.

#### Figure 4-4 Save to NVM Active Drive Name

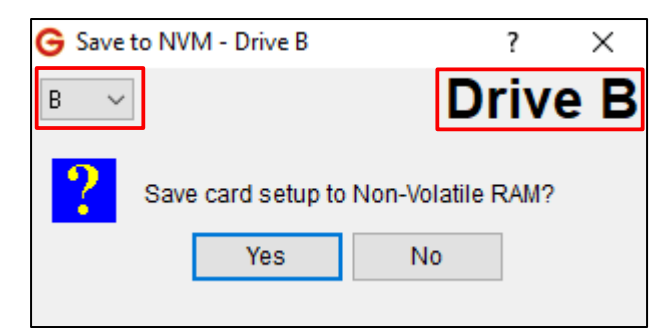

## 4.9 Brake Setup

### 4.9.1 Current Mode Brake Operation

One option for a control system is to use a brake to hold an axis while the drive is disabled. Pin 2 on the Logic Power/Brake connector is used for brake output. By including the brake output on the Logic Power connector instead of the Controller I/O connector, wiring is simplified when the brake wires are in the motor power cable. Refer to section 3.2 for connector details.

Select <u>Setup -> Drive Mode</u>, go to the *Current* tab and check the *Enable Braking* option. In current mode, when the drive receives a disable command, the drive is disabled and the brake is activated immediately and simultaneously. Refer to section 4.9.2 for information about the velocity mode brake operation.

| [X] | Current [] Veloci      | ty []Position | ı        |                 |            |
|-----|------------------------|---------------|----------|-----------------|------------|
|     |                        |               |          |                 |            |
|     | Enable                 |               |          |                 |            |
|     | _ Two Phase C          | urrent Mode   |          |                 |            |
|     | Analog Input Set       | up            |          |                 |            |
|     | Signal Gain:           | Working       | Drive    |                 |            |
|     | Signal Offset          | 04.7          | 04.7     |                 |            |
|     | olghar olloct.         | ∠4.1 ▼        | 24.1     |                 |            |
|     |                        |               |          |                 |            |
|     | Dead Band <sup>®</sup> | Working       | Drive    | mV              |            |
|     | Dead Dana.             | •             |          |                 |            |
|     | Aux. Analog Inpu       | t Setup       |          |                 |            |
|     |                        | Working       | Drive    |                 |            |
|     | Signal Gain:           |               |          | amp/volt        |            |
|     | Signal Offset:         | *<br>*        |          | mV              |            |
|     | Braking                |               |          |                 |            |
|     |                        |               | Working  | Drive           |            |
|     |                        | Enable Brakin | ig: 🔽    |                 |            |
|     | Brake Contro           | FET Switch O  | in: []   |                 |            |
|     |                        |               | Send Bra | aking Values to | Drive      |
|     |                        |               |          |                 |            |
|     |                        |               |          |                 |            |
|     |                        |               |          |                 |            |
|     |                        |               |          |                 | ENABLE DRI |

### 4.9.2 Velocity Mode Brake Option

One option for a control system is to use a brake to hold an axis while the drive is disabled. Pin 2 on the Logic Power/Brake/STO connector is used for brake output. By including the brake output on the Logic Power connector, instead of the Controller I/O connector, wiring is simplified when the brake wires are in the motor power cable. Refer to section 3.23.2 for connector details.

Select <u>Setup -> Drive Mode -> Velocity</u> and check the *Enable Braking* option. In velocity mode as compared to current mode there are additional parameters that need to be specified. These parameters define the Brake/Stop sequence (see the next page for details).

| G Drive Mode - Drive = A                      | ? | ×  |
|-----------------------------------------------|---|----|
| O A v                                         |   |    |
| [X] Current [X] Velocity [1] Position         |   |    |
|                                               |   |    |
| ✓ Enable                                      |   |    |
| Analog Input                                  |   |    |
| ○ 50% PWM                                     |   |    |
| ○ 100% PWM                                    |   |    |
| Analog Input Setup                            |   |    |
| Working Drive                                 |   |    |
| Signal Gain: 620.91 🚔 620.91 rpm/volt         |   |    |
| Signal Offset: 24.7 🚔 24.7 mV                 |   |    |
|                                               |   |    |
| Working Drive                                 |   |    |
| Dead Band: 0.0 🔹 0.0 mV                       |   |    |
| Braking                                       |   |    |
| Working Drive                                 |   |    |
| Enable Braking: 🔽                             |   |    |
| Brake Deceleration (rpm/sec): 5722.22 5722.22 |   |    |
| Max Deceleration Time (ms): 500 500           |   |    |
| PWM Disable Delay Time (ms): 100 100          |   |    |
| Brake Control FET Switch On:                  |   |    |
| Send Braking Values to Drive                  |   |    |
|                                               |   |    |
| Working Drive                                 |   |    |
| Zero Speed Window (rpm); 0.00 💿 0.00          |   |    |
|                                               |   |    |
|                                               |   |    |
| ENABI                                         |   | /E |
|                                               |   |    |

### Brake/Stop Sequence

The following sequence starts when the drive receives a disable command and *Enable braking* is checked.

The motor starts to decelerate at the rate specified by *Brake Deceleration*. At the same time, a counter for *Max Deceleration Time* starts. A nonzero *Max Deceleration Time* allows the drive to slow the motor before activating the brake.
If either the motor velocity reaches the *Zero Speed Window* (Figure 4-5) OR the *Max Deceleration Time* is reached (Figure 4-6), the brake is activated and the *PWM Disable Delay Time* counter starts.

Once the *PWM Disable Delay Time* is reached, the drive is disabled. This delay ensures that the brake has time to engage before disabling the drive.

The *Brake Control FET Switch On* box determines the type of signal sent to the brake when it is activated. The majority of brakes will activate if no power is being supplied. If that is how your brake works, leave the *Brake Control FET Switch On* box unchecked. If the brake requires power to activate, check the box.

Click on <u>Setup -> Save to NVM</u>. Click <u>Yes</u> to save.

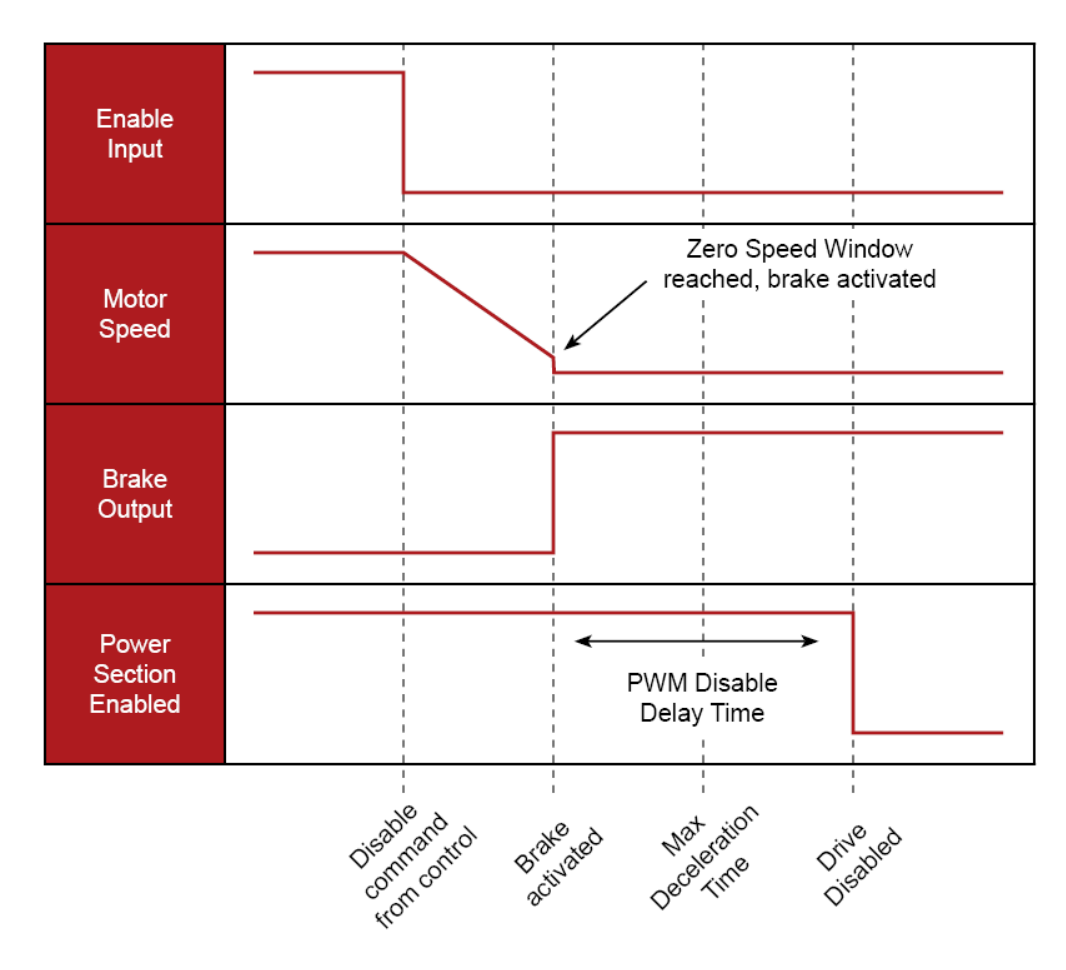

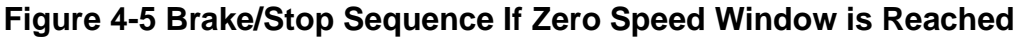

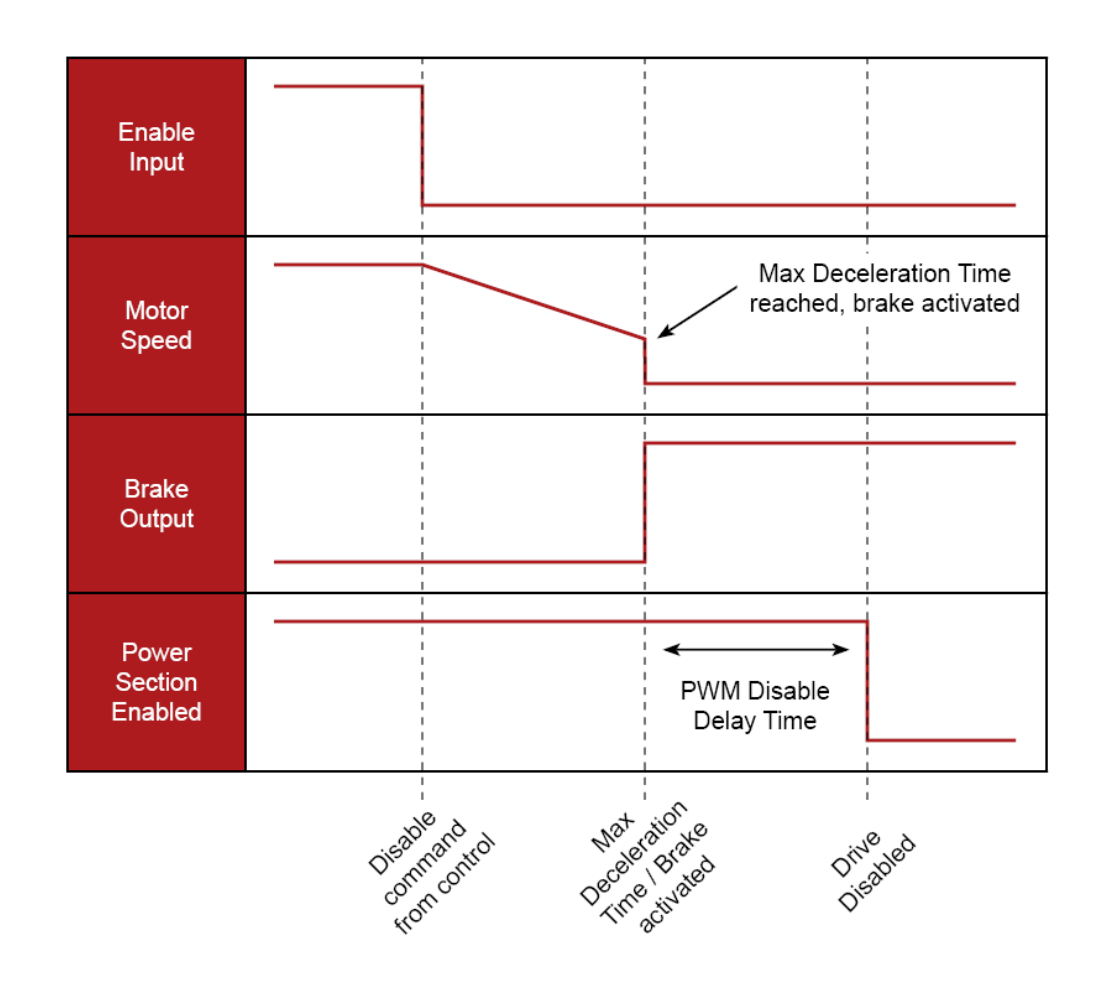

### Figure 4-6 Brake/Stop Sequence If Maximum Deceleration Time is Reached

# **5. MotionMaestro**©

# **5.1 Important Information Before Starting**

When using MotionMaestro, the changes you make are only made to the current memory of the drive. If power is lost or the drive is reset, all settings will revert to the stored memory. To make the changes permanent and load during the next power cycle, you must use the <u>Setup -> Save to NVM</u> command. This will save your changes into the permanent non-volatile memory (NVM) storage of the drive.

| G MotionMaestro - PCle to High                                                                                                    | n Speed Serial Port (COM1)                                                                                     |
|----------------------------------------------------------------------------------------------------|----------------------------------------------------------------------------------------------------|
| File Tools Communications                                                                                                    | Setup Status View Window Help                                                                                  |
| Mereckanov (1998)     Mereckanov (1998)     Mereckanov (19 | Motor Parameters<br>Motor Safety<br>Commutation<br>Drive Mode<br>Setup Digital Inputs<br>Setup Digital Outputs |
|                                                                                                    | Setup Analog Outputs<br>Trajectory Generator<br>Filters<br>Servo Tuning<br>Save to NVM                         |

# 5.2 Installing MotionMaestro

MotionMaestro requires Windows XP, Windows Vista, or Windows 7/8/10 operating system running on a PC with at least one serial port. It is suggested that you have no less than 30 megabytes of application program disk space remaining on the hard drive prior to installation. The MotionMaestro install USB Stick is setup to utilize Install Shield to simplify installation. When installation is complete, you will find a MotionMaestro shortcut on the Windows Start\Programs menu and on the desktop.

The MotionMaestro installation program is named *Setup.exe*. It is found in the MotionMaestro directory of the distribution USB Memory Stick. The installation will create a Glentek folder in the Program Files folder. A MotionMaestro X.X folder is created where X.X matches the version number. You can have multiple versions of MotionMaestro installed if you wish. Each will be placed into its own directory.

Start the *Setup.exe* and follow the prompts accepting the defaults unless you have otherwise received instructions.

# 5.3 Conventions used in this manual

The following conventions will be used in this section to describe commands, mouse movements, and program menus:

### Main Application Window:

This is the main window or view of the application. It contains the menus and the main toolbar. MotionMaestro's functions depend on this window being open. If this window is closed, the application will close and will need to be opened again to function. The application window can be closed either with the *File* menu or by clicking the X in the top right corner of the window.

### **Application Sub-Windows:**

Specific sets of functionalities are presented to the user in windows. A window displays like the main application window, but can be moved around to the user's desired layout and workflow. A window can be closed by clicking on the little boxed X in the upper right corner of the window. This will close only the individual window instead of the main application window.

#### Notifications:

Notifications are how MotionMaestro directly interacts with the user. This is where questions or statuses are specifically shown and require interaction from the user prior to allowing the user to continue. Notifications are often referred to as blocking because they prevent further actions by the user until the notifications are either closed or resolved. A notification will either require a choice between two or more options or it will simply request confirmation.

### Menu Selections:

This manual describes choices made through the menu system contained in the top bar of the application window. These will be highlighted by a bold font which has been underlined and italicized. It will begin with the top-level menu, followed by a dash and greater than sign (->), followed by the menu selection. If additional selections are needed, they will follow the same menu selection model with a dash and greater than sign (->).

#### Example: *File -> Exit*

#### **Buttons:**

Buttons are the method through which a user directs MotionMaestro to do something. When a button is clicked, MotionMaestro will perform the action which is on the button label. In this manual, references to buttons will be italicized and underlines.

#### Example: Send Values to Drive

#### **Parameters**

Parameters are fields where the user can enter values. Parameters are represented in italics.

Example: Motor Resistance

# 5.4 MotionMaestro Overview

When any parameters are changed, the drive must be disabled before sending these changes to the drive. Then, saving to NVM is a crucial step after values are sent to the drive to ensure the drive has the new parameters.

### 5.4.1 Main Menu and Toolbar

The main search bar give you access to all the menus. The toolbar displays icons that can be used for quick access.

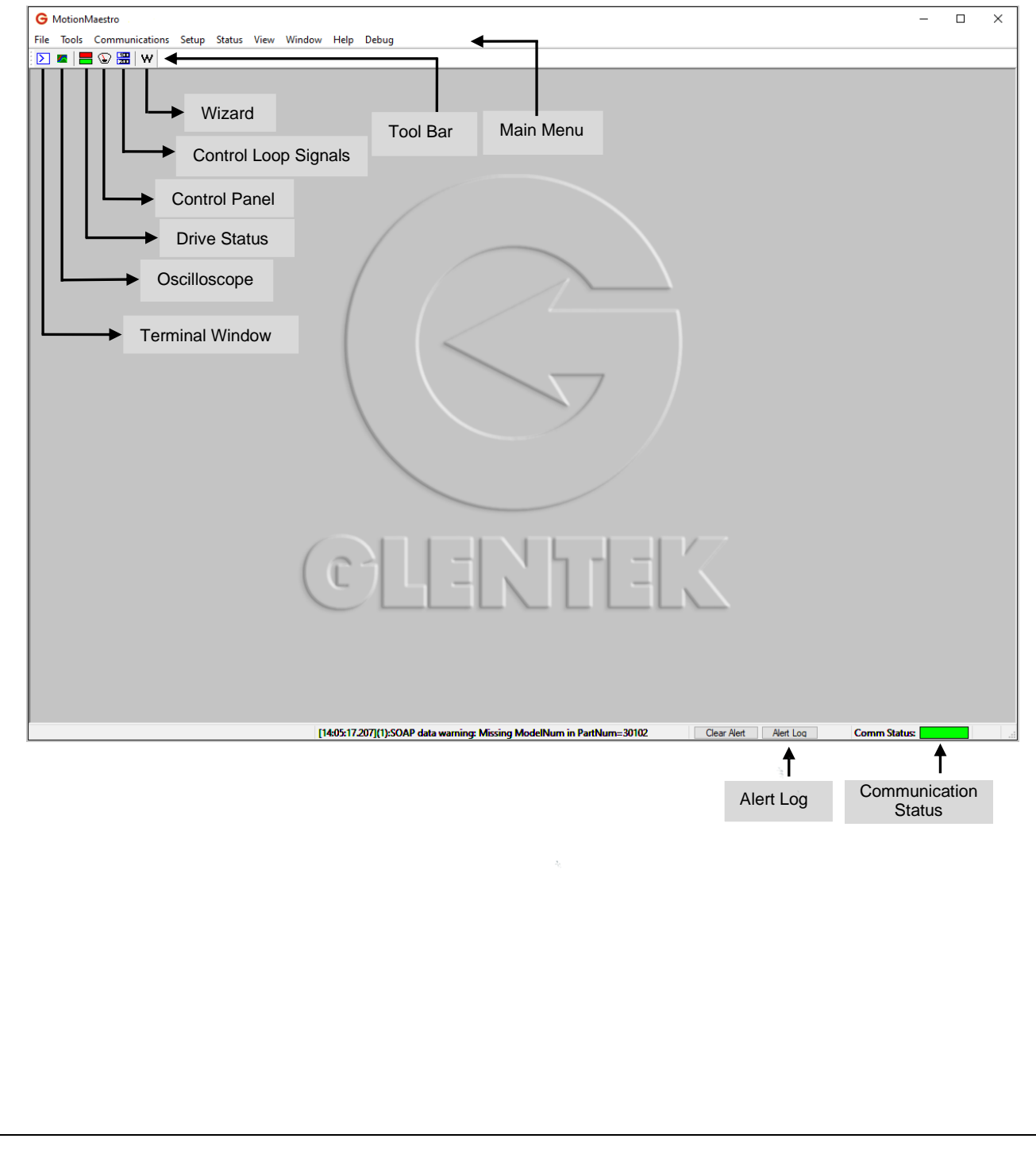

| Main Menu      | Selection               | Description                                                                                                    |
|----------------|-------------------------|----------------------------------------------------------------------------------------------------|
| File           | Editor                  | Create new files or manage files.                                                                                    |
|                | Exit                    | Close MotionMaestro.                                                                                                 |
| Tools          | Setup Wizard            | View a tutorial on how to connect and operate the drive.                                                             |
|                | Model Info              | View the drive parameters (Intended for in-house only).                                                              |
|                | Terminal Window         | Directly communicate with a drive.                                                                                   |
|                | Oscilloscope            | Plot and record data in real time.                                                                                   |
|                | Control Panel           | Command current, velocity, or position to a drive.                                                                   |
|                | Backup Drive            | Save original file.                                                                                                  |
|                | Restore Backup          | Restore a previously backed-up drive configuration<br>file                                                           |
|                | Reports                 | Create a text file that contains the settings and<br>parameters used to configure a drive.                           |
|                | Alert Log               | View all reported alerts.                                                                                            |
|                | Watch Registers         | Watch Registers allows you to monitor the value any terminal command response                                        |
|                | Profile Generator       | This feature allows you to create a drive command<br>step list which may be executed independently by a<br>start pin |
|                | Drive Assignments       | Multi-Drive capabilities setup and name assignment                                                                   |
| Communications | Open                    | Establish connection from the drive to the PC.                                                                       |
|                | Close                   | Disconnect the drive from the PC.                                                                                    |
|                | Demo                    | Allow MotionMaestro to act like a drive is connected to the PC.                                                      |
| Setup          | Motor Parameters        | View and change the current motor parameters.                                                                        |
|                | Motor Safety            | View and change of the parameters that define a motor's safety characteristics.                                      |
|                | Commutation             | View and change the parameters that define a motor's commutation characteristics.                                    |
|                | Drive Mode              | Choose the mode of operation for the drive.                                                                          |
|                | Setup Digital Inputs    | Configure the functions for the drive's digital inputs                                                               |
|                | Setup Digital Outputs   | Configure the functions for the drive's digital outputs                                                              |
|                | Setup Analog Outputs    | Configure the functions for the drive's analog outputs                                                               |
|                | Trajectory Generator    | Limit the change of velocity or current command.                                                                     |
|                | Filters                 | Use filters to help reduce the noise of the motor.                                                                   |
|                | Servo Tuning            | Use tools and features to tune the motor.                                                                            |
|                | Save to NVM             | Save the settings to non-volatile memory.                                                                            |
| Status         | Control Loop Signals    | View certain commanded and measured quantities.                                                                      |
|                | Drive Status            | View the drive's status and faults.                                                                                  |
|                | Last Drive Fault Status | View the last fault the drive encountered.                                                                           |
|                | Motor and Other Status  | View the current status of various functions and faults                                                              |
|                | Digital Inputs Status   | View the current status of certain pins and function<br>inputs that have been setup in Setup Digital Input<br>window |

## Table 5-1 – MotionMaestro Menu Options

| Main Menu | Selection                   | Description                                                                                 |
|-----------|-----------------------------|---------------------------------------------------------------------------------------------|
| View      | Toolbar                     | Choose to display the toolbar or remove the toolbar from the main window.                   |
|           | Status Bar                  | Choose to display the status bar (alert log) or remove the status bar from the main window. |
| Window    | Layout                      | Save or restore the window layout to a file.                                                |
|           | Close All Setup<br>Windows  | Close all setup windows.                                                                    |
|           | Close All Editor<br>Windows | Close all editor windows.                                                                   |
|           | Corral Window               | Gather and place all sub-windows on the same screen display.                                |
|           | Windows                     | View which windows are currently open.                                                      |
| Help      | MotionMaestro Help          | Open MotionMaestro Help.                                                                    |
|           | Search                      | Search the MotionMaestro help menus using a<br>keyword or phrase.                           |
|           | Contents                    | View the table of contents for MotionMaestro.                                               |
|           | Index                       | View an alphabetical list of MotionMaestro's help pages.                                    |
|           | About MotionMaestro         | View the software version of MotionMaestro.                                                 |

# 5.5 Communications

Before you can make changes to or view the configuration of your Gamma Series Drive, communications must first be established between MotionMaestro and the drive. This is done through a serial (RS-232/RS-485) connection. The following steps describe how to establish these communications once the drive is connected to the computer and the drive is powered on.

1. Open MotionMaestro by clicking on its shortcut icon.

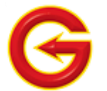

2. If using RS-485, you must tell MotionMaestro the addresses of any additional drives and name each drive using the Tools -> Drive Assignments dialog.

| _ |             |       |   |        |
|---|-------------|-------|---|--------|
| A | ssign Drive | Names |   | ? ×    |
|   |             |       |   |        |
|   | Address     | Name  | ^ | ОК     |
|   | 1           | Α -   |   | Cancel |
|   | 2           | в 👻   |   |        |
|   | 3           | c 🔹   |   |        |
|   | 4           | D 🔻   |   |        |
|   | 5           | E T   |   |        |
|   | 6           | F 🔻   |   | Add    |
|   | 7           | G 🔻   |   | Add    |
|   | 8           | H 🔹   | ¥ | Remove |
|   |             |       |   |        |

3. Click on *Communications -> Open* to open the Communication Interface window.

| G Mo     | otionM | aestro         |      |        |      |
|----------|--------|----------------|------|--------|------|
| File     | Tools  | Communications | View | Window | Help |
| $\geq$ 1 |        | Open           |      |        |      |
|          |        | Close          |      |        |      |
|          |        | Demo           | - 11 |        |      |

4. Select the communication type that is being used. Select the appropriate port device, based on how the servo drive is connected to the PC. Click <u>OK</u> to proceed.

| Communication Interface                                            |                                                      | ?   | ×    |
|--------------------------------------------------------------------|------------------------------------------------------|-----|------|
| Select Communication                                               | Туре                                                 |     |      |
| • Serial - RS232                                                   | Please connect your serial<br>cable to the drive     |     |      |
| O Ethernet - TCP/IP                                                |                                                      |     |      |
| 🔿 Omega BUS                                                        |                                                      |     |      |
| CANopen                                                            |                                                      |     |      |
| Available links:                                                   |                                                      |     |      |
| Serial Port Device<br>AX99100 PCIe to High<br>AX99100 PCIe to High | Speed Serial Port (COM1)<br>Speed Serial Port (COM2) |     |      |
|                                                                    |                                                      |     |      |
|                                                                    |                                                      |     |      |
|                                                                    |                                                      |     |      |
|                                                                    | ОК                                                   | Can | icel |
|                                                                    |                                                      |     |      |

| 5. | A notification will let the user know which type of drive is connected. After verifying the correct drive(s) is/are shown click <u>OK</u> .                                                                                |
|----|----------------------------------------------------------------------------------------------------|
|    | MotionMaestro X                                                                                                    |
|    | The following drives were detected:                                                                                                    |
|    | Drive: A / Drive Type: GAMMA                                                                                                    |
|    | ОК                                                                                                    |
| 6. | If the drive is properly connected, the <i>Comm Status</i> bar at the bottom right of MotionMaestro's main window will turn green.                                                                                         |
|    | Clear Alert Log Comm Status: Clear Alert Log Comm Status:                                                                                                    |
| _  |                                                                                                    |
| 1. | In the top left-hand corner of every drive window, there is a Reload icon and a dropdown                                                                                                    |
|    | displaying the currently selected drive .You can choose to select a different drive from the dropdown or open an additional window for a different drive. You can have as many open windows and you have drives connected. |
|    |                                                                                                    |
|    |                                                                                                    |
|    |                                                                                                    |
|    |                                                                                                    |
|    |                                                                                                    |
|    |                                                                                                    |
|    |                                                                                                    |
|    |                                                                                                    |
|    |                                                                                                    |
|    |                                                                                                    |
|    |                                                                                                    |
|    |                                                                                                    |
|    |                                                                                                    |
|    |                                                                                                    |
|    |                                                                                                    |
|    |                                                                                                    |
|    |                                                                                                    |
|    |                                                                                                    |
|    | arsplaying the currently selected drive .You can choose to select a different drive from the dropdown or open an additional window for a different drive. You can have as many open windows and you have drives connected. |

# **5.6 Motor Parameters**

Every motor configuration can be different. Therefore, the values entered into the *Working* column must match the motor parameters.

A. Click on <u>Setup -> Motor Parameters</u> to open the Setup Motor Parameters window.

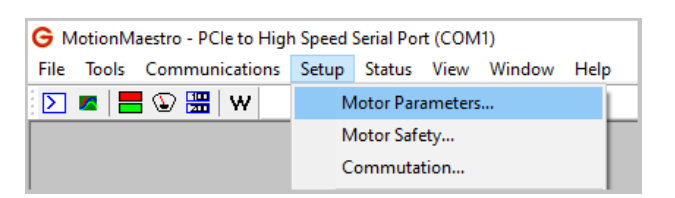

- B. The *Motor Parameters* window appears as shown. To update the parameters, the drive must be disabled. Enter values for the individual parameters into the unshaded boxes of the *Working* column. Parameter descriptions are found in the table below. Note that a good starting point for the *Current Loop Bandwidth* is 2000Hz.
- C. Click on <u>Send Values to Drive</u> to send the values in the *Working* column to the drive (and thus appear in the Drive column).
- D. Finally, Save to NVM. This ensures changes are saved. Click on <u>Setup -> Save to NVM</u>. Click on <u>Yes</u> to save.

| * A ~                                                |           | <b>Drive</b>       |
|------------------------------------------------------|-----------|--------------------|
| Glentek Motor Part or Model N                        | lumber    | Load               |
| * Also opens Commutation<br>Screen and loads values. |           | Default<br>Values* |
|                                                      | Working   | Drive              |
| Motor Resistance (ohms):                             | 1.10      | 1.10               |
| Motor Inductance (mH):                               | 3.80      | 3.80               |
| Nominal DC Bus (volts):                              | 70        | 70                 |
| Current Loop Bandwidth (Hz):                         | 2000      | 2000               |
| Proportional Current Gain (%):                       | 94.770    | 94.770             |
| Integral Current Gain (%):                           | 4.76      | 4.76               |
| Master Gain (GIM):                                   | 18        | 18                 |
| ☐ Fine Tuning                                        |           |                    |
| ENABLE DRIVE                                         | Send Valu | ues to             |

### Table 5-2 – Motor Parameter Field Information

| Parameter             | Description                                                                                             |
|-----------------------|----------------------------------------------------------------------------------------------------|
| Motor Resistance      | Phase-to-phase resistance of the motor is typically the                                                 |
|                       | resistance on the manufacturer's motor plate.                                                           |
| Motor Inductance      | Phase-to-phase inductance of the motor is typically the                                                 |
|                       | inductance on the manufacturer's motor plate.                                                           |
| Nominal DC Bus        | The bus voltage supplied to the drive at B+. For AC rectified                                           |
|                       | line voltage, the following applies.                                                                    |
|                       | 120 VAC = 160 VDC                                                                                       |
|                       | 230 VAC = 325 VDC                                                                                       |
| Current Loop          | Enter the desired bandwidth (2000 Hz is a suggested starting                                            |
| Bandwidth             | value).                                                                                                 |
|                       | Range: 1-4000 Hz.                                                                                       |
| Proportional Current  | The current loop proportional gain (calculated gain is                                                  |
| Gain                  | expressed as a percentage) is from 0 to 100 percent.                                                    |
| Integral Current Gain | The current loop integral gain (calculated gain is expressed as a percentage) is from 0 to 100 percent. |
| Master Gain           | This allows for the adjustment of the servo loop response and                                           |
|                       | accuracy. The master gain applies to both proportional and                                              |
|                       | integral gain.                                                                                          |
| Fine Tuning           | This allows the user to adjust the proportional, integral, and                                          |
| _                     | master gains (see <i>Fine Tuning</i> , section 4.7).                                                    |
| Enable/Disable Drive  | Enables or disables the drive.                                                                          |
| Send Values to Drive  | Press this button to send the working parameters to the drive.                                          |
|                       | The motor must be disabled before this can be performed.                                                |

# 5.7 Motor Safety

#### Found at Setup -> Motor Safety

The *Motor Safety* window gives you access to parameters that set safety limits. These limits will protect the motor and drive from conditions when the current remains at an extreme amount for an excessive period. The table on the next page lists the parameters and information you should enter into the fields.

| Motor Safety - Drive A          |         |                 | ? 2                  |
|---------------------------------|---------|-----------------|----------------------|
| A ~                             |         |                 | Drive                |
|                                 | Working | Drive           |                      |
| Current Limit (amps):           | 20.000  | 20.000          | ENABLE DRIVE         |
| Overspeed threshold (rpm):      | 4800.00 | 4800.00         | Send Values to Drive |
|                                 |         |                 |                      |
| Position Following Error Limit  |         |                 |                      |
| Position following error (cts): | 1000    | 1000            |                      |
| Low Speed Electronic Circuit    | Breaker |                 |                      |
| Trip Current (amps):            | 5.000   | 5.000           |                      |
| TripTime (sec):                 | 1.997   | 1.997           |                      |
| Current Fold Back               |         |                 |                      |
| Trip Current (amps):            | 39.000  | 39.000          |                      |
| Rate (amps/sec):                | 25.43   | 25.43           |                      |
| ✓I2T Protection Prediction      |         |                 |                      |
| Motor Information               |         |                 |                      |
| Thermal time constant (sec):    | 499     | 499             |                      |
| Max rms Cont Current (amps):    | 9.999   | 9.999           |                      |
| Max rms Peak Current (amps):    | 30.00   | 30.00           |                      |
| Operating Condition<br>Desired  | Allowed | Time Allowed Cu | irrent               |
| MAX Time (sec): 10              | 10.00   | 20.00           |                      |
| MAX Current (amps): 15          | 96.62   | 15.00           |                      |

| Parameter                                                                                                    | Description                                                                                                    |                                                                                                    |  |  |
|----------------------------------------------------------------------------------------------------|----------------------------------------------------------------------------------------------------|----------------------------------------------------------------------------------------------------|--|--|
| Current Limit                                                                                                 | Maximum peak current that the drive can output.                                                                |                                                                                                    |  |  |
|                                                                                                    | Range: 0 to I Max (in Amps) see the Model Info window.                                                         |                                                                                                    |  |  |
| Overspeed<br>threshold                                                                                        | Max                                                                                                    | Maximum velocity the drive will permit the motor to spin.                                                                                                    |  |  |
| Position<br>Following Error<br>Limit                                                                          | Maximum number of encoder line count errors allowed before the drive faults (Only available in position mode). |                                                                                                    |  |  |
|                                                                                                    | Protects the                                                                                                   | e motor and drive when the current remains at a limit for an excessive period (Fault latches).                                                                                                    |  |  |
| Low Speed<br>Electronic Circuit<br>Breaker                                                                    | Trip Current                                                                                                   | When the current is above this level the low speed filter timer<br>advances. When the current is below this level the filter timer<br>is reduced at twice the rate that it had advanced.                                                   |  |  |
|                                                                                                    | Trip Time                                                                                                    | If the low speed filter timer exceeds this value, a low speed fault occurs. The drive must be reset.                                                                                                    |  |  |
| Protects the motor and drive when the current remains at a l excessive period of time (Fault does not latch). |                                                                                                    | e motor and drive when the current remains at a limit for an excessive period of time (Fault does not latch).                                                                                                    |  |  |
|                                                                                                    | Trip Current                                                                                                   | The current fold back threshold. Typically set below the                                                                                                    |  |  |
| Current Fold                                                                                                  |                                                                                                    | continuous current rating of the drive. To disable, set at or                                                                                                    |  |  |
| Васк                                                                                                    |                                                                                                    | box.                                                                                                    |  |  |
|                                                                                                    | Rate                                                                                                    | Rate at which current is reduced to below threshold when<br>current is determined to be above the threshold.                                                                                                    |  |  |
|                                                                                                    |                                                                                                    | Prevents the drive and motor from overheating.                                                                                                    |  |  |
|                                                                                                    | Motor<br>Information                                                                                           | The fields are <i>Thermal time constant</i> (in seconds), <i>Max rms</i><br><i>Cont Current</i> (Amps in RMS) and <i>Max rms Peak Current</i><br>(Amps in RMS). All this data should be obtainable from the<br>motor datasheet.            |  |  |
| I2T Protection<br>Prediction                                                                                  | Operating<br>Condition                                                                                         | Input the maximum desired time (in <i>MAX Time</i> ), calculating<br>the <i>Allowed Current</i> . Or input the desired operating peak<br>current (in <i>MAX Current</i> ), calculating the time allowed at the<br><i>Allowed Current</i> . |  |  |
|                                                                                                    | Prediction<br>Condition                                                                                        | Assume motor and drive starting from 0 initial current (or at 25° C temperature). Compute both the motor and drive maximum allowed current and maximum allowed time. Whichever is smaller will be the actual allowed value.                |  |  |

### Table 5-3 – Motor Safety

# 5.8 Commutation

The commutation window allows you to configure feedback devices and how the drive commutates the motor. To open this window use <u>Setup -> Commutation</u>. These two pieces of information are related because drive commutation is handled differently based on the feedback types available to your system.

|                                    | 2                                                                                                    |
|------------------------------------|----------------------------------------------------------------------------------------------------|
| Motor Type and Configuration       | Feedback Type Selection                                                                                                    |
| Brushless Working                  | Drive Select feedback types you wish to enable and use:                                                                              |
| O Brush Rotary:                    | Quadrature (TTL)     Absolute Encoder       Image: Sin/COS Encoder     Image: Sin/COS Encoder       6473     Resolver     Tachometer |
| Commutation Config Feedback Config |                                                                                                    |
| Initialization Method              | Shaft Rotation Direction                                                                                                    |
| Working                            | Drive Working Drive                                                                                                    |
| Select Method: Hall V Hall         | I Reverse Shaft Rotation                                                                                                    |
| Brushless Configuration            | Simulated Hall                                                                                                    |
| Working                            | Drive Simulated Hall with Working Drive                                                                                              |
| Number of Poles 8 8                | Correction Offset:                                                                                                    |
| Phase Lead                         | Auto-Phase                                                                                                    |
| Working                            | Drive Auto Phasing Working Drive                                                                                                    |
| Angle Offset (deg): 0.000 0.00     | 00 Alignment Offset (degs): 0.0 0.0                                                                                                  |
| Phase Lead (deg/krpm) 0.000 0.00   | 00 Phase Sequence Reverse:                                                                                                    |
| Correction Method                  |                                                                                                    |
| Working I                          | Drive                                                                                                    |
| Hall Edge:                         |                                                                                                    |
| Hall Signal Offset (deg): 0 000    | 00                                                                                                    |
| Index-Auto:                        |                                                                                                    |
| Index-Manual:                      |                                                                                                    |
| Index Offset (deg): 0.000 0.00     | 00                                                                                                    |
|                                    |                                                                                                    |
|                                    |                                                                                                    |
|                                    |                                                                                                    |
|                                    |                                                                                                    |
|                                    |                                                                                                    |
|                                    |                                                                                                    |
|                                    |                                                                                                    |

This window is designed to only display relevant information based on the motor type and feedback. As you make changes to the *Motor Type* and *Feedback Type Selection*, the bottom section of the window with the tabbed interface will change and adapt to the selections. This way, options which cannot be used are not shown.

The top left corner of the window displays different motor types. The three most common motor types are *Brushless*, *Brush*, and *Induction*. Two-Phase motors are treated within the drive as *Brushless* motors with two-phase commutation and require additional circuitry inside the drive. Other motor types can be setup, but they should be discussed with your Glentek representative first.

The motor type will most often be selected for you at the factory. If you received a drive which was not preconfigured for you, it will likely show up configured as a brushless motor. You can change the *Motor Type*, if needed, by clicking the appropriate radio button.

Once the *Motor Type* is selected, you should then identify whether the drive is rotary or linear. The *Position* display represents the position information from the drive based on the feedback sensors and other internal calculations. If this is the first time you are setting up the drive, the *Position* information may be inaccurate.

The top right section of the window displays different motor feedback types. A common factory configuration is to have only the *Hall* box checked. Checking or unchecking additional boxes will change the options available in both the *Commutation Config* tab and the *Feedback Config* tab.

The only *Commutation Config* section available for motor types other than Brushless is the *Initialization Method* section, which will automatically default to the correct commutation method for those motor types (i.e. *Brush* for brushed motors).

The setup of the *Commutation* window continues in the next sections with a description of the *Commutation Config tab* (section 5.9) and a description of the *Feedback Config tab* (section 5.11).

# 5.9 Commutation Config Tab

There are seven groups to configure within the *Commutation Config* tab. Not all seven are visible at once, only those which pertain to your current settings for *Motor Type* and *Feedback Type Selection*. These groups are *Initialization Method*, *Brushless Configuration*, *Phase Lead*, *Correction Method*, *Smart Commutation*, *Simulated Hall*, and *Auto-Phase*. These sections are outlined below along with the conditions which will enable them.

## 5.9.1 Initialization Method (Visible for all motor and feedback types)

To properly commutate a brushless motor, the servo drive must know the absolute position of the rotor with respect to the motor windings in the stator. Since incremental shaft encoders only supply "relative" rotor position, the servo drive must perform a

|                | Working | Drive |
|----------------|---------|-------|
| Select Method: | Hall ~  | Hall  |

power-on, phase-finding scheme to determine the absolute position of the shaft. This is known as commutation initialization. Once the absolute position is determined, the position from the encoder can be used to maintain the absolute position. The SMx9GE drives have three power-on commutation initialization methods available for finding the absolute position of the rotor. The *Smart-Comm* method requires the rotor to move; *Hall* commutation does not require motion; and *Resolver* also does not require motion. The *Hall* method does require the addition of Hall sensors or commutation tracks on the motor. Commutation tracks are simulated Hall sensors built into the shaft encoder. The *Initialization Method* section contains a dropdown for choosing the commutation initialization method appropriate for your configuration. The current method the drive is using will be pre-populated here in the dropdown along with a *Drive* field next to it representing the value currently set in the drive's memory. You should not need to change this field unless your configuration is different than what was provided by the factory.

Currently available methods:

| Motor Type                                | Initialization Methods |
|-------------------------------------------|------------------------|
| Brushless motor with true Hall sensors or | Hall                   |
| encoder with commutation tracks           |                        |
| Brushless motor with a resolver           | Resolver               |
| Brushless motor with a <i>TTL</i> or      | Smart-Comm             |
| Sin/Cos encoder only                      |                        |
| Brushless motor with an absolute encoder  | Absolute Encoder       |
| Two-phase drive                           | Two-Phase              |
| Brush motor                               | Brush*                 |
| Induction motor                           | Induction*             |

#### Table 5-4 – Commutation Initialization Methods

\*Note: The brush and induction motor types do not require commutation but are included as part of the *Initialization Methods* configuration on the drive to specify these motor types.

## 5.9.2 Selection of a Commutation Initialization Method

Glentek recommends using either *Hall* or *Resolver* motor commutation. If you have specific needs which preclude the use of these initialization methods, contacting your Glentek representative is a great option to discuss additional methods.

Selecting a commutation initialization method starts by determining whether motion can be tolerated upon power up of the motor. If motion is not acceptable, then the motor must be equipped with Hall/Resolver sensors or commutation tracks, so Hall/Resolver initialization can be used. Additionally, if a large external torque exists which will either resist rotor motion (such as a brake or excessive friction), or cause the rotor to rotate (such as gravity), then Hall/Resolver initialization should be used.

If your requirements are such that *Hall* or *Resolver* modes are not available, you may be able to use *Smart-Comm*. This mode is based upon finding equilibrium between the applied motor current and the rotor position. External torque will alter this equilibrium position. However, if a large enough current is applied during initialization, it is possible this external torque can be overcome and an acceptable commutation angle can be achieved.

If *Smart-Comm* is selected, the amount of current to the motor during initialization must be set. Note that both the *Initial Current* and *Final Current* values need to be set for commutation initialization to occur. The default values can be used as a starting point.

Hall initialization is available when the Hall feedback type is checked. With this method, you should also configure the Number of Poles and the Phase Lead and Correction Method.

The *Resolver* method may require different firmware loaded onto your drive. Specific details for configuring for a resolver are found in the *Resolver* section below.

### 5.9.3 Brushless Configuration

This section allows you to select the number of poles for your motor or what the *Pole Pitch* is for a linear motor. You get this information from the manufacturer's specification for the motor. What you enter here is used in various calculations including calculations for the *Hall* feedback type. For more information see (section 6.3.4).

| Brushless Configuration |         |       |
|-------------------------|---------|-------|
|                         | Working | Drive |
| Number of Poles         | 8       | 8     |

## 5.9.4 Phase Lead

The *Phase Lead* section settings are used to help reduce undesirable frequency response in the drive system. Glentek's advanced algorithms provide automatic phase lead calculation and eliminate the need to manually specify the phase lead. These advanced algorithms ensure that the system is operating at the highest possible speed with maximum efficiency.

| Phase Lead            |         |       |
|-----------------------|---------|-------|
|                       | Working | Drive |
| Angle Offset (deg):   | 0.000   | 0.000 |
| Phase Lead (deg/krpm) | 0.000   | 0.000 |

## **5.9.5 Correction Method**

The options contained in this section vary based on the feedback types you have selected. Here are the available options: *None*, *Hall Edge*, *Index-Auto*, and *Index-Manual*. There are two fields which need to be entered based on your selected option: *Hall Signal Offset* (in degrees) and *Index Offset* (in degrees). The parameter related to your selected correction needs to be filled out to apply.

| Correction Method         |         |       |
|---------------------------|---------|-------|
|                           | Working | Drive |
| None:                     | ۲       | ۲     |
| Hall Edge:                | 0       | 0     |
| Hall Signal Offset (deg): | 0.000   | 0.000 |
| Index-Auto:               | 0       |       |
| Index-Manual:             | 0       | 0     |
| Index Offset (deg):       | 0.000   | 0.000 |

### 5.9.6 Smart Commutation

*Smart-Comm* commutation is a method that does not rely on encoder commutation tracks or hall sensors for motor commutation. It is important to note that the Smart-Comm algorithm always returns the motor shaft to its initial starting position after moving the motor shaft a few encoder counts to determine the correct commutation angle. The following gain variables listed below can be used to additionally tune the algorithm if it is desired.

Note: For the Smart-Comm commutation method, the commutation tracks are not needed (only an incremental encoder is needed) as shown in the *Current Loop Control Diagram Gamma Series* on (section 6.7.4).

If you are planning to use Smart-Comm, be sure to contact your Glentek representative first, and he/she can have the following variables preset at the factory before shipment. However, the default value in the drive will work for most cases.

**Proportional Gain**: This value should initially be set to a low value. The default value is 1024 and this should be a low enough value to start off with in most situations. Depending on the shaft size or the inertia of the motor, the beginning *Proportional Gain* may need to be set lower than the default value. The higher the *Proportional Gain* value, the less movement the shaft will have during commutation initialization. The max value for this value is 32767.

**Integral Gain**: This value can be initially set to 0. If a high *Proportional Gain* can be achieved, there will be very little movement during commutation initialization, and *Integral Gain* may not be necessary. However, any value of *Integral Gain* will pull the motor back to its original position. The higher the *Integral Gain* the faster this will happen. This value should be relatively low and the max value should be no more than 100.

**Derivative Gain**: This value can initially be zero, but after the *Proportional Gain* is set, then the *Derivative Gain* can be set as high as possible, typically 1/2 of *Proportional Gain*.

**Initial Current**: This value can always be 0. The only reason to use the *Intial Current* would be to reduce the total initialization time by giving the current a head start. This is especially true if the *Final Current* is a large number.

**Final Current**: This value must be greater than the *Initial Current*. The *Final Current* should be enough to make the motor shaft move, or enough to make the load move. Typically, the *Final Current* is set at the motor's rated stall current.

**Ramping Time**: This value is the amount of time that it will take to change the *Initial Current* to the *Final Current*. This value is in seconds.

**Timer Ticks**: This value is the amount of time that the commutation initialization will take. This value must be greater than the *Ramping Time*. This value is in seconds.

| Smart Commutation       |         |       |
|-------------------------|---------|-------|
|                         | Working | Drive |
| Proportional Gain:      | 1024    | 1024  |
| Integral Gain:          | 0       | 0     |
| Derivative Gain:        | 256     | 256   |
| Initial Current (amps): | 0.000   | 0.000 |
| Final Current (amps):   | 5.333   | 5.333 |
| Ramping Time (sec):     | 3.919   | 3.919 |
| Timer Ticks (sec):      | 3.99    | 3.99  |
|                         |         |       |

### 5.9.7 Simulated Hall

Drives create simulated Hall signals from feedback devices. These signals can be connected to digital output pins on the I/O, and used to manually align resolvers and encoders to the motor BEMF.

Before using the simulated Hall signals for manual alignment, be sure to uncheck the *Simulated Hall* checkbox. This ensures no offset angles in the commutation setup area of MotionMaestro are incorporated into the simulated Hall signals. For more information on feedback device alignment see the appendix on that subject.

| Simulated Hall      |         |       |
|---------------------|---------|-------|
| Simulated Hall with | Working | Drive |
| Correction Offset:  |         |       |

### 5.9.8 Auto-Phase

Drives smart algorithm will automatically find and align the motor phases to allow for optimized smoothness and efficient commutation.

| Auto-Phase               |         |       |
|--------------------------|---------|-------|
| Auto Phasing             | Working | Drive |
| Alignment Offset (degs): | 0.0     | 0.0   |
| Phase Sequence Reverse:  |         |       |
|                          |         |       |

# 5.10 Drive Mode

#### (Found at <u>Setup -> Drive Mode</u>)

The drive can be set to operate in current (2-phase), velocity, or position mode. Current mode is always enabled. If the drive is selected to operate in 2-phase mode, it can only operate in this setting. You'll notice when you first bring this up on a new drive it will have the current mode automatically selected. It cannot be deselected. In addition, the *Current* tab header label has an [X] next to it to show that the current mode is enabled. You can also see the velocity and position modes are not enabled since they do not have an X in the brackets next to their tab labels.

| Enable           |                |        |              |                 |       |
|------------------|----------------|--------|--------------|-----------------|-------|
| Two Phase C      | urrent Mod     | le     |              |                 |       |
| Analog Input Set | up             |        |              |                 |       |
|                  | Working        |        | Drive        | _               |       |
| Signal Gain:     | 1.75           | -      | 1.75         | amp/volt        |       |
| Signal Offset:   | -0.3           | •      | -0.3         | mV              |       |
|                  |                |        |              |                 |       |
| Dead Band:       | Working<br>0.0 |        | Drive<br>0.0 | mV              |       |
|                  |                |        |              |                 |       |
| Aux. Analog Inpu | t Setup —      |        |              |                 |       |
|                  | Working        |        | Drive        |                 |       |
| Signal Gain:     |                | *<br>* |              | amp/volt        |       |
| Signal Offset:   |                | *      |              | mV              |       |
| Braking          |                |        |              |                 |       |
| Draking          |                |        | Working      | Drive           |       |
|                  | Enable Br      | aking  | J:           |                 |       |
| Brake Contro     | I FET Swite    | ch Or  | n: 🗌         |                 |       |
|                  |                |        | Send Br      | aking Values to | Drive |
|                  |                |        |              |                 |       |
|                  |                |        |              |                 |       |

# 5.11 Feedback Config Tab

This tab is used to configure the specific items related to the feedback type(s) you selected. Some feedback types, like *Hall*, do not require any additional configuration. The sections visible in this window will only be the ones necessary for you to configure. Unnecessary sections will be hidden from view.

## 5.11.1 Encoder Data

This group is shown for the *Quadrature* and *Sin/Cos* encoder types. The *Lines per Revolution* is found on the datasheet for your encoder. The *Encoder Output Divider* (optional) and *EZ Out* features are only enabled if you have this specific option on your drive. If you need to enable *Encoder Fault* or *Encoder Reverse*, the checkboxes for these options are found here. The <u>Additional Calculations</u> button opens another window which contains information needed by Glentek customer support to help diagnose problems.

| Encoder Data       |                      |                            |
|--------------------|----------------------|----------------------------|
|                    | Working              | Drive                      |
| Lines per Revoluti | ion 5000             | 5000                       |
| Encoder Divis      | or: 1 ~              | 1                          |
| EZ Out (Workin     | g): Straight Pass T  | hrough $\sim$              |
| (Driv              | /e): Straight Pass T | hrough                     |
| Encoder Fault:     | Enable<br>Wkg Dry En | coder Reverse              |
|                    |                      | Additional<br>Calculations |

# 5.11.2 Sin/Cos Interpolation

*Resolver* or *Sin/Cos* encoder feedback may be interpolated. The maximum interpolation is 12 bits. If no interpolation is desired, set the value to 1 bit.

| SIN/COS Config             |         |       |  |
|----------------------------|---------|-------|--|
|                            | Working | Drive |  |
| Interpolation Coefficient: | 0       | 0     |  |
|                            |         |       |  |

### 5.11.3 Analog Motor Feedback Calibration

This box is factory set when the drive is preconfigured for a *Resolver* or *Sin/Cos* encoder. If it is necessary to set this in the field, consult a Glentek application engineer.

|                     | Offset | Scale |
|---------------------|--------|-------|
| Calibration Sine: 0 | 0      |       |
| Cosine 0            | 0      |       |

## 5.11.4 Tachometer Data

The *Tach Scale (Volts/kRPM)* should be set to match the value of the tachometer on your motor (7V/KRPM is a very typical value). The *Tach Gain* is typically set to 100% but may be reduced if desired. A zero value will disconnect the tachometer feedback. The *Tach Offset (mV)* is preset at the factory for drive internal analog offsets on the tachometer input but may be adjusted to balance very low motor speeds at zero commanded velocity.

| Tachometer Data         |         |        |
|-------------------------|---------|--------|
|                         | Working | Drive  |
| Tach Scale (volt/krpm): | 7.00    | 7.00   |
| Tach Gain:              | 100.00  | 100.00 |
| Tach Offset (mV):       | 1093.8  | 1093.8 |
|                         |         |        |

### 5.11.5 Absolute Encoder Setup

This section describes how to use Motion Maestro to setup for a Gamma Series drive utilizing absolute encoder as feedback.

In the *Feedback Type Section* (see figure below), click to select *Absoulte Encoder* selection box to activate the appropriate fields for further setting in the *Feedback Config* tab.

| C* A ~                                                     |                                 |               | Driv                                                                                                    |
|------------------------------------------------------------|---------------------------------|---------------|----------------------------------------------------------------------------------------------------|
| Motor Type and Configu                                     | ration                          | Vorking Drive | Feedback Type Selection                                                                                                    |
| Brush     Brush     Induction                              | Linear:<br>Rotary:<br>Position: |               | Select feedback types you wish to enable and use:           Quadrature (TTL)         Absolute Encoder           SIN/COS Encoder         Hall           Resolver         Tachometer |
| Commutation Config F                                       | eedback Config                  |               | Abasluta Facadas Dasslutias Daum Obilitas                                                                                                    |
| Populate From Data                                         | base                            |               | Working Drive                                                                                                    |
|                                                            | Working                         | Drive         | Position Down-Shift: 0 0                                                                                                    |
| Single Turn Resolution                                     | n: 18                           | 18            | Velocity Down-Shift 10 10                                                                                                    |
| Multi-Turn Resolution                                      | n: 16                           | 16            |                                                                                                    |
| Encoder Type                                               | e: Endat2.2 🗸                   | Endat2.2      |                                                                                                    |
| Clock/Comm Freq Mh<br>Alignment/<br>Extra Single Turn Bits | z 8.000                         | 8.000         |                                                                                                    |
| Encoder Fault Enable                                       |                                 |               |                                                                                                    |
|                                                            |                                 |               |                                                                                                    |

#### 5.11.5.1 Setup Absolute Encoder From Database

| Select Absolute Encoder | T T        | ×      |
|-------------------------|------------|--------|
| Encoder Manufacturer:   | Heidenhain | ОК     |
| Part Number:            | EBI 1135   | Cancel |
|                         |            |        |

The *Encoder Manufacture* field, click the drop-down button next to the entry box to invoke the dropdown list of all the manufacture names currently supported. Hover the cursor to highlight the manufacturer name and double click to select it. Repeat similar steps for the *Part Number* entry field to select the appropriate part number. Click the *OK* button. The predefined encoder values are automatically loaded.

However, if the exact part number is not shown in the drop-down list, just select the closet part number and click OK button to load all the fields with known values and proceed to the next section to further adjust the appropriate values needed per the datasheet of the encoder.

#### 5.11.5.2 Setup Absolute Encoder Manually

At any given time, each individual fields can be filled out manually according to the datasheet for the absolute encoder being used or as desired.

Enter the number of bits resolution at the Single Turn Resolution field

Enter the number if bits resolution at the *Multi-Turn Resolution* field. Enter a value of 0 if the encoder being used only has single turn resolution.

Select the type of protocol that is supported by the encoder at the *Encoder Type* field.

Enter the protocol operating clock frequency at the *Clock/Comm Freq Mhz* field. Set this value to as high as possible (up to the maximum rating that the datasheet specified) for short cable length that still maintain reliable communication, and the clock frequency may need to set to a lower value for long cable length.

Enter the amount of bits value at the *Alignment/Extra Signle Turn Bits* field as specified on the datasheet. Depend on the protocol being used, the value can be 0 up to 6 bits (SeeTable 5-5 for reference).

For example, in the case of Heidenhain EBI 1135 encoder (EnDat2.2 protocol), according to the datasheet the position values per revolution is 262,144 (18 bits, 19-bit data word length with LSB=0). Therefore, a value of 18 is selected in the *Single Turn Resolution* entery field and a value of 1 is entered in the *Alignment/Extra Signle Turn Bits* field.

| Protocols                     | BiSS-C | EnDat2.2 | T-format |
|-------------------------------|--------|----------|----------|
| Single Turn Resolution [Bits] | ≤ 32   | ≤ 32     | ≤ 24     |
| Multi-Turn Resolution [Bits]  | ≤ 24   | ≤ 24     | ≤ 24     |
| Clock Freq. [MHz]             | ≤ 10   | ≤ 12     | 2.5 or 5 |
| Align [Bits]                  | 0 ~ 6  | 0 or 1   | 0        |

#### Table 5-5 – Data Range by Absolute Encoder Protocols

#### 5.11.5.2.1.1 Setup Position Down-Shift

Enter the bits value in the *Position Down-Shift* field of the *Absolute Encoder Resolution Down-Shifting* section for reducing the encoder resolution if necessary, as can be shown in

| Absolute Encoder Resolution | n Down-Shifting |       |
|-----------------------------|-----------------|-------|
|                             | Working         | Drive |
| Position Down-Shift:        | 0               | 0     |
| Velocity Down-Shift:        | 0               | 0     |

#### Figure 5-1 Setup Encoder Resolution Down-Shifting

In the Gamma Series, the position data is in 32 bits registers. Therefore, if [(Multi-Turn bits) + (Single Turn bits) – (Position Down Shift bits)] > (21 bits), then the upper bits are discarded.

#### 5.11.5.2.1.2 Setup Velocity Down-Shift

Enter the bits value in the *Velocity Down-Shift* field of the *Absolute Encoder Resolution Down-Shifting* section for reducing the velocity resolution if necessary, as can be shown in Figure 5-1.

For example, the *Velocity Down-Shift* is used when the calue of *Single Turn Resolution* is greater than 23 bits (already down shifted if used), and the required motor velocity is greater than 5000 RPM. The result of this down shifting prevents the overflow the velocity data register for high encoder resolution and high speed.

To determine if the down shift is required, open the setup window for *Calculate Gain Velocity Scale (GVS)* as shown in Figure 5-2 (this window can be accessed from within the *Servo Tuning* window). Enter the desired maximum operating velocity in the *Max Scaled Velocity* field and verify if the value entered is valid (the value will be rounded up to the maximum value that the internal register allows). If the returned value in the *Max Scaled Velocity* field is less than the desired maximum operating velocity *Down-Shift* is necessary. Repeat the steps by increasing the number of bits in the *Velocity Down-Shift* field until the maximum operating velocity desired is allowed in the *Max Scaled Velocity* field.

| Calculate Gain Velocity S | cale (GVS)      |       |                        |
|---------------------------|-----------------|-------|------------------------|
| Max Scaled Velocity:      | Working<br>4686 | Drive | Send Value to<br>Drive |
| Gain Velocity Scale       | 0               | 2     | Close                  |

Figure 5-2 Setup Gain Velocity Scale (GVS)

# **5.12 Setup Digital Inputs**

#### (Found at <u>Setup -> Setup Digital Inputs</u>)

This window allows you to specify the functions associated with the programmable digital inputs. As shown below, the drive is equipped with six Schmitt inputs, five optical inputs and two differential inputs. The 44-pin connector pin number is shown for each input, and the related settings for each of the inputs is also shown. The current working *(Wrk)* values and the current drive *(Drv)* values are shown as separate columns. Working columns are where you can make changes to the values and the drive columns show what is currently saved into the drive memory.

The *Function (Wrk)* dropdown shows a list of functions available for assignment to the associated drive pin. These functions are described in Table 3-11. Input functions fall into three primary groups: functions which can be assigned to one or more input pins, functions which can only be assigned to one pin at a time, and functions which can only be assigned to specific input pins. Depending on the row you are on, the dropdown list will change based on what is currently available for that pin.

The Active column represents the input value of the pin to satisfy the conditions of the function. For example, if you want the Gamma drive to perform the *External Reset* function when pin number 24 (*Schmitt In1*) goes high, you would set the *Active (Wrk)* column dropdown to *High*.

The window will also notify you of default settings by changing the color of the value to yellow. For example, you can pick *External Inhibit* for *Schmitt In2* and move to the next line without changing the active dropdown. The *Active (Wrk)* column for *Schmitt In2* will then turn yellow to remind you that you have not yet selected a setting for *Active*. The highlight is cleared when you open the dropdown and select an option. The *Schmidt Input Pull-up* checkbox changes all Schmitt inputs to use an internal pull-up resistor to make the normal input value *High*. You can then change the value by pulling down the input to ground.

Like most settings in MotionMaestro, the drive does not change until you click the <u>Send to Drive</u> button. You can have setting which are shown in yellow and still <u>Send to Drive</u>. After you have tested your settings and are ready to make the changes permanent, use the <u>Setup -> Save to NVRam</u> menu option to save the settings to permanent memory on the drive.

Each digital input shows its pin location. These inputs can be assigned to different functions. In the *Function (Wrk)* column, select a function and assign it to an input. Select *Unassigned*, followed by the function you want. In the *Active (Wrk)* column, select *High* or *Low* (this represents the state of the pin when the function is active). Once all *Function* and *Active* columns are assigned, select <u>Send to Drive</u> and then <u>Setup -> Save to NVRam</u>.

| ₿       | $\sim$               |                           |   |                           |            |     | Drive         |
|---------|----------------------|---------------------------|---|---------------------------|------------|-----|---------------|
| Pin(s)  | Pin Description      | Function (Wrk)            |   | Function (Drv)            | Active (Wr | 'k) | Active (Drv)  |
| 24      | Schmitt In1          | External Inhibit          | • | External Inhibit          | HIGH       | •   | HIGH          |
| 7       | Schmitt In2          | <unassigned></unassigned> | • | <unassigned></unassigned> | N/A        | *   | N/A           |
| 22      | Schmitt In3          | <unassigned></unassigned> | • | <unassigned></unassigned> | N/A        | -   | N/A           |
| 8       | Schmitt In4          | <unassigned></unassigned> | • | <unassigned></unassigned> | N/A        | -   | N/A           |
| 23      | Schmitt In5          | <unassigned></unassigned> | • | <unassigned></unassigned> | N/A        | -   | N/A           |
| 21      | Schmitt In6          | <unassigned></unassigned> | • | <unassigned></unassigned> | N/A        | -   | N/A           |
| 36      | Opto In1             | Positive Limit            | • | Positive Limit            | ON         | •   | ON            |
| 35      | Opto In2             | Negative Limit            | • | Negative Limit            | ON         | •   | ON            |
| 37      | Opto In3             | <unassigned></unassigned> | • | <unassigned></unassigned> | N/A        | -   | N/A           |
| 34      | Opto In4             | <unassigned></unassigned> | • | <unassigned></unassigned> | N/A        | -   | N/A           |
| 33      | Opto In5             | <unassigned></unassigned> | • | <unassigned></unassigned> | N/A        | -   | N/A           |
| 27,28   | Differential In1 -/+ | <unassigned></unassigned> | • | <unassigned></unassigned> | N/A        | -   | N/A           |
| 12,13   | Differential In2 -/+ | <unassigned></unassigned> | • | <unassigned></unassigned> | N/A        |     | N/A           |
|         |                      |                           |   |                           |            |     |               |
| Schmitt | Input Pull-up: 🔽 Wo  | rking 🔽 Drive             |   |                           |            |     | Condito Drive |

# **5.13 Setup Digital Outputs**

(Found at <u>Setup -> Setup Digital Outputs</u>)

This window allows you to specify the functions associated with the programmable digital outputs. For the Gamma Series Drives, you may have different output options on your drive, but shown here are two optical outputs, two MOSFET outputs, and a relay output. The din connector pin numbers for each output, and the related settings for each of the outputs are also shown. The current working (*Wrk*) values and the current drive (*Drv*) values are also shown. Working columns are where you make changes to the values and the drive columns show what is currently saved into the drive memory.

| ЭВ.    | ~               |                        |   |                        |              | Drive        |
|--------|-----------------|------------------------|---|------------------------|--------------|--------------|
| Pin(s) | Pin Description | Function:Bit (Wrk)     |   | Function:Bit (Drv)     | Active (Wrk) | Active (Drv) |
| 39,40  | Opto Out1 C/E   | Faults:Bus Undervolt   | • | Faults:Bus Undervolt   | ON           | ON           |
| 41,42  | Opto Out2 C/E   | Faults:Bus Overvolt    | • | Faults:Bus Overvolt    | ON           | ON           |
| 9      | MOSFET Out1     | Faults:Motor Over Temp | • | Faults:Motor Over Temp | HIGH         | HIGH         |
| 31,32  | Relay Out 1&2   | Faults:Internal Fault  | • | Faults:Internal Fault  | ON           | ON           |
| 6      | MOSFET Out2     | Faults:Drive Over Temp | • | Faults:Drive Over Temp | HIGH         | HIGH         |
| 17     | MOSFET Out3     | Faults:HSECB           | • | Faults:HSECB           | HIGH         | HIGH         |
|        |                 |                        |   |                        |              |              |
|        |                 |                        |   |                        |              |              |
|        |                 |                        |   |                        |              |              |
|        |                 |                        |   |                        |              |              |
|        |                 |                        |   |                        |              |              |
|        |                 |                        |   |                        |              |              |

This dropdown tree shows four categories of functions which can be assigned to the drive pins. These functions are described in Table 3-12. Within MotionMaestro, the functions are found on the *Drive Status* window (<u>Status -> Drive Status</u>) and a few additional places. The functions are broken down into categories represented in the tree with a + next to the category name.

| <unassigned></unassigned> | ~ | <unass< th=""></unass<> |
|---------------------------|---|-------------------------|
|                           |   | s                       |
|                           |   | S                       |
|                           |   | s                       |
| Simulated Hall            |   |                         |
| 🗄 🛛 Digital Out           |   |                         |
| -                         |   |                         |
|                           |   |                         |
|                           |   |                         |
|                           |   | -                       |
|                           |   |                         |
|                           |   |                         |

Each category can be expanded by clicking the + sign. In the *Faults* category, the faults you see are a list of the faults that relate to the *Drive Status* window (<u>Status -> Drive Status...</u>) and in Table 5-3.

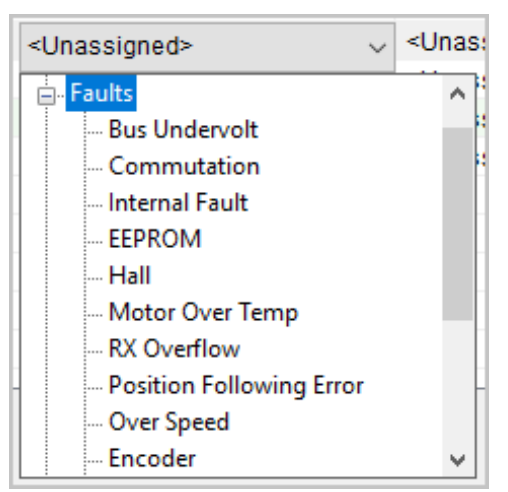

The *Active* column represents the output value of the function when the conditions are met. For example, if a *Bus Overvolt Fault* occurs, the pin would be set to the value listed in the *Active* dropdown. If I wanted an output pin to be turned *ON*, then I would select *High* or *ON*.

| Active (Wrk) |        |
|--------------|--------|
| ON           | ~      |
| ON           | $\sim$ |
| OFF          | $\sim$ |

The window will also notify you of default settings by changing the color of the value to yellow. For example, you can pick *Fault: Bus Under Voltage* for *Optical Out1* and move to the next line without changing the active dropdown. The *Active* column for *Optical Out1* turns yellow to highlight you haven't selected a setting for *Active*. *Active* does not highlight if you select a setting from the dropdown prior to changing the line.

| Active (Wrk) |          | Active (Drv) |
|--------------|----------|--------------|
| ON           | <        | ON           |
| ON           | $\wedge$ | N/A          |
| OFF          | $\vee$   | N/A          |

Like most settings in MotionMaestro: The drive does not change until you click the <u>Send to Drive</u> button. After you have tested your settings and are ready to make the changes permanent use the <u>Setup -> Save to NVM</u> menu option to save the settings to permanent memory on the drive.

# 5.14 Filters

Different filters can be chosen to fit any application. They can be edited and displayed at the same time, but they need to be opened one at a time. Filters are not always needed, but they help reduce noise caused by the motor.

| Working Parameters            |       | Working      | Drive        |       |     | Drive Parame                            |
|-------------------------------|-------|--------------|--------------|-------|-----|-----------------------------------------|
| LP1 V Low Pass, 1st Order     |       | Coefficients | Coefficients |       | LP1 | <ul> <li>Low Pass, 1st Order</li> </ul> |
| BandWidth: 320                | A2    | 0            | 0            | A2    |     | BandWidth: 320                          |
|                               | A1    | 30234        | 30234        | A1    |     |                                         |
|                               | B2    | 0            | 0            | B2    |     |                                         |
|                               | B1    | 1267         | 1267         | B1    |     |                                         |
|                               | В0    | 1267         | 1267         | B0    | _   |                                         |
| Generate Working Coefficients | Scale | 0            | 0            | Scale | L   | Generate Drive Parameters               |
| Filter Presets                |       |              |              |       |     |                                         |
| 00545                         |       |              |              |       |     | Filter To                               |

- 1. Open the Filter window by clicking <u>Setup -> Filters</u>.
- 2. Go to the *First Filter* tab and select the desired filter type (i.e. *HP1*, *LP1*, etc.) from the drop down menu in the *Working Parameters* section. Note that a short description of the filter type will appear to the right of the drop down menu and various field(s) will appear in this section.
- 3. Enter the appropriate parameters into the fields in the Working Parameters section.
- 4. Click <u>Generate Working Coefficients</u> and MotionMaestro will automatically generate appropriate coefficients in the Working Coefficients section.
- 5. Click Send Data to Drive to implement any changes in the drive.
- 6. Select <u>Setup -> Save to NVM</u> to save any changes.
- 7. Repeat the above steps with the *Second Filter* and the *Third Filter* if you need more filters. Note that a filter can be disabled if the *None* filter type is selected (and <u>Send Data to Drive</u> is clicked).

**Note:** The right section contains *Drive Coefficients* and *Drive Parameters*. This section is used if the type or parameters of the drive are not known. Step 8 elaborates on this process.

Click <u>Generate Drive Parameters</u>. The parameters being used and the estimated filter type of the drive are retrieved. Click <u>Setup -> Save to NVM</u>.

| Parameter            | Description                                      |
|----------------------|--------------------------------------------------|
| Working Parameters   | Allows the filter type to be selected.           |
| Working Coefficients | Displays the filter coefficients that are        |
|                      | currently being worked on.                       |
| Drive Coefficients   | Displays the filter coefficients that are        |
|                      | currently stored in the drive.                   |
| Drive Parameters     | Upon clicking <u>Generate Drive Parameters</u> , |
|                      | estimates of the filter type and parameters of   |
|                      | the drive will be done by MotionMaestro.         |
| Filter Presets       | Allows filters to be saved as a set.             |

### Table 5-6 – Filter Parameters

# 5.15 Profile Generator

The Profile Generator features allow you to create up to sixteen sequences of 16 steps which are saved to the non-volatile memory (NVM) of the drive. Profiles can be selected by using physical selector pins and an execution pin to start a profile, removing the need for a separate controller in many instances. These sequences are called motion control profiles.

Refer to section 3.1.6 for the pinout when using the profile generator.

Each step within a profile is a single command to the drive to do something. It consists of a control, a trigger and an action. The control is the command to the drive to do something, the trigger is the value the drive is watching before advancing to the next action, and the action may be to continue to the next step or stop.

The Profile Generator setup is found under <u>Tools -> Profile Generator</u>. This screen is used to setup and test the profile generator function included in the Glentek drive. This functionality allows you to set up to 16 steps to be executed in order. Each step consists of a control type and control value, an action trigger and what to do next action. Each drive can hold sixteen different profiles which can be selected using four pins on the I/O connector. This section will describe how this functionality is intended to be used.

| G Prof | ile Generator - | Drive = A       |                          |               |                |   |           |                |               |                          |                 |                  |
|--------|-----------------|-----------------|--------------------------|---------------|----------------|---|-----------|----------------|---------------|--------------------------|-----------------|------------------|
| Tore   | que Constant:   | 2.54            | Work<br>Torque Units: Nr | n/A v         |                |   | т         | orque Constant | 2.54          | Drive<br>Torque Units: N | m/A             |                  |
| Step   | Control Type    | Control Value   | Action Trigger           | Trigger Value | Action         |   | Step      | Control Type   | Control Value | Action Trigger           | Trigger Value   | Action           |
| 01     | Velocity        | 199.562 rpm     | Time                     | 2.000 s       | Next Step      | - | 01        | Velocity       | 199.562 rpm   | Time                     | 2.000 s         | Next Step        |
| 02     | Velocity        | 4999.790 rpm    | Torque                   | 3.554 Nm      | Next Step      | • | 02        | Velocity       | 4999.790 rpm  | Torque                   | 3.554 Nm        | Next Step        |
| 03     | Velocity        | 999.958 rpm     | Torque                   | 29.208 Nm     | Stop-Disable   | • | 03        | Velocity       | 999.958 rpm   | Torque                   | 29.208 Nm       | Stop-Disable     |
|        |                 |                 |                          |               |                |   |           |                |               |                          |                 |                  |
| Ad     | d Step I        | Remove Step 🛛 🗸 | Copy From Drive          | Send To Drive | Total steps: 3 |   | Profile # | t 5 ~          |               | Save Profiles To NVM     | Backup Profiles | Restore Profiles |
|        |                 |                 |                          |               |                |   |           |                |               |                          | Execute Profile | ENABLE DRIVE     |

When you first bring up this screen it will give you a single step on the left. As long as the drive is not currently executing a profile, the currently active profile for the drive on the right. If your drive is currently executing a profile, you will be prompted to disable the drive so the profile can be loaded. Your drive may be preloaded with profiles set by the factory based on your use case.

The left-hand side of this screen represents your work area where you make changes, set values, and configure actions. Here you can add steps, remove individually selected steps, remove all steps, copy a profile from the drive, or load your working profile to the current drive profile.

The right-hand side of the screen represents the profile you have selected on the drive with a dropdown showing the other fifteen profile numbers. Buttons allow you to save the profile you changed to NVM, backup all your profiles to your PC, and restore a backup from your PC. There are also buttons to test the profile and enable/disable the drive.

There are four Control Types or Modes: *Current, Torque, Velocity,* and *Position.* Each of these types has a different unit for the value. The *Velocity* and *Position* mode will use the *Acceleration* and *Deceleration* (in the <u>Setup ->Trajectory Generator</u> screen) as part of the ramp to RPM.

| Current                                                                                                   | In current mode, the drive outputs the current specified in the control value field.                                                                                                    |  |  |
|----------------------------------------------------------------------------------------------------|----------------------------------------------------------------------------------------------------|--|--|
| Torque                                                                                                    | Torque is measured in either in Lb-in or Nm, depending on the Torque<br>units specified. In torque mode, the drive will work to maintain this<br>amount of torque until the trigger value is met. The Torque Constant is<br>a given value based on the motor specifications and any additional<br>gearing or optimizations in-line.                                                                                                    |  |  |
| Velocity Velocity is in RPM or mm/s, the drive will work to maintain this until the trigger value is met. |                                                                                                    |  |  |
| Position                                                                                                  | In Position mode, set the desired position as the trigger value. The action trigger can be set to either absolute or incremental position values. When the step is executed, the motor will accelerate and decelerate at the rates set by the Trajectory Generator ( <u>Setup -&gt;</u> <u>Trajectory Generator</u> ). The control value is the maximum velocity allowed for the step. In position mode, only the Position (Absolute and Incremental) action types are available. |  |  |

#### Table 5-7 - Control Type/Mode

We will be setting up an example to demonstrate the Profile Generator. This example will get you started in your understanding of how it works and how the different options correlate. You should adjust any values shown here to your specific drive, motor type, in-line gearing etc. It is assumed your drive and motor are configured, tuned, properly limited and working properly prior to beginning this process.

The first step determines the initial state of your motor once the *Profile Start Trigger* (See section 3.1.6 for pin information) is pulsed. We are going to use the *Torque* option for our example step 01. The drop down at the top for *Torque Units* determines whether 0.5 is Lb-in or Nm. We will use Nm as our type. Select the *Torque* option from the dropdown in the *Control Type* column. You can then enter a value into the *Control Value* column to set the amount of torque to be applied by the motor. Our initial value will be "0.5". The *Control Value* should display something close to 0.5 Nm. MotionMaestro automatically calculates the closest approximation for your drive configuration.

Setting a *Control Type* of Torque and a *Control Value* of 0.5 Nm means that the drive will attempt to turn the motor at a constant torque of 0.5 Nm when you start this profile. If you were to select *Velocity* or *Position* the drive will start to move the motor at the *Control Value* considering the complete drive setup, including acceleration and deceleration values.

The *Action Trigger* defines the type of trigger which should take place prior to the action being executed. First, we will talk about the actions before we talk about the triggers. There are four possible actions:

| Stop-Disable          | This disables the drive. Executing a new profile will reenable the drive prior to executing the profile |
|-----------------------|----------------------------------------------------------------------------------------------------|
| Stop-0 Current        | This sends a current command of zero to the motor.                                                      |
| Stop-0 Vel (Velocity) | This sets the Velocity of the motor to zero.                                                            |
| Stop-Hold Pos         | This holds the motor at the current position count.                                                     |
| Next Step             | Begin the next step of the profile.                                                                     |

#### Table 5-8 – Actions

You will always be using the Next Step Action for every step in your profile except the last step. The stop action should match the type of stop you want to achieve with your design.

**IMPORTANT:** TO CHANGE THE PROFILE TO A NEW PROFILE ON THE DRIVE, YOU MUST WAIT FOR THE CURRENT PROFILE TO FINISH EXECUTING, OR ABORT THE PROFILE TO LOAD THE PROFILE SELECTED EITHER IN MOTIONMAESTRO OR THE ONE SELECTED BY THE FOUR PROFILE ADDRESS SELECTOR PINS.

Possible Action Triggers and their Values are described in the table below:

### Table 5-9 – Action Triggers

|                                                                                                    | The step control type will be enabled to run for a specific amount of      |
|----------------------------------------------------------------------------------------------------|----------------------------------------------------------------------------|
| Time                                                                                                    | time in seconds before moving to the next step or stopping if this is the  |
|                                                                                                    | last step.                                                                 |
| Torque                                                                                                    | Torque uses torque sensing based on the current/motor information.         |
| Torque                                                                                                    | The Torque Constant field in the header of the screen.                     |
|                                                                                                    | Analog Input – This trigger uses the signal passed through the analog      |
| Analog Input (ov                                                                                                    | +/- pins (See section 3.1.3) to determine when the trigger matches the     |
| Torque Sense V) trigger value. An example would be using a torqu scale is set for you by the factory and is applic option is special order. | trigger value. An example would be using a torque sensor. The voltage      |
|                                                                                                    | scale is set for you by the factory and is application specific. This      |
|                                                                                                    | option is special order.                                                   |
| Position (abc)                                                                                                    | Absolute Position is the exact encoder count needed to match the           |
| Position (abs)                                                                                                    | Trigger Value.                                                             |
| Desition (inc)                                                                                                    | Incremental Position is how many encoder counts are needed from the        |
| Position (inc)                                                                                                    | current position to trigger the next action.                               |
|                                                                                                    | This monitors a designated pin on the controller connector. Active on      |
| Digital Input                                                                                                    | this pin evaluates to True (i.e. Trigger). To use this function, configure |
| Digital input                                                                                                    | the pin to use the Profile Step Stop function. An example would be to      |
|                                                                                                    | use a limit switch as a trigger.                                           |

For our example's first step we will choose *Time*, set the *Trigger Value* to 5 seconds, and choose *Next Step* for the Action. This will cause the motor to spin at the specific torque level for five seconds and then continue to step 02. When you select *Next Step* as the action, step number 02 is automatically created on the next line.

WARNING - KEEP IN MIND YOUR SPECIFIC APPLICATION AND THE SETUP OF YOUR MOTOR, IF YOUR MOTOR IS CONNECTED TO AN AXIS AND YOU RUN THIS PROFILE AS SUGGESTED HERE IT MAY CAUSE A CRASH AND DAMAGE EQUIPMENT AND POSSIBLY THE MOTOR.

For our next step we are going to do a *Velocity* of -100 RPM for the control type and *Position (abs)* of 5000 for the control value with the Action as *Next Step*. For our third step we are going to do a *Velocity* of 50 RPM and a *Position (inc)* of 10,000. With the Action of *Stop-0 Vel(ocity)*. You should have a screen which looks very close to this screenshot:

| A      | $\sim$      |      |                  | Work             |               |                |   |           |               |               | Drive                |                 | Drive           |
|--------|-------------|------|------------------|------------------|---------------|----------------|---|-----------|---------------|---------------|----------------------|-----------------|-----------------|
| Forque | Constant:   | 2.54 | 4 Torque         | • Units: Nm/A    | ~             |                |   | Torque    | Constant: 2.5 | 4 Tor         | que Units: Nm/A      | Torque Offset:  | m m             |
| Step   | Control Typ | e    | Control Value    | Action Trigger   | Trigger Value | Action         |   | Step      | Control Type  | Control Value | Action Trigger       | Trigger Value   | Action          |
| 01     | Torque      | •    | 0.500 Nm         | Time 🔻           | 5.000 s       | Next Step      | • | 01        | Torque        | 0.500 Nm      | Time                 | 5.000 s         | Next Step       |
| 02     | Velocity    | •    | -99.319 rpm      | Position (abs) 🔻 | 5,000 cts     | Next Step      | • | 02        | Velocity      | -99.319 rpm   | Position (abs)       | 5,000 cts       | Next Step       |
| 03     | Velocity    | •    | 49.220 rpm       | Position (inc)   | 10,000 cts    | Stop-0 Vel     | • | 03        | Velocity      | 49.220 rpm    | Position (inc)       | 10,000 cts      | Stop-0 Vel      |
| Ad     | d Step      | Re   | emove Step 😽 C   | opy From Drive S | end To Drive  | Total steps: 3 |   | Profile # | 5 ~           |               | Save Profiles To NVM | Backup Profiles | Restore Profile |
| Ad     | d Step      | Re   | emove Step 🛛 🗸 C | opy From Drive S | end To Drive  | Total steps: 3 |   | Profile # | 5 ~           |               | Save Profiles To NVM | Backup Profiles | Restore         |

The second and third step will turn the motor until the encoder moves through 5000 counts (from the current encoder count) in the negative direction at -100 RPM and then move in the positive direction through 10,000 encoder counts at 50 RPM.

To test our profile, make sure the drive is not currently executing a profile by looking at the <u>Execute</u> <u>Profile/Abort Profile</u> button. The button should state <u>Execute Profile</u>. If it appears as <u>Abort Profile</u>, click that button to abort. We can then click the <u>Send to Drive</u> button to copy our work to the drive RAM. If we were now to click the <u>Execute Profile</u> button and the answer <u>Yes</u> our drive would perform the steps we have specified. If our drive performs the steps as desired, we should then click the <u>Save Profiles To</u> <u>NVM</u> button to save the current settings to permanent storage on the drive. If save to NVM is not pressed the values will be lost if the drive is reset or power is removed.

| Table 5-10 – Truth Ta | ble for Profile Address | Selector (PAS) Pins |
|-----------------------|-------------------------|---------------------|
|-----------------------|-------------------------|---------------------|

|           |      | Profile Addres | s Selector Pins |      |
|-----------|------|----------------|-----------------|------|
| Profile # | PAS3 | PAS2           | PAS1            | PAS0 |
| 0         | 0    | 0              | 0               | 0    |
| 1         | 0    | 0              | 0               | 1    |
| 2         | 0    | 0              | 1               | 0    |
| 3         | 0    | 0              | 1               | 1    |
| 4         | 0    | 1              | 0               | 0    |
| 5         | 0    | 1              | 0               | 1    |
| 6         | 0    | 1              | 1               | 0    |
| 7         | 0    | 1              | 1               | 1    |
| 8         | 1    | 0              | 0               | 0    |
| 9         | 1    | 0              | 0               | 1    |
| 10        | 1    | 0              | 1               | 0    |
| 11        | 1    | 0              | 1               | 1    |
| 12        | 1    | 1              | 0               | 0    |
| 13        | 1    | 1              | 0               | 1    |
| 14        | 1    | 1              | 1               | 0    |
| 15        | 1    | 1              | 1               | 1    |

Up to 16 different profiles can be saved to the NVM of your drive. When the drive is not connected to MotionMaestro, the profile that will be executed will be determined by the state of the profile selector pins and the table above. 0 = Non-active. 1 = Active. The actual logic level will be determined by how the pin is configured (active high or active low). See section 3.1.6 for pin information.

# 5.16 Oscilloscope

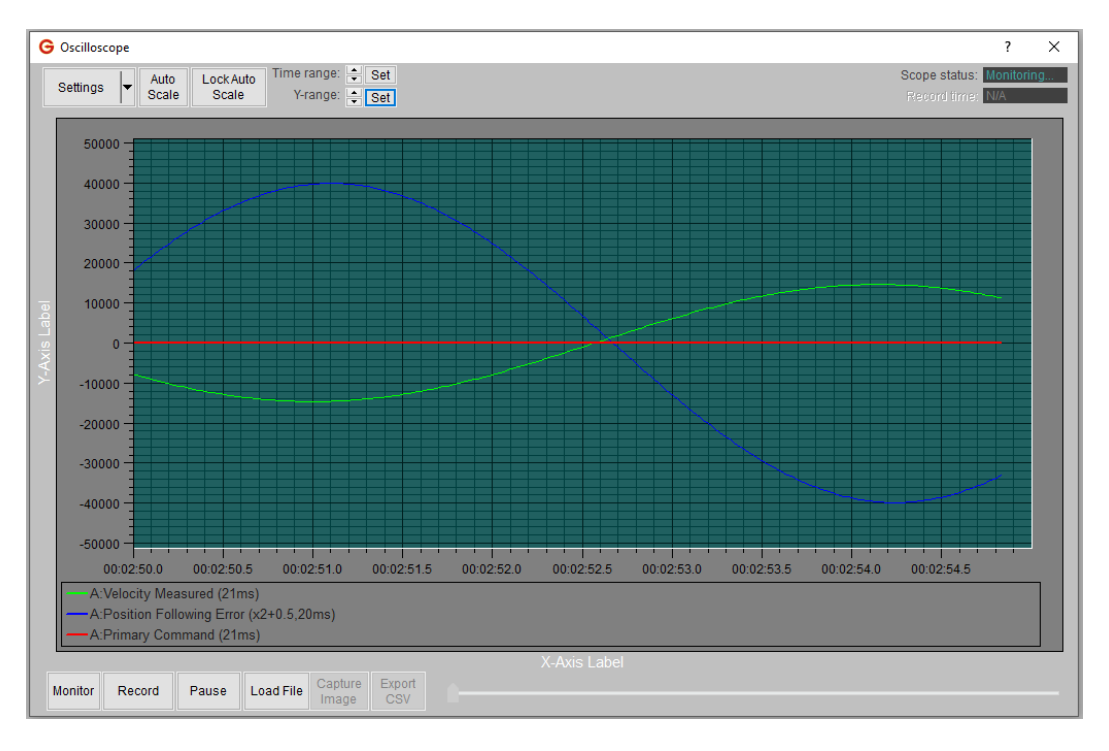

The MotionMaestro Oscilloscope window is a full-featured, real-time data plotter and recorder that provides the following capabilities:

- Real-time data plotting
- Real-time data recording
- Non-linear playback control during recording
- Pre-record function, which saves up to 5 seconds of data prior to start of recording.
- Playback of previously recorded data.
- Capture plot image to file or clipboard
- Auto scaling and manual scaling of plot window.
- Real-time auto-scaling
- Export recorded data to CSV
- Programmable record start/stop triggers.
- Scaling and offset plotted data.
- Plot up to 12 data sources
- Select preset data sources or create customized one
- Select from sweep or XY plotting mode
- Customizable plot appearance, including:
  - Time/X & Y axis labels
  - Plot area grid
  - Optional plot key
  - Trace and plot background color
  - o Time format

## 5.16.1 Adding Scope Channels

Scope channels are setup in the *Channels* tab of the oscilloscope *Settings* window using the following procedure:

- 1. Select the desired channel entry in the *Channel* list.
- 2. In the *Channel Source* section, select a drive from the *Drive* list. This will automatically populate the fields in the rest of the *Channel Source* section in update the selected *Channel List* item. By default, the *Custom* register is selected.
- 3. If you wish to setup a custom channel, select a *Type* and then fill in the *Command String* and *Description* fields for the desired channel. You may also select from one of the predefined registers available to the currently selected drive.
- 4. Fill in the *Min update ms*, *Scale*, and *Offset* fields as desired. Then choose a trace color and width.
- 5. Repeat steps 1-4 until all desire channels are added (maximum of 12 are available).

| Osci                | lloscope Setting                                                                                                    | s                                                                                  |                     |
|---------------------|----------------------------------------------------------------------------------------------------|------------------------------------------------------------------------------------|---------------------|
| Ge                  | eneral Channels                                                                                                    | Record Triggers                                                                    |                     |
| Channel List ——     | Channel  A:DC Bus Volt  A:Velocity Mea  A:Commutation  A:Position Cor  Cultrassigned:                                   | age Measured<br>asured<br>n Angle<br>nmand                                         | Color *             |
| nel Source Section  | Channel Source<br>Drive: Re<br>A ~ F<br>Type:<br>Command string:<br>Description:<br>Min update ms:<br>Scale:<br>Offset: | egister:<br>osition Command<br>Raw<br>PSC<br>Position Command<br>2 Reset<br>1<br>0 | ©Y ()X              |
| ttributes Section—— | Trace Attributes                                                                                                    | Width: Thin V                                                                      | Unassign<br>Channel |

This window sets up the channels that are to be displayed in the oscilloscope plot area and optionally recorded.
|                                                              | 5.16.3 Channel List                                                                                                    |
|--------------------------------------------------------------|----------------------------------------------------------------------------------------------------|
| The <i>Channel</i> list shows the area. There are 12 channed | Channel Color<br>A:DC Bus Voltage Measured<br>A:Velocity Measured<br>A:Commutation Angle<br>A:Position Command<br>Clinassigned<br>Color<br>A:Position Command<br>Clinassigned<br>Color<br>A:Position Command<br>Clinassigned<br>Color<br>A:Position Command<br>Clinassigned<br>Color<br>A:Position Command<br>Clinassigned<br>Color<br>A:Position Command<br>Clinassigned<br>Color<br>A:Position Command<br>Clinassigned<br>Color<br>Color<br>Co |
| Each row in the list has the                                 | e following components:                                                                                                    |
| Driv<br>Enable Checkbox –<br>Enable Checkbox                 | Channel Description Channel Scaling                                                                                                    |
|                                                              | scope display. If unchecked, this channel will not appear in the <i>Show Traces</i> list.                                                                                                    |
| Drive Name                                                   | The name of the drive associated with the channel.                                                                                                    |
| Channel Description                                          | The description of the channel. Taken from the <i>Description</i> field in the <i>Channel Source</i> section for the channel.                                                                                                    |
| Channel Trace Color                                          | Shows the color used for the trace for this channel when displayed in the scope's plot area. A trace color is automatically assigned when a channel is first created, but can be changed by clicking on the <u>Set Color</u> button in the <i>Trace Attributes</i> section.                                                                                                    |
| Unassigned Channels                                          |                                                                                                    |
| All 12 channels are displaye                                 | d in the list whether assigned or not. If a channel is not assigned, the row                                                                                                    |

All 12 channels are displayed in the list whether assigned or not. If a channel is not assigned, the row reads "<Unassigned>". A currently assigned channel can be unassigned by clicking on the <u>Unassign</u> <u>Channel</u> button at the bottom right sided of the window

| <pre>Unassigned&gt;</pre>               | N/A (Sweep Mode)   |
|-----------------------------------------|--------------------|
| Unassigned> / <unassigned></unassigned> | N/A (X-Y Plot Mode |

### 5.16.4 Channel Source Section

| Drive: Re       | gister:           | ΟY     | OX+    | -Select Axis |
|-----------------|-------------------|--------|--------|--------------|
| A ~ V           | elocity Measured  |        | $\sim$ |              |
| Туре:           | Velocity          | $\sim$ |        |              |
| Command string: | SVS               |        |        |              |
| Description:    | Velocity Measured |        |        |              |
| Min update ms:  | 2 Reset           |        |        |              |
| Scale:          | 1                 |        |        |              |
| Offset:         | 0                 |        |        |              |

This section displays the settings for the currently selected channel, allowing the user to make changes.

| Select Axis | Select the axis for which the <i>Channel Source</i> fields refer. In <i>Sweep</i> mode (see <i>Oscilloscope Settings General</i> ) only the <i>Y</i> option is available.                                                                                              |
|-------------|----------------------------------------------------------------------------------------------------|
| Drive       | Select the drive associated with this command from a list of<br>currently connected drives. Drives in the list are grayed-out<br>and non-selectable when 4 channels are using that drive (4 is<br>the maximum number of scope traces permitted for a single<br>drive). |
| Register    | Select from a list of registers available to the currently selected drive. Registers already used in channels definitions for the selected drive are grayed-out and non-selectable.                                                                                    |
| Туре        | Specifies the type of data in the selected source and essentially translates into how the data is scaled after collected.                                                                                                    |
|             | Each register has a pre-assigned type that cannot be changed, so this setting is normally grayed-out and non-settable, unless the <i>Custom</i> register is selected in the <i>Register</i> setting.                                                                   |
|             |                                                                                                    |

# **6. Reference Information**

# 6.1 On Board Status Display

The onboard Status Display consists of two eight segment LED displays. The following table describes the meaning of each code.

#### Table 6-1 – Status Display Codes

|            | <b>8.8</b> .             |
|------------|--------------------------|
| Disular    |                          |
| Display    |                          |
| <u> </u>   |                          |
| <u>- U</u> | NEGATIVE ROTATING        |
| 60         | BUS OVERVOLT             |
| <i>ь</i> и | BUS UNDERVOLT            |
| cL         | CURRENT FOLDBACK         |
| [F         | COMMUTATION FAULT        |
| di         | DRIVE INHIBIT            |
| do         | DRIVE OVER TEMP          |
| EE         | EEPROM                   |
| FF         | MOTOR-FEEDBACK FAULT     |
| HR         | HALL                     |
| HI         | HARDWARE INHIBIT         |
| H S        | HSECB                    |
| Lo         | MOTOR OVER TEMP-LOAD OT  |
| 15         | LSECB                    |
| ٥ 5        | OVER SPEED               |
| PE         | POSITION FOLLOWING ERROR |
| 57         | SOFTWARE INHIBIT         |
| 57         | STO ACTIVE               |
| 88         | EXTERNAL RESET           |
| 8          | HARDWARE IN RESET        |

# 6.2 Matching Brushless Motor Phase Leads to Motor Feedback

For your brushless motor to run properly with your drive, the motor BEMF waveforms must be properly aligned with the Hall or commutation track signals. The proper alignment is shown in the figure below, as measured when rotating the motor shaft clockwise when viewing the face of the motor.

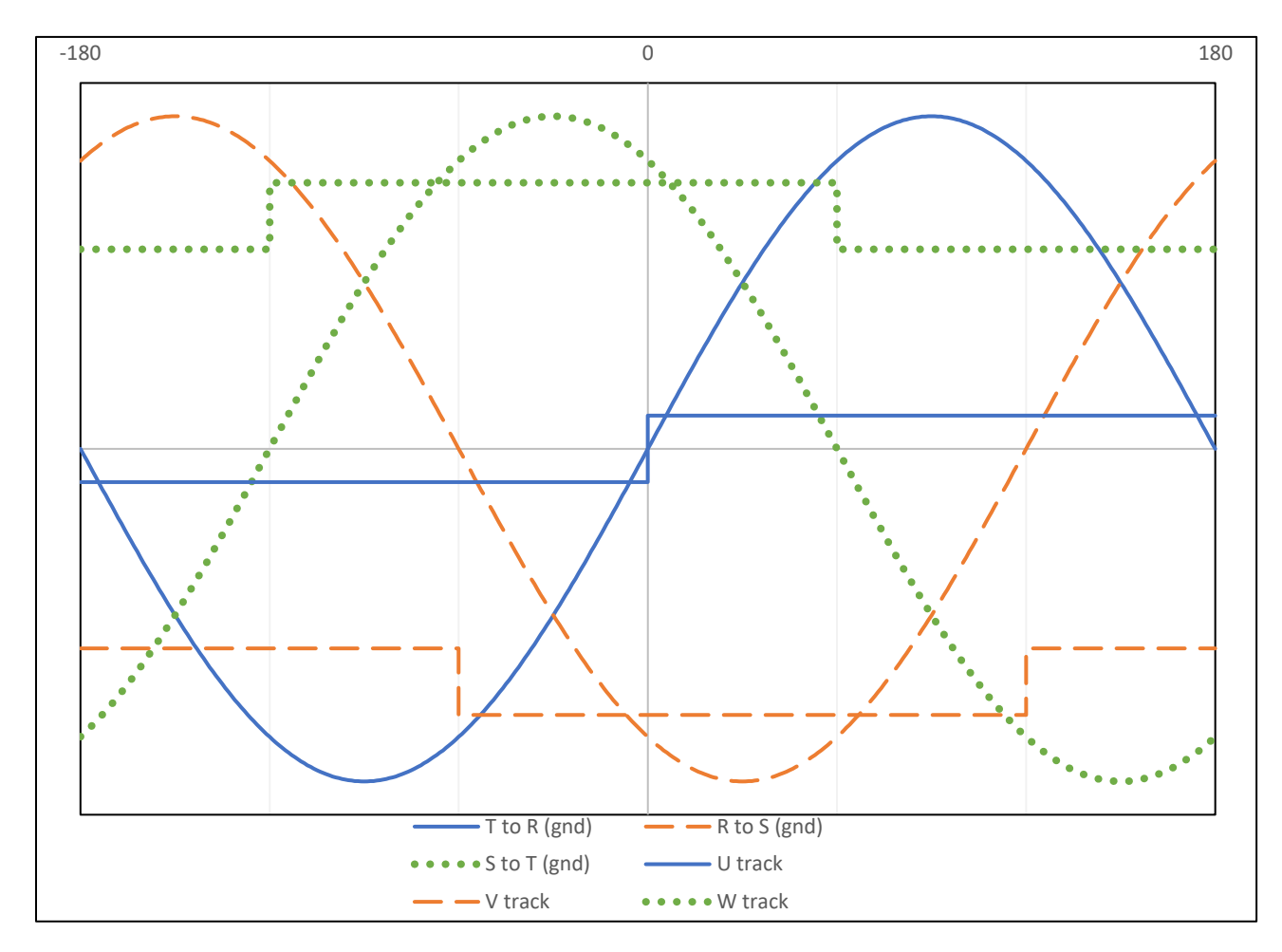

#### Figure 6-1 Commutation Track Signals and Phase-to-Phase BEMF

If you are using a standard wound Glentek motor, alignment is performed at the factory. GMB and GMBF series motors use a *Hall Signal Offset* of 0 degrees. GMBM series motors use a *Hall Signal Offset* of -30 degrees.

If you are using a third-party motor, verify motor phasing and alignment before use.

## 6.2.1 Verify Motor Phasing and Alignment

- 1. The following equipment is required to verify motor phasing and alignment:
  - A 2 channel oscilloscope (four channel is best).
  - A 3-phase Y-connected resistive load as illustrated below.

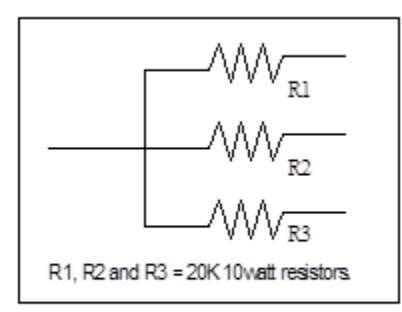

Specification for resistive load

- A computer with MotionMaestro installed.
- An RS232 cable.
- 2. Disconnect any power to the drive, then connect the drive to the computer via the RS232 cable. Connect the motor feedback cable to the drive. Leave the motor power leads disconnected from the drive.
- 3. Connect the 3-phase Y-connected resistor load to the motor power leads. **Do not connect the resistor leads to the drive**.

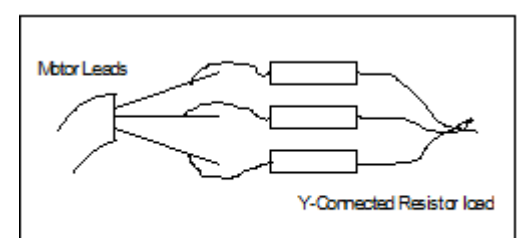

3-phase Y-connected resistor load

- Connect the oscilloscope's channel 1 scope probe to pin 9, and channel 1 scope common to pin 11 (Common) of the drive's controller I/O connector. Set the channel 1 vertical scale to around 2 V per division.
- Connect the channel 2 scope probe to the phase T motor lead. Connect the channel 2 scope common to the phase R motor lead. Set the channel 2 vertical scale to around 2 V per division. Set the horizontal scale to around 100 ms per division. Scaling may need to be changed in order to best see the waveform.
- Power on the drive and open MotionMaestro. Click on <u>Communications -> Open</u>, to establish communications with the drive.

7.

|                                                                                    | G Commutation Settings - Drive B                                                                                                    | ? ×                                                                                                    |                                                          |
|------------------------------------------------------------------------------------|----------------------------------------------------------------------------------------------------|----------------------------------------------------------------------------------------------------|----------------------------------------------------------|
|                                                                                    | O B ∨                                                                                                    | Drive B                                                                                                    |                                                          |
|                                                                                    | Motor Type and Configuration                                                                                                    | Feedback Type Selection                                                                                                    |                                                          |
|                                                                                    | Brushless Working Drive     Brush Linear:     Olduction Rotary:     Position:     0                                                                                                    | Select feedback types you wish to enable and use: Select feedback types you wish to enable and use: Select feedback types you wish to enable and u |                                                          |
|                                                                                    | Commutation Config Feedback Config                                                                                                    |                                                                                                    |                                                          |
|                                                                                    | Initialization Method                                                                                                    | Shaft Rotation Direction                                                                                                    |                                                          |
|                                                                                    | Working     Drive       Select Method:     Hall                                                                                                    | Working Drive Reverse Shaft Rotation                                                                                                    |                                                          |
|                                                                                    | Brushless Configuration<br>Working Drive<br>Number of Poles 8 8                                                                                                    | Simulated Hall Working Drive Simulated Hall with Working Drive Correction Offset:                                                                                                    |                                                          |
|                                                                                    | Working         Drive           Angle Offset (deg):         0.000         0.000           Phase Lead (deg/krpm)         0.000         0.000                                                                                                    | Auto-Phase       Auto Phasing       Working       Drive       Alignment Offset (degs):       0.0       Phase Sequence Reverse:                                                                                                    |                                                          |
|                                                                                    | Correction Method         Working         Drive           None:         O         O           Hall Edge:         Image:         Image:         Image:           Hall Signal Offset (deg):         0.000         0.000         Index-Auto:           Index-Auto:         O         Image:         Image:         Image:         Image: |                                                                                                    |                                                          |
|                                                                                    |                                                                                                    |                                                                                                    |                                                          |
|                                                                                    |                                                                                                    | ENABLE DRIVE Send Settings To Drive                                                                                                    |                                                          |
|                                                                                    |                                                                                                    |                                                                                                    |                                                          |
| elect <u>Setup -</u><br>Sele<br>On t<br>Num<br>For<br>Offs<br>For<br>phas<br>value | <u>&gt; Commutation</u> .<br>ct the appropriate Motor Type a<br>he Commutation Config tab, un<br>ober of Poles for your motor (not<br>Correction Method, select none<br>et.<br>Hall Signal Offset, set the value<br>se BEMF waveform. If they are<br>e will either be -30 or +30. The<br>g a resolver or absolute encode              | and Configuration and Feedback Type.<br>der Initialization Method, select Hall. Enter<br>t pole pairs). Set all values under Phase Le<br>. Check the box for Simulated Hall with Con<br>to 0 if the Hall signals are aligned with the<br>aligned to the phase-to-neutral BEMF wave<br>value has to be determined experimentally.<br>er for feedback, use the manufacturer suppl                                                                                                    | the<br>ead to (<br>rrection<br>phase<br>eform,<br>If you |
| If yo     Reve                                                                     | u are using an encoder, on the<br>olution.                                                                                                    | Feedback Config tab, enter the value for Li                                                                                                    | ines pe                                                  |
| <ul> <li>If yo</li> <li>Revi</li> <li>Click</li> </ul>                             | u are using an encoder, on the<br>olution.<br>C <u>Send Settings to Drive</u> and <u>Se</u>                                                                                                    | Feedback Config tab, enter the value for Li                                                                                                    | ines pe                                                  |

| ЭВ     | ~               |                           |   |                           |           |     | Drive        |
|--------|-----------------|---------------------------|---|---------------------------|-----------|-----|--------------|
| Pin(s) | Pin Description | Function:Bit (Wrk)        |   | Function:Bit (Drv)        | Active (W | rk) | Active (Drv) |
| 39,40  | Opto Out1 C/E   | <unassigned></unassigned> | • | <unassigned></unassigned> | N/A       | Ŧ   | N/A          |
| 41,42  | Opto Out2 C/E   | <unassigned></unassigned> | • | <unassigned></unassigned> | N/A       |     | N/A          |
| 9      | MOSFET Out1     | Simulated Hall:Hall U     | • | Simulated Hall:Hall U     | HIGH      | •   | HIGH         |
| 31,32  | Relay Out 1&2   | <unassigned></unassigned> | • | <unassigned></unassigned> | N/A       | Ŧ   | N/A          |
| 6      | MOSFET Out2     | <unassigned></unassigned> | • | <unassigned></unassigned> | N/A       | *   | N/A          |
| 17     | MOSFET Out3     | <unassigned></unassigned> | • | <unassigned></unassigned> | N/A       |     | N/A          |

- 9. Rotate the motor by hand in the clockwise direction when viewing the motor face, and verify the trace on channel 1 (Hall U signal) follows a rectangular wave pattern. Verify that the trace on channel 2 (T to R BEMF signal) is aligned with the trace from channel 1 (Hall U signal) according to Figure 6-1. The Hall signal's transitions should align with the phase-to-phase BEMF zero crossings.
- 10. Repeat step 8, but change the function of pin 9 to *Hall V*. Move the channel 2 scope probe to the phase R motor lead and move the channel 2 scope common to the phase S motor lead. Verify that the signals are aligned, as done in step 9.
- 11. Repeat step 8, but change the function of pin 9 to *Hall W*. Move the channel 2 scope probe to the phase S motor lead and move the channel 2 scope common to the phase T motor lead. Verify that the signals are aligned, as done in step 9.

If all of the Hall signals are aligned with the appropriate phase-to-phase BEMF waveform, the motor is properly commutated and phased. If they are not aligned, proceed to the next step.

# 6.2.2 Adjusting Alignment

If the motor BEMF waveforms and the Hall or commutation track signals are not aligned as in Figure D-1, there are two possible scenarios.

- 1. If the motor BEMF waveforms and the Hall or commutation tracks signal's zero crossings do not coincide then the Hall or commutation track signals require mechanical alignment or a digital offset. This is due to the feedback device being installed out of alignment with the phases of the motor.
- 2. If the zero crossings do coincide, but the phases do not match Figure 6-1 (e.g. T-R (gnd) should cross zero at the same time as the U track), then the motor phases need to be determined experimentally. For this situation, proceed to section 6.3.3 Manual Phasing Procedure. This is due to mislabeling of the motor leads, or if the motor lead phasing is unknown.

Adjusting the alignment can be performed two different ways, mechanically or digitally. Mechanical adjustment is the preferred method, because it allows the same backup file to be used across identical systems. However, it requires access to the motor and to the Hall sensors or encoder on the motor. If this is not possible, an offset can be added digitally with MotionMaestro.

For complete instructions about aligning the feedback device with the motor BEMF waveforms, please contact Glentek. In brief, the procedure is as follows.

- 1. Remove the rear end cap of the motor.
- 2. Connect a Y-connected resistive load to the motor leads.
- 3. Connect oscilloscope probes to the motor leads and to the Hall or commutation track signals as in the previous section
- 4. Spin the motor by hand and adjust the Hall sensors or encoder until the oscilloscope signals match Figure 6-1.

Digital alignment is accomplished with MotionMaestro. Use the same oscilloscope setup as in section 6.2.1 and perform steps 1-7. However, for *Hall Signal Offset*, enter a value based on the signals from the oscilloscope. Estimate a value for the offset based on the distance between zero crossings of the motor BEMF waveform and the Hall or commutation tracks signals. Click <u>Send</u> <u>Settings to Drive</u>. Spin the motor by hand and evaluate the new signals. If the signals are still not aligned, repeat this process until the zero crossings match.

### 6.2.3 Manual Phasing Procedure

If you have already attempted to verify the motor phasing according to section 6.2.1, you may proceed to step 9. The setup described in steps 1-8 are identical.

- 1. The following equipment is required to determine the phases of a brushless motor:
  - A 2 channel oscilloscope (four channel is best).
  - A 3-phase Y-connected resistive load as illustrated below.

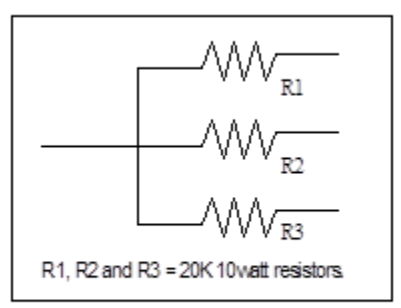

Specification for resistive load

- A computer with MotionMaestro installed.
- An RS232 cable.
- 2. Disconnect any power to the drive, then connect the drive to the computer via the RS232 cable. Connect the motor feedback cable to the drive. Leave the motor power leads disconnected from the drive.
- 3. Connect the 3-phase Y-connected resistor load to the motor power leads. **Do not connect the resistor leads to the drive**.

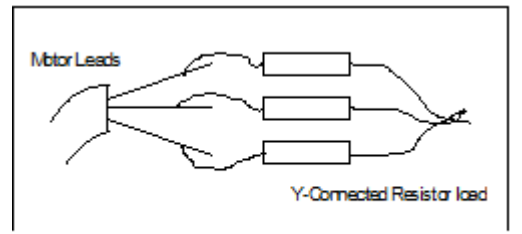

3-phase Y-connected resistor load

- 4. Connect the oscilloscope's channel 1 scope probe to pin 9, and channel 1 scope common to pin 11 (Common) of the drive's controller I/O connector. Set the channel 1 vertical scale to around **2 V per division**.
- Connect the channel 2 scope probe to the phase T motor lead. Connect the channel 2 scope common to the phase R motor lead. Set the channel 2 vertical scale to around 2 V per division. Set the horizontal scale to around 100 ms per division. Scaling may need to be changed in order to best see the waveform.
- Power on the drive and open MotionMaestro. Click on <u>Communications -> Open</u>, to establish communications with the drive.

7. Select

| Brushless Working Drive     Brush Linear:     Onduction Rotary:     Position:     0                                                                            | Select feedback type Selection<br>Select feedback types you wish to enable and use:<br>Quadrature (TTL) Absolute Encoder<br>SINCOS Encoder Alall<br>Resolver Tachometer |
|----------------------------------------------------------------------------------------------------|----------------------------------------------------------------------------------------------------|
| Commutation Config Feedback Config                                                                                                    |                                                                                                    |
| Initialization Method Working Drive                                                                                                    | Shaft Rotation Direction Working Drive                                                                                                    |
| Select Method: Hall V Hall                                                                                                    | Reverse Shaft Rotation                                                                                                    |
| Brushless Configuration<br>Working Drive<br>Number of Poles 8 8                                                                                                | Simulated Hall Simulated Hall with Correction Offset:                                                                                                    |
| Devent and                                                                                                    | Auto-Phase                                                                                                    |
| Phase Lead         Working         Drive           Angle Offset (deg):         0.000         0.000           Phase Lead (deg/krpm)         0.000         0.000 | Auto Phasing         Working         Drive           Alignment Offset (degs):         0.0         0.0                                                                   |
| Correction Method Working Drive                                                                                                    | Phase Sequence Reverse:                                                                                                    |
| None: O O<br>Hall Edge: O O                                                                                                    |                                                                                                    |
| Hall Signal Offset (deg): 0.000 0.000 Index-Auto: O O                                                                                                    |                                                                                                    |
| Index Offset (deg): 0.000 0.000                                                                                                    |                                                                                                    |
|                                                                                                    |                                                                                                    |
|                                                                                                    |                                                                                                    |
|                                                                                                    |                                                                                                    |
|                                                                                                    | ENABLE DRIVE Send Settings To Dr                                                                                                    |
|                                                                                                    |                                                                                                    |

- On the *Commutation Config* tab, under *Initialization Method*, select *Hall*. Enter the *Number of Poles* for your motor (not pole pairs). Set all values under *Phase Lead* to 0. For *Correction Method*, select none. Check the box for *Simulated Hall with Correction Offset*.
- For Hall Signal Offset, set the value to 0 if the Hall signals are aligned with the phase-tophase BEMF waveform. If they are aligned to the phase-to-neutral BEMF waveform, the value will either be -30 or +30. The value has to be determined experimentally. If you are using a resolver or absolute encoder for feedback, use the manufacturer supplied value.
- If you are using an encoder, on the *Feedback Config* tab, enter the value for *Lines per Revolution*.
- Click <u>Send Settings to Drive</u> and <u>Setup -> Save to NVM</u>.
- Select <u>Setup -> Setup Digital Outputs</u>. Assign the function of pin 9 (MOSFET Out1) to Simulated Hall: Hall U and Active High. Click <u>Send to Drive</u>.

| ЭВ     | ~               |                           |   |                           |           |     | Drive        |
|--------|-----------------|---------------------------|---|---------------------------|-----------|-----|--------------|
| Pin(s) | Pin Description | Function:Bit (Wrk)        |   | Function:Bit (Drv)        | Active (W | rk) | Active (Drv) |
| 39,40  | Opto Out1 C/E   | <unassigned></unassigned> | • | <unassigned></unassigned> | N/A       | *   | N/A          |
| 41,42  | Opto Out2 C/E   | <unassigned></unassigned> | • | <unassigned></unassigned> | N/A       | *   | N/A          |
| 9      | MOSFET Out1     | Simulated Hall:Hall U     | • | Simulated Hall:Hall U     | HIGH      | •   | HIGH         |
| 31,32  | Relay Out 1&2   | <unassigned></unassigned> | • | <unassigned></unassigned> | N/A       | Ŧ   | N/A          |
| 6      | MOSFET Out2     | <unassigned></unassigned> | • | <unassigned></unassigned> | N/A       | Ŧ   | N/A          |
| 17     | MOSFET Out3     | <unassigned></unassigned> | • | <unassigned></unassigned> | N/A       | -   | N/A          |

#### 9. Find the phases T and R motor leads.

Rotate the motor by hand and verify the trace on channel 1 (Hall U signal) follows a rectangular wave pattern. Move the channel 2 scope probe and scope common to any two of the motor three leads to determine which BEMF waveform is in phase with the Hall U signal. Once the matching waveforms are determined, label the motor lead with the scope probe attached as Phase T, and the motor lead with scope common attached as Phase R.

This method of matching motor leads to the drive requires that the motor's Hall sensors transitions are aligned with the motor phase to phase BEMF zero crossings. If the Hall sensors are aligned with the motor's phase to neutral BEMF, then the commutation offset angle must be set to +30 or -30 degrees (you have to try both) before comparing the simulated Hall signal to the BEMF waveforms. If the motor does not have Hall sensors feedback (such as when using absolute encoder, or resolver), the drive is able to generate simulated Hall signals derived from absolute encoder or resolver feedback information.

If no combination of any of the motor phase leads are aligned with the Hall U signal (such as when using absolute encoder or resolver that has arbitrary offset angle), trial-and-error values have to be entered for the *Hall Signal Offset* in the Correction Method section of the Commutation Settings dialog until a matching between the Hall U signal with respect to phases T and R motor leads BEMF is found.

Once the phase T and R motor leads are determined, the remaining motor lead is phase S motor lead. All the motor phase leads are identified at this point, however, it is recommended to double check all the motor phase leads alignment with other Hall signals as well for complete assurance as in steps 7 (Find the phases R and S motor leads) and 8 (Find the phases S and T motor leads). Verify that the three phase R, S, and T motor leads result in waveforms that are in phase with the corresponding Simulated Hall signals on the drive when rotating the motor in the same direction for all three cases.

- 10. Repeat step 8, but change the function of pin 9 to *Hall V*. Move the channel 2 scope probe to the phase R motor lead and move the channel 2 scope common to the phase S motor lead. Verify that the signals are aligned, as done in step 9.
- 11. Repeat step 8, but change the function of pin 9 to *Hall W*. Move the channel 2 scope probe to the phase S motor lead and move the channel 2 scope common to the phase T motor lead. Verify that the signals are aligned, as done in step 9.
- 12. Once, the motor phase leads are identified, it will be necessary to run the motor. Begin by resetting any current limits, foldback thresholds to the desired operational settings. Reset the Control Panel options to appropriately safe values. Set the Analog Input Signal Gain back to the desired operational value. Click on <u>Setup -> Send to NVM</u>. Click on yes to save.

- 13. Remove the drive's power. Remove the scope probes. Remove the 3-phase Y-connected resistor load from the motor power leads. Connect the motor phase R, S, and T leads to the drive's R, S, and T terminals respectively.
- 14. Power on the drive. Check then clear all faults by referring to the Drive Status dialog.
- 15. Click on <u>Setup -> Drive Mode</u>, and ensure the only mode enabled is *Current*. If *Velocity*, or *Position* are enabled, disable them. Enable the drive. From the Control Panel dialog, issue a *Current (amps)* command of 0.5 to 2 amps, or enough so the motor begins to rotate. If the motor runs and the shaft rotates, skip the next step. If the motor shaft locks upon applying current, click on <u>STOP</u>, to stop commanding current to the motor and proceed to the next step.
- 16. Click to apply a check mark (remove if checked previously) to the *Encoder Reverse* box in Feedback Config tab of Commutation Settings dialog. Click on <u>Send Settings to Drive</u>, to update the drive values. Click on <u>Setup -> Send to NVM</u>. Click on yes to save. Repeat step 15.
- 17. While the motor is rotating, verify that the polarity of the velocity in the Actual Velocity (RPM) matches the polarity of the commanded current in the Current (Amps). If NOT, mark (or unmarked if were marked previously) the Tach Reverse checkbox on the Control Panel and verify that the polarity now matches. Command the opposite polarity current to the motor, -.5 to -2.0 amps and verify that the motor reverses direction and runs at approximately the same speed. The signs of the current command and actual velocity should still match.
- 18. Verify that for the same magnitude current command in both directions, the *Actual Velocity* readings in both directions are very close to each other.
- Click on <u>STOP</u>, to stop commanding current to the motor. Click on <u>Setup -> Send to NVM</u>. Click on yes to save.

The motor should now be properly commutated and phased.

### 6.2.4 Auto Phasing Procedure

This procedure is applicable to motor equipped with feedback devices such as encoder with Hall/commtrack, Hall only, resolver, or absolute encoder. In addition, this procedure should be used at the initial startup of a system. Once completed, the settings can be saved as a backup, and these settings can then be restored in future systems. Future systems must be identical, and feedback device alignment with respect to motor phases are exactly the same.

- 1. Power on the drive. Click on <u>Setup -> Drive Mode</u>, to set the drive in *Current* mode only (the *Velocity* and *Position* modes are not enabled).
- Click on <u>Setup -> Commutation</u>. Select the appropriate motor type, the feedback type, and enter the correct information in Commutation Config and Feedback Config tabs (namely the Number of Poles and Lines per Revolution).

| B ~                                                                                          |                                                                                    |                         |                                                                          |                                    | Drive                                                  |
|----------------------------------------------------------------------------------------------|------------------------------------------------------------------------------------|-------------------------|--------------------------------------------------------------------------|------------------------------------|--------------------------------------------------------|
| lotor Type and Configu                                                                       | ration                                                                             | ing Drive               | Feedback Type Selection                                                  | 1                                  | Dire                                                   |
| Brush     Induction                                                                          | Linear: C<br>Rotary: @<br>Position:                                                |                         | Quadrature (TTL)                                                         | /ou wish to e<br>□ A<br>☑ H<br>□ T | nable and use:<br>bsolute Encoder<br>Iall<br>achometer |
| ommutation Config F                                                                          | eedback Config                                                                     |                         |                                                                          |                                    |                                                        |
| Initialization Method<br>Select Metho                                                        | Working<br>d: Hall ~                                                               | Drive<br>Hall           | Shaft Rotation Direction<br>Reverse Shaft Rotation                       | Working                            | Drive                                                  |
| Brushless Configurat                                                                         | ion<br>Working<br>8                                                                | Drive<br>8              | Simulated Hall<br>Simulated Hall with<br>Correction Offset:              | Working                            | Drive                                                  |
| Phase Lead<br>Angle Offset (<br>Phase Lead (deg/k                                            | Working<br>deg): 0.000<br>rpm) 0.000                                               | Drive<br>0.000<br>0.000 | Auto-Phase Auto Phasing Alignment Offset (degs): Phase Sequence Reverse: | Working                            | Drive                                                  |
| Correction Method<br>N<br>Hall<br>Hall Signal Offset (<br>Index-Aa<br>Index-Mar<br>Index-Mar | Working<br>Edge: •<br>Edge: •<br>(deg): 0.000<br>uto: 0<br>uual: 0<br>(deg): 0.000 | Drive<br>0.000<br>0.000 |                                                                          |                                    |                                                        |
|                                                                                              |                                                                                    |                         |                                                                          |                                    |                                                        |
|                                                                                              |                                                                                    |                         |                                                                          |                                    |                                                        |

3. Turn off power to the drive. Connect the motor power and feedback cables to the drive.

Note: Ideally, it is desired that motor shaft is free to spin, and is not tied to any mechanical linkage.

4. Power on the drive. Clear all faults, and enable the drive. From the Commutation Settings dialog, click on <u>Auto Phasing</u>, to bring up the Commutation Auto-Phasing dialog.

| G Commutation Auto-Phasing -                                 | Drive B                   | ? ×             |
|--------------------------------------------------------------|---------------------------|-----------------|
| Ов∨                                                          |                           | Drive B         |
| Auto-phase Mode <ul> <li>Step</li> <li>Continuous</li> </ul> | Send Settings<br>to Drive | ENABLE<br>DRIVE |
|                                                              | Working                   | Drive           |
| Final Current (amps):                                        | 3.990                     | 3.990           |
| Current Ramp Time (secs):                                    | 2.906                     | 2.906           |
| Final Speed (rpm):                                           |                           |                 |
| Speed Ramp Time (secs):                                      |                           |                 |
| Execute Auto-phase Status                                    | Please enabl              | e drive         |

- 5. In the Auto-phase Mode section, select *Step* if the motor is linear or rotary type (with limited range of motion or travel distance). Alternately, if the motor has unlimited range of motion (during auto-phasing process), it is highly recommended to select *Continuous* auto-phase mode.
- 6. Set *Final Current* field to approximately to one third (1/3) of the motor's rated current to allow motor to spin smoothly (motor should not exhibit irregularity or jerking motion). Click on <u>Send Settings to Drive</u>, to update the drive values. If *Continuous* is selected, set *Final Speed* field to approximately one third (1/3) of the motor's allowable full speed (limited by available drive's Bus voltage). Set the *Speed Ramp Time* to about 10-30 seconds to allow the motor adequate time to come up to the final velocity smoothly. For larger inertia system, it may require longer *Speed Ramp Time* value. Click on <u>Send Settings to Drive</u>, to update the drive values.
- 7. Enable the drive. Click on *Execute Auto-phase*, to start auto-phasing process.

**Note:** During the auto-phasing process, the motor will have slight movement if *Step* is selected, and would spin up to and stay at *Final Speed* for an extended period of time if *Continuous* mode is selected. The *Status* box in the Commutation Auto-Phasing dialog will be flashing during execution time, then return to green when finished. The duration lasts for approximately 2-3 minutes.

 Click on <u>Status -> Drive Status</u>, to display the operation status of the drive. If Commutation is green (No Fault), then go to step 11. If it is red (Fault), then proceed to the next step.

| G Drive Status - Drive B | ? X                      |
|--------------------------|--------------------------|
| O B ∨                    | Drive B                  |
| Bus Undervolt            | Position Following Error |
| Commutation              | Over Speed               |
| Internal Fault           | Encoder                  |
| EEPROM                   | Drive Over Temp          |
| Hall                     | Bus Overvolt             |
| Motor Over Temp          | LSECB                    |
| RX Overflow              | HSECB                    |
| STO Active               | Drive Enabled            |
| Drive Fault              | Hardware Inhibit         |
| Commutation Init         | Current Foldback         |
| Software Inhibit         | Balancing                |
| At Zero                  | Stopping                 |
| At Speed                 | External Reset           |
| Drive Commutated         | Auto Phasing             |
| Encoder Index Sensed     |                          |

- Verify that the motor phase wires are connected properly, number of poles (this is not pole pairs), and line per revolution (not the quadrature count) are set correctly. If all were correct, increase *Final Current* value to 60% of motor rated current. Click on <u>Send Settings to Drive</u>. Click on <u>Tools</u>
   <u>-> Control Panel</u>. Click on <u>Fault Reset</u> in the Control Panel dialog to clear all faults.
- 10. Repeat from Step 7.
- 11. In the Control Panel dialog, slowly increase (positive) the current until the motor starts to spin. Verify that motor shaft is rotating in the desired direction. If the motor is rotating in the desired direction, go to step 15. If the motor is running in opposite direction, proceed to step 12.
- Click on <u>DISABLE DRIVE</u>, to disable the drive. In the Commutation Settings window, click to select or deselect (if were selected) the Reverse Shaft Rotation selection box. Click on <u>Send</u> <u>Settings to Drive</u>, to update the drive values.

| Shaft Rotation Direction |         |       |
|--------------------------|---------|-------|
|                          | Working | Drive |
| Reverse Shaft Rotation   |         |       |

- 13. Click on <u>Setup -> Send to NVM</u>. Click on yes to save.
- 14. Enable the drive. Repeat from Step 11.
- 15. Click on <u>STOP.</u> The command will go to zero (0), and the motor will stop.
- 16. Click on *DISABLE DRIVE*, to disable the drive.

The system is now aligned. You can create a Backup File, and then restore to identical systems. Systems must be identical, and motors must have exactly the same feedback device alignment with respect to motor phases.

# 6.3 Determining Encoder Specs and Number of Motor Poles

### 6.3.1 Encoder Resolution

From the MotionMaestro *Status* menu, open the *Control Loop Signals* window. Check the box that allows you to monitor "Measured" "position" of the encoder. Then mark a start position on the motor shaft. Turn the shaft 360° clockwise and monitor the encoder position in the *Control Loop Signals* window. Note the change in encoder counts. Take the change in encoder counts per 1 revolution (360°) and divide by four (4). This is the *Lines of Resolution* that you will enter in the *Commutation* window. (**Note:** For better accuracy, you may rotate 10 turns and divide by 40 instead of dividing by 4.)

Common encoder line counts include but are not limited to 250. 256. 500, 512, 1000, 1024, 2000. 2048, 2500, 4096, 5000, 8192, and 10,000 lines/revolution.

| Control Signals - Drive A |            |          |            | 1     |
|---------------------------|------------|----------|------------|-------|
| · · ·                     |            |          |            | Drive |
| Current                   | Velocity   |          | Position   |       |
| Commanded:                | Commanded: |          | Commanded: |       |
| Measured:                 | Measured:  |          | Measured:  | [     |
| Limit:                    | Error:     |          | Error:     |       |
| R Command:                | Rpm        | O Counts |            |       |
| S Command:                |            |          |            |       |
| T Command:                |            |          |            |       |
| Amps      Raw Units       |            |          |            |       |

### 6.3.2 Encoder Reverse

Disable the drive. Go to <u>Status -> Motor and Other Status</u> and <u>Status -> Control Loop Signals</u>. Check the box for *Position, Measured* on the *Control Loop Signals* window. Spin the motor shaft by hand while looking at the *Hall U, Hall V*, and *Hall W* status lamps. Spin the motor shaft in the direction which produces the sequence of Hall U, U&V, V, V&W, W, W&U, and U. The number in the *Position, Measured* field should increment positively when the motor shaft spins in this direction. If it increments negatively, select <u>Setup -> Commutation</u>, then select the *Feedback Config* tab. Then check the *Encoder Reverse* box. Press <u>Send Settings To drive</u> and <u>Save to NVM</u>.

## 6.3.3 Encoder Outputs

The following illustrates the encoder signals for a standard Glentek motor that is correctly commutated.

#### Figure 6-1 Glentek Standard Commutated Encoder Signals

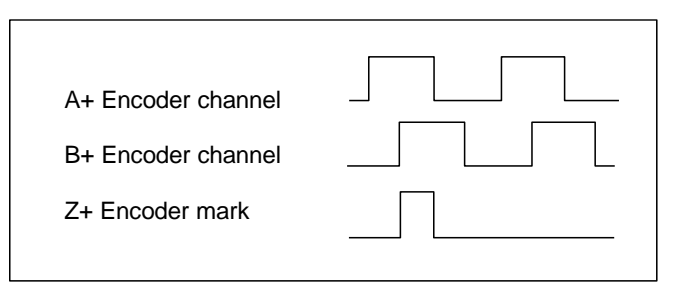

### 6.3.4 Number of Poles (Note: Requires Hall sensors)

Enable the drive. Mark a start position on the motor shaft. From the MotionMaestro® *Status* menu, select the *Drive Status* window. Monitoring the *Hall U*, *Hall V*, and *Hall W* display in the *Drive Status* window. Note the lit *Hall* segment(s) before rotating the motor shaft. Now turn the shaft 360° either clockwise or counterclockwise. While rotating the shaft, count the number of times the Hall segments display goes through a full rotation (e.g. if you start with only *Hall U* lit, a full rotation would involve the Hall segment cycles through Hall U, U&V, V, V&W, W, W&U, and U). Take the number of full Hall cycles and multiply it by two. This is the *Number of Poles* that you will enter in the *Commutation* window.

| G Motor and Other Status - Drive = A | ?    | $\times$ |
|--------------------------------------|------|----------|
| 0 A ~                                |      |          |
| Function                             | Stat | tus      |
| Hall U                               |      |          |
| Hall V                               |      |          |
| Hall W                               |      |          |
| Motor Over Temp                      |      |          |
| STO Monitor A                        |      |          |
| STO Monitor B                        |      |          |
| STO Monitor C                        |      |          |
| Encoder Fault                        |      |          |
| Drive Over Temp                      |      |          |

# 6.4 Replacement for Alpha Series Drives

**Note:** It is highly advised that you contact Glentek's sales department for more detailed and up to date information about integrating a new Gamma Series drive as a drop-in replacement for an Alpha Series drive in an existing design application. Please specify the Alpha Series drive part number being used to the Glentek's sale department when purchasing the Gamma Series drive.

Gamma Series drive has extra features and is more flexible compare to the Alpha Series drive. Therefore, Gamma Series drive requires additional settings and configurations before it can be optimally used as replacement for Alpha Series drive.

**Note:** The backup files for the Gamma Series and Alpha Series drive are not 100% compatible. That is, you just can not simply extract the backup file from an Alpha Series drive and restore it to the Gamma Series drive and expect it to work the same. You need to refer to *Drive Setup* (section 4) to further tune your new Gamma Series drive.

The following section describes the necessary steps that are required before an Gamma Series drive can be used successfully as a drop-in replacement for an Alpha Series drive.

- 1. Make sure you have carefully carried out steps 1 through 6 of *Using Motion Maestro to Setup a Brushless Motor* (section 4) before starting the tuning process.
- 2. Follow the steps in *Current (Torque) Mode Tuning* (section 3)
- 3. When the motor is running in Current Mode, make sure to check the motor rotation direction, and compare to that of the Alpha Series drive.
- 4. If for the same polarity Current command in Motion Maestro Control Panel window, the Gamma Series drive command the motor to rotate in the opposite direction as that of the Alpha Series amplifier, you need to modify the parameter "FHR" in Terminal window of Motion Maestro software as shown below.
- 5. Make sure the amplifier is disabled. At the Terminal window, type "FHR" and press the Enter key to query for the value.
- 6. If the "FHR" value is "0", then type "FHR-1" and press the Enter key to change the "FHR" value from 0 to –1. If the "FHR" value is "–1", then type "FHR0" and press the Enter key to change the "FHR" value from –1 to 0.
- 7. Click on Setup>Save to NVM... to permanently save the new setting into the non-volatile memory of the drive.

Note: The above steps are essential and are always required for all operation modes.

- 8. If the Gamma drive is to run in Velocity Mode, follow the steps in *Velocity (RPM) Mode Tuning* (section 4.3)
- 9. If the Gamma drive is to run in Position Mode, follow the steps in *Position Mode* (section 4.4)
- 10. If the Gamma drive is to run in Two Phase Current Mode, follow the steps in *Two Phase Current Mode Tuning* (section 4.5)
- **Note:** Make sure the motor rotates in the proper direction when commanded, and the end of travel limit switches function as desired before connect the motor to other linkage in the machine.

11. The new Gamma Series drive is now successfully configured to behave like an Alpha Series drive that it has just replaced.

# 6.5 Replacement for Omega Series Drives

**Note:** It is highly advised that you contact Glentek's sales department for more detailed and up to date information about integrating a new Gamma Series drive as a drop-in replacement for an Omega Series drive in an existing design application. Please specify the Omega Series amplifier part number being used to the Glentek's sale department when purchasing the Gamma Series drive.

Gamma Series drive has extra features and is more flexible compare to the Omega Series drive. Therefore, Gamma Series amplifier drive additional settings and configurations before it can be optimally used as replacement for Omega Series amplifier.

**Note:** The backup files for the Gamma Series and Omega Series drives are not 100% compatible. That is, you just can not simply extract the backup file from an Omega Series drive and restore it to the Gamma Series drive and expect it to work the same. You need to refer to the *Drive Setup* (section 4) to further tune your new Gamma Series drive.

The following section describes the necessary steps that are required before an Gamma Series drive can be used successfully as a drop-in replacement for an Omega Series drive.

- 1. Make sure you have carefully carried out steps 1 through 6 of *Using Motion Maestro to Setup a Brushless Motor* section starting on (section 4.1) before starting the tuning process.
- 2. Follow the *Current (Torque) Mode* (section 4.2) to run the motor in Current mode.
- 3. When the motor is running, make sure to check the motor rotation direction, and compare to that of the Omega Series drive.
- 4. If for the same polarity Current command in Motion Maestro Control Panel window, the Gamma Series drive command the motor to rotate in the opposite direction as that of the Omega Series drive, you need to modify the parameter "FHR" in Terminal window of Motion Maestro software as shown below.
- 5. Make sure the drive is disabled. At the Terminal window, type "FHR" and press the Enter key to query for the value.
- 6. If the "FHR" value is "0", then type "FHR-1" and press the Enter key to change the "FHR" value from 0 to -1. If the "FHR" value is "-1", then type "FHR0" and press the Enter key to change the "FHR" value from -1 to 0.
- 7. Click on Setup>Save to NVM... to permanently save the new setting into the non-volatile memory of the drive.
- 8. Enable the amplifier and follow the *Current (Torque) Tuning Mode* (section 3) to run the motor in Current mode.
- 9. Verify that for the same polarity Current command in Motion Maestro Control Panel window, the Gamma Series drive command the motor to rotate in the same direction as that of the Omega Series drive.
- 10. Once you have successfully setup and run the motor in Current mode, you can continue to set and tune the Gamma Series drive to run other modes such as Velocity, or Step/Direction
- **Note:** Make sure the motor rotates in the proper direction when commanded, and the end of travel limit switches function as desired before connect the motor to other linkage in the machine.

11. The new Gamma Series drive is now successfully configured to behave like an Omega Series drive that it has just replaced.

# 6.6 Drive Terms and Technology

This appendix contains information that describes and explains the terms and concepts referred to in this manual. The information contained here is generic to drives and motion control technology in general. The TERMS section is a glossary that defines the terms used when discussing drives. The TECHNOLOGY section describes methods or concepts that involve the usage of multiple terms.

# 6.6.1 Terms

#### Analog Current Command Mode

Analog current mode, also called torque mode or current mode, indicates that the drive is being commanded by an analog signal and that the drive's control loop is controlling current. This command mode is used when one needs to control torque. The analog signal, in volts, is a scaled representation of desired current as measure at the output. For instance -10 Volts to 10 Volts at the analog input becomes -15 Amps to 15 Amps at the drives output. The scaling is different for different drives.

#### Analog Velocity Command Mode

Analog velocity mode indicates that the drive is being commanded by an analog signal and that the drive's control loop is controlling velocity. This command mode is used when one needs to control the speed of some device. The analog signal, in volts, is a scaled representation of desired velocity as measured at the output. For instance -10 Volts to 10 Volts at the analog input becomes -3000 rpm to 3000 rpm at the device being moved. The scaling is can often be configured by the application engineer.

#### **Command Mode**

A term used to refer to the method by which a command is given to the drive. The drive uses this command in its control loop as a target to be achieved. The command mode usually includes how the drive is to interpret the command. That is, whether the command is to represent current, velocity, or position. There are many forms and methods by which commands are submitted to the drive. Traditionally the command was given as an analog voltage input to the drive. Today there is analog, digital, serial communications, or some combination of these.

#### **Commutation**

Commutation is the term used to describe the method by which current is applied to the windings of a motor such that the applied current moves the motor in a desired direction, or to a desired position, with the minimum current. Brushes are the method of commutation in a brush motor. In a three phase brushless motor, sinusoidal commutation is the usual method of commutation. See *Sinusoidal Commutation*.

#### **Commutation Initialization Method**

In order to properly commutate a brushless motor, the drive must know the absolute position of the rotor with respect to the motor windings in the stator. Since incremental shaft encoders only supply "relative" rotor position, the drive must perform a power-on, phase-finding scheme to determine the absolute position of the shaft. This is known as commutation initialization. Once the absolute position is determined, the position from the encoder can be used to maintain the absolute position. The SMB/SMC 9GE15 drives have two power-on commutation initialization methods available for finding the absolute position of the rotor. The Smart-Comm method requires the rotor to move; the second scheme, Hall, does not require motion. The Hall method does require the addition of Hall sensors or commutation tracks. Commutation tracks are simulated Hall sensors built into the shaft encoder.

#### Hall Commutation Initialization

Hall commutation initialization is a method that relies on sensors to give an approximation of the initial commutation angle of a motor. Hall initialization uses Hall sensors or commutation tracks (simulated Hall sensors built into the shaft encoder) to determine the rotor angle. In a brushless motor, three Hall sensors are used to detect rotor position. The three Hall sensors employed are commonly named U, V and W; S1, S2 and S3; or A, B and C. The sensors are digital (on/off) devices and therefore the combination of the three can result in eight different states. The sensors are aligned with the motor in a way that causes the output of the sensors to transition through six of the eight possible states as the motor is rotated through 360 electrical degrees. Each Hall state corresponds to 60 electrical degrees. Only one sensor changes states at any given transition.

At power up, the drive reads the state of the Hall sensors and from this state can determine within  $\pm 30$  electrical degrees where the motor shaft is located. This is close enough to start commutating the motor, so the drive uses this approximation as the actual rotor position. Once motion is commanded (position, velocity, or torque), the drive starts commutating with this value and watches for a transition of the Halls state. Upon this transition, the drive knows the exact location of the rotor shaft and updates the commutation angle based on this known location.

The hall method does not move the rotor shaft at power up. Instead, it uses a non-optimal commutation angle at start-up and corrects to the optimal commutation angle upon the first Hall state transition once motion is commanded.

#### Phase Lead

Glentek's advanced algorithms provide automatic phase lead and eliminate the need to manually specify phase lead. These advanced algorithms ensure that the system is operating at the highest possible speed and with maximum efficiency.

#### **Sinusoidal Commutation**

In sinusoidal commutation a sinusoidal current is applied to each phase of the motor to cause the motor to rotate. In a three phase motor, the relationship of the currents applied in the three phases for a positive rotation of the rotor is:

 $IR(\theta e) = I * sin(\theta e),$ 

 $IS(\theta e) = I * sin(\theta e - 120^{\circ}),$ 

 $IT(\theta e) = I * sin(\theta e - 240^{\circ});$ 

where:

IR, IS, and IT are the currents applied to phase R, S, and T respectively,

I is the amplitude of the commanded current,

 $\theta e$  is the "electrical angle" of the applied currents.

The relationship between the electrical angle,  $\theta e$ , and the mechanical angle (the angle of the rotor),  $\theta m$ , is:

 $\theta m = \theta e \ge 2/N$ ,

Note: N is the number of poles in the motor.

**For example**, a 4-pole motor (two north poles and two south poles) will rotate 180 mechanical degrees as the currents applied are varied through 360 electrical degrees.

# 6.6.2 Technology

#### Selection of a Commutation Initialization Method

The first step in selecting a commutation initialization method is to determine whether motion can be tolerated upon power up. If motion is not acceptable, then the motor must be equipped with Hall sensors or commutation tracks, and Hall initialization should be used. If motion is acceptable at power up, then the second item, which will prevent Smart-Comm initialization from working properly, is the presence of large external torque applied on the motor rotor. If large external torque exist which either resist rotor motion (such as a brake or excessive friction), or cause the rotor to rotate (such as a gravity), then Smart-Comm can result in a non-optimal commutation angle. This occurs because these modes both rely upon finding equilibrium between the applied motor current and the rotor position; an external torque will alter this equilibrium position. If a large enough current is applied during initialization, this external torque can be overcome and an acceptable commutation angle can be achieved.

If Smart-Comm is selected, the amount of current to the motor during initialization must be set. The values such as the initial current and the final current need to be set for commutation initialization to occur. The default value can be used as a basis. After following the process outlined in the MotionMaestro chapter these values can be tuned to the application necessary.

#### FOC (Field Oriented Control)

This is a math-intensive technique for controlling brushless DC and AC induction motors that consists of controlling the stator currents represented by a vector. This control is based on projections, which transform a three-phase time and speed dependent system into a two co-ordinate (d and q co-ordinates) time invariant system. This makes the control accurate in every working operation (steady state and transient) and independent of the limited bandwidth mathematical model. This reduces motor size, cost and power consumption.

#### SVPWM (Space Vector Pulse Width Modulation)

This is an algorithm for the control of pulse width modulation (PWM). It is used for the creation of alternating current (AC) waveforms, most commonly to drive 3 phase AC powered motors at varying speeds from DC using multiple class-D drives. The SVPWM generates minimum harmonic distortion of the currents in the winding of 3-phase AC motor. SVPWM also provides a more efficient use of the supply voltage in comparison with sinusoidal modulation methods.

#### Smart-Comm

Smart-Comm commutation is a method that does not rely on encoder commutation tracks or hall sensors for motor commutation. It is important to note that the Smart-Comm algorithm always returns the motor shaft to its initial starting position after moving the motor shaft a few encoder counts to determine the correct commutation angle. The following gain variables listed below can be used to additionally tune the algorithm if it is desired.

**Note:** For the Smart-Comm commutation method, the commutation tracks are not needed (only incremental encoder is needed) as shown in the *Current Loop Control Diagram Gamma Series*.

If you are planning to use Smart-Comm, be sure to contact your Glentek sales agent first, and he/she can have these following variables preset at the factory before shipment. However, the default value in the drive will work for most cases.

<u>Proportional Gain</u>: This value should initially be set to a low value. The default value is 1024 and this should be a low enough value to start off with in most situations. Depending on the shaft size or the inertia of the motor, the beginning *Proportional Gain* may need to be set lower than the default value. The higher the *Proportional Gain* value is set to, the less movement the shaft will have during commutation initialization. The max value for this value is 32767.

<u>Integral Gain:</u> This value can be initially set to 0. If a high *Proportional Gain* can be achieved, there will be very little movement during commutation initialization, and the *Integral Gain* may not be necessary. However, any value of *Integral Gain* will pull the motor back to its original position. The higher the *Integral Gain*, the faster this will happen. This value should be relatively low and the max value should be no more than 100.

<u>Derivative Gain</u>: This value can be initially zero but after the *Proportional Gain* is set, the *Derivative Gain* can be set as high as possible, typically 1/2 of the *Proportional Gain*.

<u>Initial Current:</u> This value can always be 0. The only reason to use it would be to reduce the total initialization time by giving the current a head start. This is especially true if the *Final Current* is a large number.

<u>Final Current:</u> This value must be greater than the *Initial Current*. The *Final Current* should be enough to make the motor shaft move or enough current to make the load move. Typically, the *Final Current* is set at the motor's rated stall current.

<u>Ramping Time:</u> This value is the amount of time that it will take to change the *Initial Current* to the *Final Current*. This value is in seconds.

<u>Timer Ticks:</u> This value is the amount of time that the commutation initialization will take. This value must be greater than the *Ramping Time*. This value is in seconds.

# 6.7 Control Block Diagrams

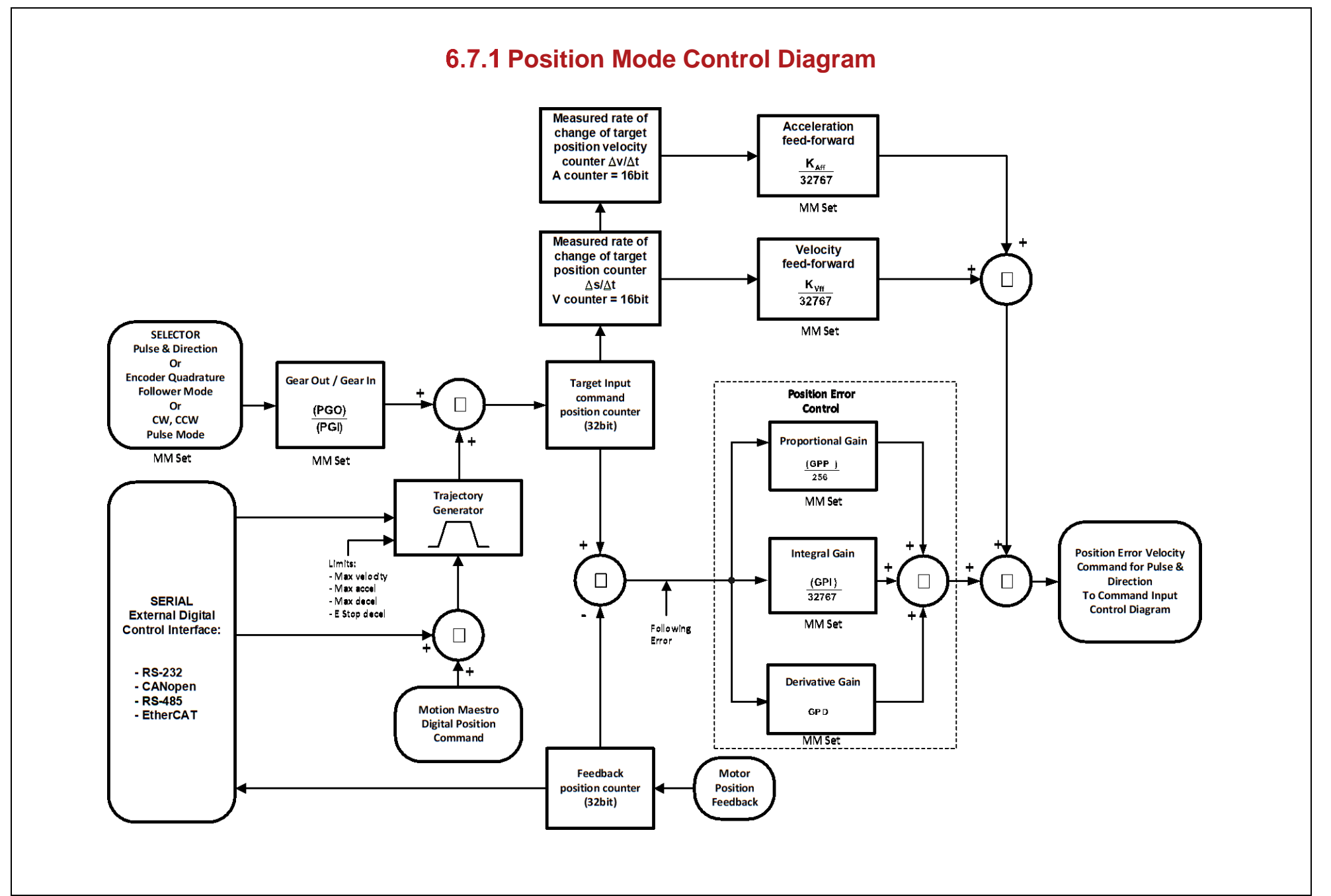

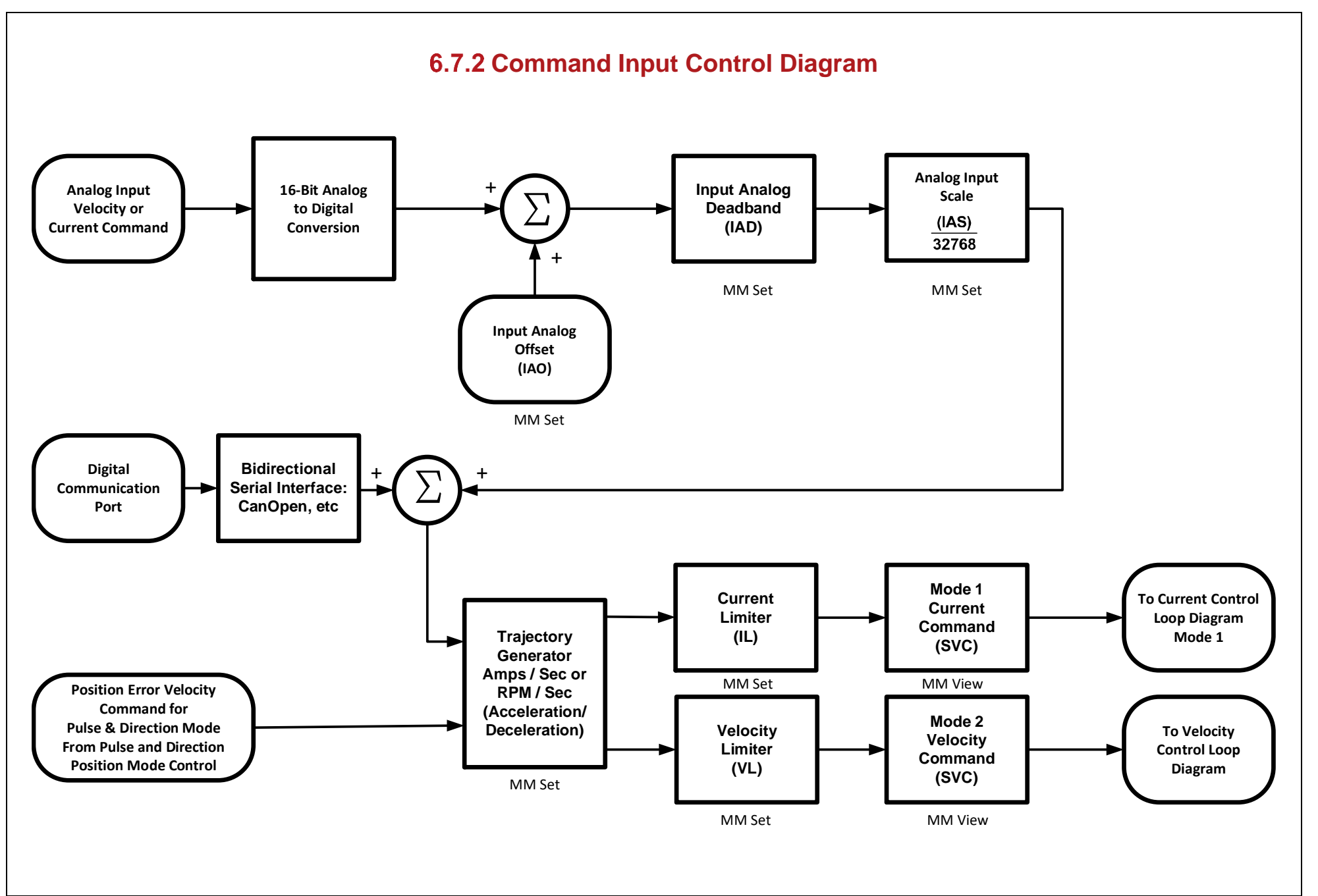

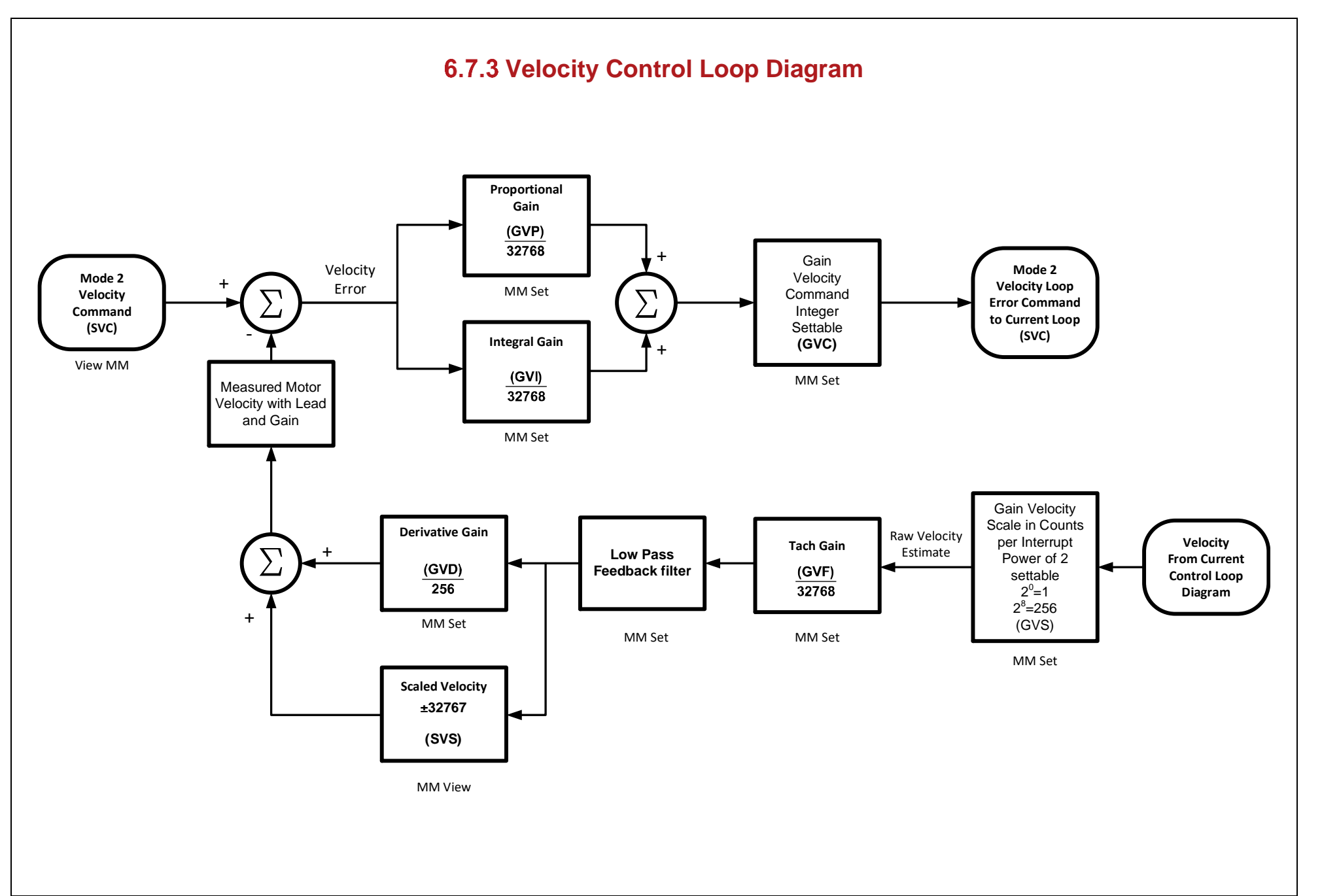

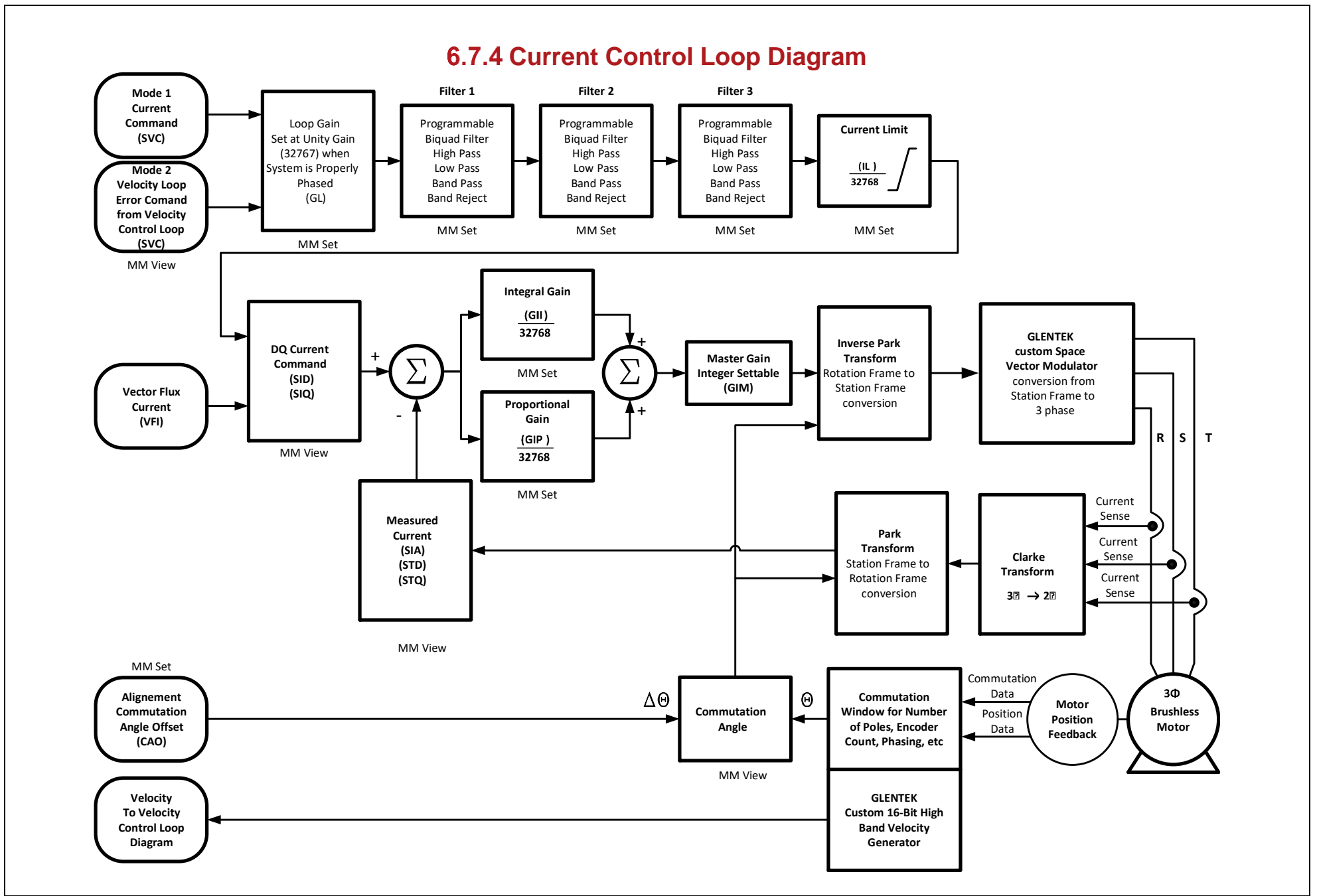

# 6.8 Dimensions

### **VIEW TABLE OF CONTENTS** 9GE15-1A/1B STANDALONE : SHORT FIN HEATSINK

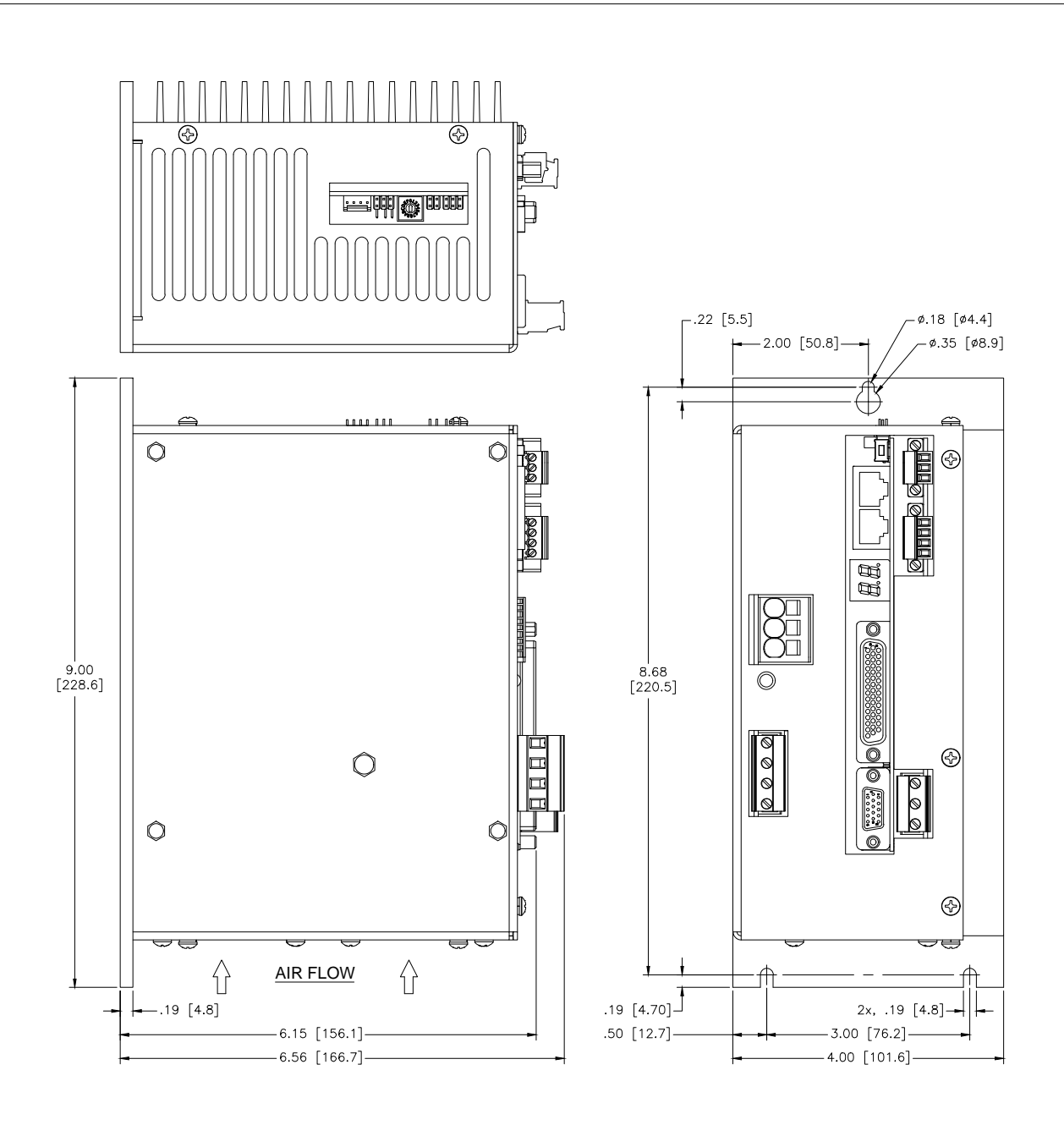

DRAWN BY: M. TAGUPA

DATE: 21MAR22

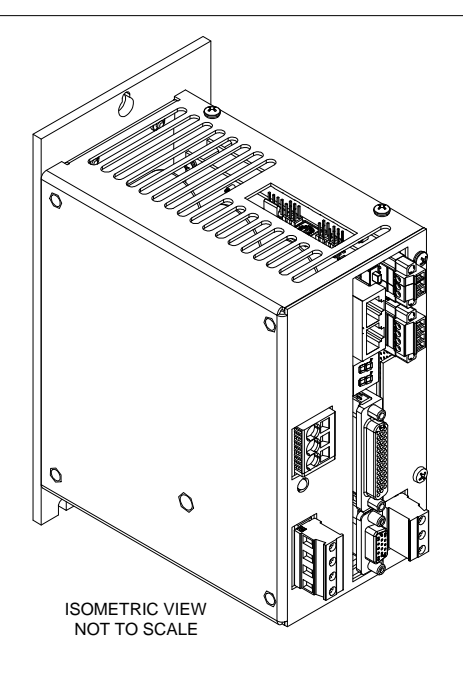

SCALE: .875:1 208 Standard Street, El Segundo, California 90245, (310) 322-3026

DRAWING # 9GE15-1010-011

# VIEW TABLE OF CONTENTS9GE15-1F STANDALONE : SHORT FIN HEATSINK

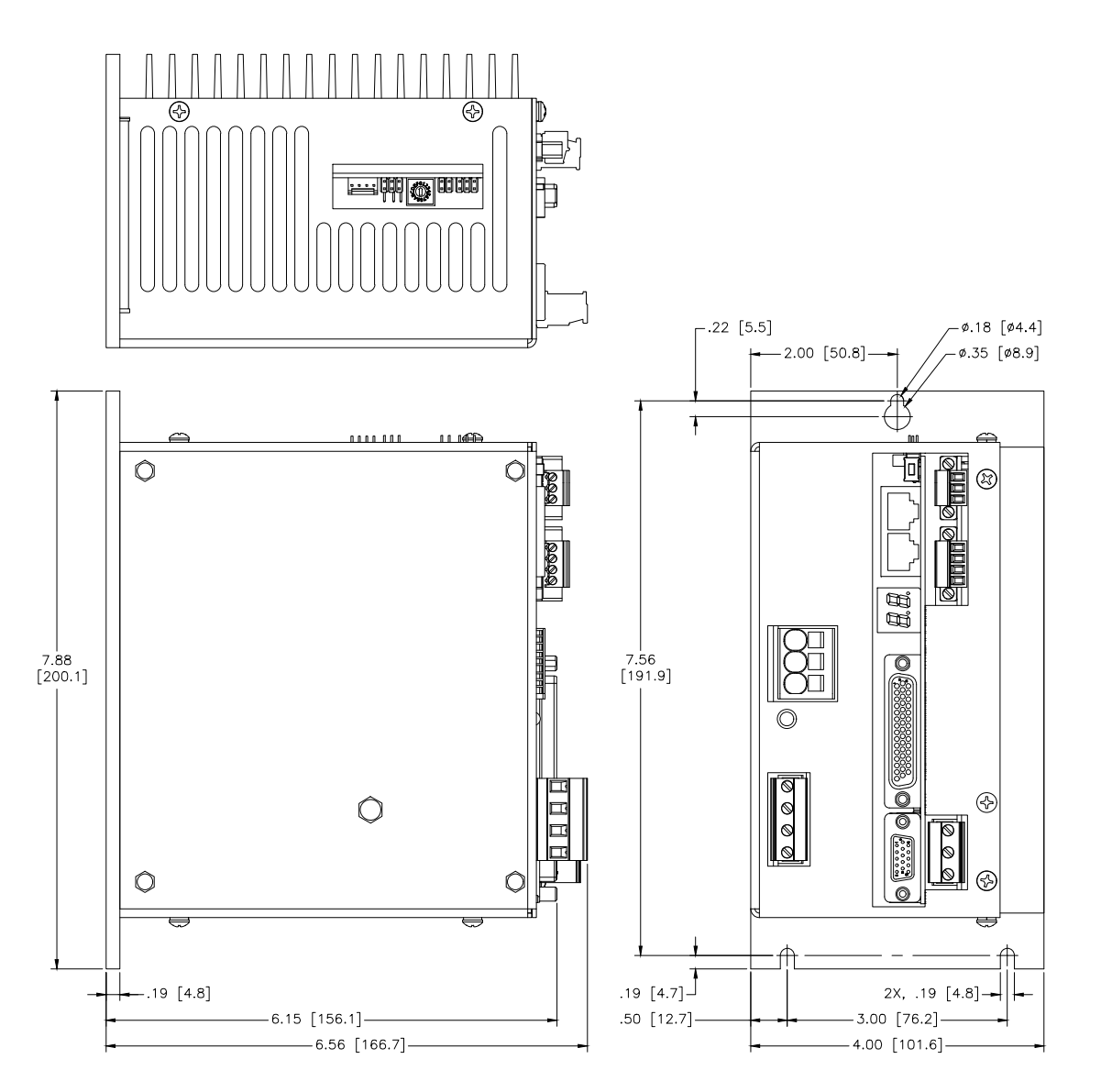

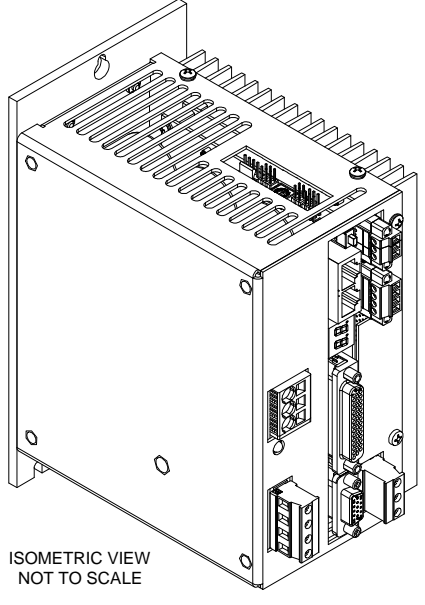

DATE: 22MAR22

UNLESS OTHERWISE SPECIFIED DIMENSIONS ARE IN INCHES TOLERANCES DECIMAL: .XX =  $\pm 0.01$  ANGULAR < = $\pm 0.5^{\circ}$ AS FOLLOWS: .XXX =  $\pm 0.005$ 

# VIEW TABLE OF CONTENTS

# 9GE15-1A/1B STANDALONE : LONG FIN HEATSINK

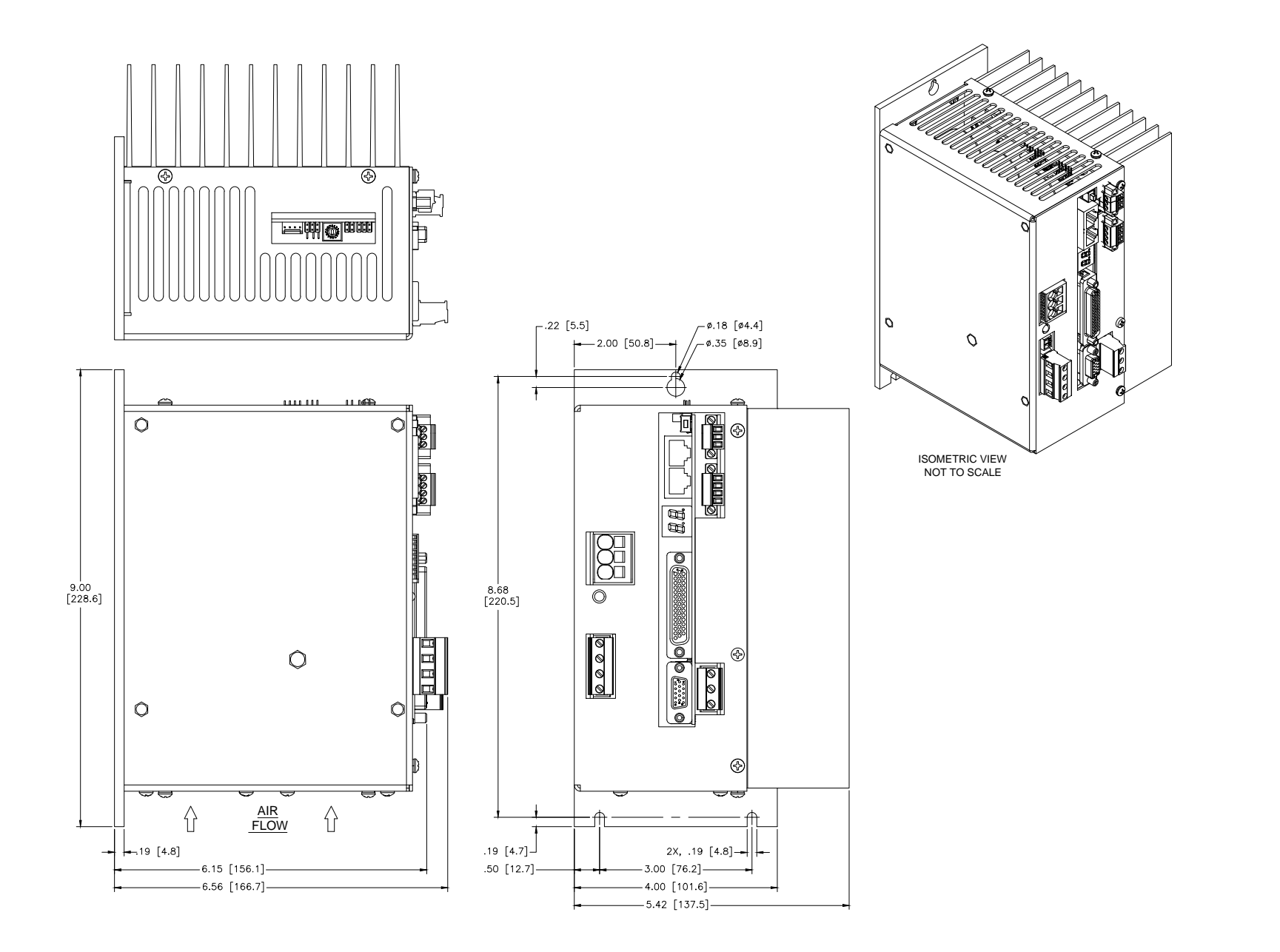

### **VIEW TABLE OF CONTENTS** 9GE15-1F STANDALONE : LONG FIN HEATSINK

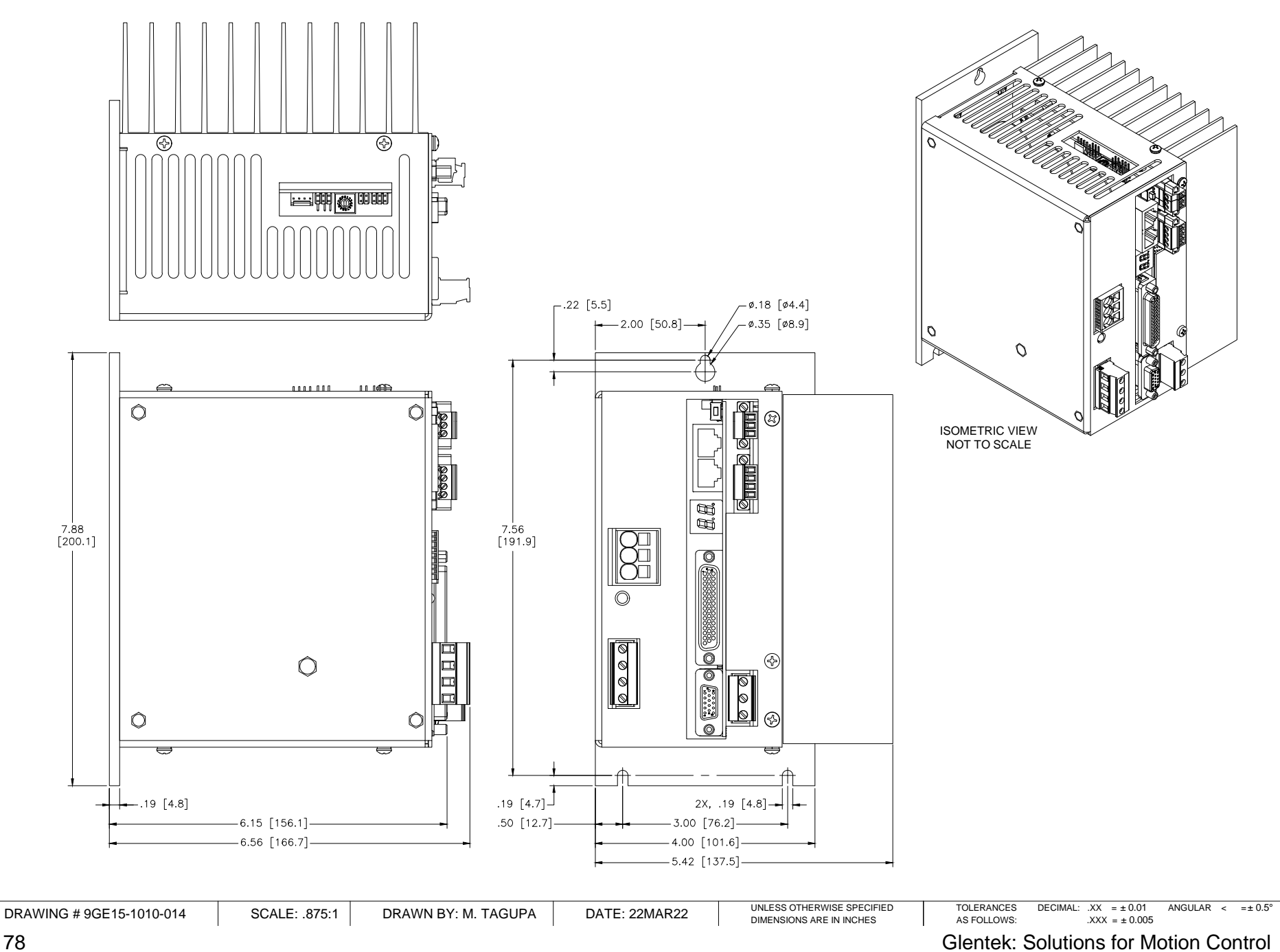

# VIEW TABLE OF CONTENTS9GE30-1A STANDALONE : LONG FIN HEATSINK

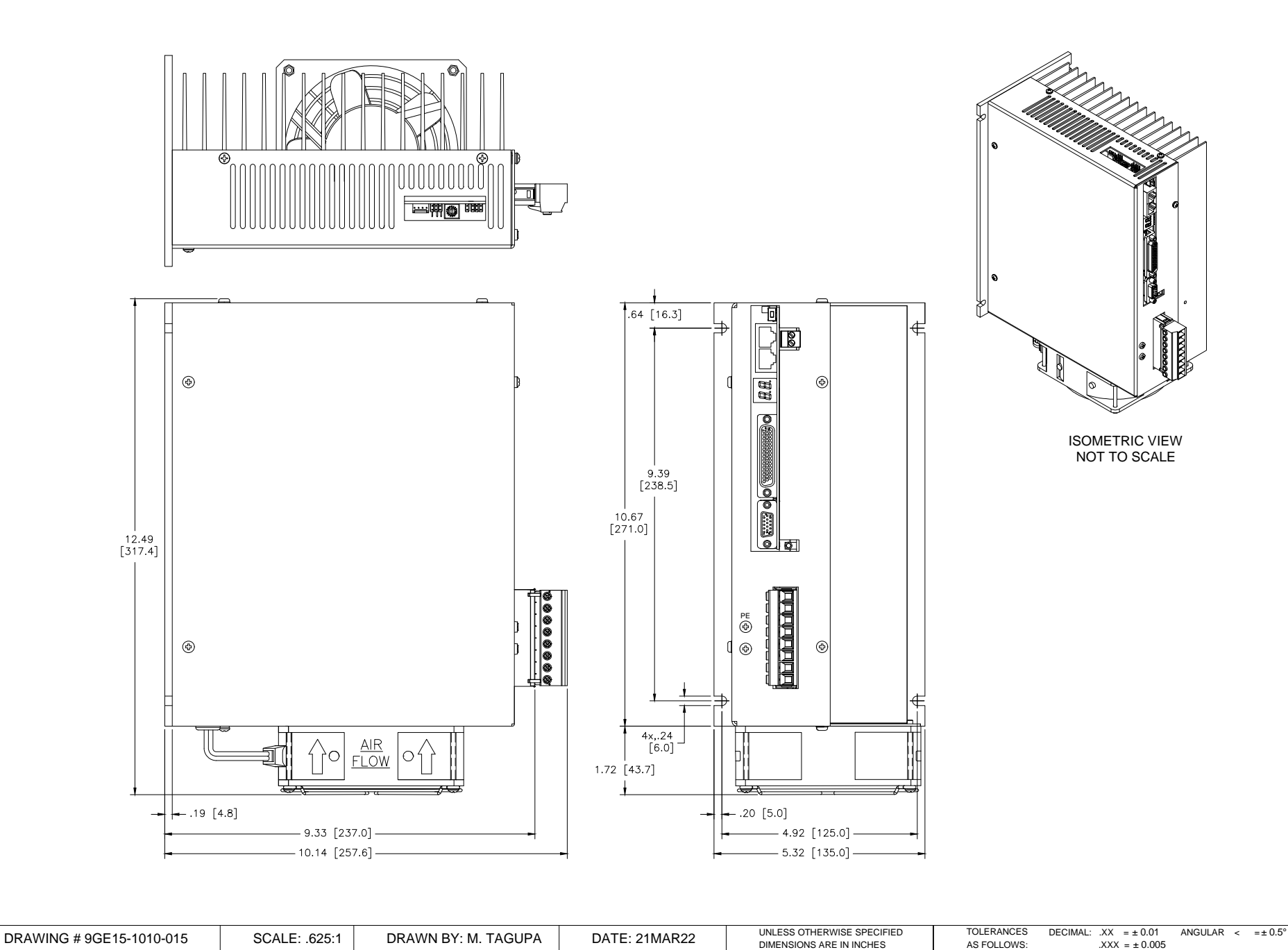

### **VIEW TABLE OF CONTENTS** 9GE45-1A STANDALONE : LONG FIN HEATSINK

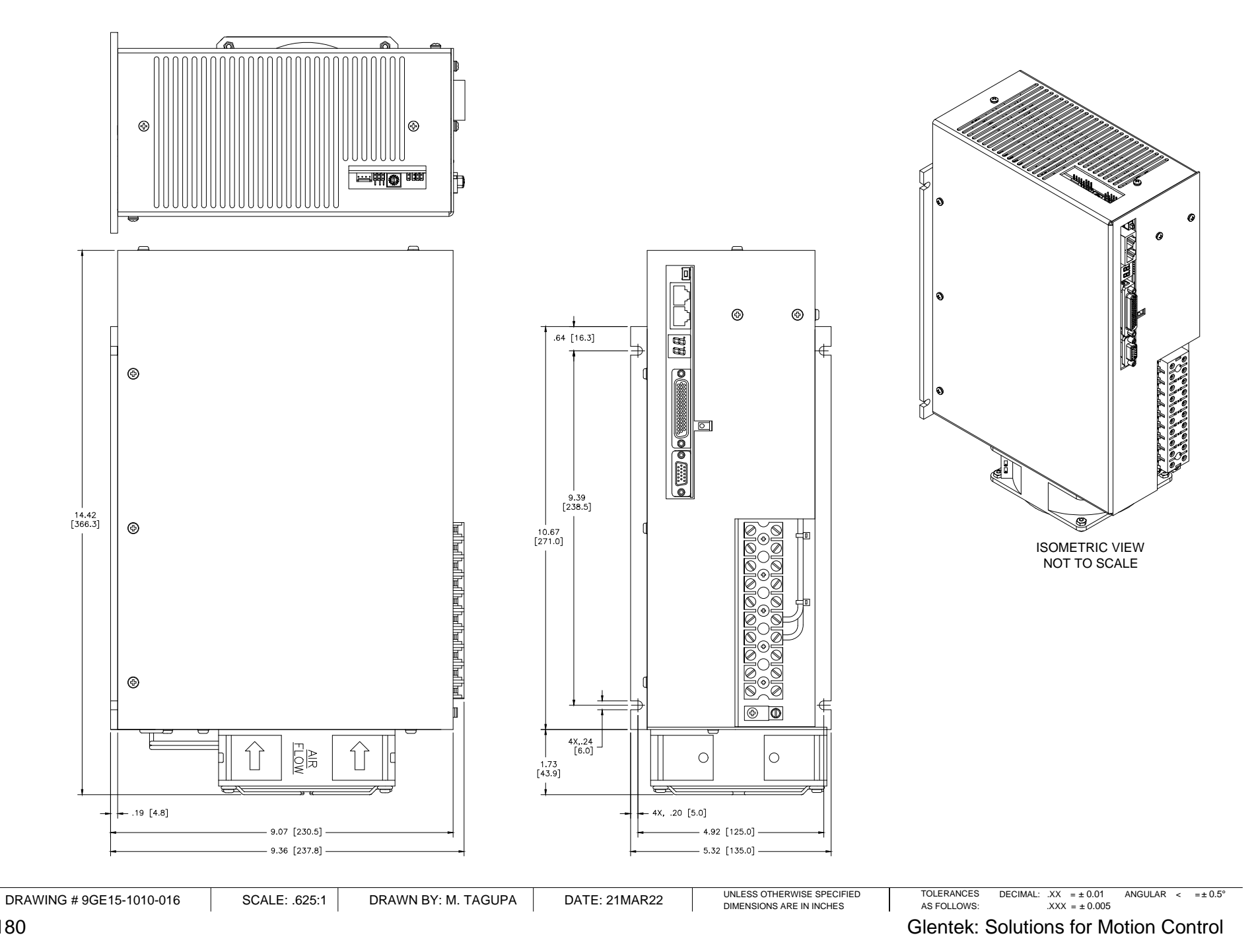
### WIEW TABLE OF CONTENTS 9GE75-1A STANDALONE : LONG FIN HEATSINK

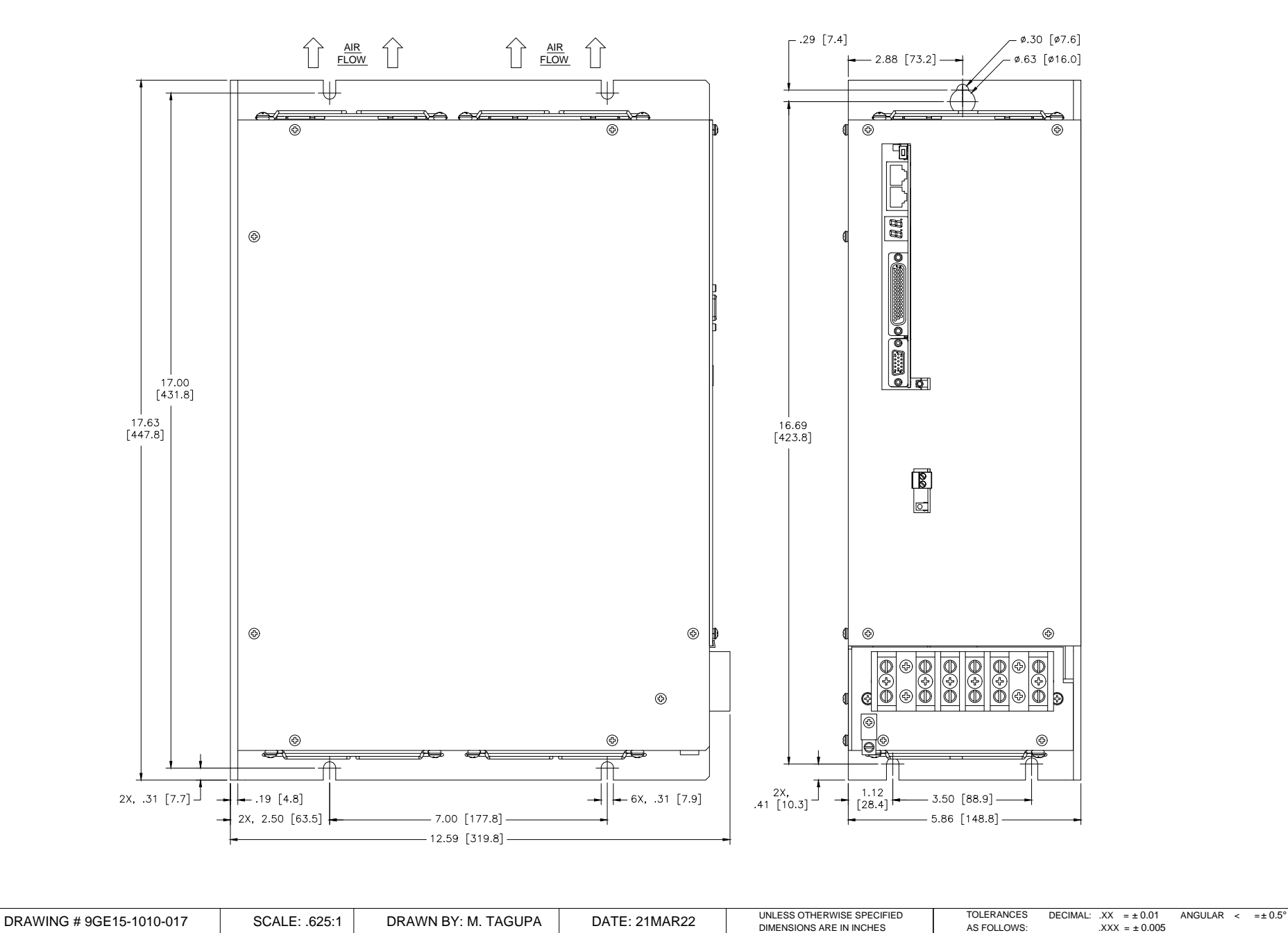

208 Standard Street, El Segundo, California 90245, (310) 322-3026

#### VIEW TABLE OF CONTENTS

### 9GE15-1F STANDALONE : L-BRACKET HEATSINK

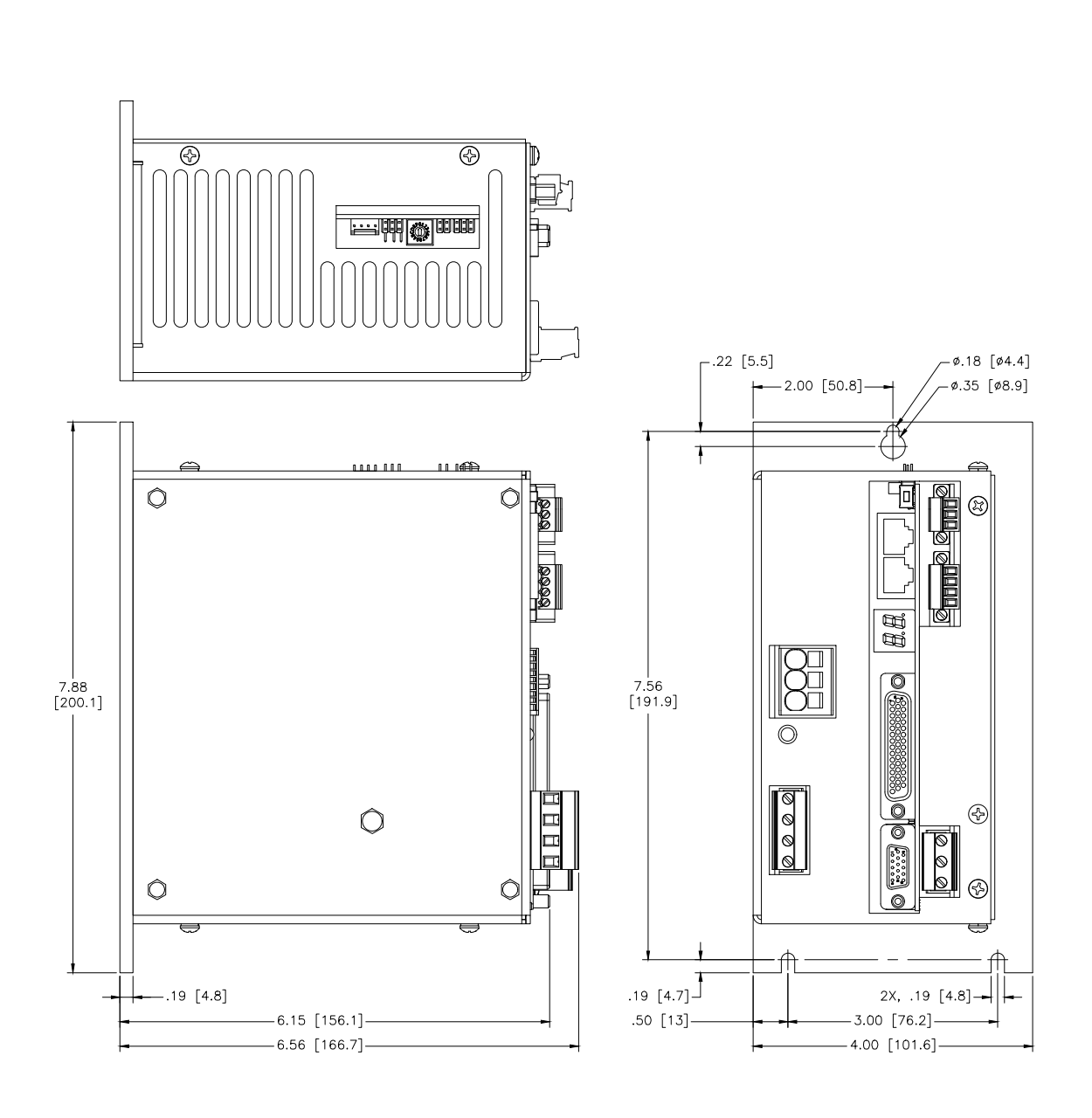

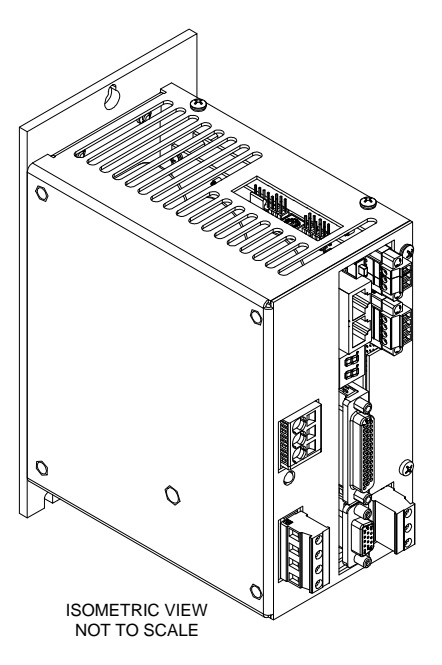

DRAWING # 9GE15-1010-010

PA DATE: 22MAR22

UNLESS OTHERWISE SPECIFIED DIMENSIONS ARE IN INCHES TOLERANCES DECIMAL: XX = ± 0.01 ANGULAR < =± 0.5° AS FOLLOWS: XXX = ± 0.005 ANGULAR < =± 0.5°

### **VIEW TABLE OF CONTENTS** 9GE15 MODULE: SHORT FIN HEATSINK

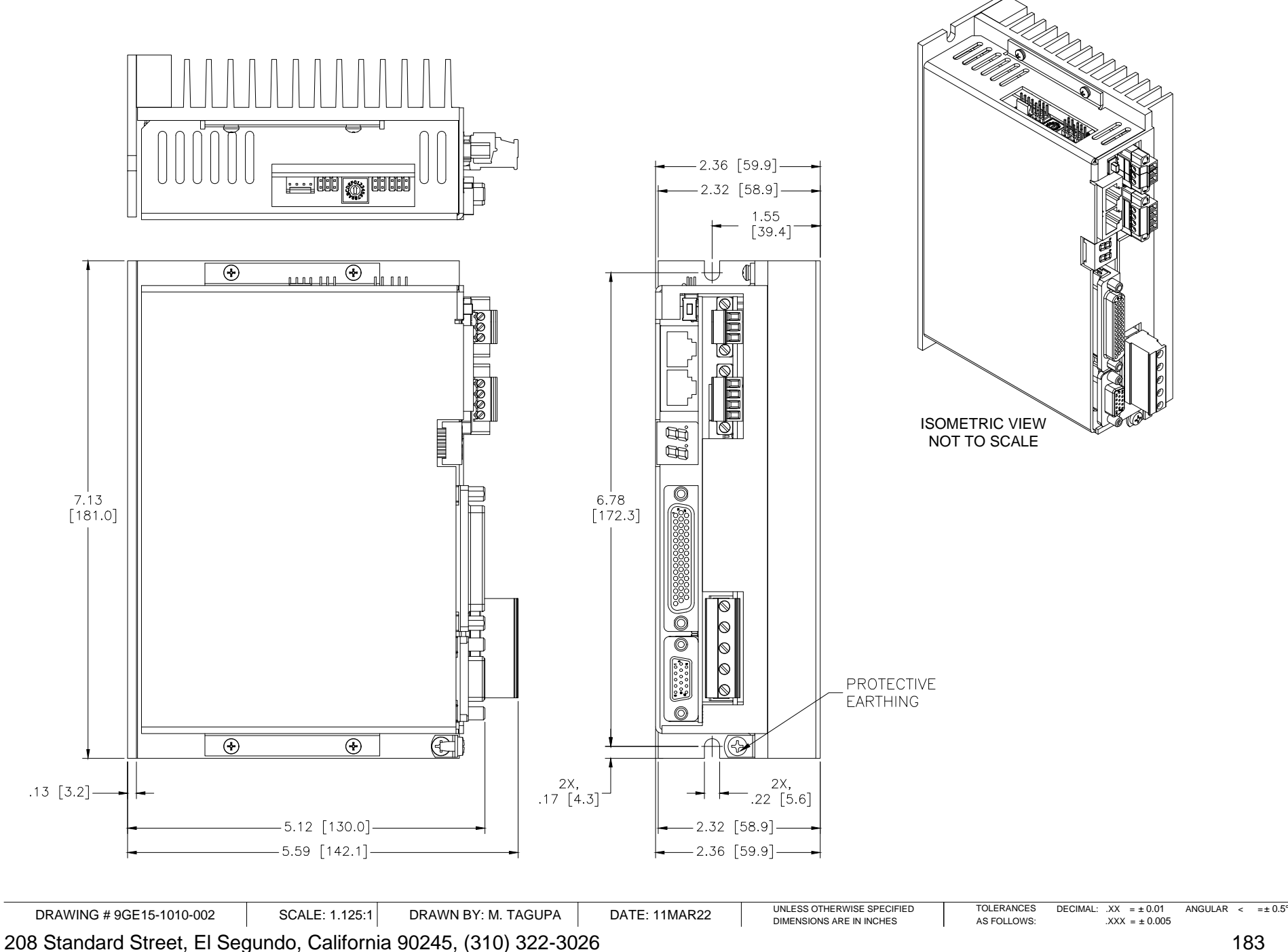

### **VIEW TABLE OF CONTENTS** 9GE15 MODULE: LONG FIN HEATSINK

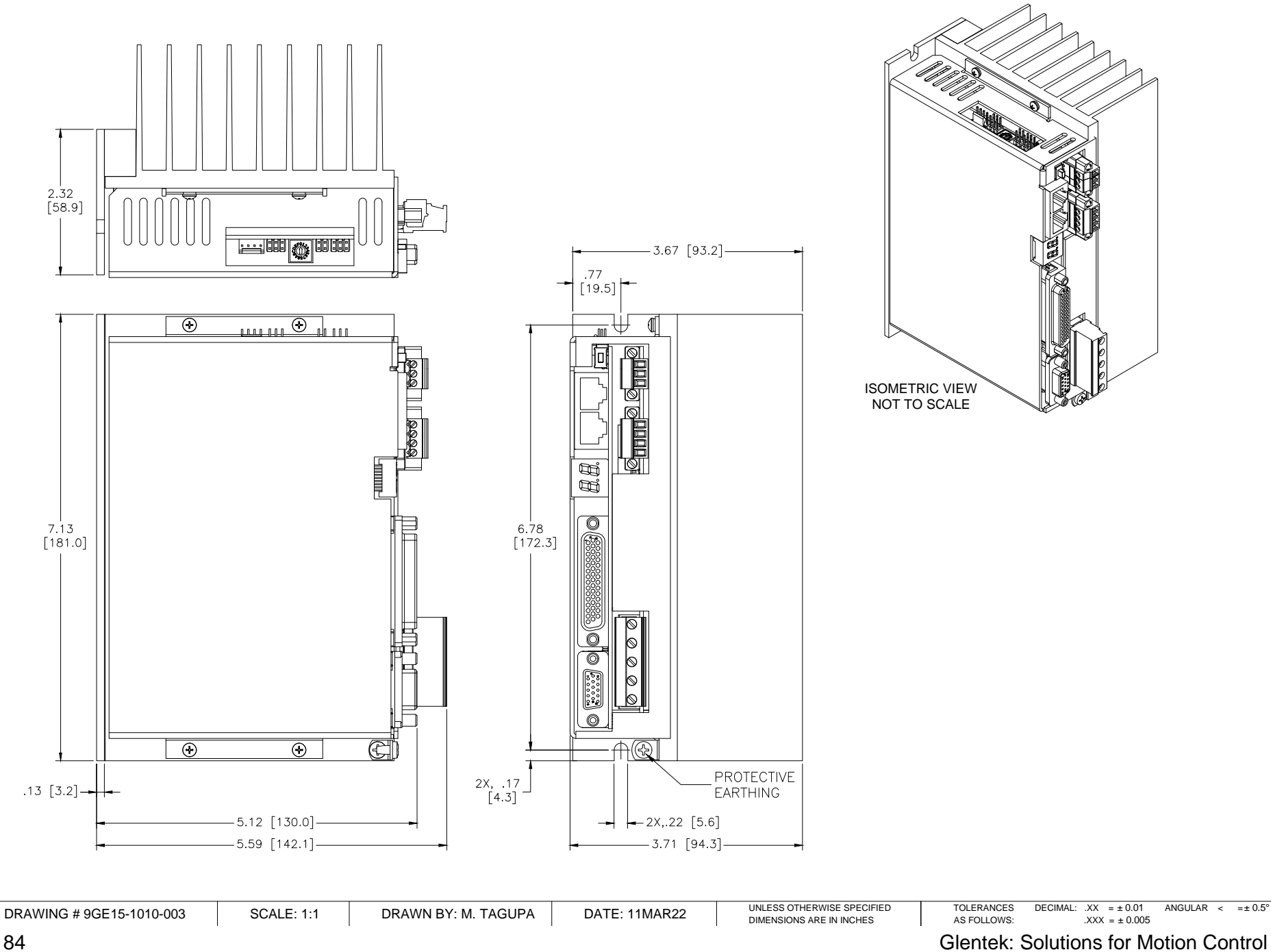

### VIEW TABLE OF CONTENTS 9GE15 MODULE: L-BRACKET HEATSINK

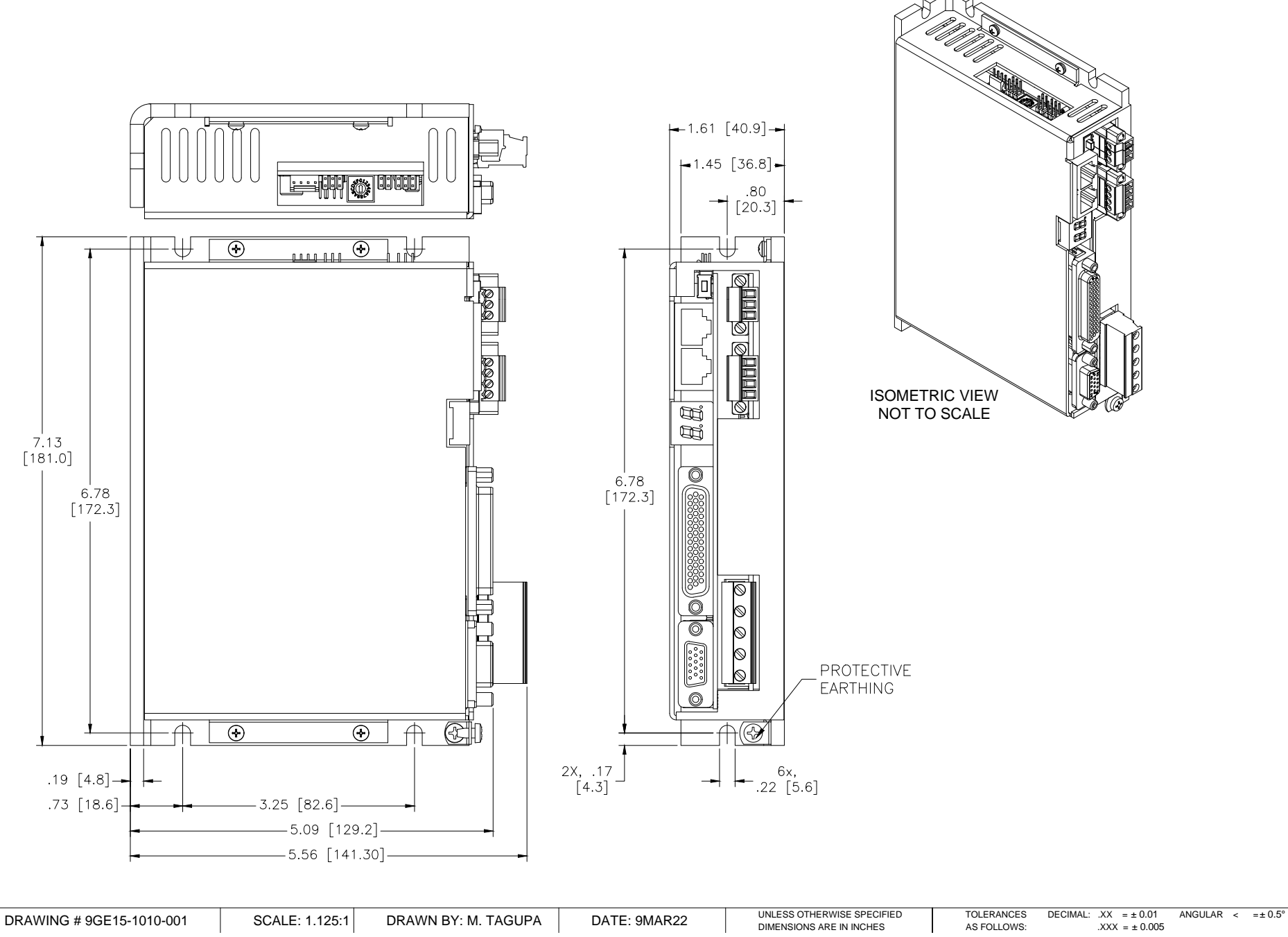

# Gamma Series Digital PWM Drive Manual VIEW TABLE OF CONTENTS 9GE15 MODULE: L-BRACKET HEATSINK (30A & 45A)

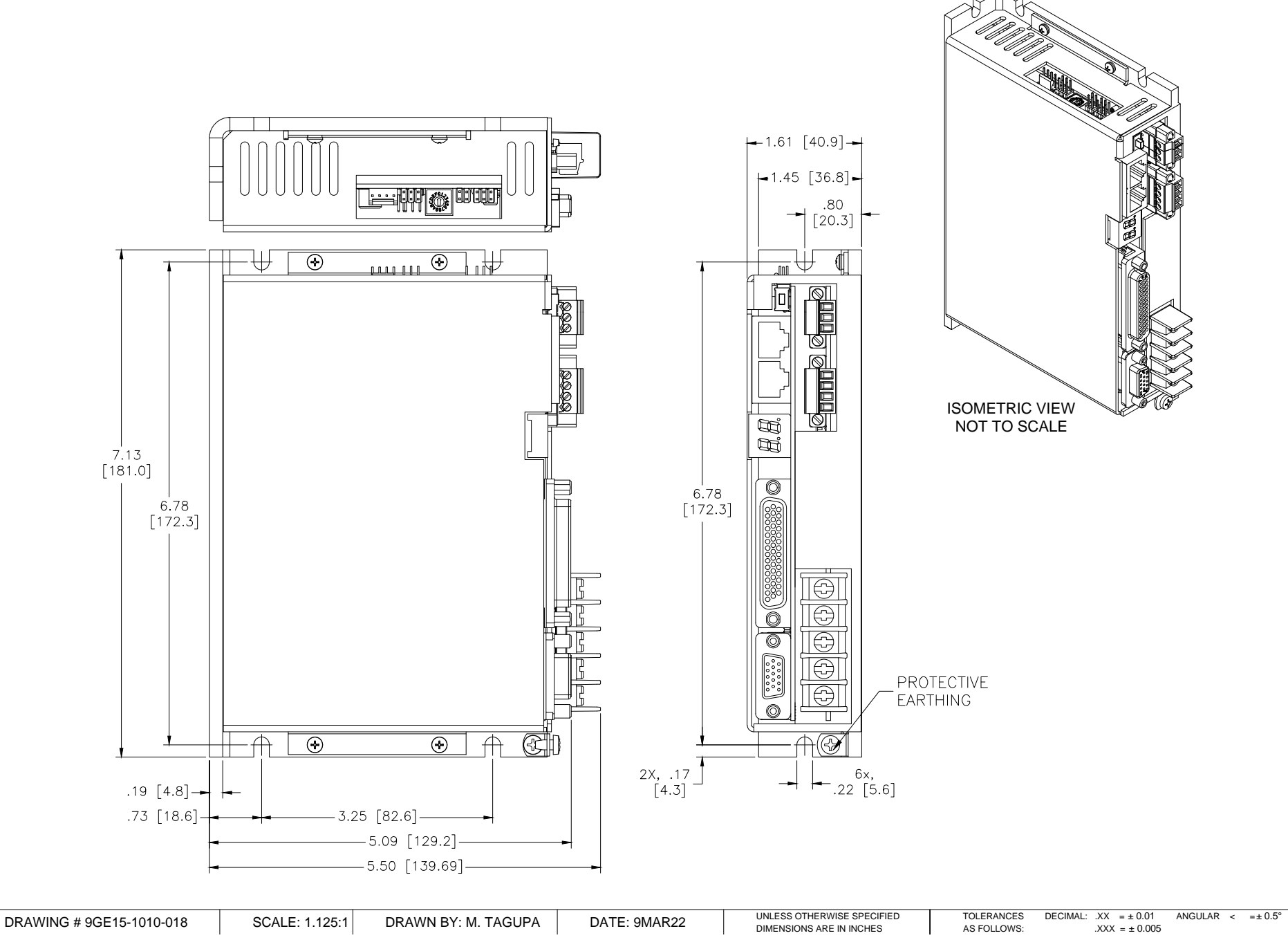

**Glentek: Solutions for Motion Control** 

#### VIEW TABLE OF CONTENTS

# 9GE15 2-AXIS PACKAGE: SHORT FIN MODULES

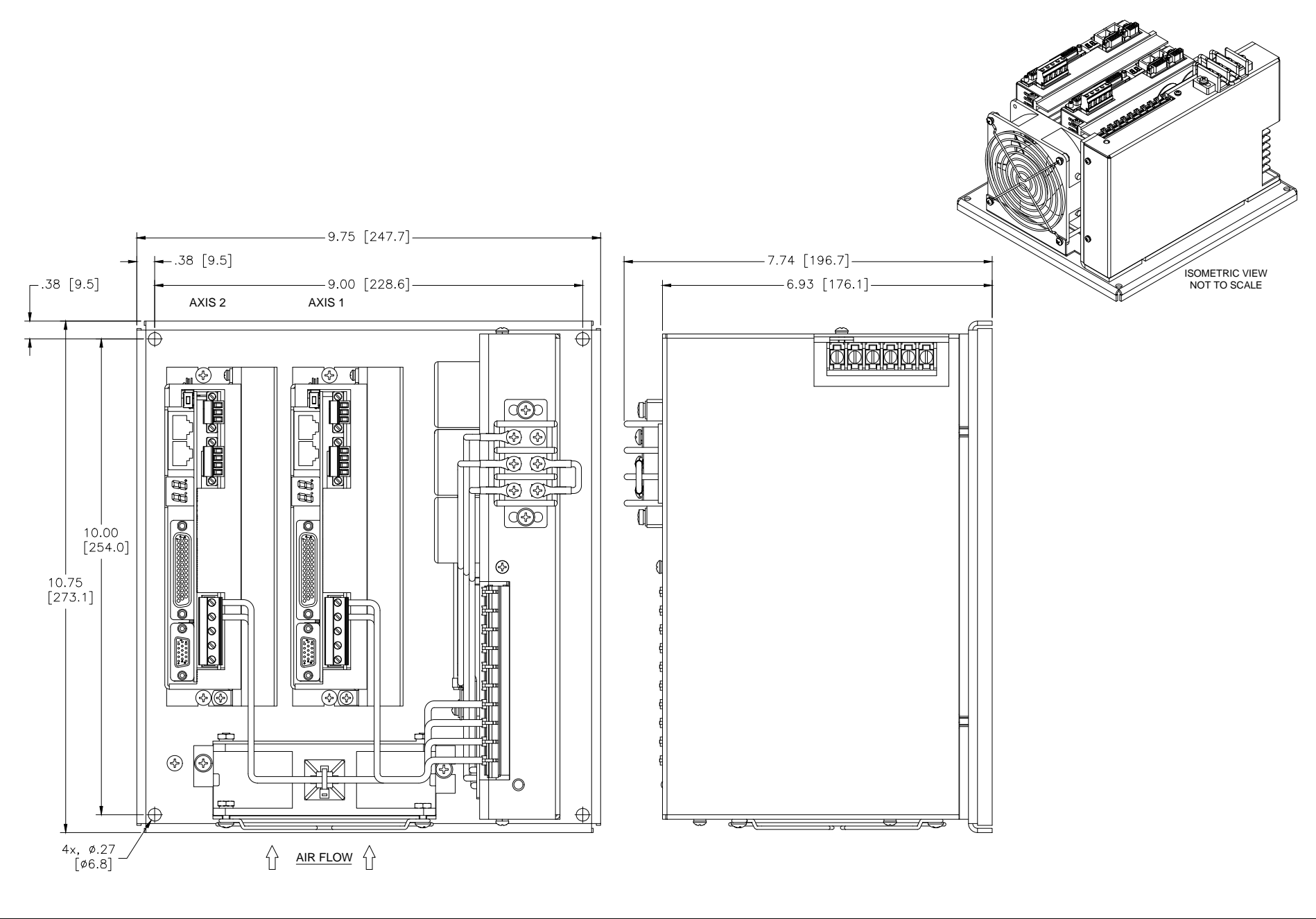

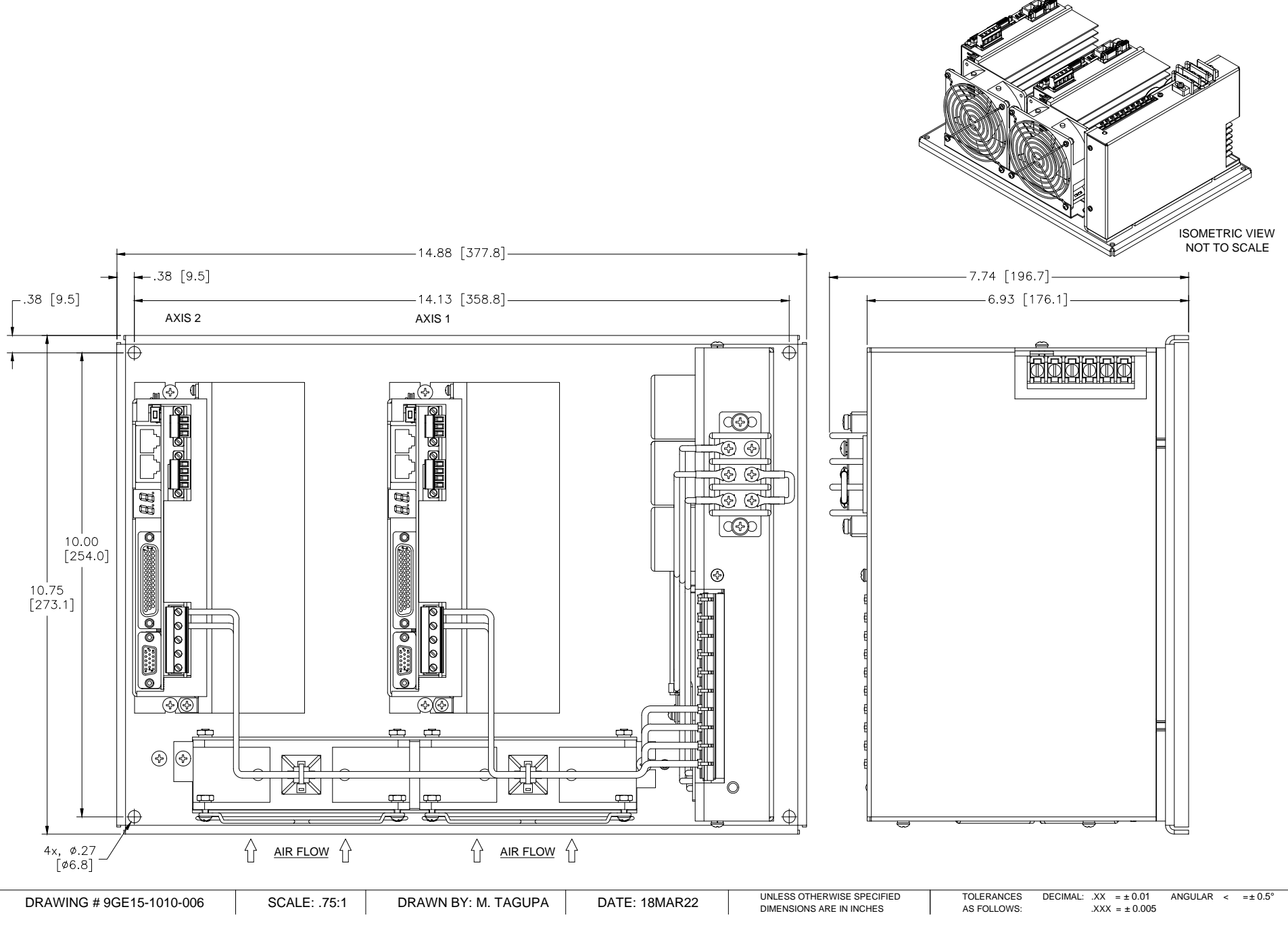

Gamma Series Digital PWM Drive Manual VIEW TABLE OF CONTENTS 9GE15 2-AXIS PACKAGE: L-BRACKET MODULES

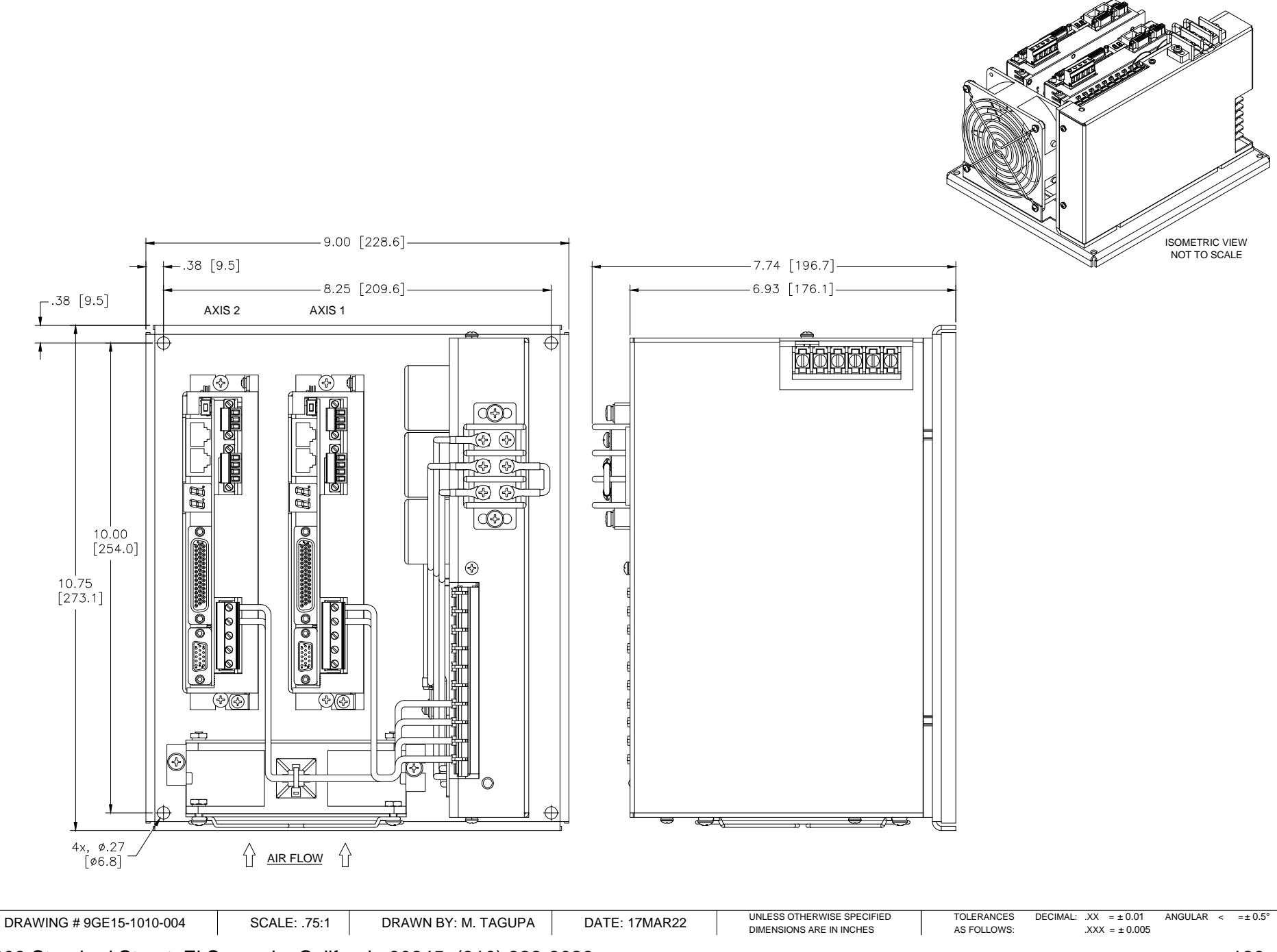

208 Standard Street, El Segundo, California 90245, (310) 322-3026

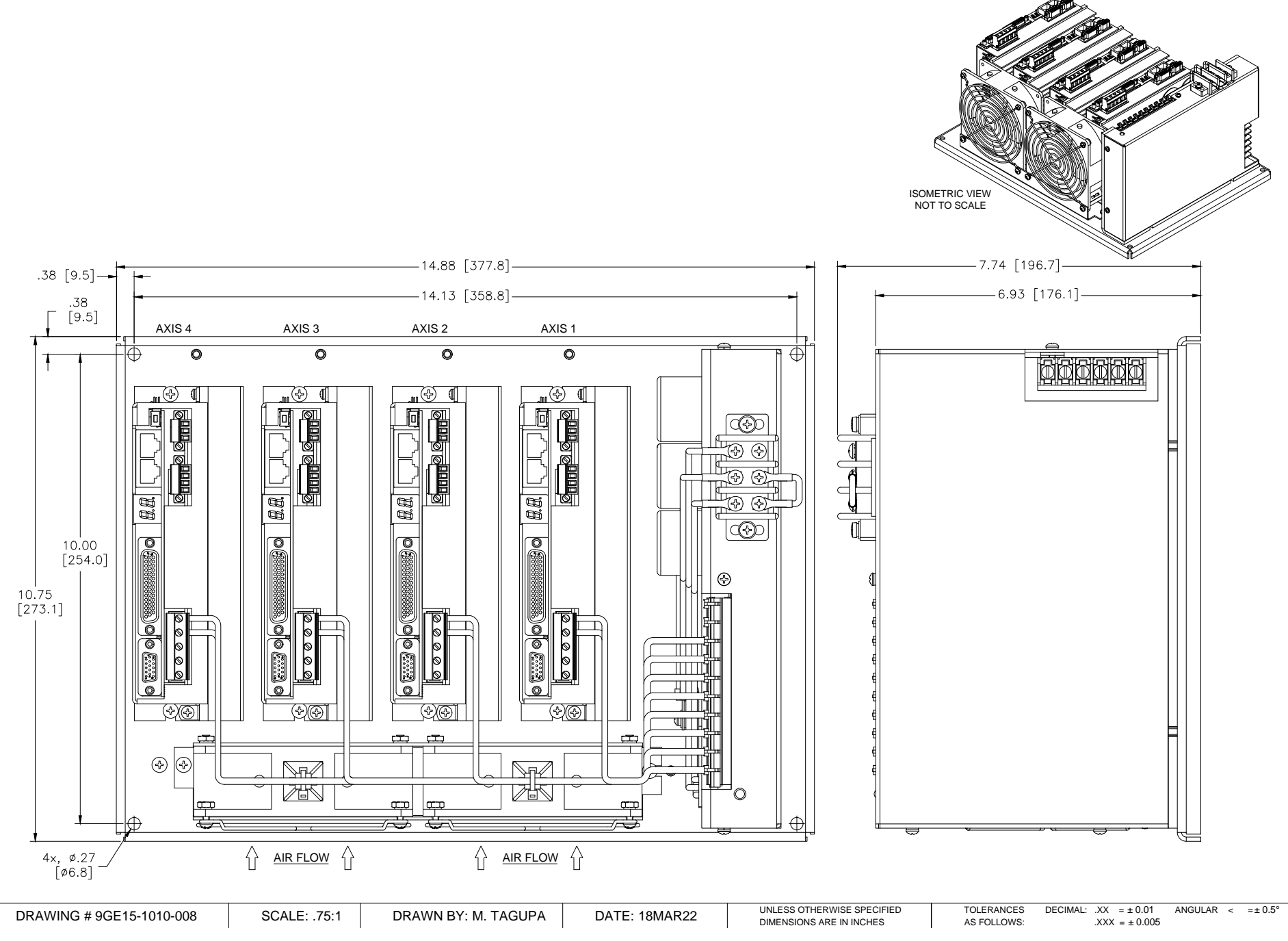

**Glentek: Solutions for Motion Control** 

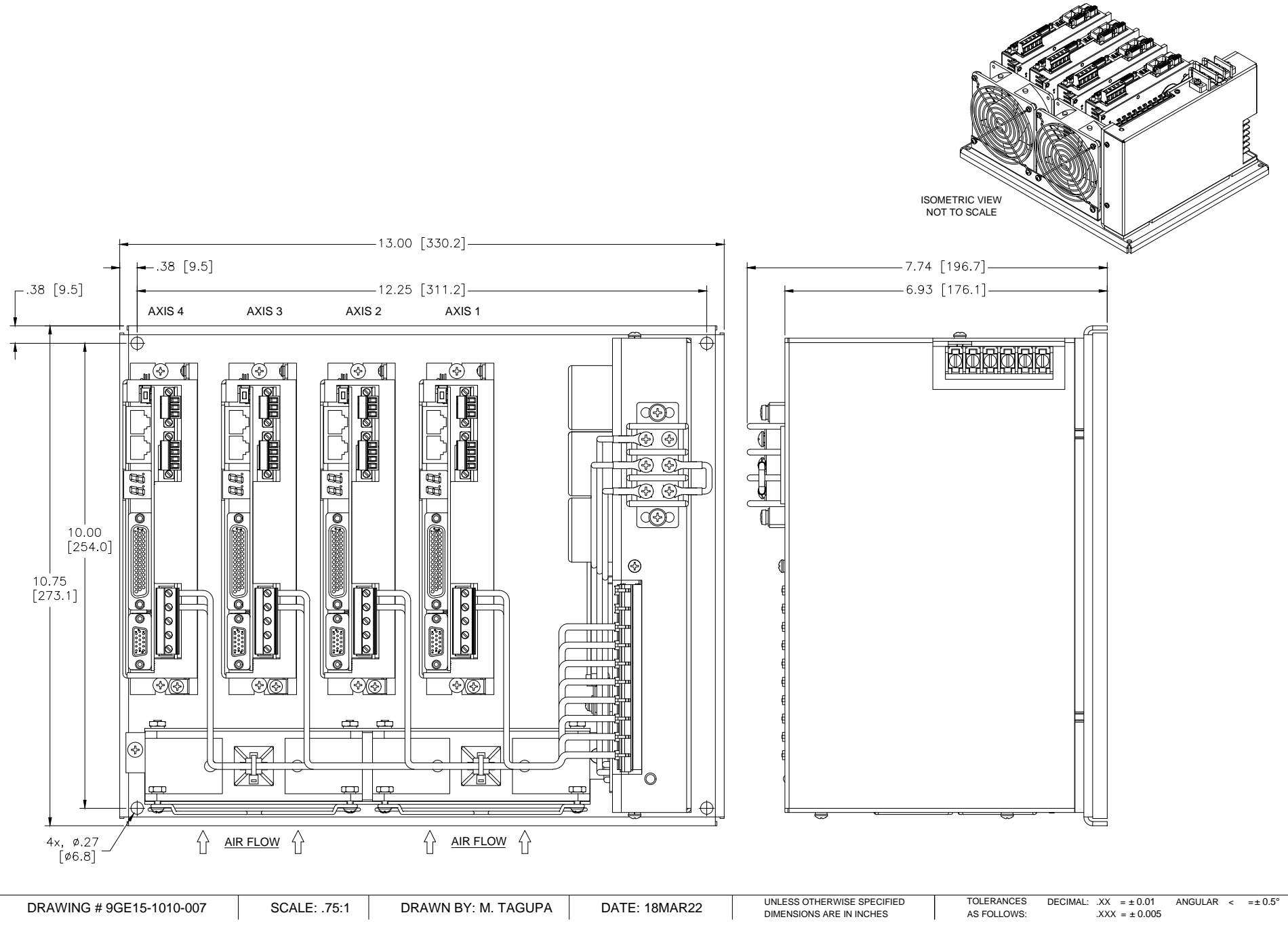

208 Standard Street, El Segundo, California 90245, (310) 322-3026

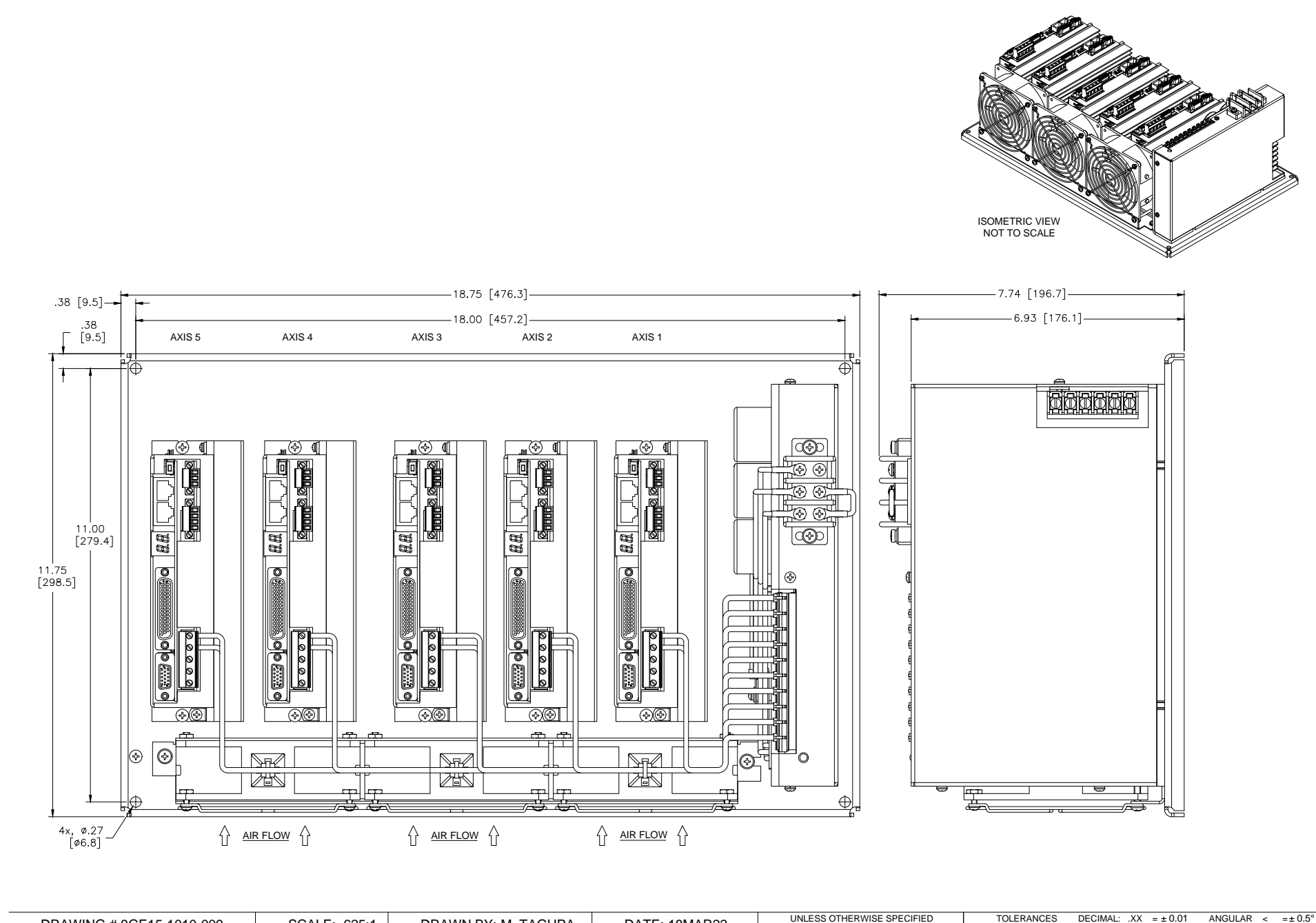

DRAWING # 9GE15-1010-009

DRAWN BY: M. TAGUPA DAT

DATE: 18MAR22 UNLESS OTHERWISE SPECIF DIMENSIONS ARE IN INCHES

Glentek: Solutions for Motion Control

# 6.9 Factory Repair, Maintenance and Warranty

# 6.9.1 Factory Repair

Should it become necessary to return a servo drive to Glentek for repair, please follow the procedure described below.

Reassemble the unit, if necessary, making certain that all the hardware is in place.

Tag the unit with the following information:

- a. Serial number and model number.
- b. Company name, phone number, and name of representative returning the unit.
- c. A brief notation explaining the malfunction.
- d. Date the unit is being returned.

Repackage the unit with the same care and fashion in which it was received. Label the container with the appropriate stickers (e.g. FRAGILE: HANDLE WITH CARE).

Contact a Glentek representative, confirm that the unit is being returned to the factory and obtain an RMA (Return Material Authorization) number. The RMA number must accompany the unit upon return to Glentek. Do not ship unit with RMA number. Show RMA number on outside of package.

Return the unit by the best means possible. The method of freight chosen will directly affect the timeliness of its return.

Glentek may offer a 24-48 hour expedited repair service in the unlikely event that your system is down and you do not have a replacement.

### 6.9.2 Maintenance

There are no field-serviceable or replaceable parts or components in the SMX9GExx drives. Should the drive require a service, please contact Glentek about repairs.

### 6.9.3 Warranty

Any product, or part thereof, manufactured by Glentek, Inc., which, under normal operating conditions in the plant of the original purchaser thereof, proves defective in material or workmanship within 1 year from the date of shipment by us, as determined by an inspection by us, will be repaired or replaced, at our discretion, free of charge, FOB our factory, El Segundo, California, U.S.A., provided that you promptly send to us notice of the defect and establish that the product has been properly installed, maintained, and operated within the limits of rated and normal usage, and that no factory sealed adjustments have been tampered with. Glentek's liability is limited to repair or replacement of defective parts.

Repaired items will carry a 180-day limited warranty, limited to the area of the repair. It does not cover the product as a whole.

Under no circumstances shall Glentek, Inc. or any of our affiliates have any liability whatsoever for claims or damages arising out of the loss of use of any product or part sold to you. Nor shall we have any liability to yourself or anyone for any indirect or consequential damages such as injuries to person and property caused directly or indirectly by the product or part sold to you, and you agree in accepting our product or part to save us harmless from any and all such claims or damages that may be initiated against us by third parties.

# 6.10 European Union EMC Directives

# 6.10.1 Electromagnetic Compatibility Guidelines For Machine Design

This section provides background information about Electromagnetic Interference (EMI) and machine design guidelines for Electromagnetic Compatibility (EMC).

Perhaps no other subject related to the installation of industrial electronic equipment is so misunderstood as electrical noise. The subject is complex and theory could easily fill a book. This section provides guidelines that can minimize noise problems.

The majority of installations do not exhibit noise problems. However, these filtering and shielding guidelines are provided as counter measures. The grounding guidelines provided below are simply good grounding practices. They should be followed in all installations.

Electrical noise has two characteristics: generation or emission of electromagnetic interference (EMI) and response or immunity to EMI. The degree to which a device does not emit EMI, and is immune to EMI is called the device's Electromagnetic Compatibility (EMC).

Equipment which is to be brought into the European Union legally requires a specific level of EMC. Since this applies when the equipment is brought into use, it is of considerable importance that a drive system, as a component of a machine, be correctly installed.

The *EMI Source-Victim Model* (Figure 6-2) shows the commonly used EMI model. The model consists of an EMI source, a coupling mechanism and an EMI victim. Devices, such as servo drives and computers, which contain switching power supplies and microprocessors, are EMI sources. The mechanisms for the coupling of energy between the source and victim are conduction and radiation. Victim equipment can be any electromagnetic device that is adversely affected by the EMI coupled to it.

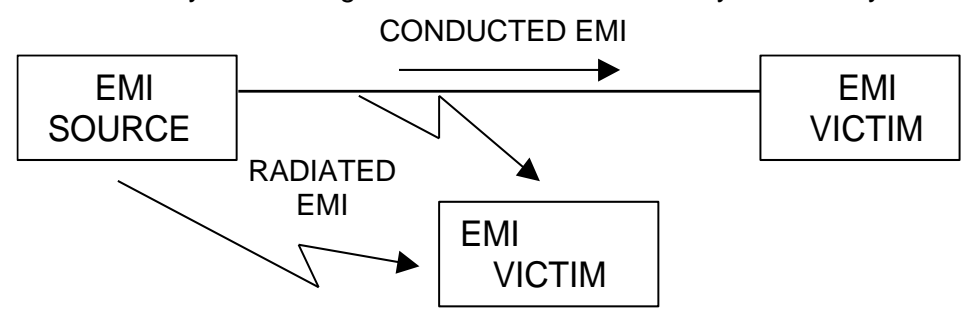

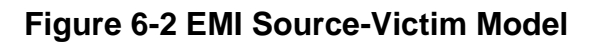

Immunity to EMI is primarily determined by equipment design, but how you wire and ground the device is also critical to achieving EMI immunity. Therefore, it is important to select equipment that has been designed and tested for industrial environments. The EMI standards for industrial equipment include the EN61000-4-X series (IEC 1000-4-X and IEC8O1-X), EN55011 (CISPR11), ANSI C62 and C63 and MIL-STD-461. Also, in industrial environments, you should use encoders with differential driver outputs rather than single ended outputs, and digital inputs/outputs with electrical isolation, such as those provided with optocouplers.

The EMI model provides only three options for eliminating the EMC problem:

- Reduce the EMI at the source
- Increase the victim's immunity to EMI (harden the victim)
- Reduce or eliminate the coupling mechanism

In the case of servo drives, reducing the EMI source requires slowing power semiconductor switching speeds. However, this adversely affects drive performance with respect to heat dissipation and speed/torque regulation. Hardening the victim equipment may not be possible, or practical. The final and often the most realistic solution is to reduce the coupling mechanism between the source and victim. Filtering, shielding, and grounding can achieve this.

# 6.10.2 Filtering

As mentioned above, high frequency energy can be coupled between circuits via radiation or conduction. The AC power wiring is one of the most important paths for both types of coupling mechanisms. The AC line can conduct noise into the drive from other devices, or it can conduct noise directly from the drive into other devices. It can also act as an antenna and transmit or receive radiated noise between the drive and other devices.

One method to improve the EMC characteristics of a drive is to use an isolation AC power transformer on the drive's input power. This minimizes inrush currents on power-up and provides electrical isolation. In addition, it provides common mode filtering, although the effect is limited in frequency by the interwinding capacitance. Use of a Faraday shield between the windings can increase the common mode rejection bandwidth, (shield terminated to ground) or provide differential mode shielding (shield terminated to the winding). In some cases, an AC line filter will not be required unless other sensitive circuits are powered off the same AC branch circuit.

**Note:** "Common mode" noise is present on all conductors that are referenced to ground. "Differential mode" noise is present on one conductor referenced to another conductor.

The use of properly matched AC line filters to reduce the conducted EMI emitting from the drive is essential in most cases. This allows nearby equipment to operate undisturbed. The basic operating principle is to minimize the high frequency power transfer through the filter. An effective filter achieves this by using capacitors and inductors to mismatch the source impedance (AC line) and the load impedance (drive) at high frequencies.

For drives brought for use in Europe, use of the correct filter is essential to meet emission requirements. Detailed information on filters is included in this manual and transformers should be used where specified in this manual.

## 6.10.3 AC Line Filter Selection

Selection of the proper filter is only the first step in reducing conducted emissions. Correct filter installation is crucial both to achieving EMIL attenuation and to ensuring safety. All of the following guidelines should be met for effective filter use.

The filter should be mounted to a grounded conductive surface.

The filter must be mounted close to the drive-input terminals, particularly with higher frequency missions (5-30 MHz). If the distance exceeds 600mm (2 feet), a strap should be used to connect the drive and filter, rather than a wire.

The wires connecting the AC source to the filter should be shielded from, or at least separated from the wires (or strap) that connects the drive to the filter. If the connections are not segregated from each other, then the EMI on the drive side of the filter can couple over to the source side of the filter, thereby reducing, or eliminating the filter effectiveness. The coupling mechanism can be radiation or stray capacitance between the wires. The best method of achieving this is to mount the filter where the AC power enters the enclosure. *AC Line Filter Installation* shows a good installation and a poor installation.

When multiple power cables enter an unfiltered line can contaminate a filtered line external to the enclosure. Therefore, all lines must be filtered to be effective. The situation is similar to a leaky boat. All the holes must be plugged to prevent sinking.

If the filter is mounted excessively far from the drive, it may be necessary to mount it to a grounded conductive surface, such as the enclosure, to establish a high frequency (HF) connection to that surface. To achieve the HF ground, direct contact between the mounting surface and the filter must be achieved. This may require removal of paint or other insulating material from the cabinet or panel.

The only reasonable filtering at the drive output terminals is the use of inductance. Capacitors would slow the output switching and deteriorate the drive performance. A common mode choke can be used to reduce the HF voltage at the drive output. This will reduce emission coupling through the drive back to the AC line. However, the motor cable still carries a large HF voltage and current. Therefore, it is very important to segregate the motor cable from the AC power cable. More information on cable shielding and segregation is contained in the section on shielding.

### AC line filters for single-phase applications

- 1A-15A input current, 120-250 VAC use: Schaffner FN2070-16 or equivalent.
- 15A-25A input current, 120-250 VAC use: Schaffner FN2070-25 or equivalent.

25A-36A input current, 120-250 VAC use: Schaffner FN2070-36 or equivalent.

### AC line filters for 3-phase applications

| 1A-15A   | input current, 120-250 VAC use: Schaffner FN258-16 or equivalent.  |
|----------|--------------------------------------------------------------------|
| 15A-25A  | input current, 120-250 VAC use: Schaffner FN258-30 or equivalent.  |
| 25A-36A  | input current, 120-250 VAC use: Schaffner FN258-42 or equivalent.  |
| 36A-50A  | input current, 120-250 VAC use: Schaffner FN258-55 or equivalent.  |
| 50A-75A  | input current, 120-250 VAC use: Schaffner FN258-75 or equivalent.  |
| 75A-100A | input current, 120-250 VAC use: Schaffner FN258-100 or equivalent. |

#### WARNING

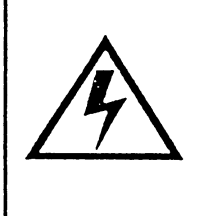

Large leakage currents exist in AC line filters. They must be grounded properly before applying power. Filter capacitors retain high voltages after power removal. Before handling the equipment, voltages should be measured to determine safe levels prior to handling the equipment. Failure to observe this precaution could result in severe bodily injury.

## 6.10.4 Grounding

High frequency (HF) grounding is different from safety grounding. A long wire is sufficient for a safety ground, but is completely ineffective as a HF ground due to the wire inductance. As a rule of thumb, a wire has an inductance of 8 nH/in regardless of diameter. At low frequencies, it acts as constant impedance, at intermediate frequencies as an inductor, and at high frequencies as an antenna. The use of ground straps is a better alternative to wires. However, the length to width ratio must be 5:1, or better yet 3:1, to remain a good high frequency connection.

The ground system's primary purpose is to function as a return current path. It is commonly thought of as an equipotential circuit reference point, but different locations in a ground system may be at different potentials. This is due to the return current flowing through the ground systems finite impedance. In a sense, ground systems are the sewer systems of electronics and as such are sometimes neglected.

The primary objective of a high frequency ground system is to provide a well-defined path for HF currents and to minimize the loop area of the HF current paths. It is also important to separate HF grounds from sensitive circuit grounds. *Single Point Ground Types* (Figure 6-4) shows single point grounds for both series (daisy chain) and parallel (separate) connections. A single point, parallel connected ground system is recommended.

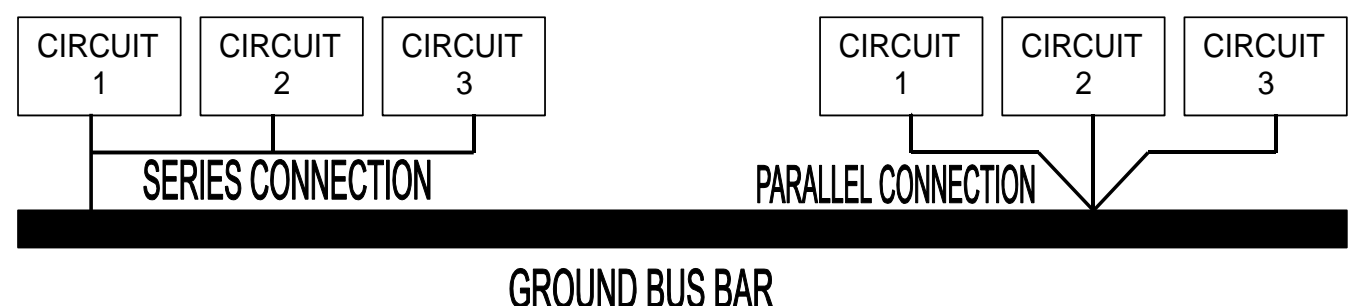

### Figure 6-3 Single Point Ground Types

A ground bus bar or plane should be used as the "single point" where circuits are grounded. This will minimize common (ground) impedance noise coupling. The ground bus bar (GBB) should be connected to the AC ground, and if necessary, to the enclosure. All circuits or subsystems should be connected to the GBB by separate connections. These connections should be as short as possible and straps should be used when possible. The motor ground conductor must return to the ground terminal on the drive, not the GBB.

### 6.10.5 Shielding and Segregation

The EMI radiating from the drive enclosure drops off very quickly over distance. Mounting the drive in an enclosure, such as an industrial cabinet, further reduces the radiated emissions. The cabinet should have a high frequency ground and the size of the openings should be minimized. In addition, the drive is considered an "open" device that does not provide the proper IP rating for the environment in which it is installed. For this reason, the enclosure must provide the necessary degree of protection. An IP rating or Nema rating (which is similar to IP) specifies the degree of protection that an enclosure provides.

The primary propagation route for EMI emissions from a drive is through cabling. The cables conduct the EMI to other devices and can also radiate the EMI. For this reason, cable segregation and shielding are important factors in reducing emissions. Cable shielding can also increase the level of immunity for a drive.

For example:

- Shield termination at both ends is extremely important. The common misconception that shields should be terminated at only one end originates from audio applications with frequencies <<u>20</u> KHz. RF applications must be terminated with the shield at both ends, and possibly at intermediate points for exceptionally long cables.
- When shielded cables are not terminated at the cable connection and pass through the wall of a cabinet, the shield must be bonded to the cabinet wall to prevent noise acquired inside the cabinet from radiating outside the cabinet, and vice versa.
- When shielded cables are terminated to connectors, the shield must be able to provide complete 360° coverage and terminate through the connector backshell. The shield must <u>not</u> be grounded inside the connector through a drain wire. Grounding the shield inside the connector couples the noise on the shield to the signal conductors sharing the connector and virtually guarantees failure to meet European EMC requirements.
- The shield must be continuous. Each intermediate connector must continue the shield connection through the backshell.
- All cables, both power and signal should use twisted wire pairing.

The shield termination described above provides a coaxial type of configuration, which provides magnetic shielding, and the shield provides a return path for HF currents that are capacitively coupled from the motor windings to the frame. If power frequency circulating currents are an issue, a 250 VAC capacitor should be used at one of the connections to block 50/60 Hz current while passing HF currents. Use of a properly shielded motor cable is essential to meet European EMC requirements.

The following suggestions are recommended for all installations.

Motor cables must have a continuous shield and be terminated at both ends. The shield must connect to the ground bus bar or drive chassis at the drive end, and the motor frame at the motor end. Use of a properly shielded motor cable is essential to meet European EMC requirements.

Signal cables (encoder, serial, and analog) should be routed away from the motor cable and power wiring. Separate steel conduit can be used to provide shielding between the signal and power wiring. Do <u>not</u> route signal and power wiring through common junctions or raceways.

Signal cables from other circuits should not pass within 300 mm (1 ft.) of the drive.

The length or parallel runs between other circuit cables and the motor or power cable should be minimized. A rule of thumb is 300 mm (1 ft.) of separation for each 10 m (30 ft.) of parallel run. The 300 mm (1 ft.) separation can be reduced if the parallel run is less than 1 m (3 ft.).

Cable intersections should always occur at right angles to minimize magnetic coupling.

The encoder mounted on the brushless servo motor should be connected to the drive with a cable using multiple twisted wire pairs and an overall cable shield. Encoder cables are offered in various lengths that have correct terminations.

Persistent EMI problems may require additional countermeasures. The following suggestions for system modification may be attempted.

A ferrite toroid or "doughnut" around a signal cable may attenuate common mode noise, particularly RS-232 communication problems. However, a ferrite toroid will not help differential mode noise. Differential mode noise requires twisted wire pairs.

Suppress each switched inductive device near the servo drive. Switch inductive devices include solenoids, relay coils, starter coils, and AC motors (such as motor driven mechanical timers).

DC coils should be suppressed with a "free-wheeling" diode connected across the coil.

AC coils should be suppressed with RC filters (a 200  $\Omega$ , 1/2 W resistor in series with a 0.5 uF, 600 V capacitor is common).

Following these guidelines can minimize noise problems. However, equipment EMC performance must meet regulatory requirements in various parts of the world, specifically the European Union. Ultimately, it is the responsibility of the machine builder to ensure that the machine meets the appropriate requirements as installed.

# **RECOMMENDATIONS FOR GLENTEK DRIVES**

All drives installed in a NEMA 12 enclosure or equivalent with wiring in metal conduit or enclosed metal wire trough (see <u>Shielding and segregation</u>).

Use Glentek shielded feedback and motor cables.

An AC line filter properly installed in a NEMA 12 enclosure or equivalent (see Filtering).

| GLENTEK                                                                                          | DECLARATION OF CONFORMITY<br>MOTION CONTROL SYSTEMS                                                                                                    | CE                                                                                            |
|--------------------------------------------------------------------------------------------------|----------------------------------------------------------------------------------------------------|-----------------------------------------------------------------------------------------------|
|                                                                                                  | Classified as Components of Machinery                                                                                                    |                                                                                               |
|                                                                                                  | Model Series SMx9GE                                                                                                    |                                                                                               |
| Council Directive<br>he Products cited below and their a<br>hstructions provided in the Operatio | 89/392/EEC Machinery Dire<br>ccessories comply with the following Safety of Machinery Standards when installed and operated in an<br>n & Installation Manuals. The declaration of conformity is issued under the sole responsibility of the r                                                                                                    | ctive<br>ccordance with the<br>nanufacturer.                                                  |
| s components of Machinery, please                                                                | be advised that:                                                                                                    |                                                                                               |
| 1.<br>2.<br>3.                                                                                   | These are not individually classified as machinery within the scope of directive 89/392/EEC.<br>These are intended to be incorporated into machinery or to be assembled with other machiner<br>covered by directive 89/392/EEC, as amended.<br>As such, do therefore not in every respect comply with the provisions of directive 89/392/EEC                                                                                                    | y to constitute machinery                                                                     |
|                                                                                                  | SAFETY STANDARDS                                                                                                    |                                                                                               |
| EN60204-1 (IEC204-1)                                                                             | Electrical Equipment of Industrial Machines                                                                                                    |                                                                                               |
| EN61000-6-4:2019                                                                                 | EMC – Emission standards for industrial environments                                                                                                    |                                                                                               |
| EN61000-6-2:2019                                                                                 | EMC - Immunity standard for industrial environments                                                                                                    |                                                                                               |
|                                                                                                  | Collateral Test Standards, Specified by EN61000-6-2                                                                                                    |                                                                                               |
| Manufacturers Name:<br>Manufacturers Address:                                                    | GLENTEK INC.<br>208 Standard Street El Segundo, CA 90245, USA                                                                                                    |                                                                                               |
| Description of Equipment:                                                                        | Motion Control Systems including Servo Drives and Servo Motors                                                                                                    |                                                                                               |
| Model / Type Reference:                                                                          | Gamma series: SMx9GEyy-ab-ccc-defff, where x can be B or C, yy can be 15, 30, 45, or 75, a can b can be 0, 1, 2, 3, 4, 5, 6, 7, 8, or 9, c can be 0 or 1, d can be A, B, C, D, E, F, or Z, e can be A, B, C, be 0 or 1. Stand alone configurations may be followed by 1g-1-h, where g can be A, B, C, or F, and I Module configurations may be followed by -1. Multi-axis configurations may be followed by gh-j-k 4, or 5, h can be A, B, or C, j can be 1, 2, 3, 4, or 5, and k can be 1 or 2. | e 0, 1, 2, 3, or 4, b<br>D, E, or F, and f can<br>h can be 0, 1, or 2.<br>, where g can be 2, |
| he undersigned hereby declares that                                                              | t the equipment specified above conforms to the noted Directives and Standards.                                                                                                    |                                                                                               |
| MANUFACT                                                                                         | URER                                                                                                    |                                                                                               |
| Helen M.                                                                                         | . Vasab                                                                                                    |                                                                                               |
| HEI EN M V                                                                                       |                                                                                                    |                                                                                               |
| SECRETARY                                                                                        | -TREASURER                                                                                                    |                                                                                               |
| 4-26-2022                                                                                        |                                                                                                    |                                                                                               |
|                                                                                                  |                                                                                                    |                                                                                               |
|                                                                                                  |                                                                                                    |                                                                                               |
|                                                                                                  |                                                                                                    |                                                                                               |
|                                                                                                  |                                                                                                    |                                                                                               |

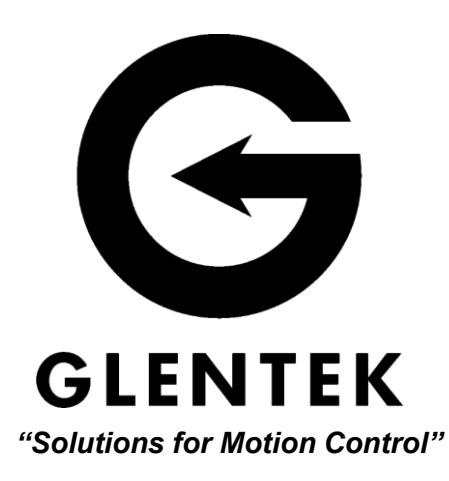

208 Standard Street, El Segundo, California 90245, USA. Telephone: (310) 322-3026; Fax: (310) 322-7709 www.glentek.com e-mail: sales@glentek.com